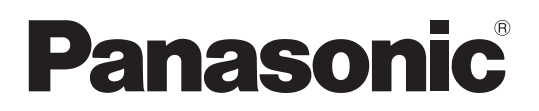

Mallinro TX-P42G20E TX-P42G20ES TX-P46G20E TX-P46G20ES TX-P50G20E TX-P50G20ES

### Käyttöohjeet Plasmatelevision

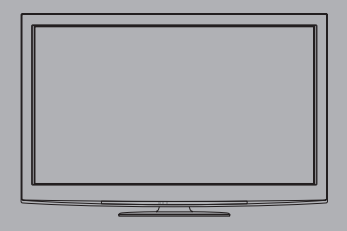

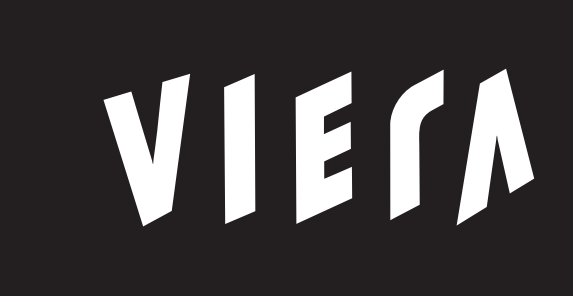

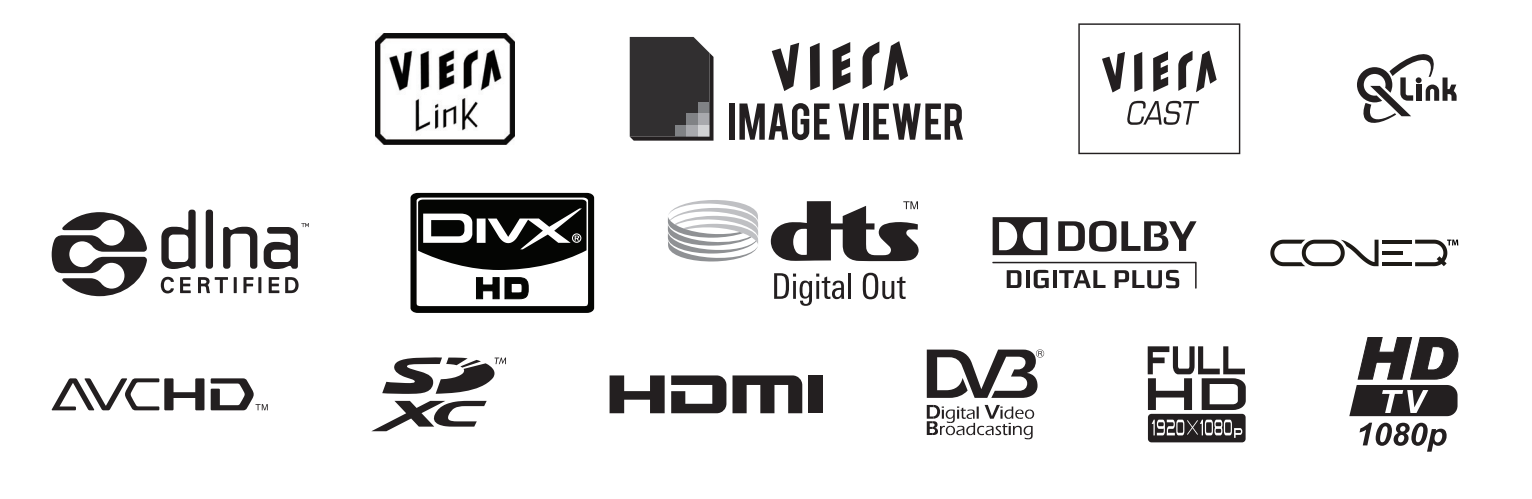

Kiitos tämän Panasonic-tuotteen ostamisesta.

Lue nämä ohjeet ennen laitteen käyttämistä ja säästä ne myöhempää tarvetta varten. Tässä oppaassa olevia kuvia on käytetty vain kuvitustarkoituksessa. Katso Eurooppa-takuusta tietoja, jos joudut pyytämään apua paikalliselta Panasonic-jälleenmyyjältä.

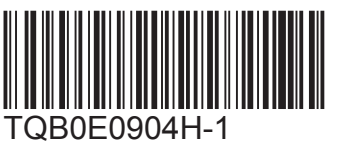

Suomi

# Koe hämmästyttävä multimediaviihteen taso

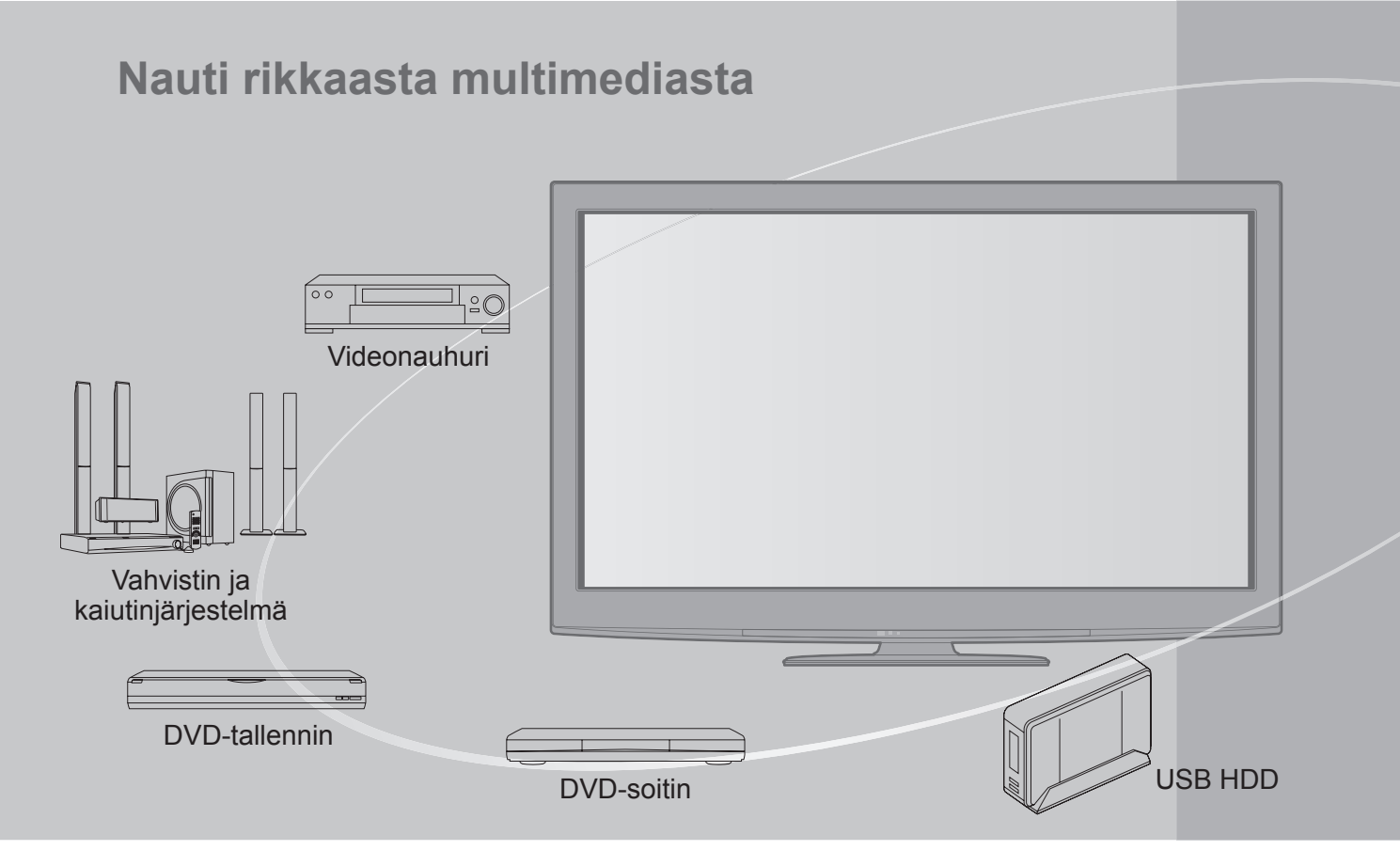

### Huomautus DVB-toiminnoista

Televisio on suunniteltu vastaamaan DVB-T (MPEG2 ja MPEG4-AVC(H.264)) maanpäällisen verkon digitaalipalveluihin sekä DVB-C (MPEG2 ja MPEG4-AVC(H.264)) kaapeliverkon digitaalisiin palveluihin liittyviä standardeja (voimassa elokuusta 2009 asti).

Kysy paikalliselta jälleenmyyjältä tietoja alueesi DVB-T-palveluista.

- Kysy kaapelikanavien tarjoajalta tietoja tähän televisioon saatavista DVB-C-palveluista.
- Tämä televisio ei ehkä toimi oikein, jos vastaanotettava signaali ei täytä DVB-T- tai DVB-Cstandardeja.
- Kaikki toiminnot eivät ole käytettävissä riippuen maasta, alueesta, ohjelman lähettäjästä ja palveluntarjoajasta.
- Kaikki CI-moduulit eivät toimi tämän television kanssa. Kysy lisätietoja yhteensopivista CImoduuleista palveluntarjoajalta.
- Tämä TV ei välttämättä toimi oikein käytettäessä CI-moduulia, jota palveluntarjoaja ei ole hyväksynyt.
- •Palveluntarjoaja saattaa laskuttaa mahdollisia lisämaksuja.
- Tulevien DVB-palveluiden toimivuutta ei taata.
- Tarkista viimeisimmät tiedot palveluista seuraavasta sivustosta. (vain englanniksi) http://panasonic.jp/support/global/cs/tv/

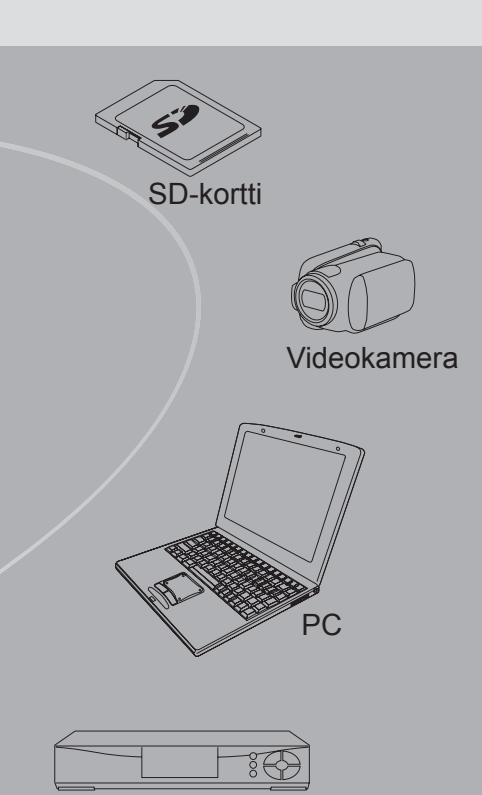

Kotipääte

Materiaalin tallentaminen ja toistaminen tällä tai muilla laitteilla voi vaatia kyseisen materiaalin tekijänoikeuksien haltijan lupaa. Panasonicilla ei ole oikeutta myöntää tätä lupaa, ja se kiistää yksiselitteisesti oikeutensa, kykynsä tai aikomuksensa vaatia kyseistä lupaa käyttäjän puolesta. On käyttäjän vastuulla, että tätä tai muita laitteita käytetään käyttäjän asuinmaan tekijänoikeuslakien mukaisesti. Jos haluat lisätietoja, tutustu tekijänoikeus- ja muihin asiaankuuluviin lakeihin ja säädöksiin tai ota yhteyttä toistettavan tai tallennettavan materiaalin tekijänoikeuden haltijaan.

Tälle tuotteelle myönnetään kuluttajalle AVC-patenttisalkun lisenssin mukainen käyttöoikeus henkilökohtaiseen ja ei-kaupalliseen käyttöön (i) videon koodaamiseksi AVCstandardin (AVC Video) mukaisesti ja/tai (ii) kuluttajan henkilökohtaisessa ja ei-kaupallisessa toiminnassaan koodaaman ja/tai AVC Video -lisensoidulta videontarjoajalta saadun AVC Videon dekoodaamiseksi. Käyttöoikeutta ei myönnetä mihinkään muuhun käyttöön eikä sellaiseen saa viitata. Lisätietoja antaa MPEG LA, LLC.

Katso http://www.mpegla.com.

# Sisältö

### Lue nämä

| Turvaohjeita        | 4 |
|---------------------|---|
| (Varoitus / Huomio) |   |
| Huomautuksia ······ | 5 |
| Kunnossapito        | 5 |

### Pikaopas

| •                                    |
|--------------------------------------|
| • Tarvikkeet / Lisävarusteet ······6 |
| • Säädinten tunnistus ······8        |
| • Perusliitäntä ······10             |
| Automaattinen viritys                |

### Nauti TV:stäsi!

### Perusominaisuudet

| • TV:n katselu······ 16                                 |  |
|---------------------------------------------------------|--|
| <ul> <li>TV-oppaan käyttäminen ······20</li> </ul>      |  |
| • Teksti-tv:n katselu ······ 22                         |  |
| <ul> <li>Ulkoisten tulojen katselu ······ 24</li> </ul> |  |
| <ul> <li>VIERA TOOLS -ominaisuuden käyttö 26</li> </ul> |  |
| <ul> <li>Valikkotoimintojen käyttö</li></ul>            |  |

### Edistyneet toiminnot

| Uudelleenviritys Asetusvalikosta                                        |
|-------------------------------------------------------------------------|
| Kanavien viritys ja muokkaus (DVB) ···································· |
| Kanavien viritys ja muokkaus (Analoginen)········ 38                    |
| Ajastaminen 40                                                          |
| Lapsilukko ······42                                                     |
| Syötä nimi······43                                                      |
| Common Interfacen käyttö ······ 44                                      |
| Tehdasasetukset ······45                                                |
| TV-ohjelmiston päivitys······ 46                                        |
| PC-ruudun näyttö TV:ssä ······ 47                                       |
| • Kuvan lisäasetukset ······ 48                                         |
| USB HDD -tallennus                                                      |
| Katselu Media Playerilla 54                                             |
| Verkkopalveluiden käyttäminen                                           |
| Link-toiminnot                                                          |
| Ulkoinen laitteisto                                                     |

### Usein kysyttyjä kysymyksiä jne.

| Jsein kysyttyjä kysymyksiä jne.      | kysy |
|--------------------------------------|------|
| Teknisiä tietoja 82                  | m    |
| Usein kysyttyjä kysymyksiä ······ 87 | ks   |
| Lisenssi ······ 90                   | ھ    |
| Tekniset tiedot ······91             | ine  |

Pikaopas

Perustoiminnot

## 3

Usein kysytty

# Turvaohjeita

### Varoitus

### Virtapistokkeen ja johdon käsittely

- Työnnä virtapistoke täysin pistorasiaan. (Jos virtapistoke on löysällä, se voi muodostaa lämpöä ja aiheuttaa tulipalon.)
- Varmista, että virtapistokkeeseen pääsee helposti käsiksi.
- Varmista sähköiskujen ehkäisemiseksi, että virtapistokkeen maadoitusnapa on kunnolla kiinnitetty.
   Luokan I laite täytyy liittää maadoitettuun pistorasiaan.
- Älä koske virtapistokkeeseen, jos kätesi ovat märät. (Seurauksena voi olla sähköisku.)
- Älä käytä muuta kuin tämän TV:n mukana toimitettua verkkojohtoa. (Seurauksena voi olla tulipalo tai sähköisku.)
- Älä vahingoita verkkojohtoa. (Vahingoittunut verkkojohto voi aiheuttaa tulipalon tai sähköiskun.)
  - Älä siirrä TV:tä, kun verkkojohto on kytketty pistorasiaan.
  - Älä aseta painavaa esinettä johdon päälle äläkä sijoita johtoa kuuman esineen lähelle.
  - Älä kierrä johtoa, taita sitä liikaa tai venytä sitä.
  - Älä vedä johdosta. Tartu virtapistokkeeseen, kun irrotat johtoa.
  - Älä käytä vaurioitunutta virtapistoketta tai pistorasiaa.

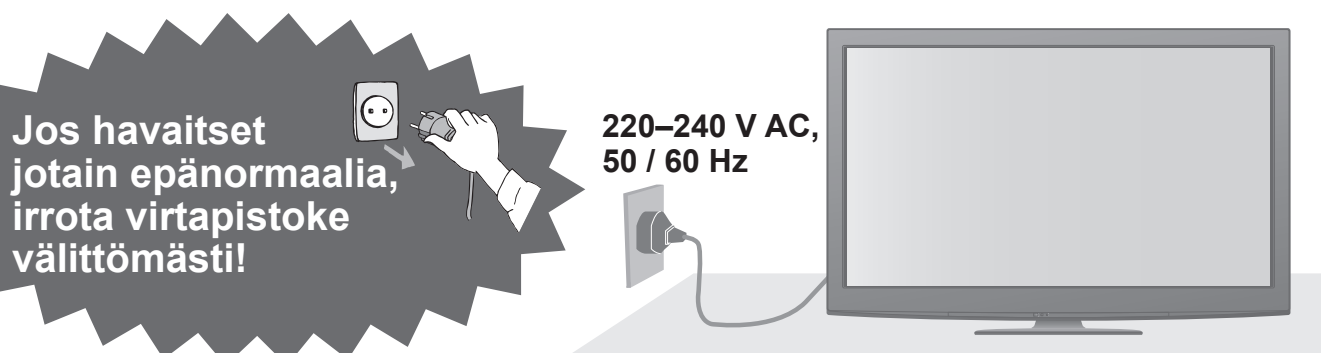

### Virtalähde

• TV on suunniteltu toimimaan vaihtovirralla 220-240 V, 50 / 60 Hz.

### Älä irrota kansia äläkä KOSKAAN tee itse muutoksia TV:henn

- Älä irrota television takakantta välttääksesi kosketusta sen alla oleviin jännitteisiin osiin. Television sisällä ei ole käyttäjän korjattavissa olevia osia. (Korkeajännitteiset osat voivat aiheuttaa vakavan sähköiskun.)
- Anna paikallisen Panasonic-jälleenmyyjän tarkastaa, säätää tai korjata TV.

### Älä aseta laitetta alttiiksi sateelle tai suurelle kosteudelle

Välttääksesi vioittumista, joka voisi aiheuttaa sähköiskun tai tulipalon, älä aseta televisiota alttiiksi sateelle tai suurelle kosteudelle. Televisiota ei saa asettaa alttiiksi tippuvalle tai roiskuvalle vedelle, sen vuoksi älä sijoita television yläpuolelle nestettä sisältävää astiaa kuten esim. maljakkoa.

### Älä jätä alttiiksi suoralle auringonvalolle tai muille lämpölähteille

 Älä jätä TV:tä suoraan auringonvaloon tai muiden lämpölähteiden lähelle.

Tulipalon estämiseksi älä koskaan jätä kynttilöitä tai muita avotulilähteitä television lähelle.

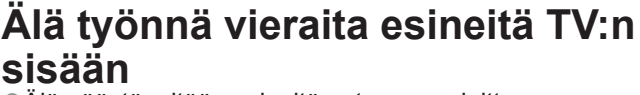

 Älä päästä mitään esineitä putoamaan laitteeseen ilmanvaihtoaukkojen kautta. (Seurauksena voi olla tulipalo tai sähköisku.)

### Älä sijoita TV:tä kaltevalle tai huteralle pinnalle

•TV voi pudota tai kaatua.

### Käytä vain tarkoitusta varten suunniteltuja jalustoja / kiinnitystarvikkeita

- Käytettäessä hyväksymättömiä jalustoja tai muita kiinnityslaitteita voi laite olla epävakaa ja aiheuttaa loukkaantumisvaaran. Pyydä paikallista Panasonicjälleenmyyjää suorittamaan asennus.
- Käytä vain hyväksyttyjä jalustoja (s. 7) / seinätelineitä (s. 6).

### Älä anna lasten käsitellä SD-korttia

 SD-kortit ovat pieniä esineitä, jotka pienet lapset voivat nielaista.

Poista SD-kortti heti käytön jälkeen ja säilytä sitä lasten ulottumattomissa.

### Kun puhdistat TV:tä, irrota virtapistoke pistorasiasta

Jännitteisen TV:n puhdistaminen voi aiheuttaa sähköiskun.

### Kytke TV irti verkkovirrasta, jos sitä ei tulla käyttämään pitempään aikaan

 TV kuluttaa virtaa myös sammutettuna, jos virtapistoke on kytketty jännitteiseen pistorasiaan.

### Kuljeta vain pystyasennossa

 Jos TV:tä kuljetetaan niin, että sen näyttöpaneeli osoittaa ylös- tai alaspäin, seurauksena voi olla sisäisten piirien vahingoittuminen.

### Jätä TV:n ympärille riittävästi tilaa ilmanvaihtoa varten

### Vähimmäisetäisyys

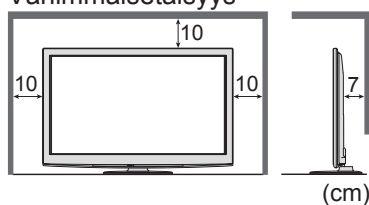

 Jos käytät jalustaa, jätä tilaa TV:n pohjan ja lattian pinnan väliin.

Jos käytät seinäripustuskiinnikettä, noudata sen ohjeita.

### Älä tuki takana olevia tuuletusaukkoja

 Ilmanvaihtoaukkojen peittäminen verhoilla, sanomalehdillä, pöytäliinalla jne. voi aiheuttaa ylikuumenemisen, tulipalon tai sähköiskun.

- Alä säädä äänenvoimakkuutta liian suureksi kuulokkeita käyttäessäsi Siitä voisi seurata kuulon korjaamattomia vahinkoja.
- Näyttöpaneelia ei saa painaa voimakkaasti eikä siihen saa kohdistua iskuia Se voi aiheuttaa vammaan johtavan vahingon.
- TV on painava. Sen käsittelyyn tarvitaan vähintään 2 henkilöä. Tue kuvan mukaisesti, jotta TV:n kaatuminen tai putoaminen ei aiheuttaisi vammoia.

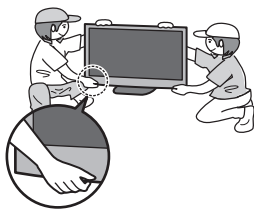

# Huomautuksia

### Alä näytä muuttumatonta kuvaa pitkiä aikoja

Se aiheuttaa kuvan palamisen kiinni plasmanäyttöön (jäännöskuva).

Tätä ei katsota viaksi, eikä takuu kata sitä.

Tyypillisiä muuttumattomia kuvia

Kanavan numero ja muut logot

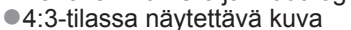

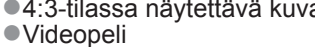

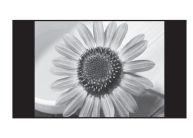

Tietokoneen näyttö

Jäännöskuvien ehkäisemiseksi kontrastia pienennetään automaattisesti muutaman minuutin jälkeen, jos mitään signaalia ei lähetetä tai mitään toimenpiteitä ei tehdä. (s. 87)

# Kunnossapito

### Irrota ensin virtapistoke pistorasiasta.

### Näyttöpaneeli, Kotelo, Jalusta

### Säännöllinen hoito:

Pyyhi lika tai sormenjäljet näyttöpaneelista, kotelosta tai jalustasta pehmeällä liinalla. Sitkeään likaan:

Kostuta pehmeä liina vedellä tai laimennetulla neutraalilla pesuaineella (1 osa pesuainetta, 100 osaa vettä). Purista liina kuivaksi ja pyyhi ulkopinta puhtaaksi. Kuivaa viimeiseksi ulkopinta.

### Huomio

- Älä käytä karkeaa liinaa tai hankaa pintaa liikaa, ettei se naarmuunnu.
- Alä päästä vettä tai pesuainetta TV:n ulkopinnoille. TV:n sisään päässyt neste voi johtaa tuotteen rikkoutumiseen.
- Suojele pintoja hyönteismyrkyiltä, liuottimilta, tinneriltä ja muilta haihtuvilta aineilta. Ne voivat heikentää pintaa irrottamalla maalin.
- Näyttöpaneelin pinta on erikoiskäsitelty, ja se voi vahingoittua helposti. Älä taputa tai naarmuta pintaa kynnellä tai muulla kovalla esineellä.
- Estä kotelon ja jalustan pitkäaikainen kosketus kumi- tai PVC-materiaaliin. Tämä voi heikentää pinnan laatua.

### Virtapistoke

Puhdista virtapistoke säännöllisesti kuivalla liinalla. Kosteus ja pöly voivat aiheuttaa tulipalon tai sähköiskun.

### Automaattinen valmiustilatoiminto

- TV siirtyy automaattisesti valmiustilaan seuraavissa tilanteissa:
  - signaalia ei vastaanoteta eikä mitään toimintoa suoriteta 30 minuutin aikana analogisessa TV-tilassa
  - Ajastin on aktiivinen Asetusvalikossa (s. 19)
  - mitään toimenpidettä ei suoriteta kohdassa Autom. valmiustilaan valittuna aikana (s. 33)
- Tämä toiminto ei vaikuta Ajastaminen-tallennukseen, Direct TV -tallennukseen eikä pikatallennukseen.

### Pidä TV kaukana tällaisista laitteista

- Elektroniset laitteet
  - Älä koskaan aseta videolaitteita TV:n lähettyville. (Sähkömagneettiset häiriöt voivat vääristää kuvaa / ääntä.)
- Infrapuna-anturilla varustetut laitteet Myös tämä TV lähettää infrapunasäteitä. (Tämä voi vaikuttaa muiden laitteiden toimintaan.)

# Tarvikkeet / Lisävarusteet

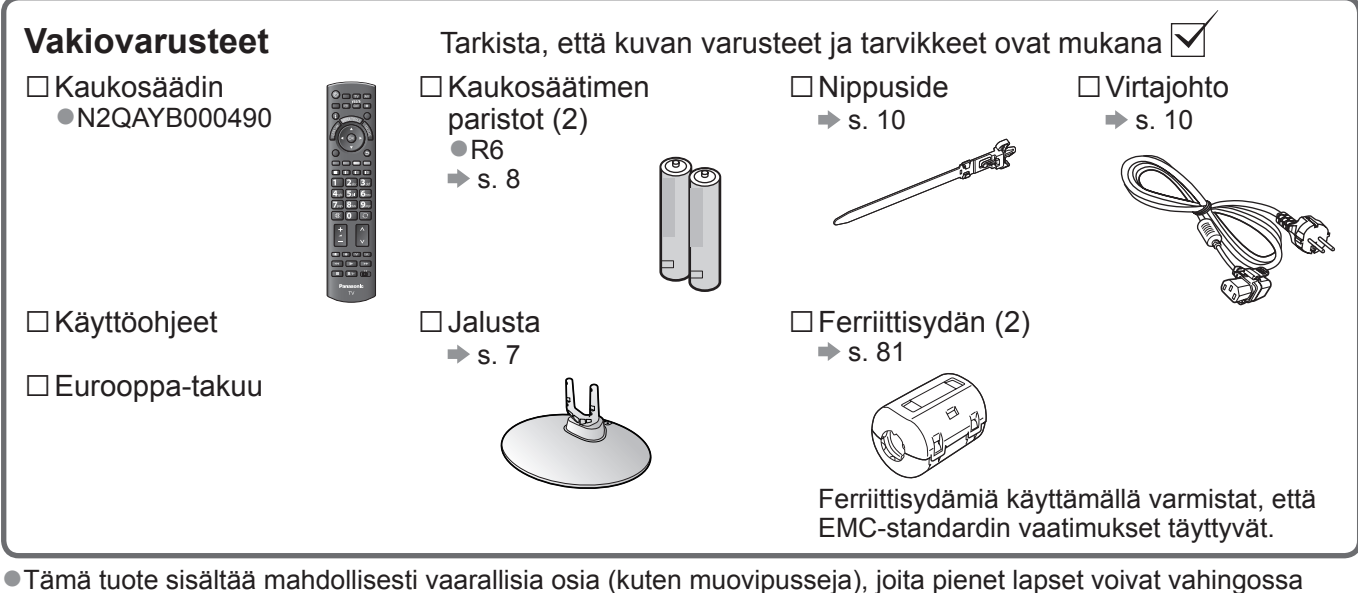

 Tämä tuote sisältää mahdollisesti vaarallisia osia (kuten muovipusseja), joita pienet lapset voivat vahingossa vetää henkeensä tai nielaista. Pidä tällaiset osat poissa pienten lasten ulottuvilta.

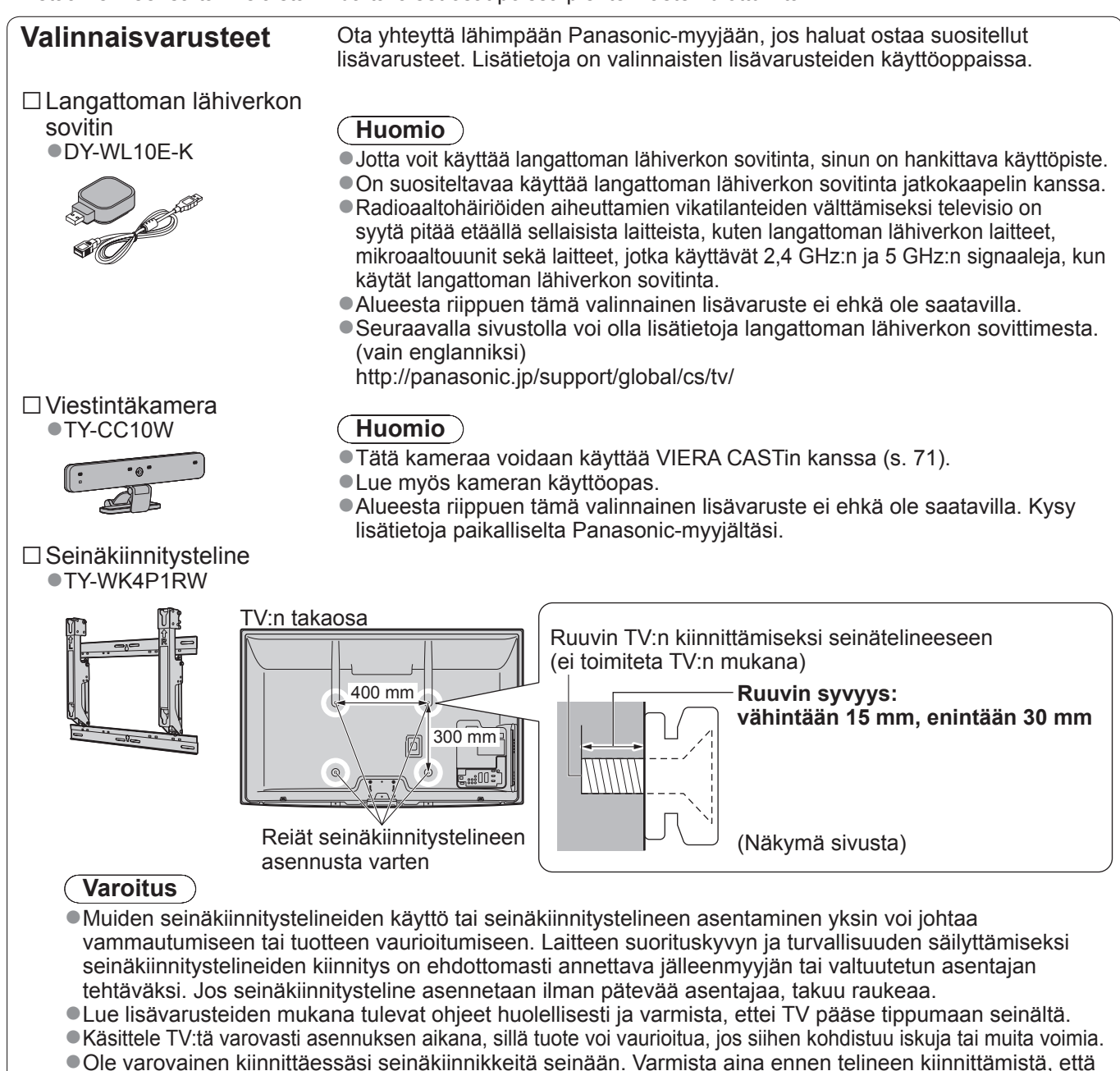

seinässä ei ole sähköjohtoja tai putkia.
Television putoamisen ja henkilövahinkojen välttämiseksi irrota televisio ripustustelineestä, ellei sitä tulla käyttämään pitempään aikaan.

### Jalustan kiinnitys

### Varoitus

### Älä pura tai muuta jalustaa.

Muuten yksikkö voi kaatua ja vahingoittua sekä aiheuttaa vammoja.

### Huomio

### Älä käytä mitään muuta televisiota tai näyttöä.

•Muuten yksikkö voi kaatua ja vahingoittua sekä aiheuttaa vammoja.

Älä käytä jalustaa, jos se on vääntynyt tai fyysisesti vaurioitunut.

 Jos fyysisesti vaurioitunutta jalustaa käytetään, siitä voi aiheutua vammoja. Ota välittömästi yhteys lähimpään Panasonic-jälleenmyyjään.

Huolehdi asennuksen aikana siitä, että kaikki ruuvit kiristetään tiukasti.

 Jos asennuksen aikana ei huolehdita siitä, että ruuvit kiristetään kunnolla, jalusta ei välttämättä ole riittävän vahva tukemaan TV:tä, joka voi kaatua ja vaurioitua sekä aiheuttaa vammoja.

### Varmista, että TV ei pääse kaatumaan.

 Jos televisioon kohdistuu isku tai lapset kiipeävät jalustalle, johon TV on asennettu, TV voi kaatua ja aiheuttaa vammoja.

Television asennukseen ja siirtämiseen tarvitaan kaksi tai useampia henkilöitä.

• Jos kahta tai useampaa henkilöä ei ole paikalla, TV voi pudota ja aiheuttaa vammoja.

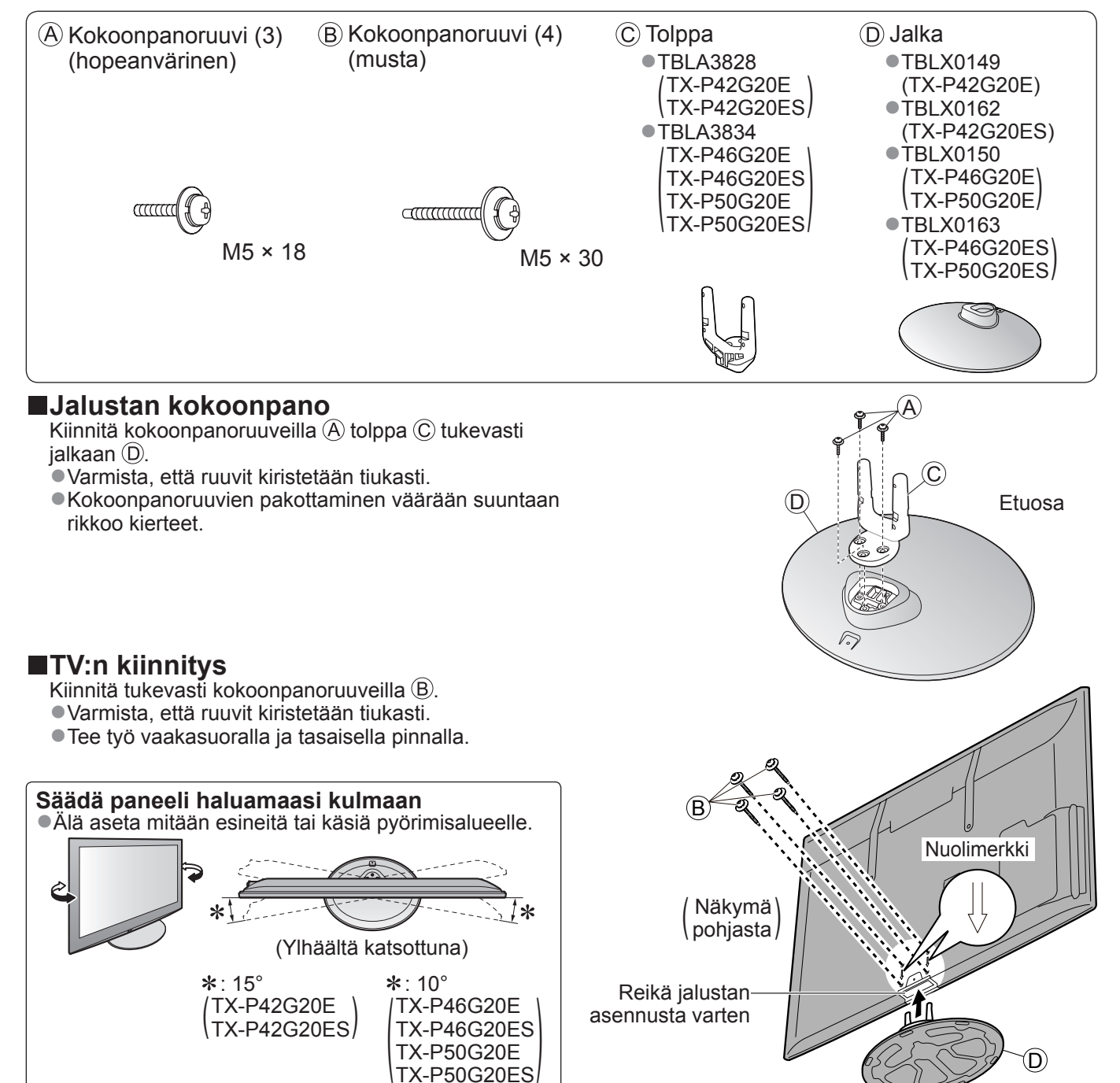

# Säädinten tunnistus

| Kaukosäädin                                                                                                    |                                                                                                    |                                                                                                    |  |
|----------------------------------------------------------------------------------------------------|----------------------------------------------------------------------------------------------------|----------------------------------------------------------------------------------------------------|--|
| ■Kaukosäätimen paristojen asennus ja poistaminen                                                                                                    |                                                                                                    |                                                                                                    |  |
| <ul> <li>Vedä auki Vedä auki Koukku</li> <li>Väärä asennus voi aiheuttaa paristovuodi</li> <li>Älä käytä vanhoja ja uusia paristoja sekai</li> <li>Älä käytä eri paristotyyppejä sekaisin (kuti</li> <li>Älä käytä ladattavia (Ni-Cd) paristoja.</li> <li>Älä polta tai särje paristoja.</li> <li>Paristoja ei saa altistaa voimakkaalle kuu</li> <li>Älä pura äläkä muuta kaukosäädintä.</li> </ul> | Luoleh<br>napaisi<br>on ja korroosiota, mistä seu<br>isin.<br>ten alkali- ja mangaaniparisi<br>muudelle, kuten auringonva | di oikeasta<br>uudesta (+ tai -)<br>raa kaukosäätimen vaurioituminen.<br>toja).                                                                                                    |  |
| Mediasoitin (s. 54)<br>•Vaihtaa SD-kortin ja USB-laitteen katselu-/-<br>kuuntelutilaan<br>Valmiustila päälle / pois. kutkin                                                                                                    |                                                                                                    | -Tulotilan valinta                                                                                                    |  |
| Kytkee TV:n päälle tai pois päältä valmiustilaan     Päävalikko (s. 27)     Paina, kun haluat avata Kuva- Ääni- ja                                                                                                    |                                                                                                    | <ul> <li>TV – vaihtaa DVB-C- / DVB-T- /<br/>Analogisen tilan välillä (s. 16)</li> <li>AV – vaihtaa Tulon valinta -luettelon<br/>AV-tulotilaan (s. 24)</li> </ul>                                                      |  |
| <ul> <li>Vaihta, kun haldat avata Kuva-, Aani- ja<br/>Asetusvalikoita</li> <li>Kuvasuhde (s. 18)</li> <li>Vaihtaa kuvasuhteen Kuvasuhteen valinta<br/>-luettelosta</li> <li>Voit myös painella tätä painiketta,<br/>kupasu halkuttu kuvasuhde eesuutetaan</li> </ul>                                                                                                    |                                                                                                    | <ul> <li>Direct TV -tallennus (s. 74 ja s. 76)</li> <li>Tallentaa ohjelman välittömästi<br/>DVD-tallentimella / videonauhurilla, jossa<br/>on Q-Link- tai VIERA Link -liitäntä</li> <li>VIERA CAST (s. 71)</li> </ul> |  |
| Kanavan / Ohjelman tiedot (s. 17)     Näyttää kanavan ja ohjelman tiedot                                                                                                    | i EXIT                                                                                                    | <ul> <li>Näyttää VIERA CAST -aloitusnäytön</li> <li>Poistu</li> <li>Palauttaa normaalin katselunäyttöön</li> </ul>                                                                                                    |  |
| VIERA Link-valikko (s. 76)<br>• Avaa VIERA Link -valikon                                                                                                    | A OK A                                                                                                    | <ul> <li>VIERA TOOLS (s. 26)</li> <li>Näyttää kätevästi eräitä erikoistoimintokuvakkeita<br/>ja käyttömahdollisuuksia</li> </ul>                                                                                      |  |
| <ul> <li>Vahvistaa valinnat ja vaihtoehdot</li> <li>Paina kanavapaikan valitsemisen jälkeen,<br/>kun haluat vaihtaa kanavan noneasti</li> </ul>                                                                                                    | OPTION RETURN                                                                                                    | └ TV-opas (s. 20)<br>●Näyttää TV-oppaan<br>─Kohdistinpainikkeet                                                                                                    |  |
| Näyttää kanavaluettelon     Asetusvalikko (s. 19)                                                                                                    | TEXT STTL INDEX HOLD                                                                                                    | Valintojen ja säätöjen tekemistä varten     Takaisin                                                                                                    |  |
| <ul> <li>Vaivaton valinnainen asetus katseluun, ääneen jne.</li> <li>Värilliset painikkeet</li> <li>Käytetään eri toimintojen valintaan,<br/>navigointiin ja käyttöön</li> </ul>                                                                                                    | 1 2abc 3def<br>4ghi 5jkl 6mm                                                                                              | <ul> <li>Palaa edeniseen vankkoon / edenisene sivune</li> <li>Pito</li> <li>Pysäytä / vapauta kuva (s. 17)</li> <li>Pidättää nykyisen teksti-TV-sivun<br/>(teksti-TV-tila) (s. 22)</li> </ul>                         |  |
| ■Vaihtaa teksti-TV-tilaan                                                                                                    |                                                                                                    | <ul> <li>Hakemisto (s. 23)</li> <li>●Palaa teksti-TV:n hakemistosivulle</li> </ul>                                                                                                    |  |
| Näyttää tekstityksen                                                                                                    | + LAST VIEW                                                                                                    | (teksti-TV-tila)<br>– Viimeksi katseltu kanava (s. 19)                                                                                                    |  |
| <ul> <li>Numeropainikkeet</li> <li>Vaihtaa kanavan ja teksti-TV-sivuja</li> <li>Asettaa merkit</li> <li>Valmiustilassa kytkee TV:n päälle<br/>(Paina noin 1 sekunnin ajan)</li> </ul>                                                                                                    | REC PROGRAMME                                                                                                    | <ul> <li>Vaihtaa viimeksi katsellulle kanavalle tai<br/>viimeisimpään tulotilaan</li> <li>Kanava ylös / alas</li> <li>Valitsee kanavia järjestyksessä</li> </ul>                                                      |  |
| Äänen mykistys<br>●Kytkee äänen mykistyksen päälle tai pois päältä<br>Äänenvoimakkuus ylös / alas                                                                                                    |                                                                                                    | – Liitettyjen laitteiden toiminnot<br>(s. 25, 52 ja s. 78)                                                                                                    |  |
|                                                                                                    | Panasonic<br>TV                                                                                                    |                                                                                                    |  |

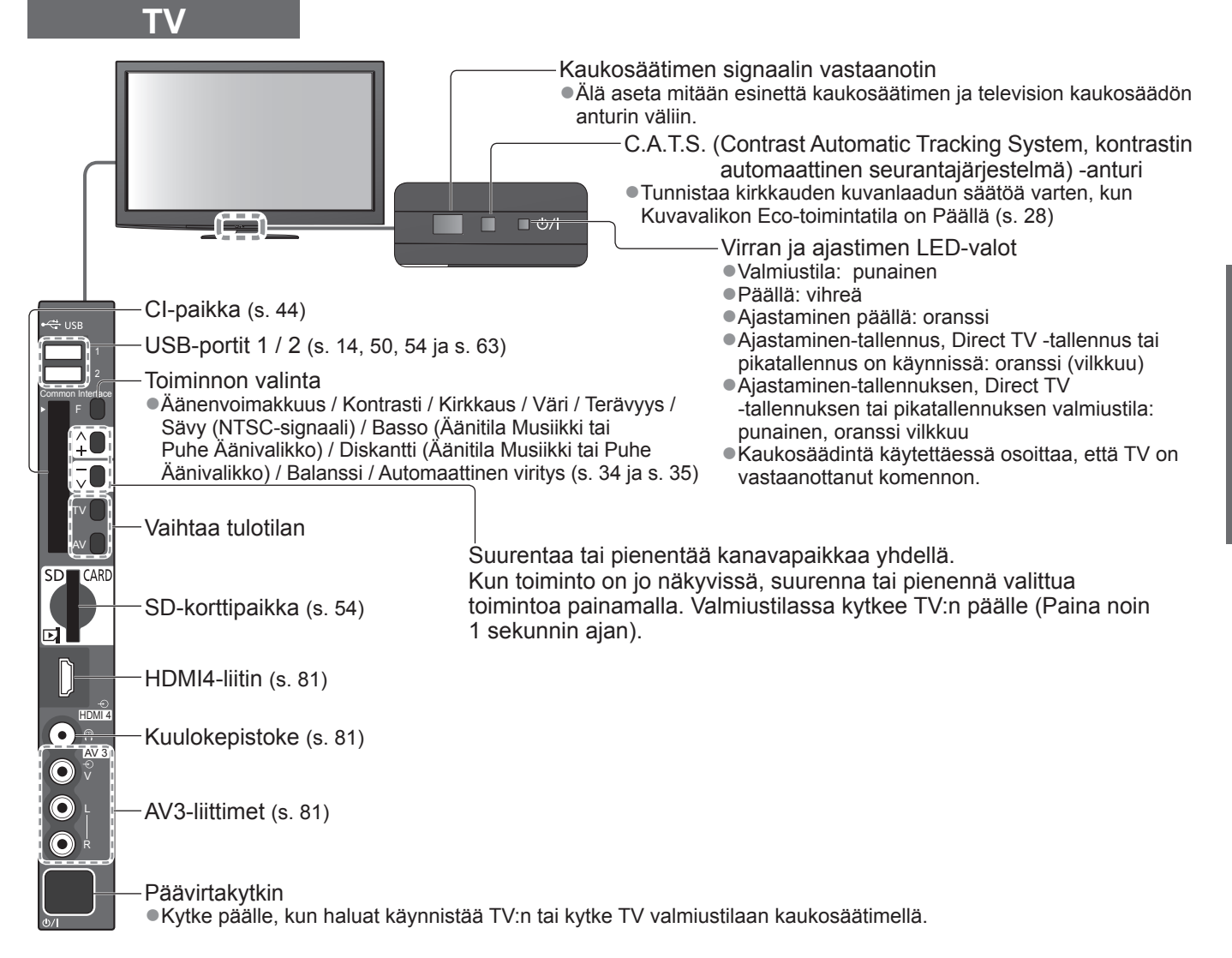

### Kuvaruutunäyttöjen käyttö

Monia tämän TV:n ominaisuuksia voidaan käyttää kuvaruutunäytön valikon kautta. ■Kaukosäätimen käyttö

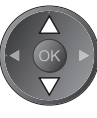

MENU

Siirrä kohdistinta / valitse valikkokohde

Avaa valikko / tallenna asetukset, kun ΟK säädöt on tehty tai vaihtoehdot valittu

Avaa päävalikko

### **NÄYTÖN OHJE -opasruutu – käyttöopas**

Esimerkki (Äänivalikko):

| Äänivalikko               |             | 1/2                                           |
|---------------------------|-------------|-----------------------------------------------|
| Äänitila •                | Musiikki    | , <b>, , , , , , , , , , , , , , , , , , </b> |
| Basso                     | i i         | 0                                             |
| Diskantti                 | i i         | 0                                             |
| Balanssi                  | i i         | 0                                             |
| Kuulokevoimakkuus         |             | 11                                            |
| Surround                  | Pois päältä |                                               |
| Kanava-voim.              | i i         | 0                                             |
| Kaiutt. etäisyys seinästä | Yli 30 cm   |                                               |
| MPX                       | Stereo      |                                               |
| Ø Valitas                 |             |                                               |
|                           | Sivu yl     | ös ៱                                          |
| <b>Q</b><br>→ Takaisin    | Sivu al     | as 🗸                                          |

Siirrä kohdistinta / säädä tasoja / valitse vaihtoehtojen joukosta

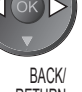

RETURN FXIT

Palaa edelliseen valikkoon

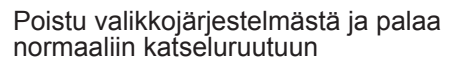

Käyttöopas auttaa sinua.

# Perusliitäntä

Kuvan ulkoisia laitteita ja kaapeleita ei toimiteta tämän TV:n mukana. Varmista ennen johtojen kiinnittämistä tai irrottamista, että yksikkö on kytketty irti pistorasiasta. Kun irrotat virtajohtoa, muista aina irrottaa ensin virtapistoke pistorasiasta.

### Esimerkki 1 Antennin liittäminen

### Vain TV

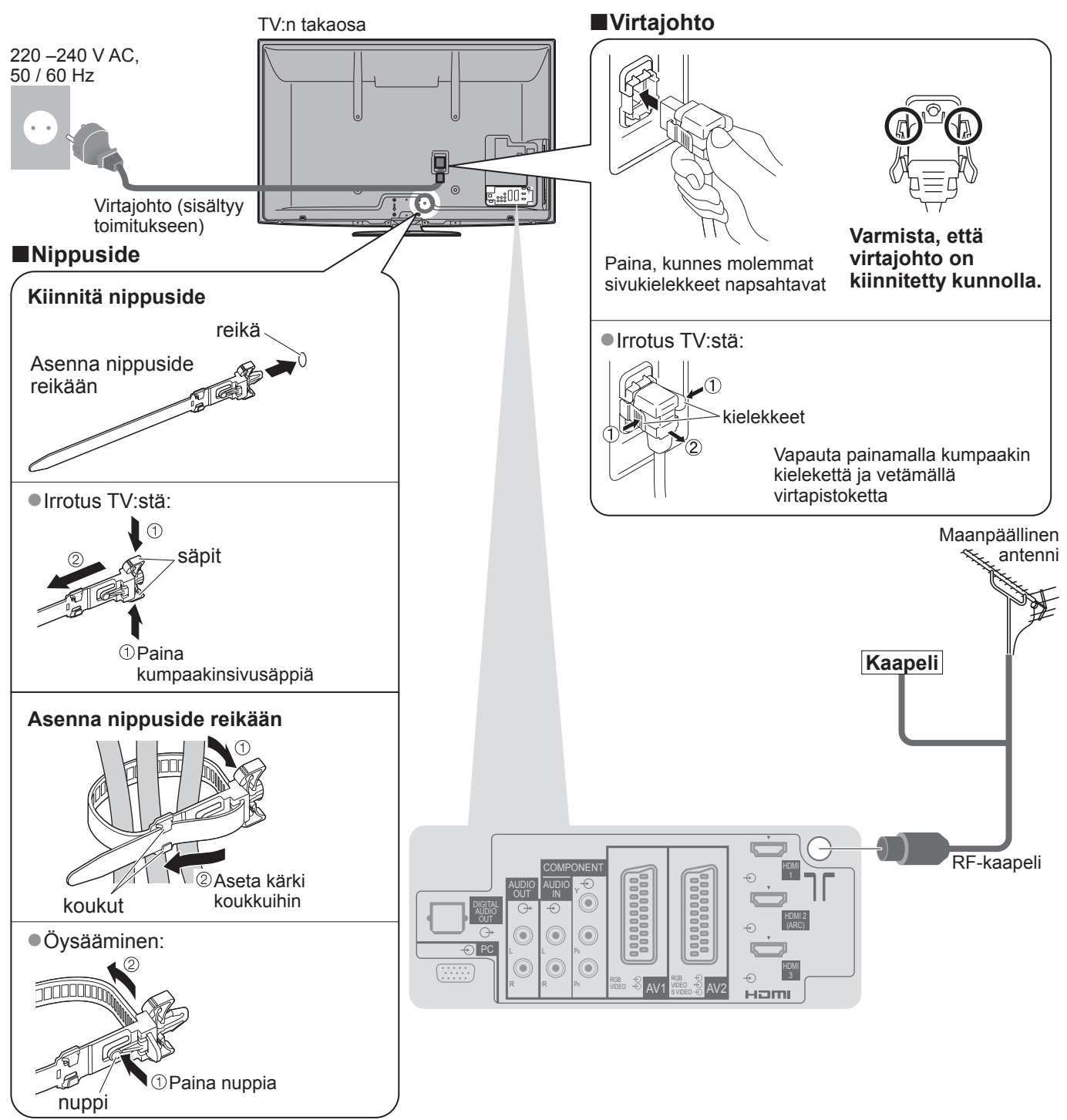

 Älä niputa satelliittikaapelia, RF-kaapelia ja verkkojohtoa yhteen (kuva voi vääristyä).

Kiinnitä kaapelit nippusiteillä tarpeen mukaan.
Valinnaisvarusteita käytettäessä noudata varusteen

asennusoppaan ohjeita kaapelien kiinnityksessä.

### Esimerkki 2 DVD-tallentimen / videonauhurin liittäminenv

### TV:n takaosa Maanpäällinen antenni Kaapeli 220 - 240 V AC, 50 / 60 Hz . Virtajohto (sisältyy toimitukseen) ۲ D PC HDMI 3 наті Täysin kytketty SCART-kaapeli RF-kaapeli (G RF OUT DVD-tallennin (G RF-kaapeli tai videonauhuri RF IN

### TV, DVD-tallennin tai videonauhuri

### Esimerkki 3 DVD-tallentimen / videonauhurin ja kotipäätteen liittäminen TV, DVD-tallennin / videonauhuri ja kotipääte

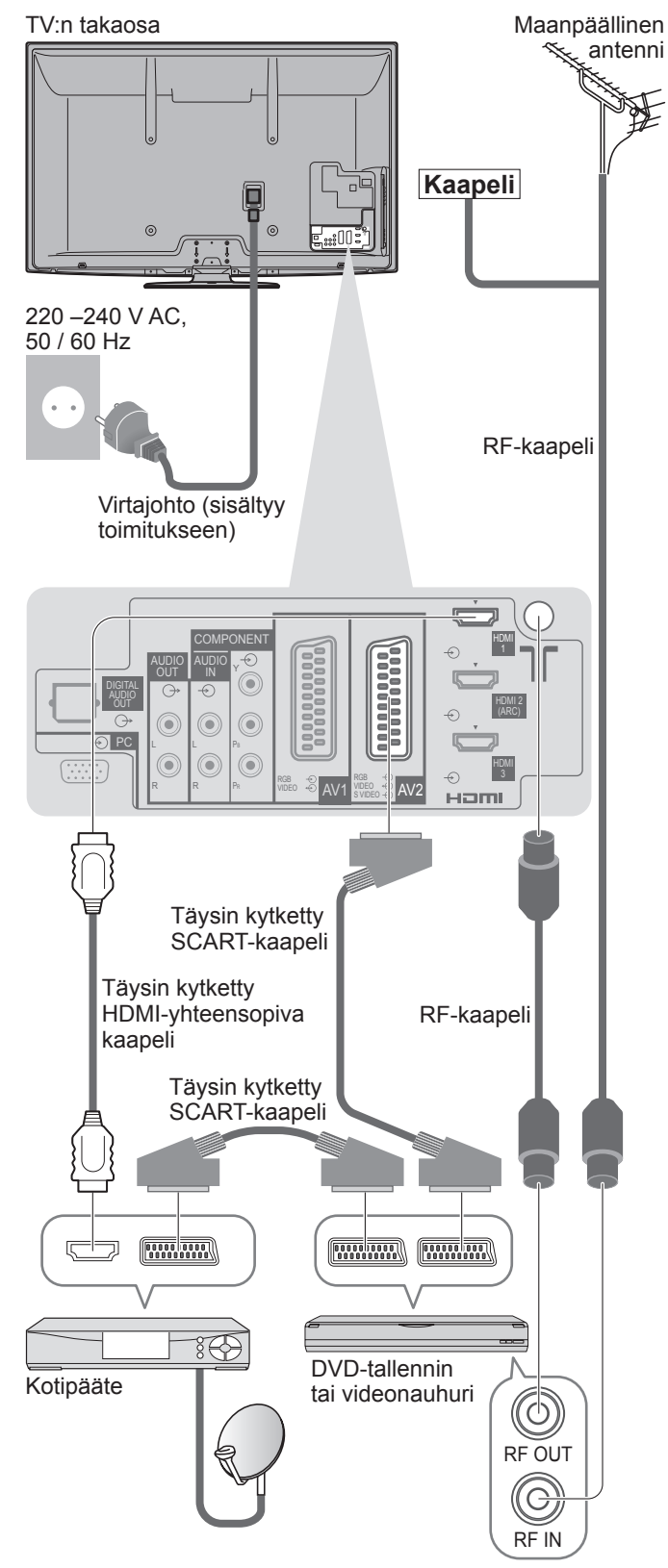

### Huomautus

- •Liitä Q-Link-ominaisuutta tukeva DVD-tallennin / videonauhuri TV:n AV1 / AV2-liittimeen (s. 74).
- HDMI-yhteensopiva laite voidaan liitää HDMI-liittimiin (HDMI1 / HDMI2 / HDMI3 / HDMI4) käyttämällä HDMI-kaapelia (s. 80).
- ●Verkkoyhteys ➡ s. 14 ja s. 63
- ●Q-Link-liitäntä ➡ s. 72
- ●VIERA Link-liitäntä ➡ s. 72 ja s. 73
- Lue myös liitettävän laitteen käyttöohjeet.

Perusliitäntä

# Automaattinen viritys

Etsi ja tallenna TV-kanavat automaattisesti.

• Näitä vaiheita ei tarvita, jos paikallinen jälleenmyyjä on tehnyt asetukset.

 Tee liitettyjen laitteiden kytkennät (s. 10 ja s. 11) ja asetukset (tarvittaessa) ennen Automaattinen viritys -toiminnon käynnistystä. Tietoja liitettyjen laitteiden asetuksista on niiden käyttöohjeissa.

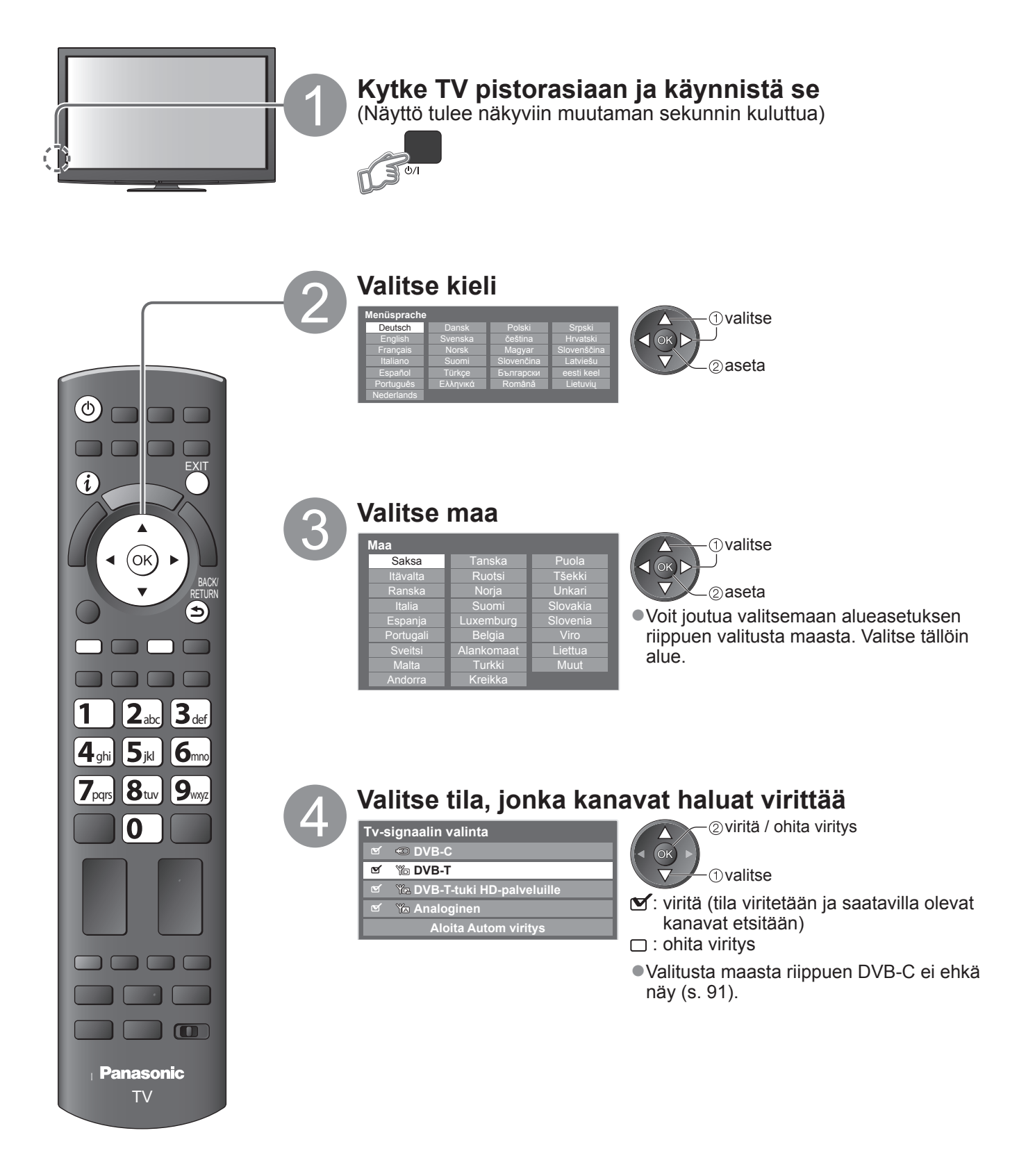

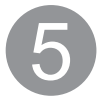

### Valitse Aloita Autom viritys

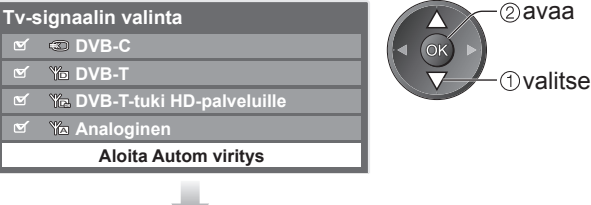

### Automaattinen viritys käynnistyy Automaattinen viritys etsii TV-kanavat ja tallentaa ne.

Tallennetut kanavat ja kanavien lajittelujärjestys vaihtelee maan, alueen, lähetysjärjestelmän ja signaalin vastaanotto-olosuhteiden mukaan.

### Automaattinen viritys vaihtelee valitun maan mukaan.

### DVB-C-verkon asetukset

Anna kotitaajuus kaapelikanavien tarjoajan antama lähetysverkon ID.

Valitse sitten Aloita Autom viritys. DVB-C-verkon asetukset

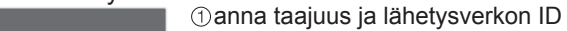

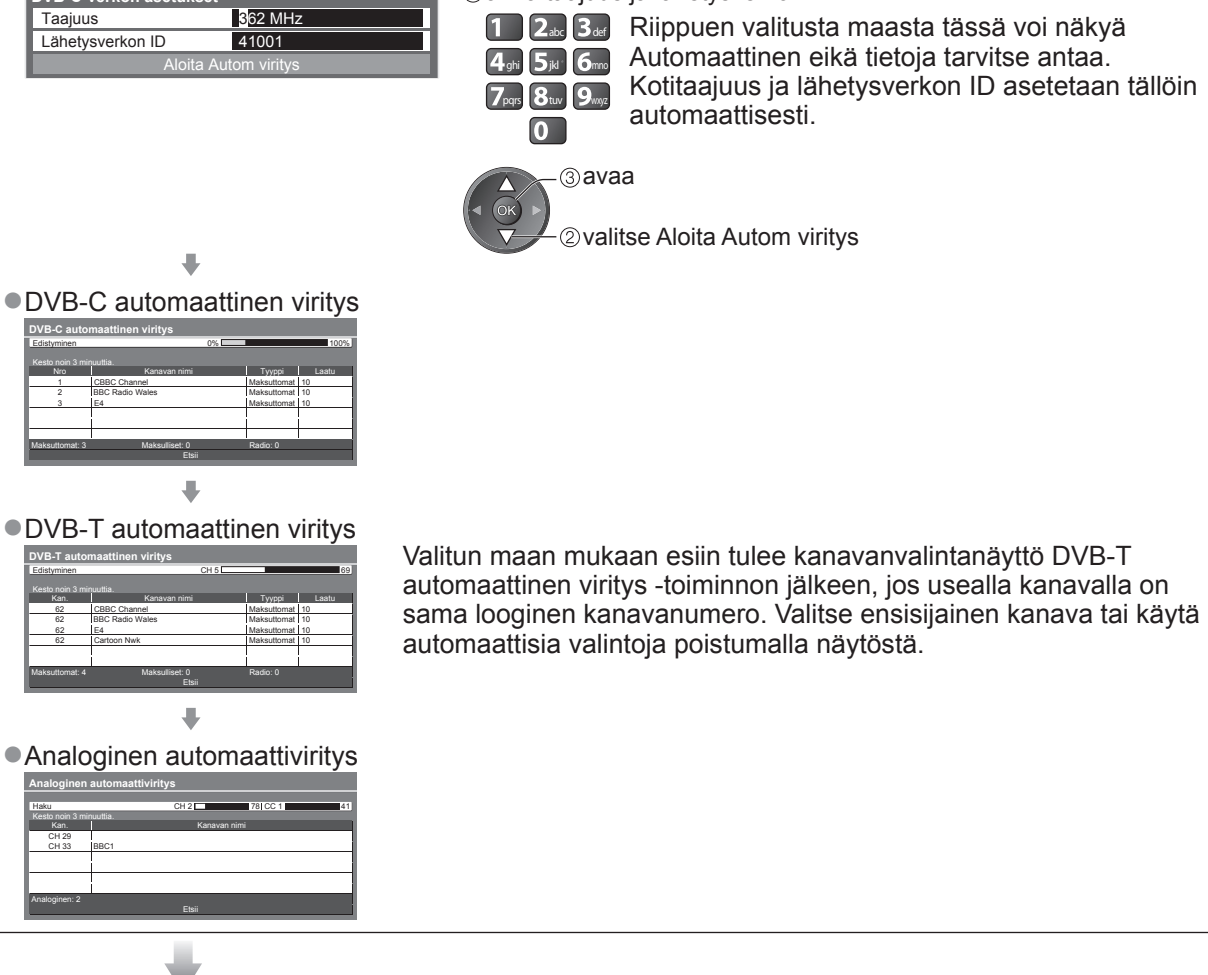

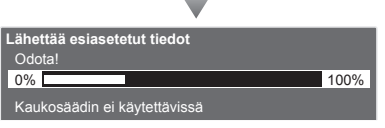

- Jos Q-Link-, VIERA Link- tai vastaavaa tekniikkaa (s. 74 ja s. 75) käyttävä tallennin on liitetty, kanava-, kieli- ja maa / alue-asetukset ladataan automaattisesti tallentimeen.
- Jos lataus epäonnistui, voit ladata myöhemmin valikkokohdan avulla.
   Lataus (s. 30)

# Automaattinen viritys

### Viritä langaton LAN-yhteys

Ota verkkopalvelutoiminnot käyttöön asentamalla langaton LAN -yhteys (s. 62). (Jos et halua käyttää langattoman lähiverkon yhteyttä tai verkkopalvelutoimintoja, ohita tämä vaihe.) ●Langattoman lähiverkkoyhteyden asettamiseen vaaditaan langattoman lähiverkon sovitinta (valinnainen lisävaruste). Lisätietoja langattomasta lähiverkon sovittimesta → Valinnaisvarusteet (s. 6)

 Vahvista käyttöpisteen salausavain, asetukset ja sijainti ennen asennuksen käynnistämistä. Lue myös käyttöpisteen käyttöohjeet.

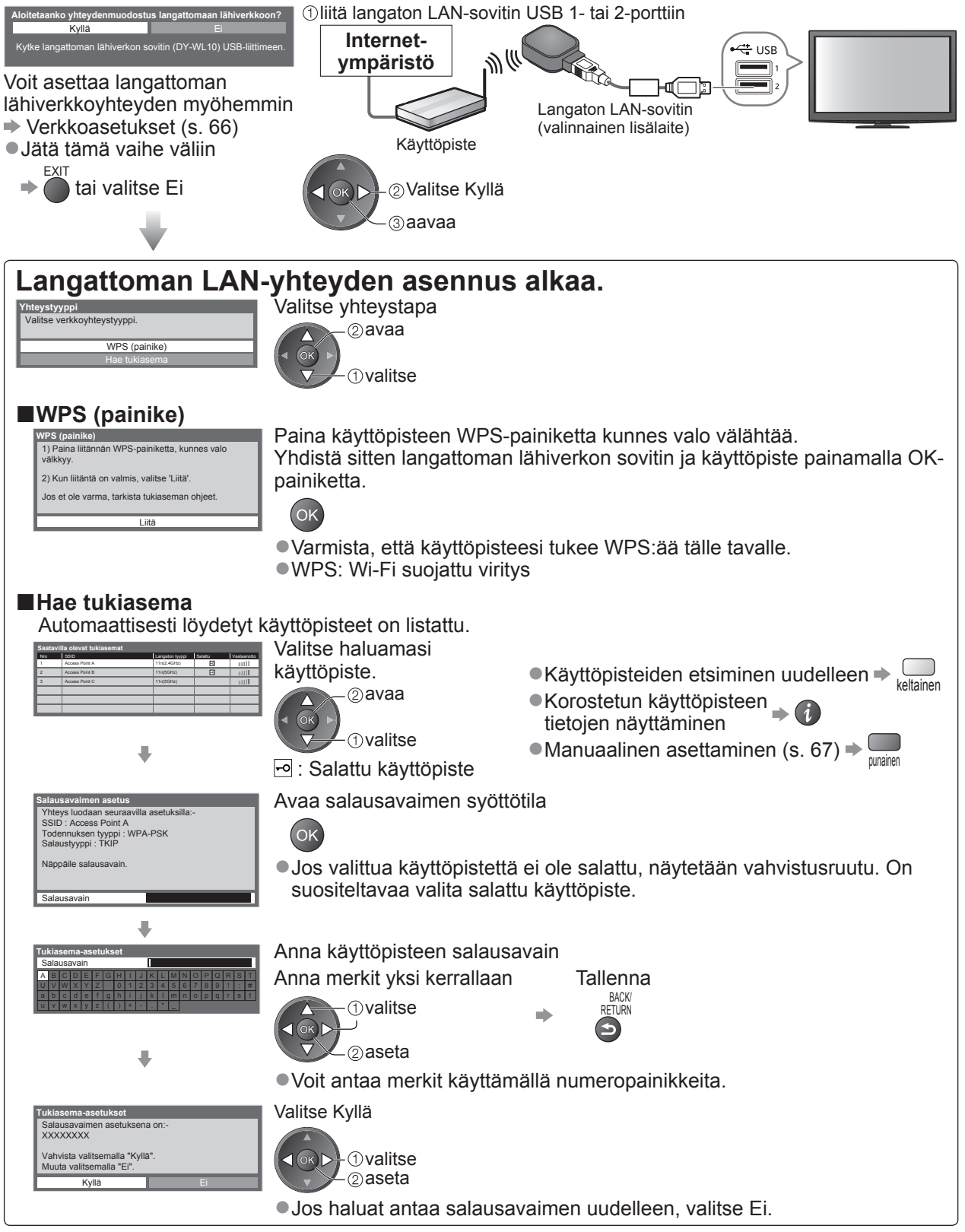

 Jos yhteyden muodostaminen ei onnistu, tarkista salausavain ja tukiaseman asetukset ja sijainti. Seuraa sitten näytölle tulevia ohjeita.

# Automaattinen viritys

### Valitse Koti

Valitse Koti, jos TV:tä katsellaan kotiympäristössä.

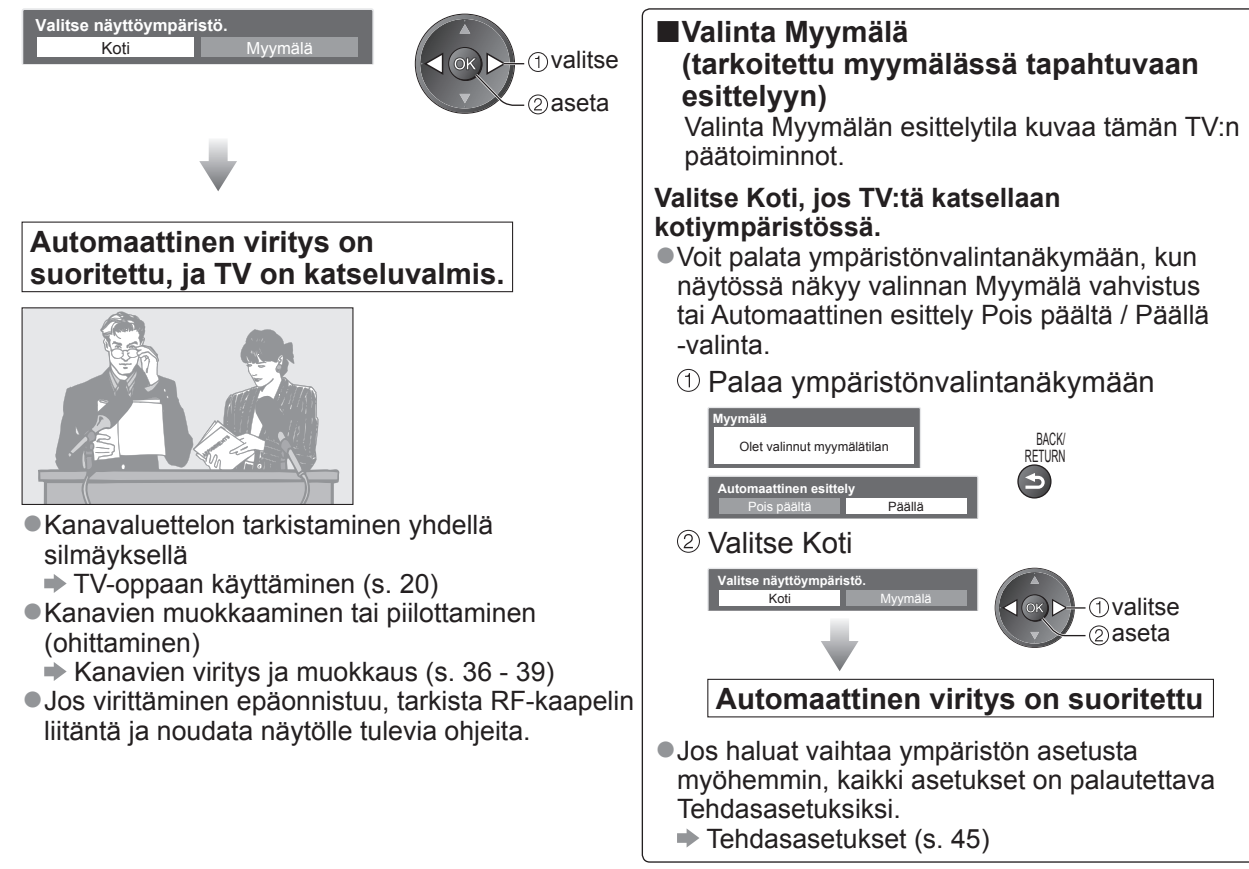

### (Huomautus)

Jos viritys epäonnistuu tai jos haluat virittää kaikki kanavat uudelleen ⇒ Automaattinen viritys (s. 34 ja s. 35)

●Jos haluat lisätä valittavissa olevan TV-tilan kanavat myöhemmin → Lisää tv-signaali (s. 31)

■Kaikkien asetusten alustus ⇒ Tehdasasetukset (s. 45)

●LAN-kaapelin käyttö langattoman lähiverkon sovittimen sijasta ⇒ s. 65

• Jos viime kerralla sammutit TV:n valmiustilasta, TV palaa valmiustilaan, kun se käynnistetään päävirtakytkimellä.

Jos kytket langattoman lähiverkon sovittimen myöhemmin, näytetään asetusten vahvistusruutu. ●Langattoman lähiverkon yhteyden asettaminen → s. 66 ja s. 67

Langatt. lähiverkon sovitimen kytkentä Langattoman lähiverkon sovitin on kytketty. Haluatiko ottaa sen käyttöön? Ei - Poistu Nykyinen verkkotyyppi : Langaton Kytla Ei

# TV:n katselu

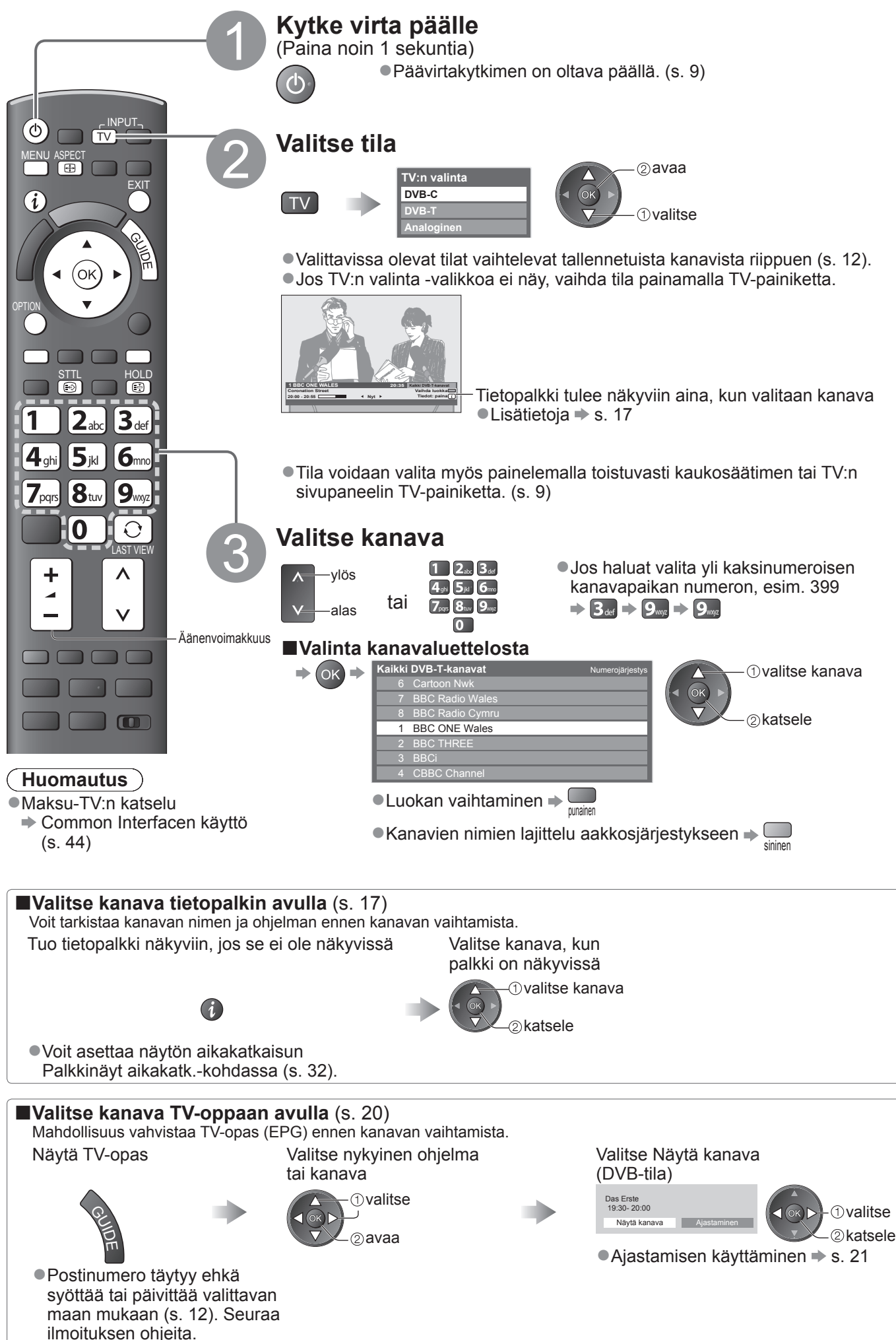

### Muita hyödyllisiä toimintoja

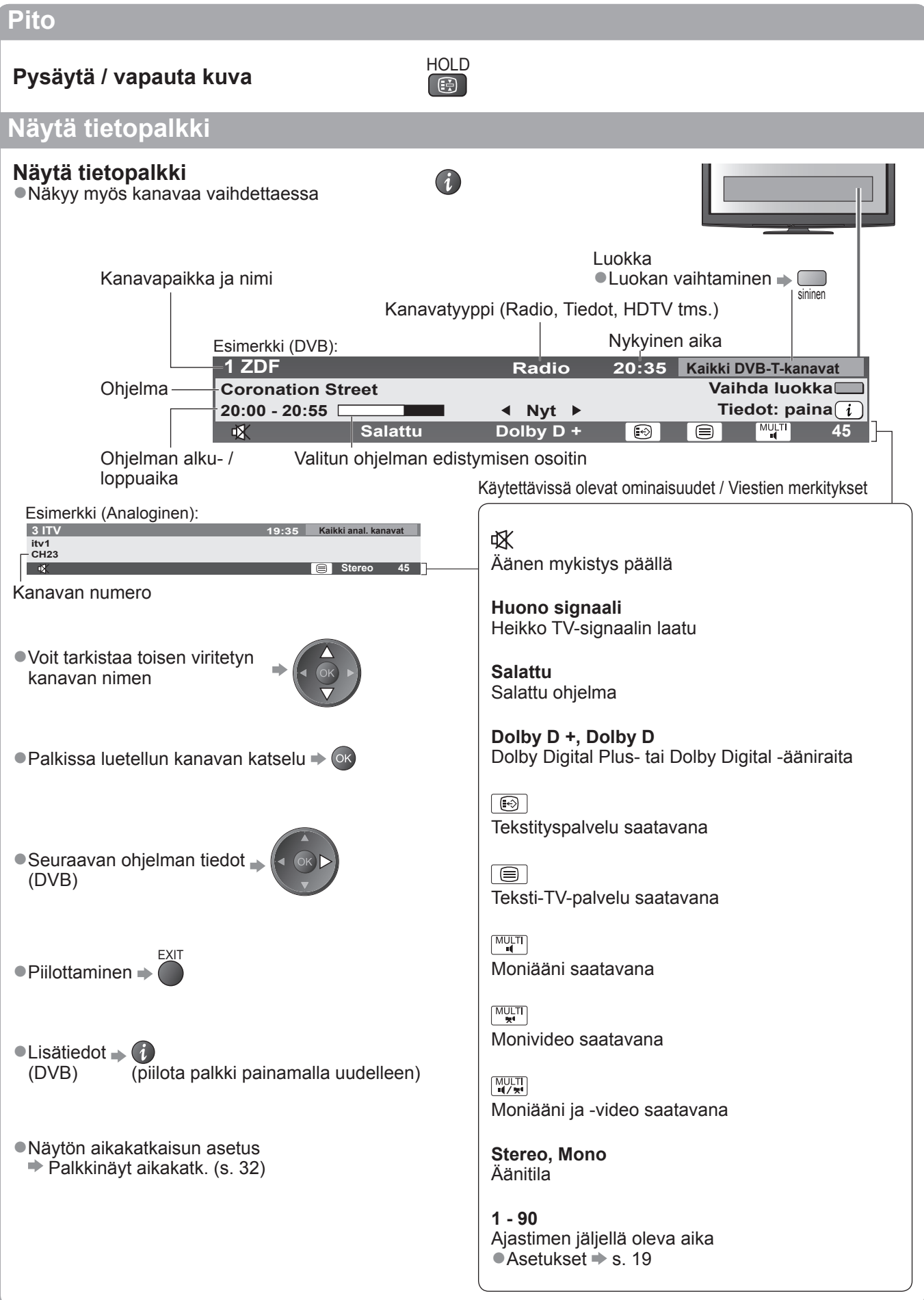

# TV:n katselu

### Näytä tekstitys

### Näytä / piilota tekstitys (jos käytettävissä)

DVB:n kielen vaihto (jos käytettävissä)
 Valittu tekstitys (s. 32)

### Huomautus

Jos analogisessa tilassa painetaan STTL-painiketta, se vaihtaa teksti-TV-palveluun ja hakee suosikkisivun (s. 23). Palaa TV-tilaan painamalla EXIT-painiketta.

### Kuvasuhde

### Vaihda kuvasuhde (kuvan koko)

ASPECT

STTL

Katsele kuvaa parhaassa mahdollisessa koossa ja parhaalla mahdollisella kuvasuhteella. Ohjelmissa on yleensä kuvasuhteen ohjaussignaali (Laajakuvasignaali jne.), ja TV valitsee kuvasuhteen automaattisesti kuvasuhteen ohjaussignaalin mukaan (s. 82).

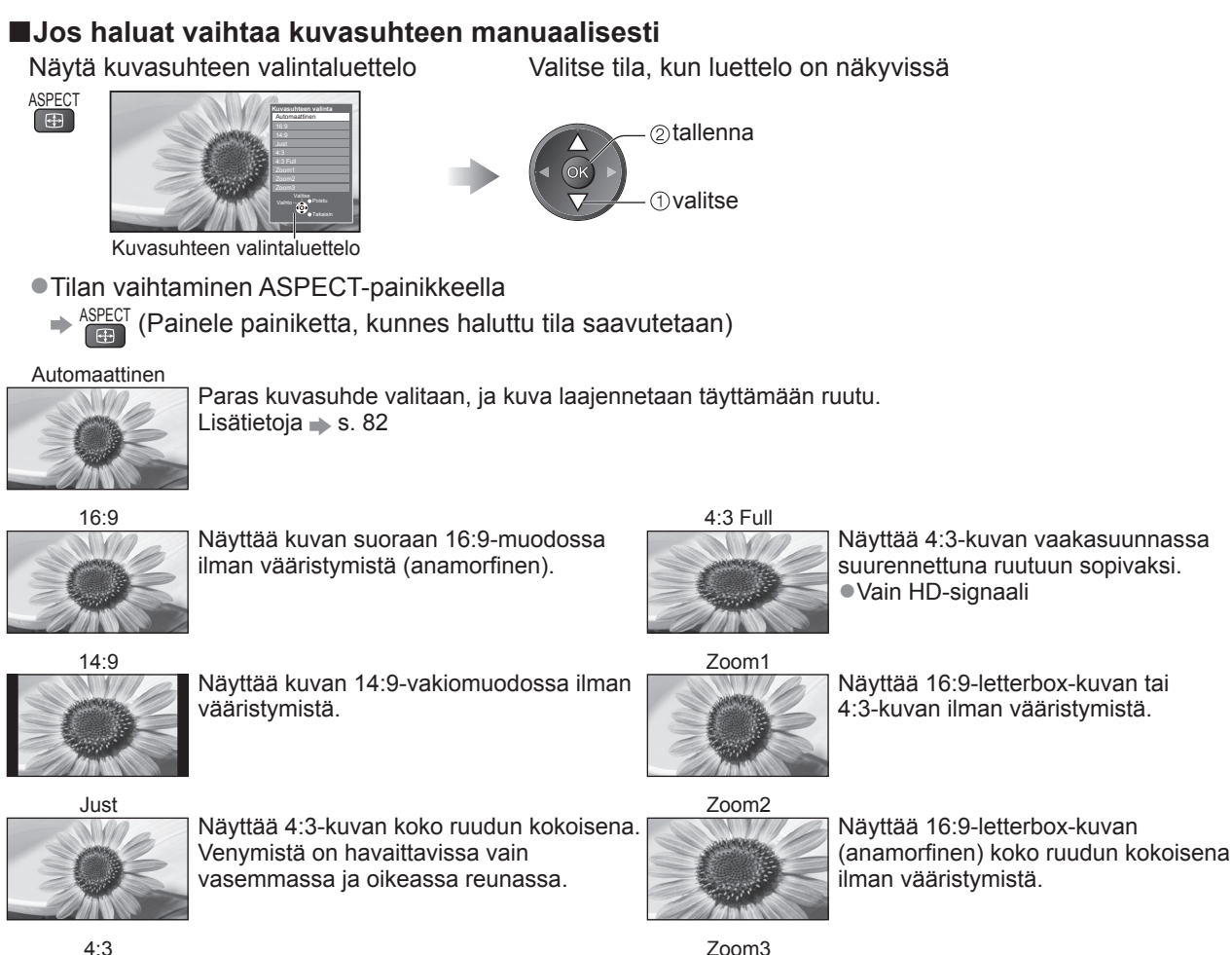

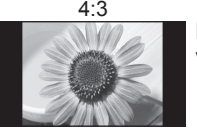

Näyttää kuvan 4:3-vakiomuodossa ilman vääristymistä.

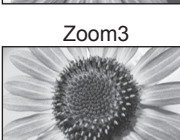

Näyttää 2,35:1-letterbox-kuvan (anamorfinen) koko ruudun kokoisena ilman vääristymistä. Näyttää 16:9-koossa kuvan suurimmillaan (hieman suurennettuna).

### (Huomautus)

- •Kuvasuhde on aina 16:9, kun kuvavalikosta valitaan katselutilaksi Peli.
- •PC-tulotilassa vain 16:9 ja 4:3 ovat käytettävissä.
- Ei käytettävissä teksti-TV-palvelussa.
- •Kuvasuhdetila voidaan tallentaa muistiin SD- (normaali) ja HD-signaaleille (teräväpiirto-) erikseen.

### Näytä valitussa tilassa valittavissa olevat asetukset

### Tarkista tai vaihda valittu tila heti

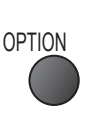

Monikuva (DVB-tila)
Voit valita kuvan (jos käytettävissä).
Tätä asetusta ei tallenneta vaan se palaa oletusarvoon, kun lopetat ohjelman.

Moniääni (DVB-tila)

- Voit valita ääniraitojen vaihtoehtoisen kielen
- (jos käytettävissä)
   Tätä asetusta ei tallenneta vaan se palaa oletusarvoon, kun lopetat ohjelman.

**Kaksi äänikanavaa** (DVB-tila) Sallii stereoäänen / monoäänen valinnan (jos käytettävissä)

**Alikanava** (DVB-tila) Sallii monisyöttöohjelman – alikanavan (jos käytettävissä) – valitsemisen

**Tekstityskieli** (DVB-tila) Voit valita tekstityskielen (jos käytettävissä)

### Viimeksi katseltu kanava

### Vaihda helposti viimeksi katsellulle (kanavalle tai viimeisimpään tulotilaan

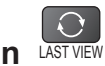

 Palaa katseltavalle kanavalle painamalla painiketta uudelleen.

### (Huomautus)

Kanavia ei voi vaihtaa, kun Ajastaminen-tallennus, Direct TV tallennus tai Pikatallennus on käynnissä.
 Alle 10 sekunnin katselu ei koske edellistä katseltua kanavaa tai tulotilaa.

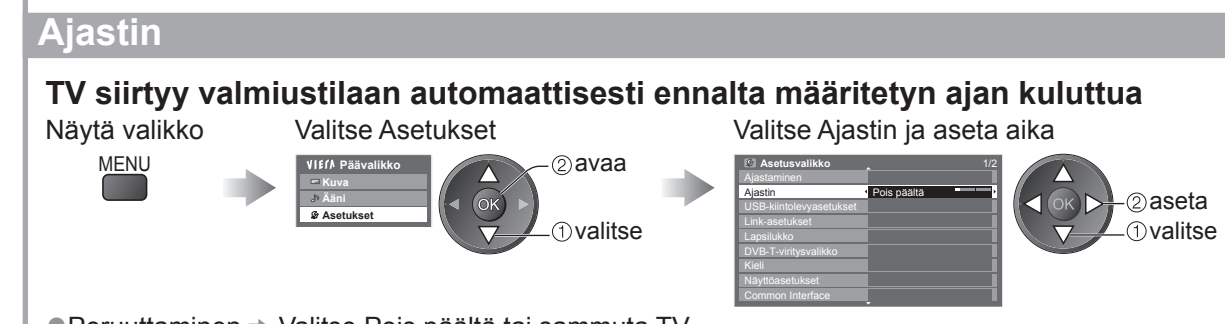

Peruuttaminen 

 Valitse Pois päältä tai sammuta TV.
 Jäljellä olevan ajan näyttäminen 

 Tietopalkki (s. 17)

### Huomautus

Kun jäljellä oleva aika on enintään 3 minuuttia, jäljellä oleva aika vilkkuu näytössä.

# Perustoiminnot • TV:n katselu

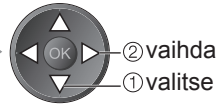

Teksti-tv-merkit Asettaa teksti-TV:n kielen → Asetusvalikko (s. 32)

**Teksti-TV:n kieli** (DVB-tila) Voit valita teksti-TV:n vaihtoehtoisen kielen (jos käytettävissä)

MPX (Analoginen tila)
 Valitsee multiplex-äänitilan (jos saatavilla)
 → Äänivalikko (s. 29)

### Kanava-voim.

Säätää yksittäisen kanavan tai tulotilan äänenvoimakkuutta

### Poista USB turvallisesti

 Tällä toiminnolla voit poistaa liitetyn USB-laitteen turvallisesti televisiosta.

# TV-oppaan käyttäminen

TV-opas – elektroninen ohjelmaopas (EPG) näyttää parhaillaan lähetettävien ohjelmien tiedot sekä seuraavan viikon ohjelmien tiedot (lähetyskanavan mukaan).

- Tämä toiminto vaihtelee valitun maan mukaan (s. 12).
- Postinumeron syöttö tai päivitys saattaa vaatia GUIDE Plus+ -järjestelmän käyttöä valitun maan mukaan.
   Katso mainokset (s. 21)
- •DVB-T- ja analogiset kanavat näytetään samassa TV-opasruudussa. D tarkoittaa DVB-T-kanavaa ja A analogista kanavaa. Analogisille kanaville ei ole ohjelmaluetteloita.
- •Kun TV käynnistetään ensimmäisen kerran tai kun se on ollut sammutettuna yli viikon, voi kestää hetken, ennen kuin koko TV-opas tulee näkyviin.

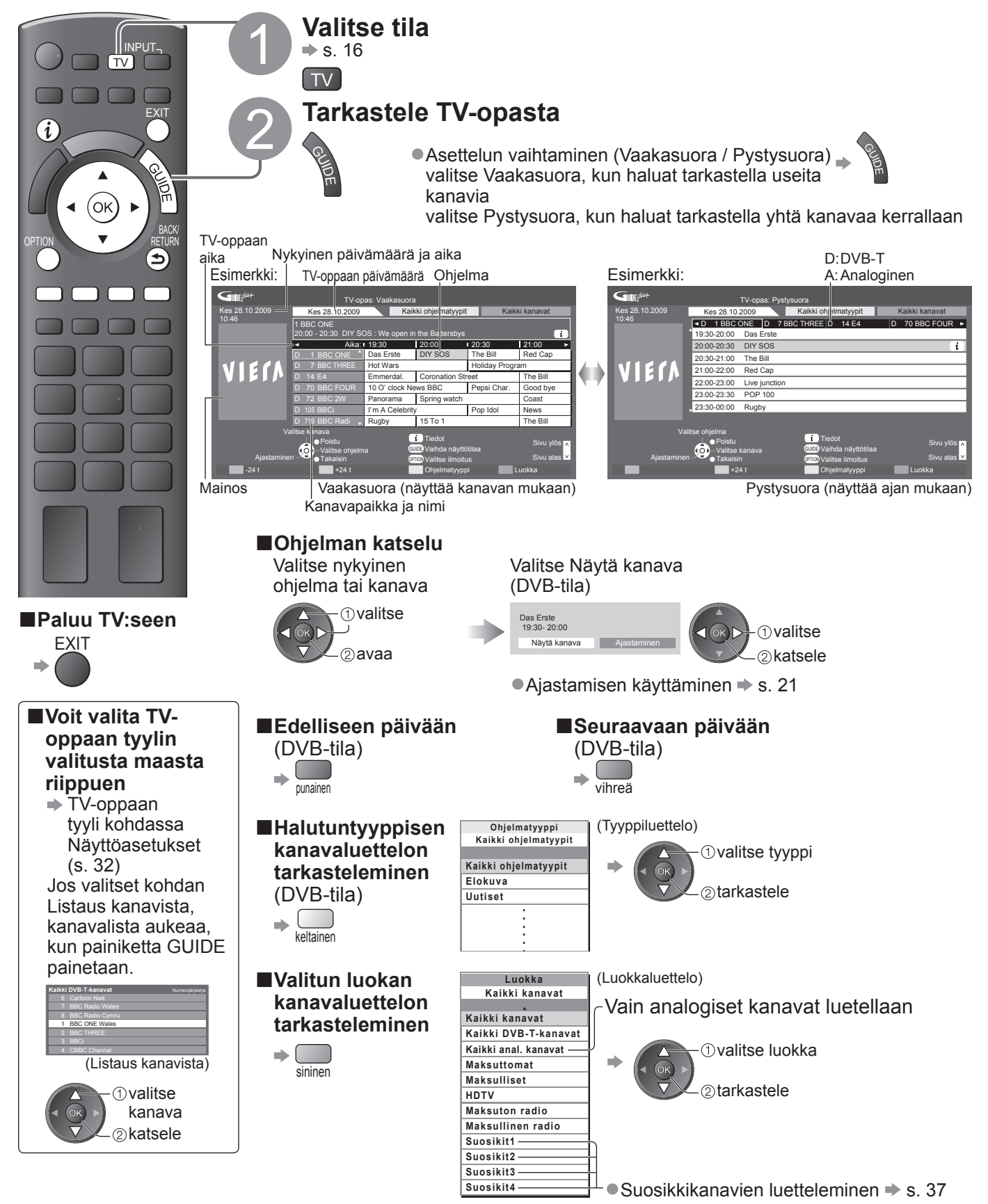

### Muita hyödyllisiä toimintoja

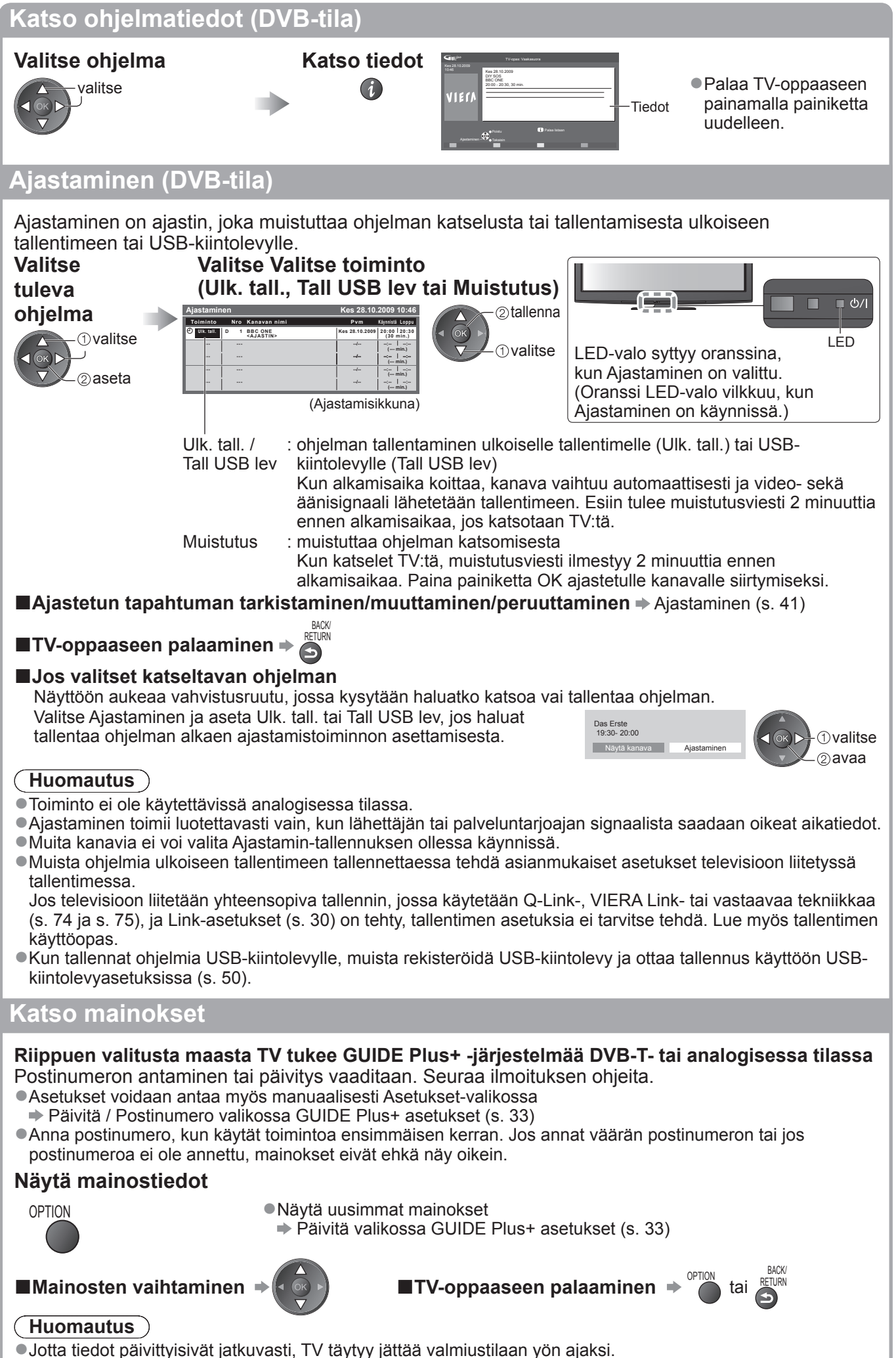

# Teksti-tv:n katselu

Teksti-TV-palvelut ovat lähetyskanavien tarjoamia tekstitietoja. Ominaisuudet voivat vaihdella kanavan mukaan.

### Mikä on FLOF (FASTEXT) -tila?

FLOF-tilassa ruudun alaosassa on neljä eriväristä aihetta. Voit saada lisätietoja yhdestä näistä aiheista painamalla vastaavan väristä painiketta. Tämän ominaisuuden avulla voit nähdä nopeasti tietoja näytetyistä aiheista.

### Mikä on TOP-tila? (jos TOP-tekstilähetys on saatavana)

TOP on vakioteksti-TV-palvelun erityinen parannus, joka tarjoaa helpomman haun ja tehokkaan oppaan.

- Nopea yleiskuvaus saatavana olevista teksti-TV-tiedoista
- Helppokäyttöinen, vaiheittainen ajankohtaisen aiheen valinta
- Sivun tilatiedot ruudun alaosassa

Käytettävissä oleva sivu ylös / alas 🔶 📟 📟 punainen vihreä

Aihelohkojen valinta 🗭 🔙

Aihelohkon seuraavan aiheen valinta

keltainen (Siirtyy viimeisen aiheen jälkeen seuraavaan aihelohkoon.)

### Mikä on Lista-tila?

Lista-tilassa ruudun alaosassa on neljä eriväristä sivunumeroa. Jokainen näistä numeroista voidaan vaihtaa ja tallentaa TV:n muistiin. (Usein katseltujen sivujen tallennus, s. 23)

### ■ Tilan vaihtaminen → Teksti-TV asetusvalikossa (s. 32)

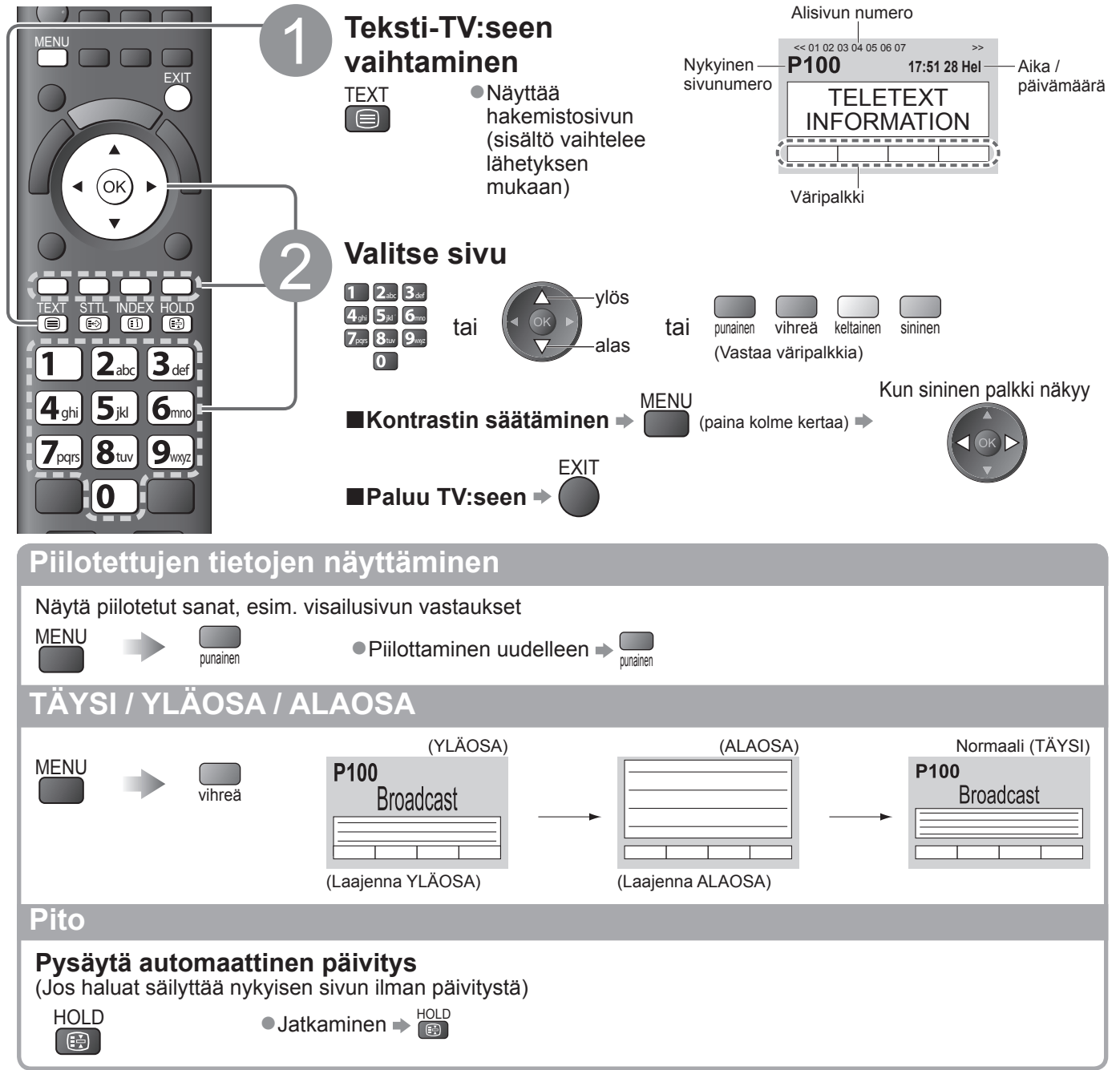

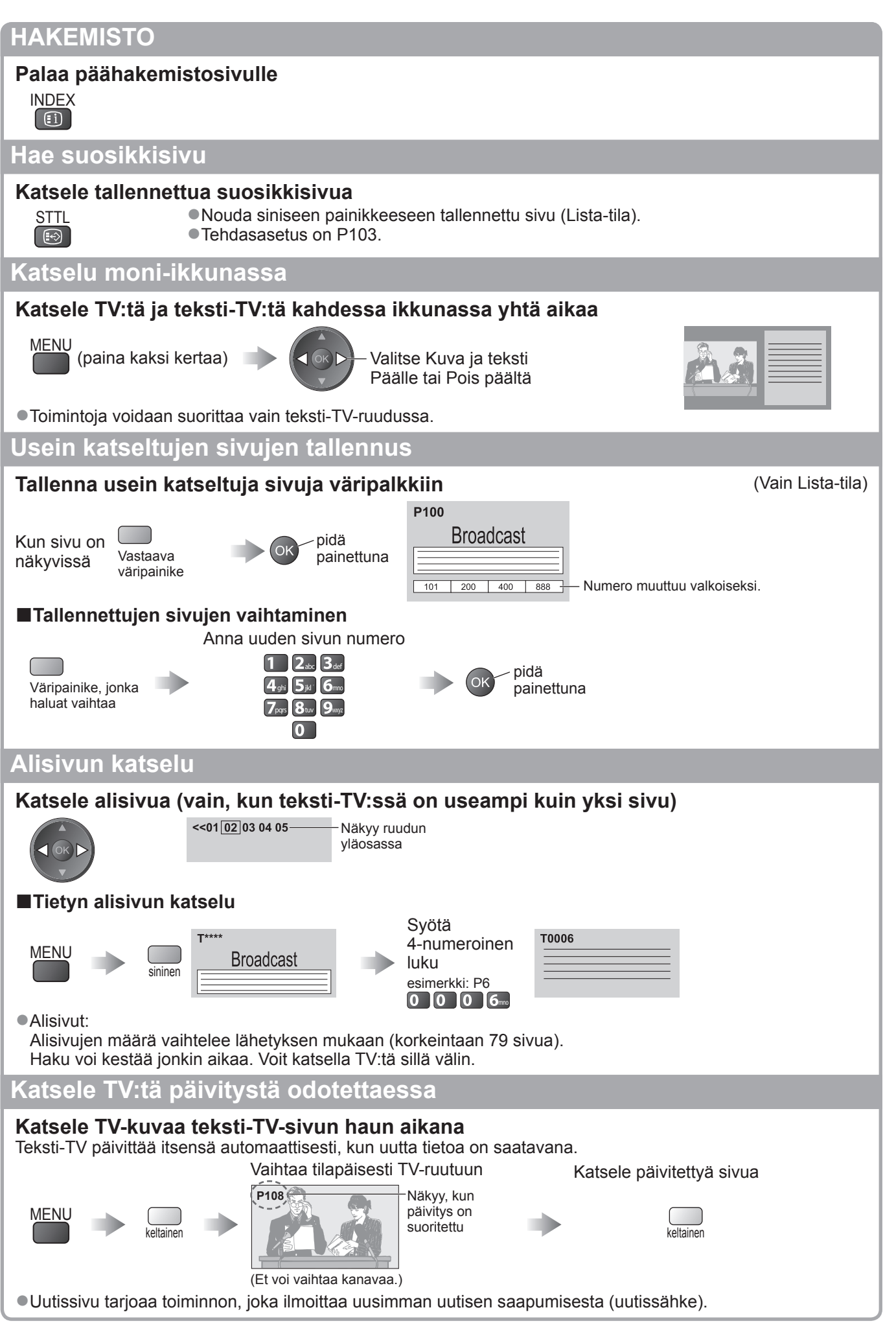

# Ulkoisten tulojen katselu

Liitä ulkoinen laite (Videonauhuri, DVD-laite tms.), niin voit katsella tulon kautta. ●Laitteen liittäminen ➡ s. 10, 11 ja s. 80

Kaukosäätimellä voidaan käyttää tiettyjen ulkoisten laitteiden eräitä toimintoja.

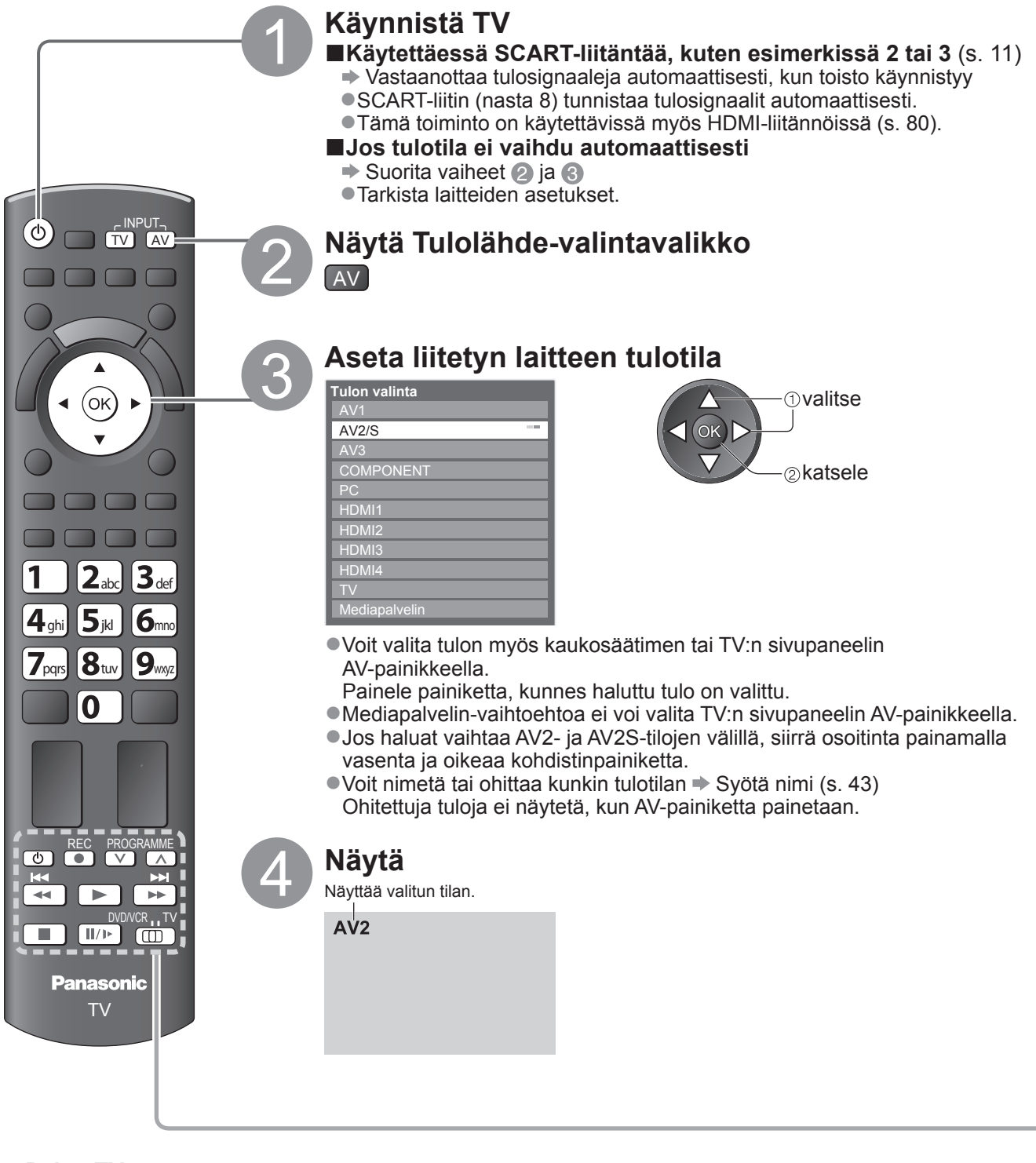

■Paluu TV:seen

### Huomautus

Jos ulkoisessa laitteessa on kuvasuhteen säätötoiminto, valitse 16:9.
 Lisätietoja saat laitteen käyttöoppaasta tai paikalliselta jälleenmyyjältä.

### Laitteiden käyttäminen TV:n kaukosäätimellä

TV:seen liitettyjä laitteita voidaan käyttää suoraan TV:n kaukosäätimen alla olevilla paineilla.

|                                            | Valintakytkin liitettyje<br>Valitse DVD/VCR, kun<br>soitinta, Player-kotitea          | en laitteiden käyttöä varten<br>n haluat käyttää Panasonicin DVD-tallenninta, DVD-<br>atteria, Blu-ray Disc -kotiteatteria tai videonauhuria |  |  |
|--------------------------------------------|---------------------------------------------------------------------------------------|----------------------------------------------------------------------------------------------------|--|--|
|                                            | <ul> <li>Laitetyypin koodin v<br/>Valitse TV, jos haluat k</li> </ul>                 | vaihtaminen (katso alla)<br>käyttää USB-kiintolevytallennusta, Media Playeriä tai                                                            |  |  |
|                                            | VIERA Link -yhteyttä                                                                  | $  _{000}$                                                                                                    |  |  |
|                                            | <ul> <li>Mediasoitin (s. 58)</li> </ul>                                               | liennus (s. 52)                                                                                                    |  |  |
|                                            | <ul> <li>VIERA Link ohjaus (</li> </ul>                                               | (s. 78)                                                                                                    |  |  |
| C                                          | Aseta valmiustilaan / k                                                               | käynnistä                                                                                                    |  |  |
|                                            | <b>Toista</b><br>Toistaa videokasetin /                                               | DVD / videosisältö                                                                                                    |  |  |
|                                            | <b>Seis</b><br>Pysäyttää toiminnot                                                    |                                                                                                    |  |  |
|                                            | Taaksekelaus / Ohitu<br>Videonauhuri Kelaa ta                                         | <b>is / Haku</b><br>paksepäin, katsele kuvaa nopeasti taaksepäin                                                                             |  |  |
|                                            | DVD / videosisältö:Siir                                                               | rry edelliseen raitaan tai otsikkoon                                                                                                    |  |  |
|                                            | (eı<br>Ets                                                                            | kaytettavissa USB-kiintolevytallennukseen)<br>si taaksepäin pitämällä painettuna                                                             |  |  |
|                                            | Eteenkelaus / Ohitus                                                                  | <b>5 / Haku</b><br>teennäin, katsele kuvaa nopeasti eteennäin                                                                                |  |  |
|                                            | DVD / videosisältö:Siirry seuraavaan raitaan tai otsikkoon                            |                                                                                                    |  |  |
|                                            | (ei käytettävissä USB-kiintolevytallennukseen)<br>Etsi eteenpäin pitämällä painettuna |                                                                                                    |  |  |
|                                            | Tauko                                                                                 |                                                                                                    |  |  |
| 11/1-                                      | DVD: Toista hitaalla no                                                               | opeudella pitämällä painettuna                                                                                                    |  |  |
| PROGRAMME                                  | <b>Kanava ylös / alas</b><br>Valitse kanava                                           |                                                                                                    |  |  |
| REC                                        | <b>Tallenna</b><br>Aloita tallennus                                                   |                                                                                                    |  |  |
| Laitetyypin koodin                         | /aihtaminen                                                                           | näädinkoodinsa                                                                                                    |  |  |
| Vaihda koodi käytettävä                    | än laitteen mukaisesti.                                                               | sadunkoounsa.                                                                                                    |  |  |
| <ol> <li>Valitse asennoksi I</li> </ol>    |                                                                                       |                                                                                                    |  |  |
| ② Pidä painettuna se                       | ② Pidä painettuna seuraavien 📧 toimenpiteiden aikana                                  |                                                                                                    |  |  |
| Anna oikea koodi,<br>katso alla oleva tai  | 1 2. 3.<br>4. 5. 6.<br>Jlukko 7. 8. 9.<br>0                                           | Paina 🔲                                                                                                    |  |  |
| La                                         | tetyyppi                                                                              | Koodi                                                                                                    |  |  |
| DVD-taller                                 | nnin, DVD-soitin                                                                      | 70 (oletus)                                                                                                    |  |  |
| Player-kotiteatteri,                       | Blu-ray Disc -kotiteatteri                                                            | 72                                                                                                    |  |  |
|                                            |                                                                                       |                                                                                                    |  |  |
| Huomautus                                  |                                                                                       |                                                                                                    |  |  |
| <ul> <li>Iarkista, toimiiko kau</li> </ul> | kosaadin olkein koodin va                                                             | aintamisen jalkeen.                                                                                                    |  |  |

- •Koodit voivat palautua oletusarvoiksi, kun paristot vaihdetaan.
- Eräitä toimintoja ei välttämättä voi käyttää eräissä laitemalleissa.

# VIERA TOOLS -ominaisuuden käyttö

Voit käyttää eräitä erikoisominaisuuksia helposti VIERA TOOLS -toiminnon avulla.

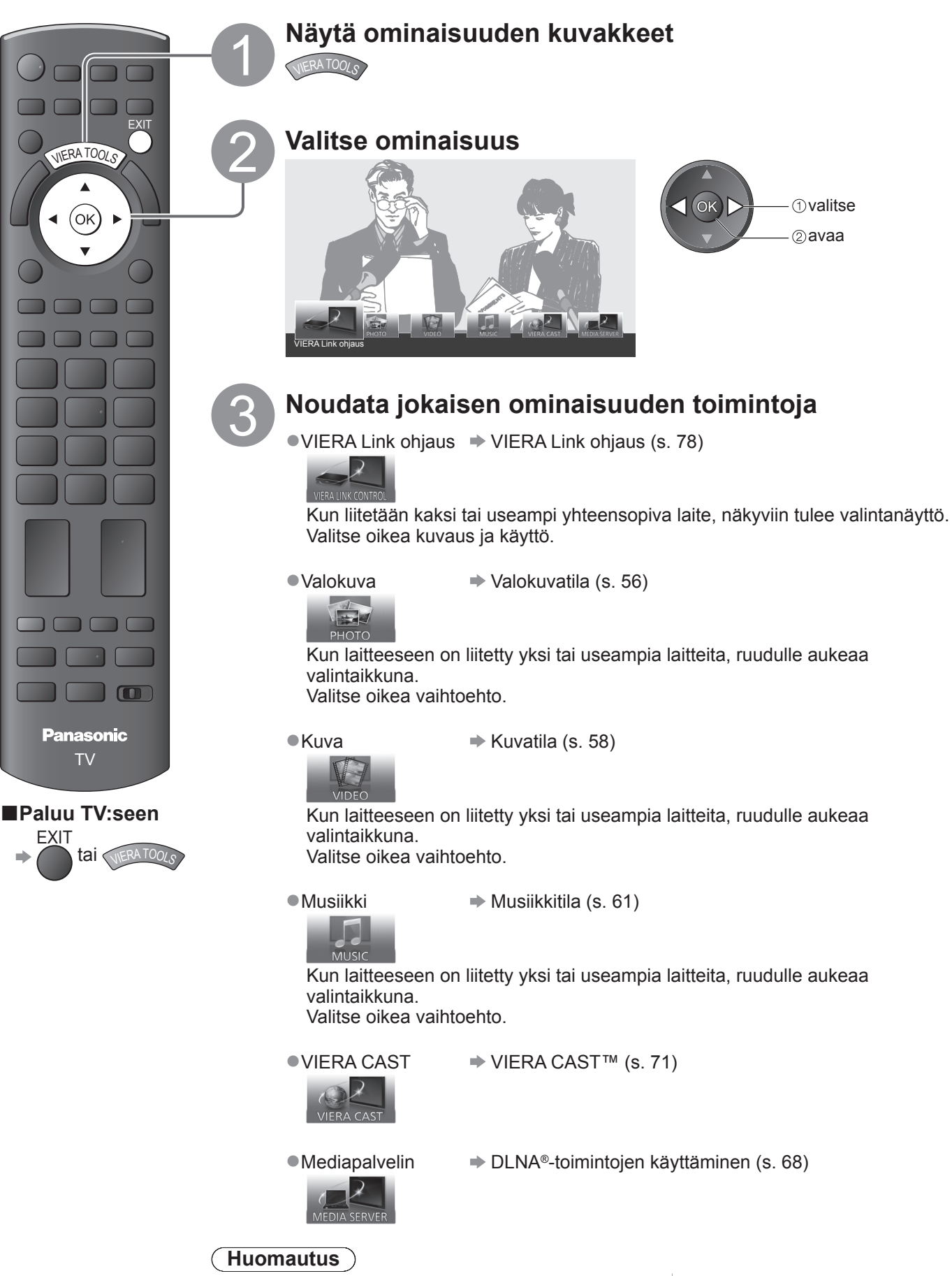

 Mikäli valittu ominaisuus ei ole käytössä, näytöllä voi näkyä ohje kuinka ominaisuutta käytetään. Paina painiketta OK katsoaksesi ohjeen sen jälkeen kun ominaisuus on valittu.

# Valikkotoimintojen käyttö

Eri valikoiden avulla voit tehdä kuvan, äänen ja muiden toimintojen asetukset.

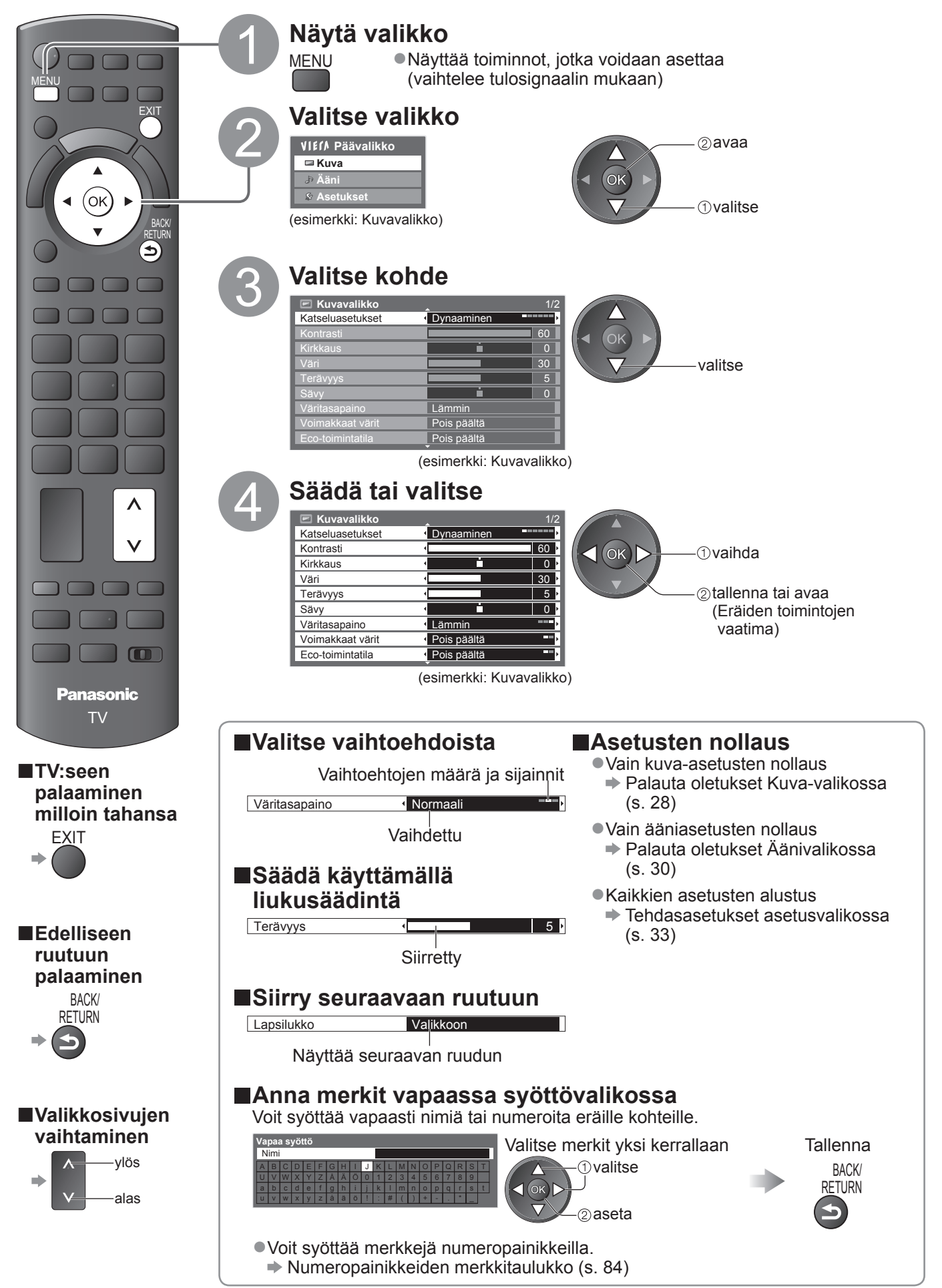

# Valikkotoimintojen käyttö

### ■Valikkoluettelo

| Valikko | kko Kohde Säädöt / Määritykset (vaihtoehdot) |                                                                                                    |  |
|---------|----------------------------------------------|----------------------------------------------------------------------------------------------------|--|
|         | Katseluasetukset                             | <ul> <li>Peruskuvatila (Dynaaminen / Normaali / Elokuva / THX (True Cinema) / Peli /<br/>Valokuva / Ammattilainen 1 / Ammattilainen 2)</li> <li>Voit säätää seuraavat asetukset jokaisessa katseluasetuksessa ja ja tulolähteessä<br/>mieltymystesi mukaan: kontrasti, kirkkaus, väri, terävyys, sävy, väritasapaino,<br/>voimakkaat värit, Eco-toimintatila, P-NR ja 3D-COMB.</li> <li>Aseta kullekin tulosignaalille.</li> <li>Dynaaminen : Parantaa kuvan kontrastia ja terävyyttä katseltaessa valoisassa huoneessa.</li> <li>Normaali : Suositellaan katseluun huoneessa, jossa on normaalit ympäristön<br/>valaistusolosuhteet.</li> <li>Elokuva : Elokuvien katseluun pimennetyssä huoneessa paremman kontrastin<br/>sekä mustan ja värien toiston kanssa</li> <li>THX : Kuvan alkuperäinen laatu toistetaan tarkasti ilman parantelua.</li> <li>(True Cinema)</li> <li>Suositellaan THX-levyn (levy, jossa on THX-logo) toistoon THX-tila<br/>toistaa ammattilaistason elokuvantekijöiden käyttämät kuvaasetukset ja<br/>toisintaa THX Certified-elokuvien kuvanlaadun tarkasti.</li> <li>THX certified-elokuvien levyissä on THX-logo.</li> <li>PC-, Mediasoitin- ja verkkopalvelutiloissa näytetään True Cinema<br/>asetuksen THX sijasta.</li> <li>Peli</li> <li>Nopeasti reagoiva signaali, joka tarjoaa erityisesti pelien pelaamiseen<br/>sopivia kuvia</li> <li>Ei käytössä TV-tilassa</li> <li>Jatkuva tieto Peli-tilassa vietetystä ajasta voidaan näyttää ruudun<br/>oikeassa yläkulmassa</li> <li>Peliaika (s. 32)</li> <li>Valokuva</li> <li>Aseta Negatiivi-asetukseksi Päällä, jotta valokuvien kuvalaatu on sopiva</li> <li>HDMI-, Mediasoitin- ja verkkopalvelutoiminnoille</li> <li>Ammattilainen: Voit asettaa ammattimaiset kuva-asetukset kohdissa Lisäasetukset,<br/>Lukkoasetukset ja Kopioi säädöt s s. 48</li> <li>Tämä tila on käytettävissä vain, kun Edistynyt(isfccc)-arvoksi asetetaan<br/>päällä asetusvalikossa.</li> <li>Ei käytössä VIERA CAST -tilassa</li> <li>Jos valtuutettu ammattimyyjä asettaa nämä tilat, arvojen Ammattilainen<br/>1</li></ul> |  |
| UV.     | Kontrasti, Kirkkaus,<br>Väri, Terävuvs       | Suurentaa tai pienentää näiden asetusten tasoja henkilökohtaisten mieltymysten mukaan                                                                                                    |  |
| ۵       | Sävy                                         | Kun televisioon on liitetty NTSC-signaalilähde, kuvan värisävyä voidaan säätää maun mukaan<br>● Vain NTSC-signaalivastaanotto                                                                                                    |  |
|         | Väritasapaino                                | Voit asettaa kuvan kokonaisvärisävyn (Viileä / Normaali / Lämmin)<br>• Ei käytössä, jos Katseluasetukset -asetuksena on THX (True Cinema), Ammattilainen<br>1 tai Ammattilainen 2.                                                                                                    |  |
|         | Voimakkaat värit                             | Säätää automaattisesti värit kirkkaiksi (Pois päältä / Päällä)<br>• Ei käytössä PC-signaalin kanssa.<br>• Ei käytössä, jos Katseluasetukset -asetuksena on Ammattilainen 1 tai Ammattilainen 2.                                                                                                    |  |
|         | Negatiivi                                    | Tarjoaa kuvatehosteen kuten negatiivin <b>(Pois päältä / Päällä)</b><br>●Tämä toiminto on käytettävissä, kun Katseluasetukset-arvona on Valokuva.                                                                                                    |  |
|         | Eco-toimintatila                             | Automaattinen kirkkaudensäätötoiminto<br>Säätää automaattisesti kuva-asetuksia ympäristön valaistusolosuhteiden mukaan<br>(Pois päältä / Päällä)                                                                                                    |  |
|         | P-NR                                         | Kuvan kohinanpoisto<br>Vähentää automaattisesti kuvan ei-toivottua kohinaa ja sirinää kuvan muotoilluissa<br>osissa <b>(Pois päältä / Minimi / Normaali / Voimakas)</b><br>•Ei käytössä PC-signaalin kanssa.<br>•Ei käytössä, jos Katseluasetukset -asetuksena on Ammattilainen 1 tai Ammattilainen 2.                                                                                                    |  |
|         | 3D-COMB                                      | <ul> <li>Saa pysäytys- tai hidastetut kuvat näyttämään elävämmiltä. (Pois päältä / Päällä)</li> <li>Pysäytys- tai hidastettuja kuvia katseltaessa voi toisinaan näkyä värikuvioita.<br/>Valitse Päällä, kun haluat näyttää terävämpiä ja tarkempia värejä.</li> <li>Vain PAL- tai NTSC-signaalivastaanotto</li> <li>Ei käytettävissä RGB-, S-Video-, Component-, PC, HDMI- ja Media Player -tiloissa</li> </ul>                                                                                                    |  |
|         | Kuvaruutu                                    | Näyttö sammutetaan valinnalla Pois päältä <b>(Pois päältä / Päällä)</b>                                                                                                    |  |
|         | Palauta oletukset                            | Paina OK-painiketta, jos haluat nollata valitun tulon katseluasetukset oletusasetuksiin                                                                                                    |  |

| Valikko | Kohde                        | Säädöt / Määritykset (vaihtoehdot)                                                                                                    |
|---------|------------------------------|----------------------------------------------------------------------------------------------------|
|         | Äänitila                     | <ul> <li>Valitse perusäänitila (Musiikki / Puhe / Käyttäjä)</li> <li>Valittu tila on käytössä kaikissa tulosignaaleissa.</li> <li>Musiikki: Parantaa äänenlaatua musiikkivideoita jne. katsellessa</li> <li>Puhe: Parantaa äänenlaatua uutisia, draamaa jne. katsellessa</li> <li>Musiikki- ja Speech-tiloissa käytetään CONEQ™-taajuudenkorjaustekniikkaa äänen laadun parantamiseen. CONEQ korjaa akustisen tehon taajuusvasteen sekä aika- ja vaihekohdistusvirheet kaiutinjärjestelmässä. CONEQ-tekniikalla varustetut kaiuttimet toimivat lähes täydellisinä elektro-akustisina muuntajina, jotka tarjoavat alkuperäisen äänen aitona ja selkeänä.</li> <li>Musiikki- ja puhetiloissa Basso ja Diskantti asetuksia voidaan muuttaa. Asetukset tallennetaan jokaiseen äänitilaan erikseen.</li> <li>Käyttäjä: Säädä ääni haluamaksesi manuaalisesti käyttämällä taajuuskorjainta.</li> <li>Käyttäjän valinta -tilassa Äänivalikossa näkyy Basso ja Diskantti sijaan Taajuuskorjain. Valitse Taajuuskorjain ja säädä taajuutta. → Taajuuskorjain (alla)</li> </ul> |
|         | Basso                        | Lisää tai vähentää matalimpien äänten korostuksen tai vaimennuksen tasoa                                                                                                    |
|         | Diskantti                    | Lisää tai vähentää terävimpien, korkeiden äänten korostuksen tai vaimennuksen tasoa                                                                                                    |
|         | Taajuuskorjain               | <ul> <li>Säädä taajuustaso vastaamaan haluamaasi äänenlaatua</li> <li>Toiminto on käytettävissä, kun Äänitilaksi on valittu Käyttäjä.</li> <li>Valitse taajuus ja vaihda taajuustasoa kohdistinpainikkeella.</li> <li>Jos haluat korostaa bassoääniä, nosta alhaisia taajuuksia. Jos haluat korostaa diskanttiääniä, nosta korkeita taajuuksia.</li> <li>Jos haluat nollata taajuuksien asetukset, valitse kohdistinpainikkeella kohta Palauta oletukset ja paina sitten OK.</li> </ul>                                                                                                    |
|         | Balanssi                     | Säätää oikean ja vasemman kaiuttimen äänenvoimakkuuden tasoa                                                                                                    |
| Äär     | Kuulokevoimakkuus            | Säätää kuulokkeiden äänenvoimakkuutta                                                                                                    |
| ₽.      | Surround                     | Surround-ääniasetukset <b>(Pois päältä / V-Audio / V-Audio Surround)</b><br>V-Audio: Tarjoaa dynaamisen leveyden vahventeen, joka simuloi parannettuja tilatehosteita<br>V-Audio Surround: Tarjoaa dynaamisen leveyden ja syvyyden vahventeen, joka simuloi parannettuja tilatehosteita                                                                                                    |
|         | Kanava-voim.                 | Säätää yksittäisen kanavan tai tulotilan äänenvoimakkuutta                                                                                                    |
|         | Kaiutt. etäisyys<br>seinästä | Säätää matalataajuista ääntä <b>(Yli 30 cm / Alle 30 cm)</b><br>•Jos TV:n ja seinän etäisyys on yli 30 cm, suositeltava asetus on Yli 30 cm.<br>•Jos TV:n ja seinän etäisyys on enintään 30 cm, suositeltava asetus on Alle 30 cm.                                                                                                    |
|         | МРХ                          | Valitsee multiplex-äänitilan (jos saatavilla)                                                                                                    |
|         | Oletusääni                   | <ul> <li>Valitsee ääniraitojen alkuasetuksen (Automaattinen / MPEG)</li> <li>Automaattinen: Valitsee automaattisesti ääniraidat, jos ohjelmassa on useampi kuin kaksi raitaa. Etusija annetaan seuraavassa järjestyksessä: Dolby Digital Plus, HE-AAC, Dolby Digital, MPEG.</li> <li>MPEG: Etusija annetaan MPEG-muodolle, jos ohjelma sisältää MPEG-ääntä.</li> <li>Dolby Digital Plus ja Dolby Digital ovat Dolby Laboratoriesin kehittämiä digitaalisignaalien koodausmenetelmiä. Stereoäänen (2-kan.) lisäksi nämä signaalit voivat olla monikanavaista ääntä.</li> <li>HE-AAC on hahmottamiskoodausmenetelmä, jolla digitaalista ääntä pakataan tehokasta säilytystä ja lähetystä varten.</li> <li>MPEG on äänen pakkausmenetelmä, joka pakkaa äänen pienempään kokoon ilman äänenlaadun merkittävää heikkenemistä.</li> <li>Dolby Digital Plus ja HE-AAC ovat HD-ohjelmien (teräväpiirto) tekniikoita.</li> <li>Vain DVB-tila</li> </ul>                                                                                                    |

Eri valikko näytetään, kun Edistynyt(isfccc)-asetukseksi asetaan asetusvalikossa Päällä, ja PC-tulo-, Media Player- tai verkkopalvelutiloissa. (s. 47 - 49, 55 - 61 ja s. 70)
 Vain käytettävissä olevia kohteita voidaan valita.

# Valikkotoimintojen käyttö

| Valikko | ko Kohde                   |                             | Säädöt / Määritykset (vaihtoehdot)                                                                                                    |
|---------|----------------------------|-----------------------------|----------------------------------------------------------------------------------------------------|
| Ääni    | SPDIF-valinta              |                             | <ul> <li>SPDIF: Standardi äänensiirtoformaatti<br/>Valitsee DIGITAL AUDIO OUT -liittimen digitaaliäänen lähtösignaalin alkuasetuksen<br/>(Automaattinen / PCM)</li> <li>Automaattinen : Dolby Digital Plus ja Dolby Digital lähetetään Dolby Digital -bittivirtana.<br/>HE-AAC (48 kHz) 5.1ch lähetetään DTS:nä.<br/>MPEG lähetetään PCM-muodossa.</li> <li>PCM : Digitaalinen lähtösignaali on kiinteästi PCM-muodossa.</li> <li>•DVB-tilalle, verkon videosisällöille (s. 69) tai Kuva-tilalle (s. 58)</li> </ul> |
|         | MPEG optinen taso          |                             | Säätää DIGITAL AUDIO OUT -liittimestä tulevan MPEG-signaalin äänitason<br>alkuasetuksen <b>(0 / -2 / -4 / -6 / -8 / -10 / -12dB)</b><br>• Yleensä MPEG-ääni on suurempi verrattuna muihin ääniraitatyyppeihin.<br>• Vain DVB-tila                                                                                                    |
|         | HDMI1 / 2 / 3 / 4-liitäntä |                             | Valitse tulosignaalin mukaan <b>(Digitaalinen / Analoginen)</b> (s. 85)<br>Digitaalinen : HDMI-kaapeliliitäntä<br>Analoginen : HDMI-DVI-sovitinkaapeliliitäntä<br>● Vain HDMI-tulotila                                                                                                    |
|         | SP                         | DIF-viive                   | Säätää DIGITAL AUDIO OUT -liittimestä lähtevän äänen viivettä, jos ääni ei ole<br>synkronissa kuvan kanssa<br>●Vain DVB-tila                                                                                                    |
|         | Pa                         | auta oletukset              | Nollaa kohtien Äänitila, Balanssi, Kuulokevoimakkuus ja Surround asetukset painamalla painiketta OK.                                                                                                    |
|         | Ajastaminen                |                             | Asettaa ajastimen, joka muistuttaa tulevien ohjelmien katselusta tai tallentamisesta.<br>(s. 40)<br>●Vain DVB-tila                                                                                                    |
|         | Aja                        | istin                       | Aseta aika, jonka jälkeen TV siirtyy automaattisesti valmiustilaan<br>(Pois päältä / 15 / 30 / 45 / 60 / 75 / 90 minuuttia) (s. 19)                                                                                                    |
|         | US<br>kiir                 | B-<br>ntolevyasetukset      | Rekisteröi kytketty USB-kiintolevy ja tee tallennusasetukset (s. 50)                                                                                                    |
|         | VIERA Link                 |                             | Asetetaan VIERA Link -toimintojen käyttöä varten (Pois päältä / Päällä) (s. 75)                                                                                                    |
|         | Link-ase                   | HDMI-sisällön<br>tyyppi     | Säätää kuva-asetukset HDMI-kaapelilla kytketyn laitteen sisältötyypin mukaan<br>(Pois päältä / Automaattinen)<br>• Tämä toiminto on käytettävissä, jos kytketty laite tukee HDMI-sisältötyyppiä.<br>• Sisältötyypin tiedot näytetään useiden sekuntien ajan tätä toimintoa käytettäessä.                                                                                                    |
| A       |                            | Q-Link                      | Valitsee, mitä AV-liitintä käytetään tiedonsiirtoon tämän TV:n ja yhteensopivan<br>tallentimen kanssa <b>(AV1 / AV2)</b> (s. 74)<br>● Valitse tallentimeen liitetty liitin, vaikka se ei olisi yhteensopiva Q-Link-toiminnon<br>kanssa.                                                                                                    |
| setuks  |                            | AV1 / AV2 ulostulo          | Valitsee signaalin, joka lähetetään TV:stä Q-Linkiin <b>(TV / AV1 / AV2 / AV3 / Monitor)</b><br>●Monitor: Ruudussa näkyvä kuva<br>●Component-, PC- ja HDMI-signaaleja ei voi lähettää.                                                                                                    |
| set     |                            | Virta päälle-linkki         | Asetetaan Virta päälle-linkin toiminnon käyttöä varten <b>(Pois päältä / Päällä)</b><br>(s. 74 ja s. 75)                                                                                                    |
|         | ukset                      | Virta pois-linkki           | Asetetaan Virta pois-linkin toiminnon käyttöä varten <b>(Pois päältä / Päällä)</b><br>(s. 74 ja s. 75)                                                                                                    |
|         |                            | Virransäästö<br>(valm.tila) | Ohjaa liitettyjen laitteiden virrankulutusta valmiustilassa kulutuksen pienentämiseksi<br>(Pois päältä / Päällä) (s. 76)<br>●Tämä toiminto on käytettävissä, kun VIERA Link -asetuksena on Päällä ja Virta<br>pois-linkki -asetuksena on Päällä.                                                                                                    |
|         |                            | Älykäs valmiustila          | Saa liitetyn laitteen, jota ei katsella tai käytetä, siirtymään valmiustilaan<br>virrankulutuksen pienentämiseksi<br><b>(Pois päältä / Päällä (muistuta) / Päällä (ei muistuta))</b> (s. 76)<br>●Tämä toiminto on käytettävissä, kun VIERA Link -asetuksena on Päällä.                                                                                                    |
|         |                            | Lataus                      | Lataa kanava-, kieli-, maa- ja alueasetuksia Q-Link- tai VIERA Link -yhteensopivaan<br>laitteeseen, joka on liitetty televisioon<br>●DVB-C-kanava-asetuksia ei voi ladata.                                                                                                    |
|         | Lapsilukko                 |                             | Lukitsee kanavan / AV-tulon sen käytön estämiseksi (s. 42)                                                                                                    |

| Valikko | Kohde           |                           | Säädöt / Määritykset (vaihtoehdot)                                                                                                    |
|---------|-----------------|---------------------------|----------------------------------------------------------------------------------------------------|
|         | DVB-C-viritys   | Suosikkien<br>muokkaus    | Luo luettelon DVB-C-suosikkikanavista (s. 37)                                                                                                    |
|         |                 | Listaus kanavista         | Ohittaa ei-toivotut DVB-C-kanavat tai muokkaa DVB-C-kanavia (s. 37)                                                                                                    |
|         |                 | Automaattinen<br>viritys  | Virittää automaattisesti saatavana olevat DVB-C-kanavat (s. 34)                                                                                                    |
|         |                 | Manuaalinen viritys       | Virittää DVB-C-kanavat manuaalisesti (s. 37)                                                                                                    |
|         |                 | Päivitä<br>kanavaluettelo | Päivittää DVB-C-kanavaluettelon mutta säilyttää asetukset (s. 36)                                                                                                    |
|         |                 | Suosikkiverkko            | Valitsee suosikkiverkon kullekin televisiokanavalle (käytettävissä vain tietyissä maissa)                                                                                                    |
|         | valikk          | Uusi kanava-viesti        | Valitse, annetaanko ilmoitus, kun uusi DVB-C-kanava löytyy <b>(Pois päältä / Päällä)</b><br>(s. 36)                                                                                                    |
|         | 0               | Signaalin tila            | Tarkistaa DVB-C-signaalin laadun (s. 36)                                                                                                    |
|         |                 | Vaimennus                 | Vaimentaa automaattisesti DVB-C-signaalin häiriöiden vähentämiseksi <b>(Pois päältä / Päällä)</b> (s. 36)                                                                                                    |
|         | DVB-T-viritysv: | Lisää tv-signaali         | Lisää TV-tilan kanavat<br>●Toiminto on käytettävissä, kun Äänitilaksi on valittu Käyttäjä.<br>●Käyttöohjeita on kohdassa Automaattinen viritys, jossa kerrotaan TV:n<br>käyttöönotosta (s. 12 ja s. 13).                                                                                        |
| ⊳       |                 | Suosikkien<br>muokkaus    | Luo luettelon DVB-T-suosikkikanavista (s. 37)                                                                                                    |
| set     |                 | Listaus kanavista         | Ohittaa ei-toivotut DVB-T-kanavat tai muokkaa DVB-T-kanavia (s. 37)                                                                                                    |
| luks    |                 | Automaattinen<br>viritys  | Virittää automaattisesti alueella vastaanotettavat DVB-T-kanavat (s. 35)                                                                                                    |
| et      |                 | Manuaalinen viritys       | Virittää DVB-T-kanavat manuaalisesti (s. 37)                                                                                                    |
|         |                 | Päivitä<br>kanavaluettelo | Päivittää DVB-T-kanavaluettelon ja säilyttää asetukset (s. 36)                                                                                                    |
|         |                 | Suosikkiverkko            | Valitsee suosikkiverkkosi jokaista lähetyskanavaa varten (saatavana vain eräissä<br>maissa)                                                                                                    |
|         | likko           | Uusi kanava-viesti        | Valitse, annetaanko ilmoitus, kun uusi DVB-T-kanava löytyy <b>(Pois päältä / Päällä)</b><br>(s. 36)                                                                                                    |
|         |                 | Signaalin tila            | Tarkistaa DVB-T-signaalin laadun (s. 36)                                                                                                    |
|         |                 | Lisää tv-signaali         | <ul> <li>Lisää TV-tilan kanavat</li> <li>Tämä toiminto on käytettävissä, jos ohitat jonkin TV-tilan kanavien virittämisen<br/>Automaattisen virittämisen aikana.</li> <li>Käyttöohjeita on kohdassa Automaattinen viritys, jossa kerrotaan TV:n<br/>käyttöönotosta (s. 12 ja s. 13).</li> </ul> |
|         | An              | Listaus kanavista         | Ohittaa ei-toivotut analogiset kanavat tai muokkaa analogisia kanavia (s. 39)                                                                                                    |
| l       | nalogir         | Automaattinen<br>viritys  | Virittää automaattisesti alueella vastaanotettavat analogiset kanavat (s. 35)                                                                                                    |
|         | en vi           | Manuaalinen viritys       | Asettaa analogiset kanavat manuaalisesti (s. 39)                                                                                                    |
|         | iritysvalikko   | Lisää tv-signaali         | <ul> <li>Lisää TV-tilan kanavat</li> <li>Tämä toiminto on käytettävissä, jos ohitat jonkin TV-tilan kanavien virittämisen<br/>Automaattisen virittämisen aikana.</li> <li>Käyttöohjeita on kohdassa Automaattinen viritys, jossa kerrotaan TV:n<br/>käyttöönotosta (s. 12 ja s. 13).</li> </ul> |

 Eri valikko näytetään, kun Edistynyt(isfccc)-asetukseksi asetaan asetusvalikossa Päällä, ja PC-tulo-, Media Player- tai verkkopalvelutiloissa. (s. 47 - 49, 55 - 61 ja s. 70)

•Vain käytettävissä olevia kohteita voidaan valita.

Perustoiminnot • Valikkotoimintojen käyttö

# Valikkotoimintojen käyttö

| Valikko   | Kohde              |                            | Säädöt / Määritykset (vaihtoehdot)                                                                                                    |
|-----------|--------------------|----------------------------|----------------------------------------------------------------------------------------------------|
| Asetukset | Kieli              | Näytön kieli               | Vaihtaa kuvaruutunäyttöjen kielen                                                                                                    |
|           |                    | Valittu ääni 1 / 2         | Valitsee DVB-moniäänen ensi- ja toissijaisen kielen (lähetyskanavan mukaan)                                                                                                    |
|           |                    | Valittu tekstitys 1 / 2    | Valitsee DVB-tekstityksen ensi- ja toissijaisen kielen (lähetyskanavan mukaan)<br>●Tekstityksen näyttäminen ➡ s. 18                                                                                                    |
|           |                    | Valittu teksti-tv          | Valitsee DVB-teksti-TV-palvelun ensisijaisen kielen (lähetyksen mukaan)                                                                                                    |
|           | Näyttöasetukset    | Valittu<br>tekstitystyyppi | <ul> <li>Valitsee ensisijaisen tekstitystyypin (Normaali / Kuulovammaisille)</li> <li>Kuulovammaisille tarjoaa apua DVB-tekstityksen ymmärtämiseen ja siitä nauttimiseen (lähetyksen mukaan).</li> <li>Valittu tekstitys 1 / 2 kohdassa Kieli on etusijalla.</li> </ul>                                                                                                    |
|           |                    | Teksti-TV                  | Teksti-TV:n näyttötila (TOP (FLOF) / Lista) (s. 22)                                                                                                    |
|           |                    | Teksti-tv merkit           | Valitsee teksti-TV:n kielen <b>(Länsi / Itä1 / Itä2)</b><br>Länsi: englanti, ranska, saksa, kreikka, italia, espanja, ruotsi, turkki jne. Itä1: tšekki, englanti, viro, latvia, romania, venäjä, ukraina jne. Itä2: tšekki, unkari, latvia, puola, romania jne.                                                                                                    |
|           |                    | Sivupaneeli                | Suurentaa sivupaneelin kirkkautta <b>(Pois päältä / Tumma / Normaali / Kirkas)</b><br>●Suositeltu asetus on Kirkas jäännöskuvan ehkäisemiseksi.                                                                                                    |
|           |                    | TV-oppaan tyyli            | Valitsee TV-oppaan oletustyylin, kun GUIDE-painiketta painetaan<br>(TV-opas / Listaus kanavista)<br>TV-opas : Elektroninen ohjelmaopas (EPG) on käytettävissä.<br>●EPG:n käyttäminen ➡ s. 20<br>Listaus kanavista : EPG ei ole käytettävissä. EPG:n sijaan näytetään listaus<br>kanavista.                                                                                                    |
|           |                    | Syötä nimi                 | Nimeää tai ohittaa kunkin tuloliittimen (s. 43)                                                                                                    |
|           |                    | Palkkinäyt aikakatk.       | Määrittää, kuinka kauan tietopalkki (s. 17) näkyy ruudussa<br>(ei näyttöä / 1 / 2 / 3 / 4 / 5 / 6 / 7 / 8 / 9 / 10 sekuntia)                                                                                                    |
|           |                    | Peliaika                   | Valitse Päällä, jos haluat näyttää Peli-tilassa kulutetun ajan 30 minuutin välein<br>( <b>Pois päältä / Päällä)</b><br>●Tämä toiminto on käytettävissä, kun Katseluasetukset-kohdassa on valittu Peli<br>(s. 28).                                                                                                    |
|           |                    | Radiotila                  | Aseta aika, jonka jälkeen näyttö sammuu automaattisesti radiokanavan ollessa<br>valittuna <b>(Pois päältä / 5 / 10 / 15 / 20 sekuntia)</b><br><ul> <li>Ääni kuuluu, vaikka näyttö sammutetaankin.</li> <li>Käynnistä näyttö painamalla mitä tahansa painiketta.</li> <li>Tällä toiminnolla voidaan vähentää energiankulutusta, kun kuunnellaan<br/>radiokanavia.</li> </ul>                                                                                                    |
|           | Common Interface   |                            | Käytetään esimerkiksi maksu-TV:n katseluun (s. 44)                                                                                                    |
|           | Verkkoasetukset    |                            | Asettaa verkkoympäristössäsi käytettävän verkkoasetuksen (s. 64)                                                                                                    |
|           | DivX® VOD          |                            | Näyttää DivX VOD -rekisteröintikoodin (s. 83)                                                                                                    |
|           | Edistynyt (isfccc) |                            | <ul> <li>Ottaa käyttöön kuvan lisäasetukset (Pois päältä / Päällä)</li> <li>Aseta arvoksi Päällä, jos haluat ottaa käyttöön Katseluasetusten tilat<br/>Ammattilainen 1 tai Ammattilainen 2</li> <li>Aseta arvoon Päällä, jos haluat näyttää kuvavalikon lisäasetukset -Lisäasetukset,<br/>Lukkoasetukset ja Kopioi säädöt Kopioi säädöt näytetään, kun Katseluasetukset<br/>-asetuksena on Ammattilainen 1 tai Ammattilainen 2.</li> <li>isfccc on kuva-asetus valtuutetuille ammattimyyjille. Kysy lisätietoja paikalliselta<br/>myyjältäsi.</li> </ul> |

| Valikko   | Kohde          |                               |                   | Säädöt / Määritykset (vaihtoehdot)                                                                                                    |
|-----------|----------------|-------------------------------|-------------------|----------------------------------------------------------------------------------------------------|
| Asetukset | Järjest        | USB-näppäimistön<br>rakenne   |                   | <ul> <li>Valitsee kielen, jota USB-näppäimistösi tukee</li> <li>Kirjoita merkit USB-näppäimistöllä VIERA CAST -tilassa (s. 71).</li> <li>Merkit eivät ehkä näy oikein televisioruudulla kytketystä näppäimistöstä tai näppäimistöasetuksesta riippuen.</li> </ul>                                                                                                    |
|           | elm            | Tehdasasetukset               |                   | Nollaa kaikki asetukset, kun esimerkiksi muutetaan (s. 45)                                                                                                    |
|           | ävalikko       | Järjest. päivitys             |                   | Lataa uuden ohjelmiston TV:seen (s. 46)                                                                                                    |
|           |                | Ohjelmistolisenssi            |                   | Näyttää ohjelmiston käyttöoikeustiedot                                                                                                    |
|           |                | Järjestelmätiedot             |                   | Näyttää TV:n järjestelmätiedot                                                                                                    |
|           | Muut asetukset | AV-värijärjestelmä            |                   | Valitsee valinnaisen värijärjestelmän AV-tilan videosignaalien mukaan (Automaattinen / PAL / SECAM / M.NTSC / NTSC)                                                                                                    |
|           |                | GUID<br>ase                   | Päivitä           | Päivittää GUIDE Plus+ -aika- ja -mainostiedot GUIDE Plus+ -järjestelmää varten (s. 21)                                                                                                    |
|           |                | E Plu<br>tukse                | Postinumero       | Asettaa postinumeron mainosten näyttämiseksi GUIDE Plus+ -järjestelmässä (s. 21)                                                                                                    |
|           |                | us+                           | Järjestelmätiedot | Näyttää GUIDE Plus+ -järjestelmän järjestelmätiedot                                                                                                    |
|           |                | Intelligent Frame<br>Creation |                   | <ul> <li>Korjaa kuvanopeuden automaattisesti ja poistaa tärisevät liikkeet, jolloin kuvat näkyvät tasaisesti ja selkeästi (Pois päältä / Päällä)</li> <li>Tämä toiminto ei ole valittavissa (oletus Pois päältä), kun Katseluasetuksetasetukseksi asetaan Peli, ja PC-tulo-, Valokuva- tai verkkopalvelutiloissa.</li> </ul>                                                                                                    |
|           |                | 24p Smooth Film               |                   | <ul> <li>Kompensoi automaattisesti kuvan ruutunopeuden siten, että 24 kuvan sekuntinopeudella tallennetut elokuvat näkyvät kuvaruudussa sulavina (Pois päältä / Päällä)</li> <li>Tämä on käytettävissä vain 24p-signaalituloa käytettäessä, ja se näytetään Intelligent Frame Creation-kuvan sijaan.</li> <li>Tämä toiminto ei ole valittavissa (oletus Pois päältä), kun Katseluasetuksetasetukseksi asetaan Peli, ja PC-tulo-, Valokuva- tai verkkopalvelutiloissa.</li> </ul>                         |
|           |                | Supertarkkuus                 |                   | <ul> <li>Parantaa kuvan resoluutiota tehden kuvasta terävämmän<br/>(Pois päältä / Normaali / Voimakas)</li> <li>Tämä toiminto on käytettävissä SD (Standard definition) -signaalin kanssa.</li> <li>HD (High definition) -signaalin kanssa tämä toiminto on käytettävissä, kun<br/>kuvasuhteena on 16:9 (16:9 Overscan -asetuksena on Päällä), 4:3 Full tai Zoom.</li> <li>Ei käytössä tietokone- VIERA CAST- tai Media Player -tilassa.</li> </ul>                                                      |
|           |                | Autom. valmiustilaan          |                   | <ul> <li>Asettaa ajan, jolloin TV siirtyy automaattisesti valmiustilaan, kun mitään toimintoa ei suoriteta määritellyssä ajassa (Pois päältä / 2 / 4 tunnin kuluttua)</li> <li>Ajastimen automaattinen käynnistyminen ei vaikuta tähän toimintoon.</li> <li>Liitettyjen laitteiden automaattinen tulotilan vaihtuminen vaikuttaa tähän toimintoon ja aikalaskuri nollautuu.</li> <li>Näytölle aukeaa ilmoitusviesti 3 minuuttia ennen TV:n siirtymistä valmiustilaan.</li> </ul>                         |
|           |                | Virransäästö                  |                   | Vähentää kuvan kirkkautta virrankulutuksen pienentämiseksi (Pois päältä / Päällä)                                                                                                    |
|           |                | 16:9-yliskannaus              |                   | <ul> <li>Valitsee kuvasta näytettävän alueen (Pois päältä / Päällä)</li> <li>Päällä : Kuva suurennetaan kuvan reunan piilottamiseksi.</li> <li>Pois päältä: Kuva näytetään alkuperäisessä koossa.</li> <li>Valitse Päällä, jos näytön reunassa näkyy kohinaa.</li> <li>Tämä toiminto on käytettävissä, kun kuvasuhteeksi on valittu Automaattinen (vain 16:9-signaali) tai 16:9.</li> <li>Tämä toiminto voidaan tallentaa erikseen muistiin SD- (normaali) ja HD-signaaleille (teräväpiirto).</li> </ul> |
|           |                | Aikavyöhyke                   |                   | Säätää aikatietoja<br>●Aikatiedot korjataan GMT-ajan mukaan.<br>●Valitse Automaattinen, kun haluat säätää ajan automaattisesti alueen mukaan.                                                                                                    |
|           |                | DVI-tulon asetus              |                   | <ul> <li>Vaihtaa kuvan mustan värin tason HDMI-tulotilaan manuaalisesti, kun vastaanotetaan DVI-signaalia (Normaali / Täysi)</li> <li>Kun DVI-tulotilan signaali ulkoisesta laitteesta, erityisesti tietokoneesta, näytetään, mustan taso ei ehkä ole sopiva. Valitse tällöin Täysi.</li> <li>Myös HDMI-tulotilan signaalin mustan taso määritetään automaattisesti.</li> <li>Vain HDMI-tulotilalle DVI-tulosignaalin kanssa</li> </ul>                                                                  |

Eri valikko näytetään, kun Edistynyt(isfccc)-asetukseksi asetaan asetusvalikossa Päällä, ja PC-tulo-, Media Player- tai verkkopalvelutiloissa. (s. 47 - 49, 55 - 61 ja s. 70)

•Vain käytettävissä olevia kohteita voidaan valita.

# **Uudelleenviritys Asetusvalikosta**

### **DVB-C-kanavat**

- Virittää automaattisesti uudelleen kaikki saatavana olevat DVB-C-kanavat.
- Tämä toiminto on käytettävissä, jos DVB-C-kanavat on jo viritetty.
- •Vain DVB-C-kanavat viritetään uudelleen.
- Kaikki vanhat viritysasetukset poistetaan.
- Jos lapsilukon PIN-luku (s. 42) on asetettu, se täytyy syöttää.

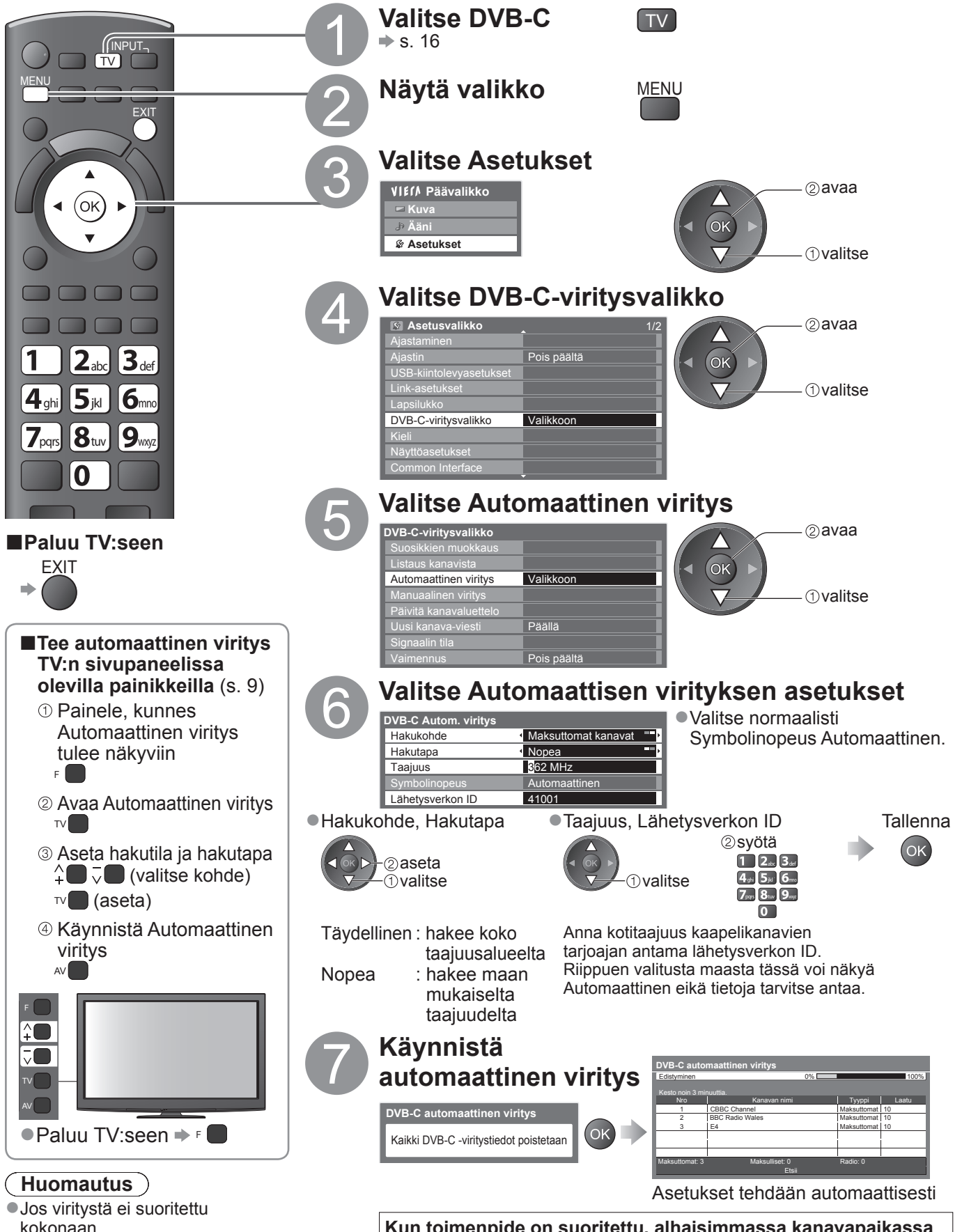

Kun toimenpide on suoritettu, alhaisimmassa kanavapaikassa oleva kanava tulee näkyviin.

### DVB-T- tai Analogiset kanavat

- Viritä automaattisesti uudelleen kaikki alueella vastaanotettavat DVB-T- tai analogiset kanavat.
- Automaattinen viritys on käytettävissä vain, jos kanavat on jo viritetty.
- DVB-T-tilassa vain DVB-T-kanavat viritetään uudelleen.
   Analogisessa tilassa viritetään uudelleen vain analogiset kanavat.
- Kaikki vanhat viritysasetukset poistetaan.

(s. 37 ja s. 39)

• Jos lapsilukon PIN-luku (s. 42) on asetettu, se täytyy syöttää.

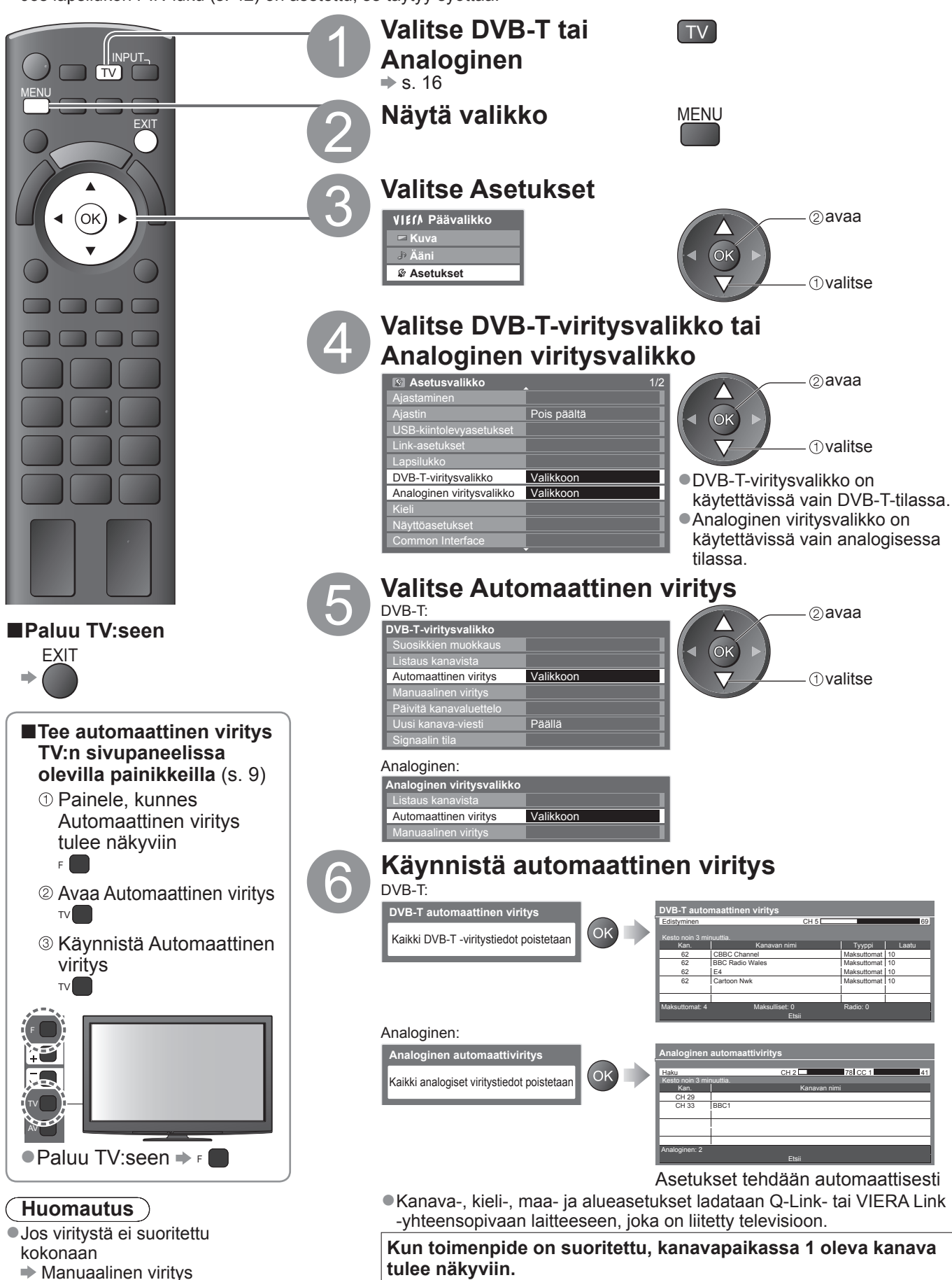

# Kanavien viritys ja muokkaus

Voit virittää kanavat uudelleen tai tehdä omia suosikkikanavaluetteloita, ohittaa ei-toivottuja kanavia jne.

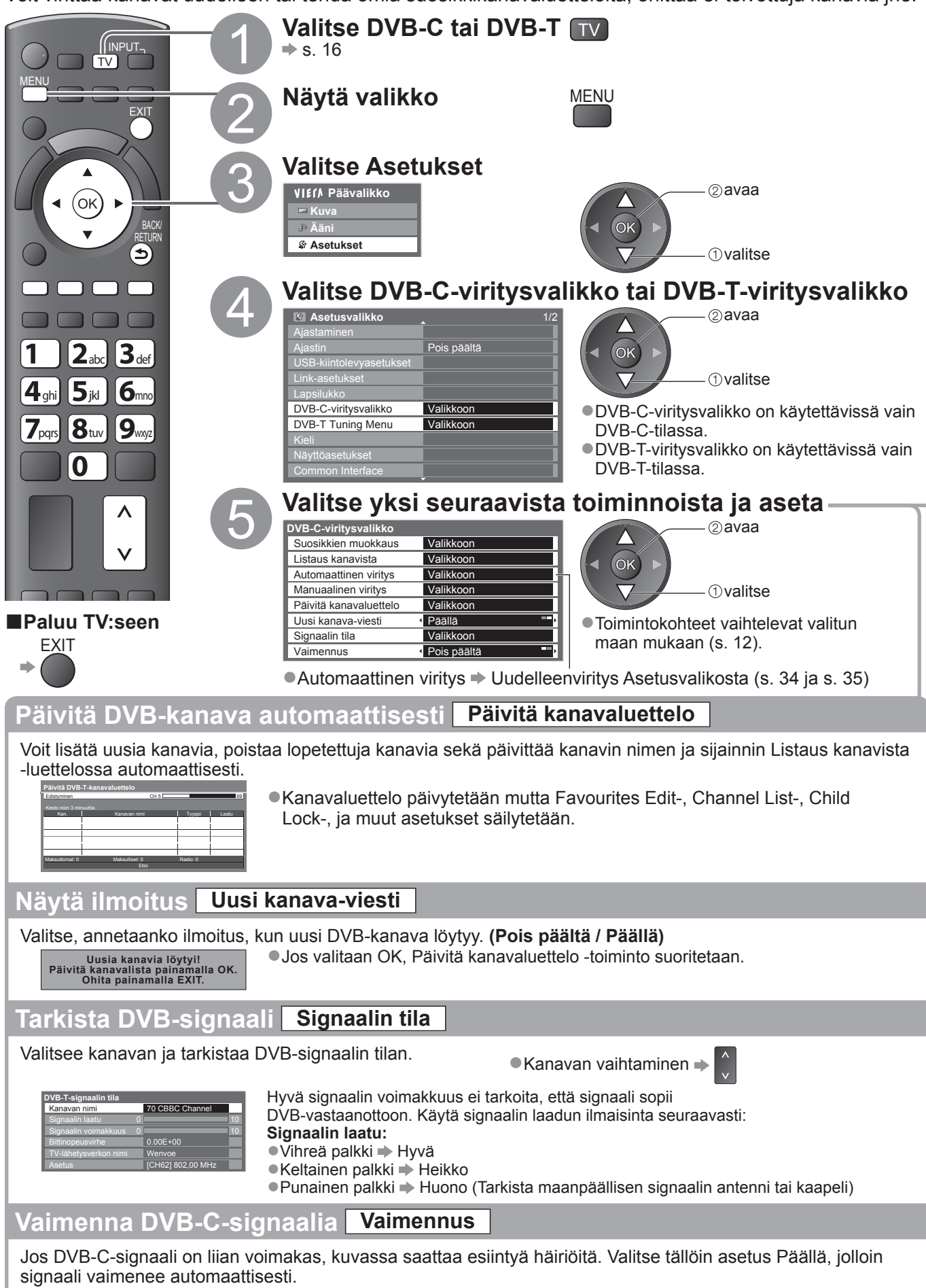

Toiminto on vaikuttaa vain DVB-C-signaaliin.
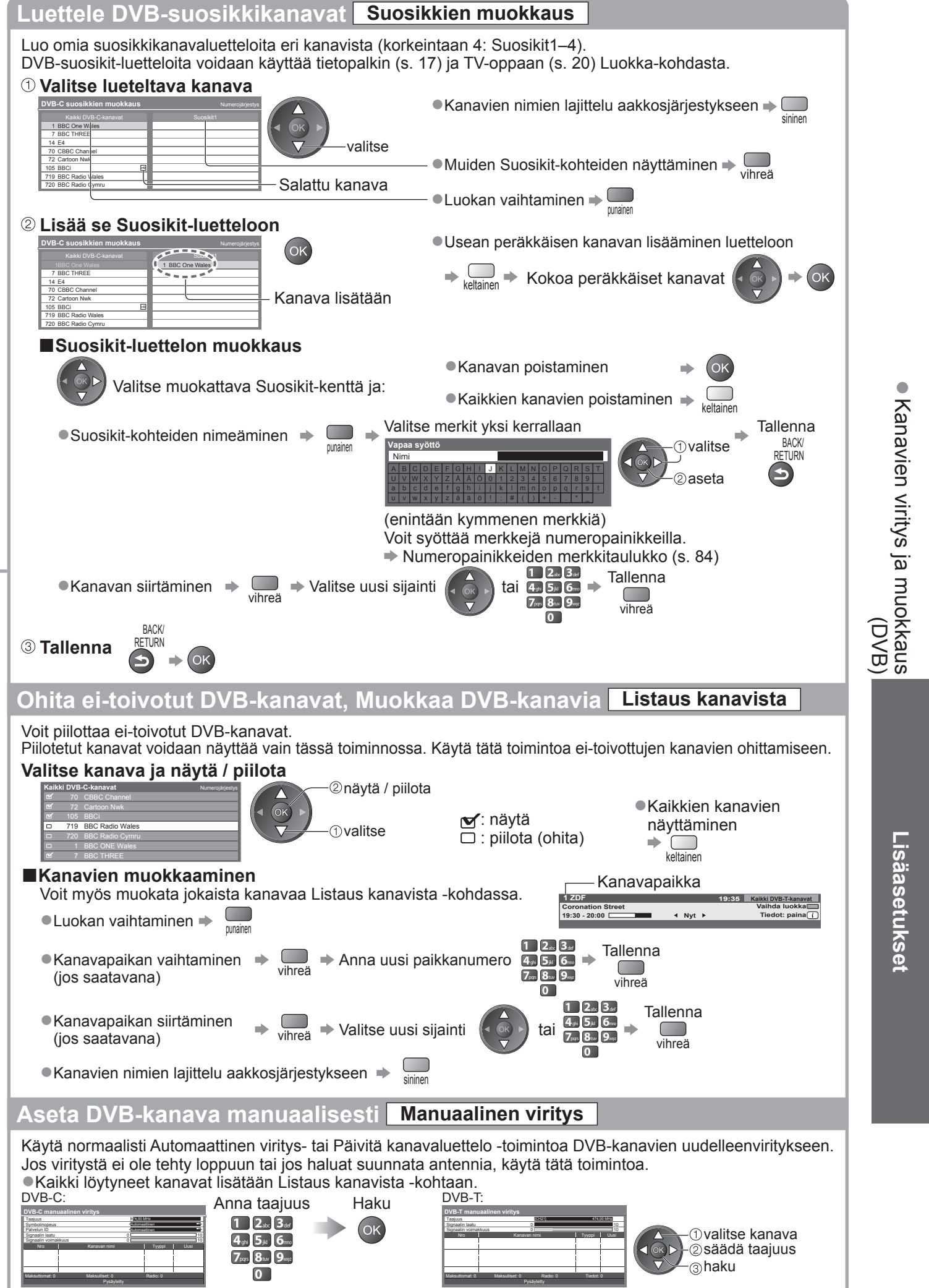

Valitse normaalisti Symbolinopeus ja Palvelun ID:ksi Automaattinen.

#### Kanavien viritys ja muokkaus (Analoginen) Voit virittää kanavat uudelleen tai ohittaa ei-toivottuja kanavia, muokata kanavia yms. Valitse Analoginen ⇒ s. 16 TV INPUT<sub>¬</sub> TV) Näytä valikko MENU Valitse Asetukset (ок) ► VIETA Päävalikko 2 avaa ∍ - Kuv <del>له م</del> Asetukset valitse 2<sub>abc</sub> 3<sub>def</sub> 1 Valitse Analoginen viritysvalikko 4ghi 5jkl 6mno Asetusvalikko 2)avaa 7pqrs 8tuv 9wxyz Pois päältä ①valitse 0 Analoginen viritysvalikko Valikkoon Λ setukse V Valitse yksi seuraavista toiminnoista (2) avaa Analoginen viritysval Listaus kanavista Valikkoon Automaattinen viritys Valikkoon OK Manuaalinen viritys Valikkoor ①valitse Panasonic ΤV Toimintokohteet vaihtelevat valitun maan mukaan (s. 12). Automaattinen viritys Paluu TV:seen Uudelleenviritys Asetusvalikosta (s. 35) EXIT Aseta

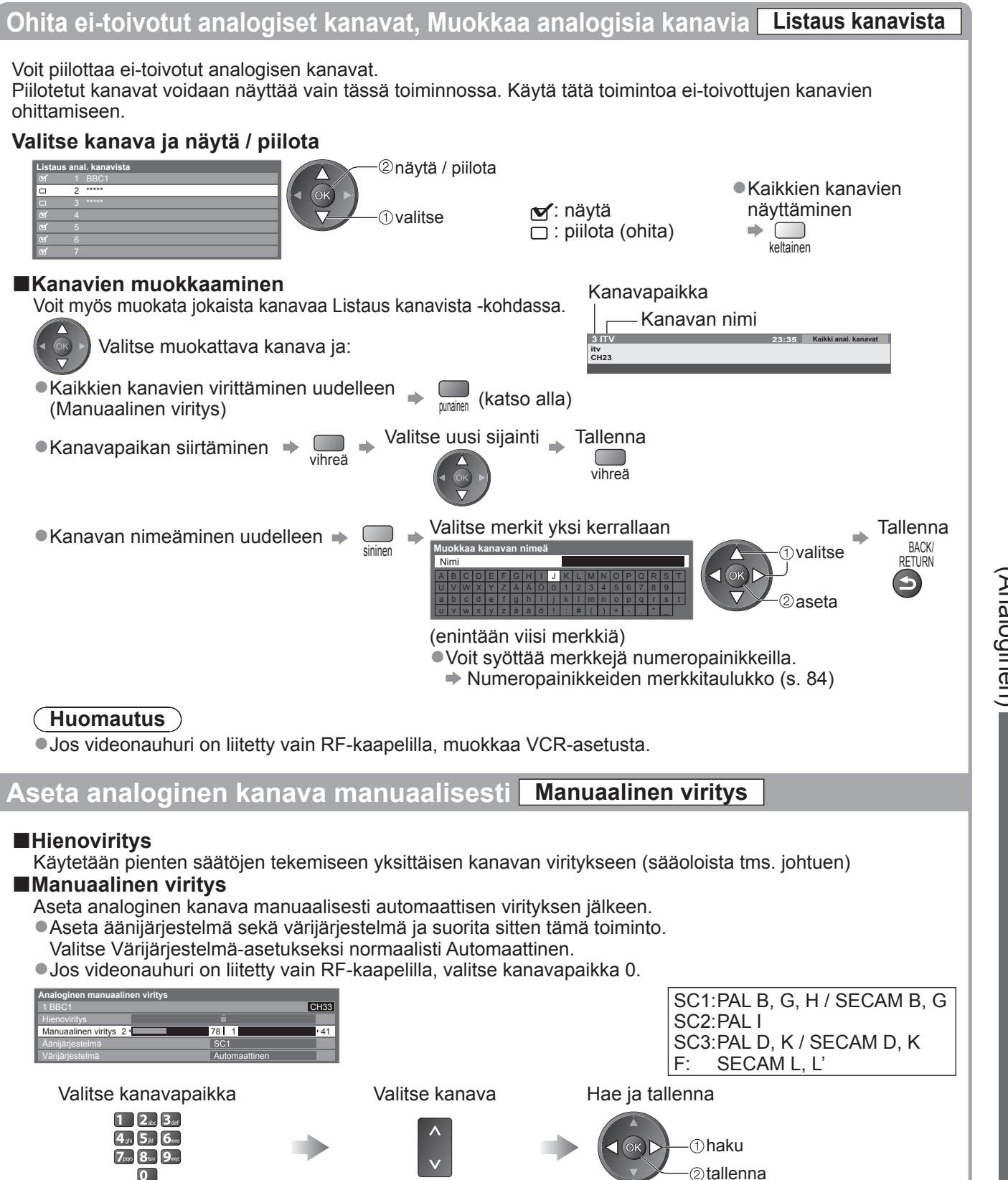

Lisäasetukset

# Ajastaminen

# Ajastaminen valikosta

Ajastusvalikon avulla voit valita ulkoiselle tallentimelle tai USB-kiintolevylle tallennettavat ohjelmat tai ohjelmat, joiden katselusta haluat muistutuksen. TV virittyy oikealle kanavalle oikeaan aikaan, vaikka se olisikin valmiustilassa.

Voit käyttää ajastamiseen myös TV-opasta (s. 21).

- Toiminto ei ole käytettävissä analogisessa tilassa.
- Ajastamiseen voidaan tallentaa enintään 15 tapahtumaa.
- Ajastaminen ei toimi kunnolla, jos aikatietosignaali vastaanotetaan televisiokanavalta tai palveluntarjoajalta.
- Ajastintallennus edellyttää, että television virta on kytketty tai että se on valmiustilassa. Muistutukset tulevat näkyviin vain, kun television virta on kytkettynä.
- Muita kanavia ei voi valita Ajastaminen-tallennuksen ollessa käynnissä.
- Salatun (kopiosuojatun) ohjelman tallentaminen ei välttämättä ole mahdollista.
- Muista ohjelmia ulkoiseen tallentimeen tallennettaessa tehdä asianmukaiset asetukset televisioon liitetyssä tallentimessa. Jos televisioon liitetään yhteensopiva tallennin, jossa käytetään Q-Link-, VIERA Link- tai vastaavaa tekniikkaa (s. 74 ja s. 75), ja Link-asetukset (s. 30) on tehty, tallentimen asetuksia ei tarvitse tehdä. Lue myös tallentimen käyttöopas.
- Jos tallennin ei ole yhteensopiva Q-Link-, VIERA Link- tai vastaavien toimintojen kanssa, määritä kohdan Q-Link asetukset käytetyn liittimen (AV1 tai AV2) osalta Asetusvalikossa (s. 30) ja tee ajastus tallentimelle. Lue tallentimen käyttöohjeista lisätietoja tallentimen valmistelusta.
- Kun tallennat ohjelmia USB-kiintolevylle, muista rekisteröidä USB-kiintolevy ja ottaa tallennus käyttöön USBkiintolevyasetuksissa (s. 50).
- Kuva tallennetaan SCART-liitännän kautta aina normaalitarkkuuksisena komposiittikuvana, vaikka alkuperäinen kuva olisi teräväpiirtotarkkuuksinen.
- •Esiin tulee muistutusviesti 2 minuuttia ennen alkamisaikaa, jos katsotaan TV:tä.
- Viestin poistaminen ja ohjelmoinnin aloittaminen => OK
- Peruuta ajastus 🔿

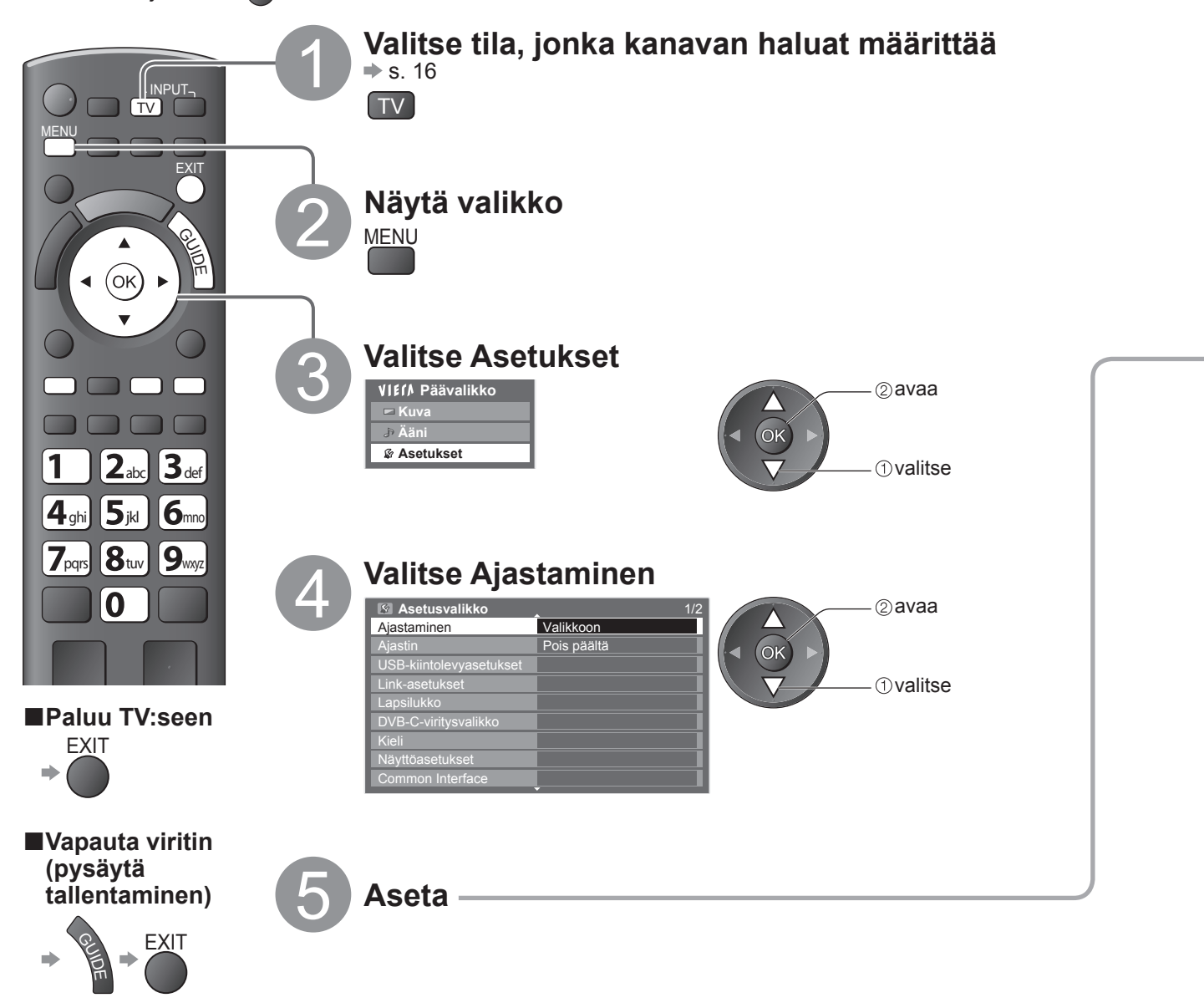

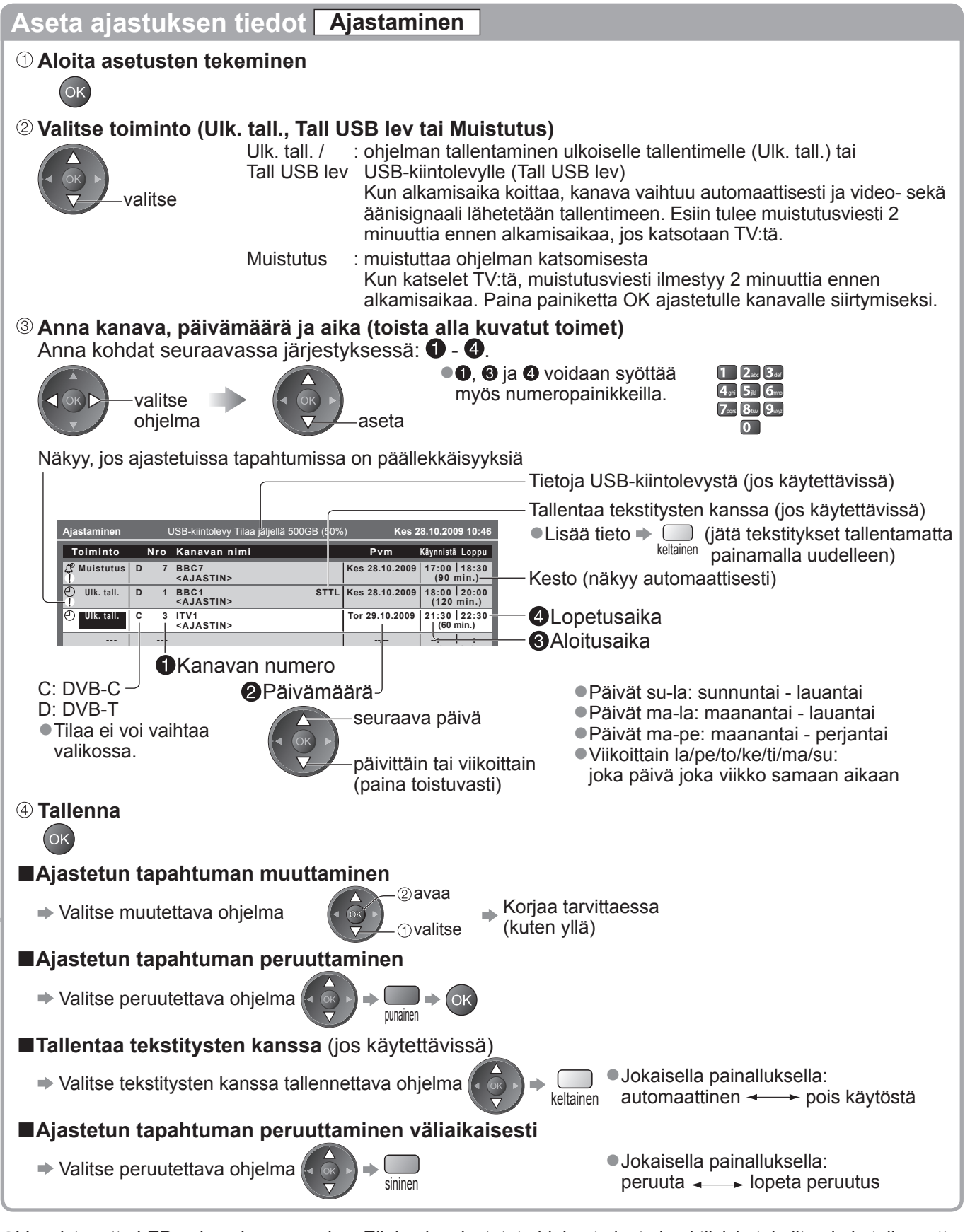

- Varmista, että LED-valo palaa oranssina. Ellei pala, ajastetut ohjelmat eivät ole aktiivisia tai niitä ei ole tallennettu.
   Ajastamisen muistutusviestit säilyvät näytöllä, kunnes jokin seuraavista ehdoista täyttyy.
  - Painat OK-painiketta katsoaksesi ohjelman tai EXIT-painiketta peruuttaaksesi muistutuksen.
  - Ajastettu tapahtuma, johon muistutus liittyy, päättyy.
- •! osoittaa päällekkäisiä ajastamisia. Ulk. tall. toiminto on ensisijainen muistutus. Asetukset Ulk. tall. ja Tall USB lev ovat ensisijaisia asetuksen Muistutus suhteen. Kahdelle tai enemmällä päällekäiselle Ulk. tall. :Tall USB lev lle ensimmäinen ajastaminen tapahtuma käynnistyy ja päättyy ohjelmoinnin mukaan.
- Ajastaminen-tallennus vaihtaa automaattisesti ohjelmoidulle kanavalle 10 sekuntia ennen alkamisaikaa.
- Jos haluat lopettaa ajastetun ohjelman tallentamisen juuri ennen ohjelman alkua, pysäytä tallennin manuaalisesti.
- Ajastaminen-tallennus suoritetaan, vaikka TV olisi REW LIVE TV- tai Pause Live TV -tallennustilassa (s. 55).
   Tässä tapauksessa nämä tallennukset peruutetaan.

Lisäasetukset

Ajastaminen

# Lapsilukko

Voit lukita määrättyjä kanavia / AV-tuloliittimiä ja päättää, kuka katselee niitä. Kun lukittu kanava / tulo valitaan, näkyviin tulee ilmoitus. Voit katsella sitä syöttämällä PIN-luvun.

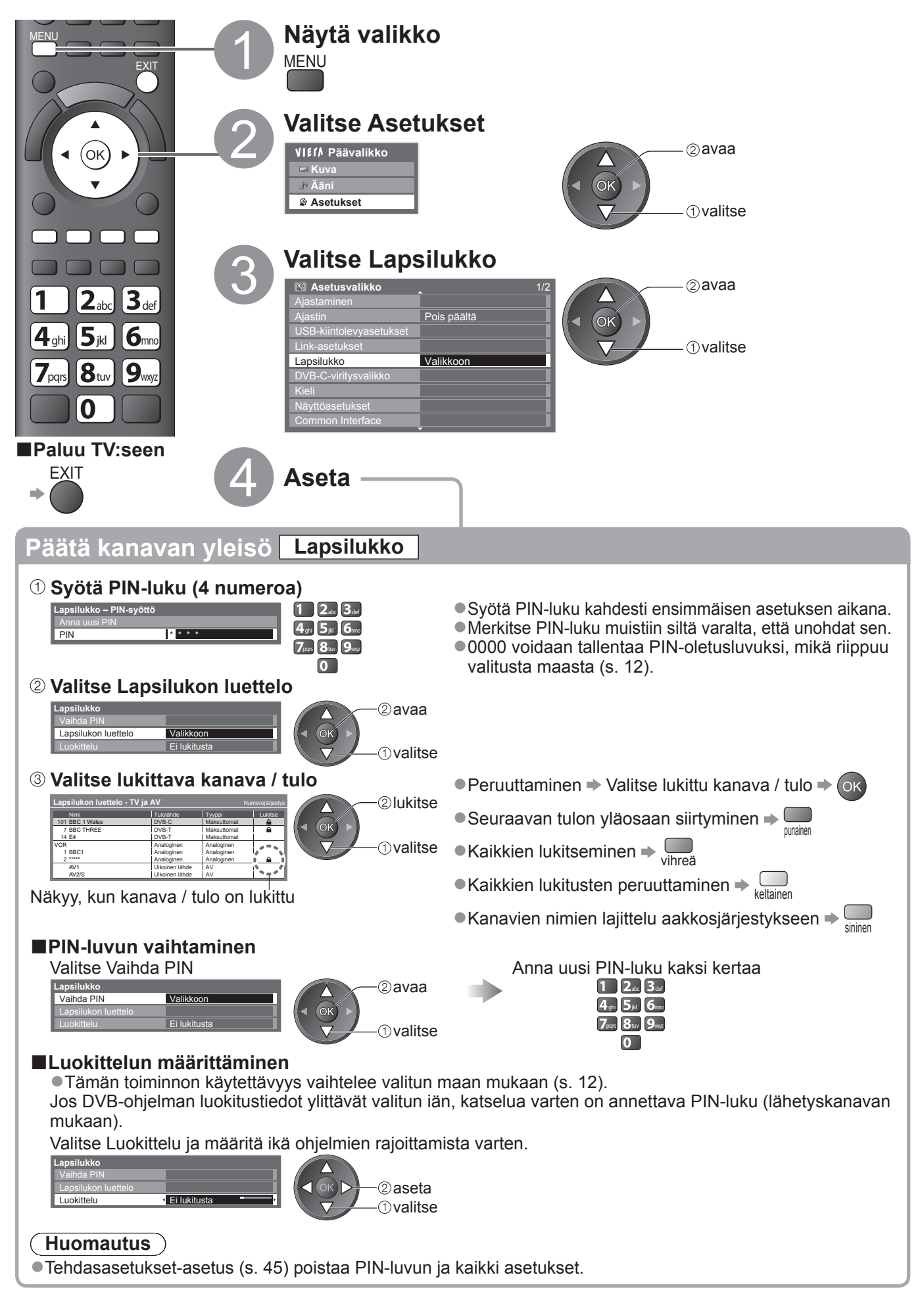

# Syötä nimi

Tulotilan tunnistuksen ja valinnan helpottamiseksi voit nimetä kaikki tulotilat tai ohittaa liittimen, johon ei ole liitetty mitään laitetta. ●Tulotilan valitseminen ➡ s. 24

Näytä valikko MENU Valitse Asetukset 2)avaa VIEIA Päävalikko 🖻 Kuva OK J<sup>₽</sup> Ää S Asetukset (ok) ①valitse BACK 9 Valitse Näyttöasetukset Asetusvalikko 2 avaa OK kiintolevyasetuk **()**valitse Lapsilukl B-C-viritysvalik Näyttöasetukset Valikkoon Valitse Syötä nimi Näyttöasetukset 2 avaa OK ksti-tv merk Pois päältä TV-opas valitse Syötä nimi Valikkoon 3 sekuntia Päällä Pois päältä Valitse tuloliitin ja aseta Syötä nimi Panasonic AV1 DVD AV2/S AV2/S ΤV OK ②aseta AV3 AV3 COMPONENT COMPONENT valitse PC PC HDMI1 HDMI1 Paluu TV:seen HDMI2 HDMI2 EXIT HDMI3 HDMI3 HDMI4 HDMI4 Syötä nim DVB-C DVB-C DVB-T DVB-T Analoginen Analoginen Asetetut nimet näkyvät Tulon valinta -valikossa (s. 24), TV:n valinta -valikossa (s. 16) tai palkissa. Jos valitaan Ohita, tilaa ei voi valita. Vapaa syöttö Voit nimetä jokaisen tulotilan vapaasti.

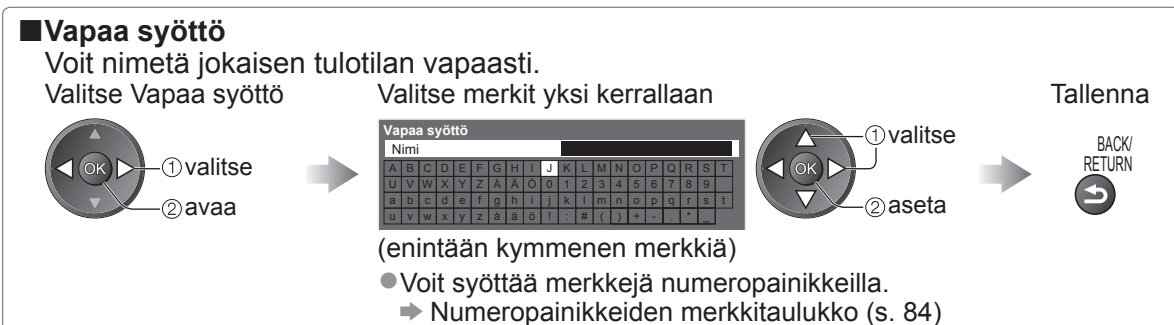

# Common Interfacen käyttö

Common Interface Module -valikon avulla käytetään Common Interface (CI) -moduulien ohjelmistoa. Tämä toiminto ei välttämättä ole käytettävissä kaikissa maissa tai kaikilla alueilla.

Vaikka CI-moduulin avulla voit katsella joitakin palveluja, tämä TV ei takaa kaikkia palveluja (esim. maksu-TV).

Käytä vain lähetyskanavan hyväksymää CI-moduulia.

Kysy paikalliselta Panasonic-jälleenmyyjältä tai lähetyskanavilta lisätietoja palveluista ja niiden ehdoista.

### Huomio

- Kytke päävirtakytkin aina pois päältä, kun asennat tai poistat CI-moduulin.
- Jos katselukortti ja kortinlukija tulevat sarjana, asenna ensin kortinlukija ja aseta sitten katselukortti kortinlukijaan.
- Aseta moduuli oikein päin.

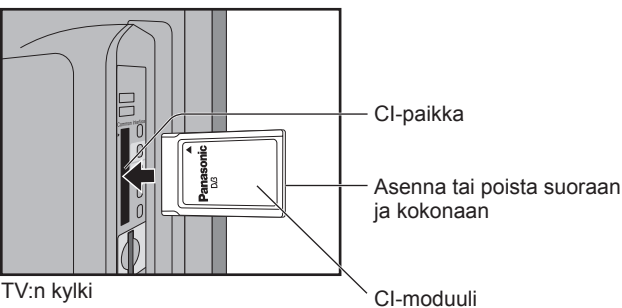

### Aseta CI-moduuli (lisävaruste)

- •Ruudussa näkyvät ominaisuudet riippuvat valitun CI-moduulin sisällöstä.
- •Yleensä maksu-TV-kanavat tulevat näkyviin. Noudata ruudussa näkyviä ohjeita.
- Jos maksu-TV-kanava ei tule näkyviin, toimi seuraavalla tavalla.
- Lisätietoja saat CI-moduulin käyttöoppaasta tai kanavalta.

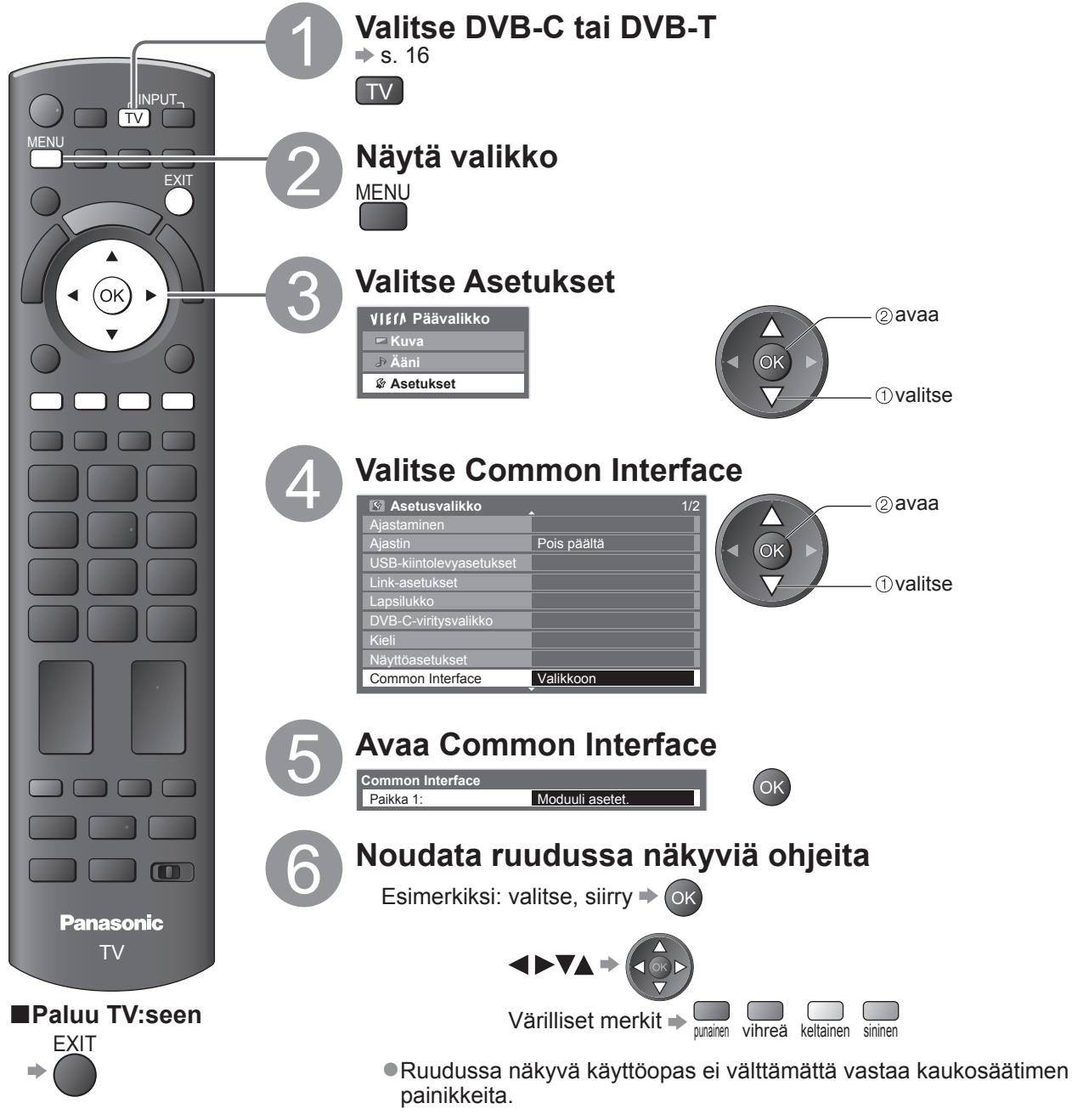

# Tehdasasetukset

Nollaa TV:n alkuperäiseen tilaansa, ts. ei viritettyjä kanavia. Kaikki asetukset USB-kiintolevyrekisteröinti-asetusta lukuun ottamatta palautetaan (kanavat, kuva, ääni jne.).

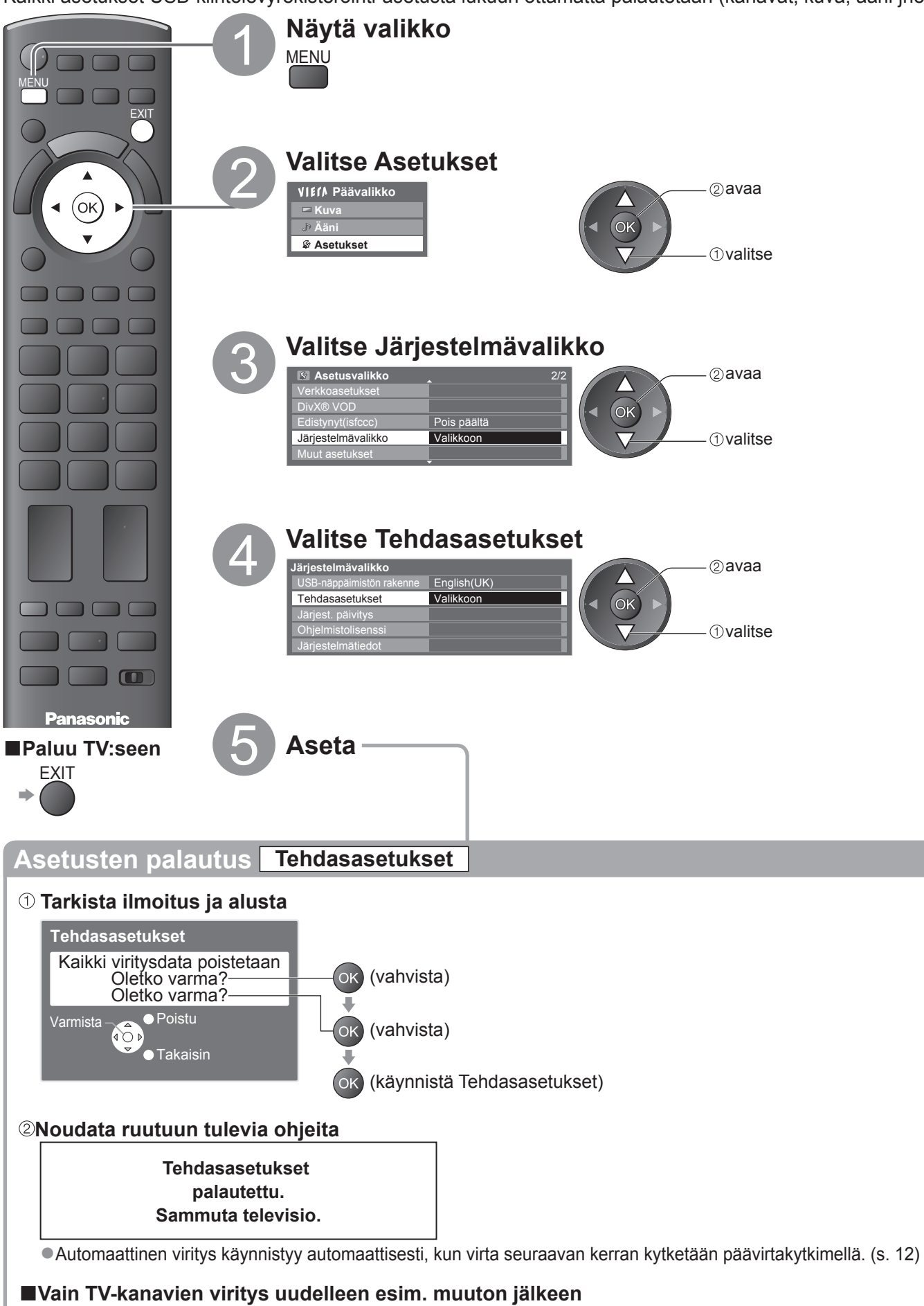

Tehdasasetukset
 Lisäasetukset

Uudelleenviritys Asetusvalikosta (s. 34 ja s. 35)

# **TV-ohjelmiston päivitys**

Toisinaan ohjelmistosta voi tulla ladattavaksi uusi versio, joka parantaa TV:n suorituskykyä tai toimintoja. Jos päivitys on saatavana, näkyviin tulee ilmoituspalkki, kun kanavalla on päivitystiedot.

●Lataaminen → OK

Jos et halua ladata

Voit päivittää uuden ohjelmiston automaattisesti tai manuaalisesti.

FXIT

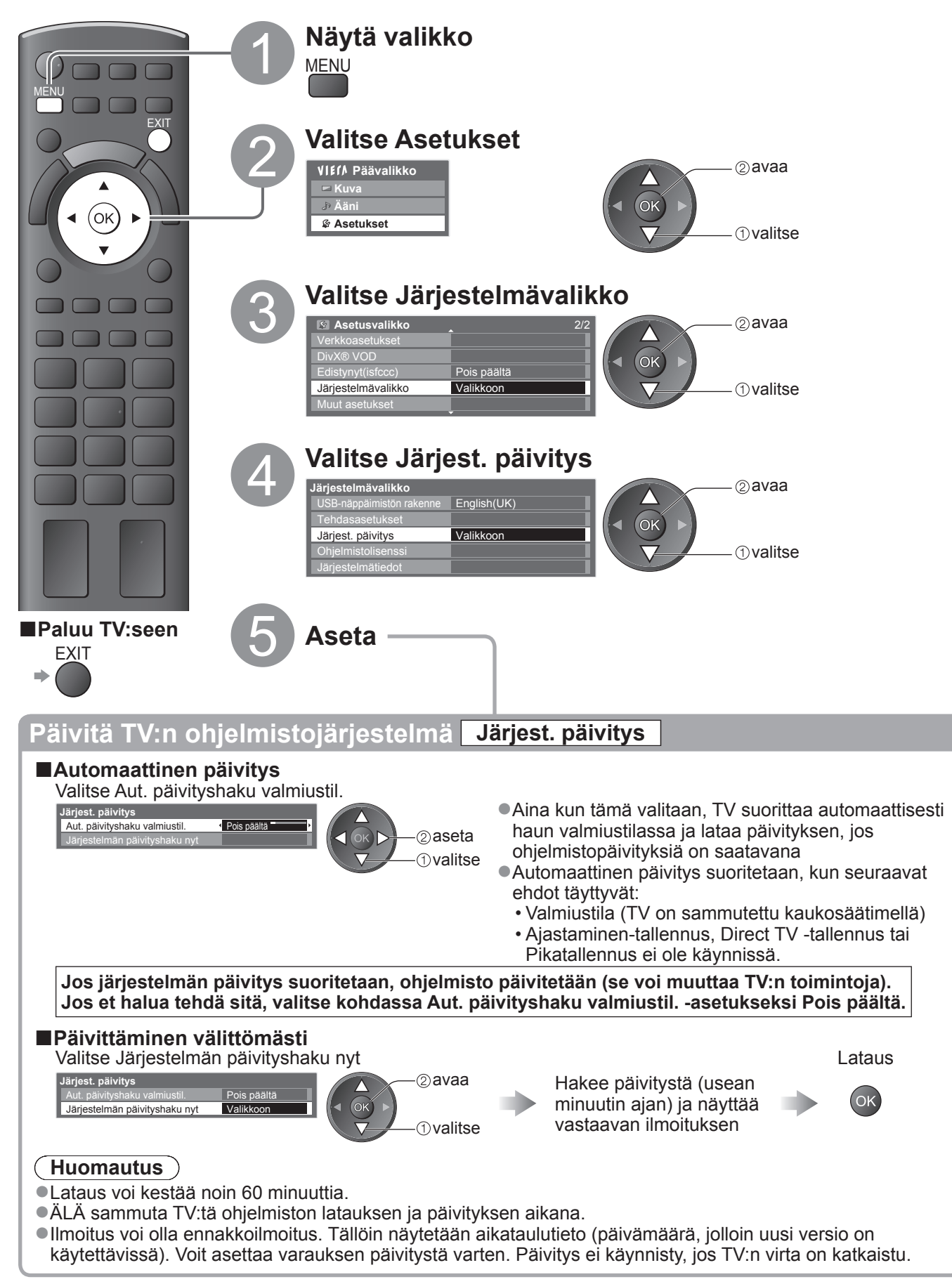

# PC-ruudun näyttö TV:ssä

TV:seen liitetyn PC:n ruutu voidaan näyttää TV:ssä. Voit myös kuunnella PC:n ääntä, kun äänikaapeli on liitetty. ●PC:n liittäminen ➡ s. 80

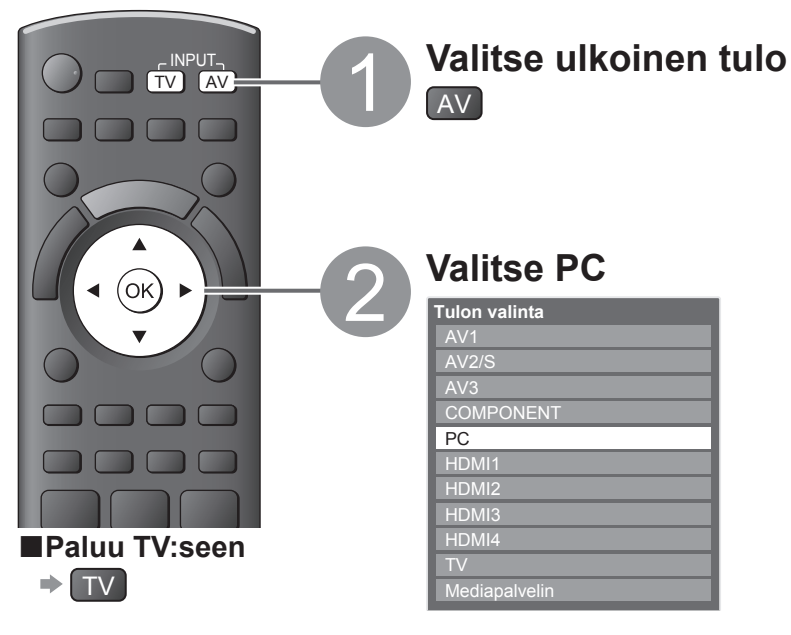

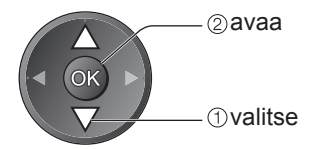

 Vastaavat signaalit ⇒ s. 86
 Jos H-taajuus tai V-taajuus näkyy punaisena, signaaleja ei ehkä tueta.

#### ■PC-valikkoasetus

Asetusten tekeminen → Valikkotoimintojen käyttö ① – ④ (s. 27)

| Valikko   |              | Kohde             | Säädöt / Määritykset (vaihtoehdot)                                                                                                    |  |  |  |  |
|-----------|--------------|-------------------|----------------------------------------------------------------------------------------------------|--|--|--|--|
| Kuva      | Lisäasetu    | Punaisen taso     | Säädä kirkkaanpunaisen alueen valkotasapaino.                                                                                                    |  |  |  |  |
|           |              | Vihreän taso      | Säädä kirkkaanvihreän alueen valkotasapaino.                                                                                                    |  |  |  |  |
|           |              | Sinisen taso      | Säädä kirkkaansinisen alueen valkotasapaino.                                                                                                    |  |  |  |  |
|           |              | Punaisen vähennys | Säädä tummanpunaisen alueen valkotasapaino.                                                                                                    |  |  |  |  |
|           |              | Vihreän vähennys  | Säädä tummanvihreän alueen valkotasapaino.                                                                                                    |  |  |  |  |
|           | lks          | Sinisen vähennys  | Säädä tummansinisen alueen valkotasapaino.                                                                                                    |  |  |  |  |
|           | ët           | Gamma             | Muuttaa gammakaaren (S Curve / 1.8 / 2.0 / 2.2 / 2.4 / 2.6)                                                                                                    |  |  |  |  |
|           |              | Palauta oletukset | Paina OK-painiketta palauttaaksesi lisäasetusten oletusarvot                                                                                                    |  |  |  |  |
|           |              | Resoluutio        | Vaihtaa laajakuvanäkymään<br>●VGA (640 × 480 kuvapistettä), WVGA (852 × 480 kuvapistettä),<br>XGA (1 024 × 768 kuvapistettä),<br>WXGA (1 280 × 768 kuvapistettä, 1 366 × 768 kuvapistettä)<br>●Vaihtoehdot muuttuvat signaalien mukaan         |  |  |  |  |
|           |              | Clock             | Aseta alimmalle tasolle, jos kohinaa esiintyy                                                                                                    |  |  |  |  |
| Asetukset | PC-asetukset | H-Pos             | Säätää sijaintia<br>vaakasuunnassa                                                                                                    |  |  |  |  |
|           |              | V-Pos             | Säätää sijaintia<br>pystysuunnassa                                                                                                    |  |  |  |  |
|           |              | Clock phase       | <ul> <li>Poistaa välkkymistä ja vääristymistä</li> <li>Säädä Clock-säädön jälkeen</li> <li>Aseta alimmalle tasolle, jos kohinaa esiintyy</li> </ul>                                                                                            |  |  |  |  |
|           |              | Sync              | <ul> <li>Valitsee toisen synkronisen signaalin, jos kuva on vääristynyt (H &amp; V / On G)</li> <li>H &amp; V : PC:ltä tulevien vaaka- ja pystysignaalien mukaan<br/>On G : PC:ltä tulevan vihreän signaalin mukaan (jos saatavana)</li> </ul> |  |  |  |  |
|           |              | Palauta oletukset | Palauta tietokoneen oletusasetukset painamalla OK-painiketta                                                                                                    |  |  |  |  |

●Muut kohteet → s. 28 - 33

#### Huomautus

• HDMI-yhteensopiva tietokone voidaan liitää HDMI-liittimiin (HDMI1/HDMI2/HDMI3/HDMI4) käyttämällä HDMIkaapelia (s. 85).

# Kuvan lisäasetukset

Voit säätää ja virittää kuvan lisäasetuksia kullekin tulolle ja Katseluasetuksiin.

Jotta voisit käyttää tätä toimintoa täydellisesti, aseta Edistynyt(isfccc) tilaan Päällä asetusvalikossa. ⇒ s. 32
 Jotkut toiminnot ovat käytettävissä PC-tulon tilassa ilman Edistynyt(isfccc)-asetusta.

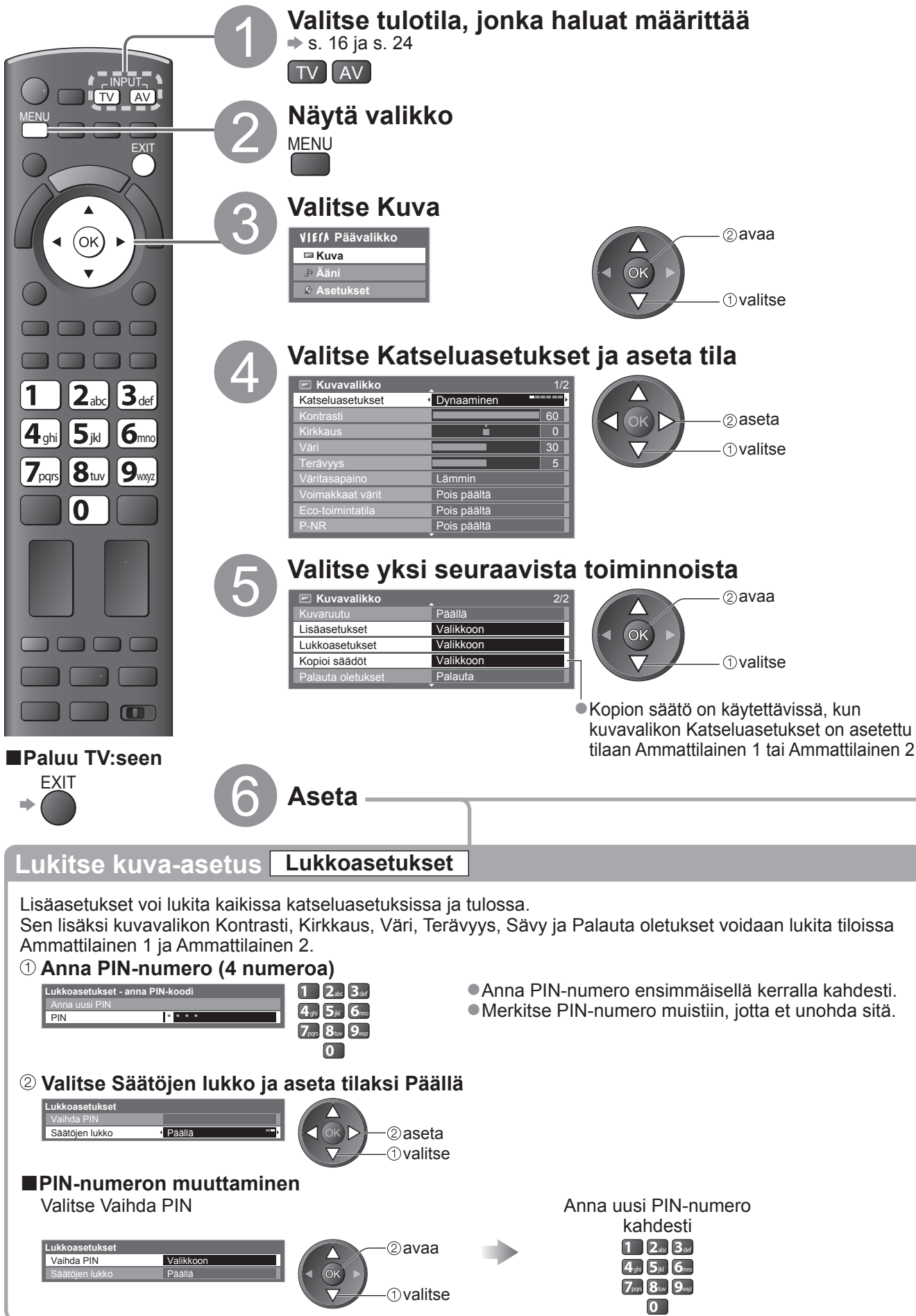

| Sääd                                                                                                    | ä k           | uva                        | in lisäasetuks                                                                                                    | set Lisäasetukset                                                                                                    |  |  |
|----------------------------------------------------------------------------------------------------|---------------|----------------------------|----------------------------------------------------------------------------------------------------|----------------------------------------------------------------------------------------------------|--|--|
| ●Asetusten tekeminen ➡ Valikkotoimintoien käyttö <b>の</b> - <b>の</b> (s. 27)                                                                                                    |               |                            |                                                                                                    |                                                                                                    |  |  |
| Ustasotuksot       Image: Solution of the solution of the solution of |               |                            |                                                                                                    |                                                                                                    |  |  |
| Valikko                                                                                                    | Valikko Kohde |                            |                                                                                                    | Säädöt / Määritykset (vaihtoehdot)                                                                                                    |  |  |
|                                                                                                    |               | Pur                        | aisen taso                                                                                                    | Säädä kirkkaanpunaisen alueen valkotasapaino.                                                                                                    |  |  |
|                                                                                                    |               | Vihreän taso               |                                                                                                    | Säädä kirkkaanvihreän alueen valkotasapaino.                                                                                                    |  |  |
| -                                                                                                    | säa           | Sinisen taso               |                                                                                                    | Saada kirkkaansinisen alueen valkotasapaino.                                                                                                    |  |  |
| N N                                                                                                    | ISe           | Pun                        | aisen vähennys                                                                                                    | Säädä tummanpunaisen alueen valkotasapaino.                                                                                                    |  |  |
| Va                                                                                                    | tuk           | Vih                        | reän vähennys                                                                                                    | Säädä tummanvihreän alueen valkotasapaino.                                                                                                    |  |  |
|                                                                                                    | Se            | Sin                        | sen vahennys                                                                                                    | Saada tummansinisen alueen valkotasapaino.                                                                                                    |  |  |
|                                                                                                    |               | Gar                        | nma                                                                                                    | Muuttaa gammakaaren (S Curve / 1.8 / 2.0 / 2.2 / 2.4 / 2.6)                                                                                                    |  |  |
|                                                                                                    |               | Pala                       | auta oletukset                                                                                                    | Paina OK-painikella palaullaaksesi lisääselusten oletusarvot                                                                                                    |  |  |
| ■Kats                                                                                                    | selu          | aset                       | usten tiloille Am                                                                                                    | mattilainen 1 tai Ammattilainen 2                                                                                                    |  |  |
|                                                                                                    |               |                            | •Va                                                                                                    | Ikotasapaino •Värinhallinta •Gamma                                                                                                    |  |  |
| Ušašasetukset     Vaikkoon     Vaikkoon     Punaisen taso     Punaisen savy     Image and and and and and and and and and and                                                                                                    |               |                            |                                                                                                    | otasapaino     Varinhallinta     Gamma       alisen taso     Image: National Structure     Image: National Structure       reàn taso     Image: National Structure     Image: National Structure       sen taso     Image: National Structure     Image: National Structure       sen taso     Image: National Structure     Image: National Structure       sen taso     Image: National Structure     Image: National Structure       rean vahennys     Image: National Structure     Image: National Structure       sen vahennys     Image: National Structure     Image: National Structure       Vitreän kylläisyys     Image: National Structure     Image: National Structure       Vitreän kylläisyys     Image: National Structure     Image: National Structure       Vitreän kylläisyys     Image: National Structure     Image: National Structure       Vitreän kylläisyys     Image: National Structure     Image: National Structure       Vitreän kylläisyys     Image: National Structure     Image: National Structure       Vitreän kylläisys     Image: National Structure     Image: National Structure       Vitreän kylläisys     Image: National Structure     Image: National Structure       Vitreän kylläisys     Image: National Structure     Image: National Structure       Vitreän kylläisys     Image: National Structure     Image: National Structure       Vitre |  |  |
| Valikko                                                                                                    |               |                            | Kohde                                                                                                    | Säädöt / Määritykset (vaihtoehdot)                                                                                                    |  |  |
|                                                                                                    |               |                            | Punaisen taso                                                                                                    | Säädä kirkkaanpunaisen alueen valkotasapaino.                                                                                                    |  |  |
|                                                                                                    |               | <                          | Vihrean taso                                                                                                    | Säädä kirkkaanvihreän alueen valkotasapaino.                                                                                                    |  |  |
|                                                                                                    |               | alk                        | Sinisen taso                                                                                                    | Saada kirkkaansinisen alueen valkotasabaino.                                                                                                    |  |  |
|                                                                                                    |               | otas                       | Duncies                                                                                                    |                                                                                                    |  |  |
|                                                                                                    |               | otas                       | Punaisen<br>vähennys                                                                                                    | Säädä tummanpunaisen alueen valkotasapaino.                                                                                                    |  |  |
|                                                                                                    |               | otasapair                  | Punaisen<br>vähennys<br>Vihreän<br>vähennys                                                                                                    | Säädä tummanpunaisen alueen valkotasapaino.<br>Säädä tummanvihreän alueen valkotasapaino.                                                                                                    |  |  |
|                                                                                                    |               | otasapaino                 | Punaisen<br>vähennys<br>Vihreän<br>vähennys<br>Sinisen<br>vähennys                                                                                                    | Säädä tummanpunaisen alueen valkotasapaino.<br>Säädä tummanvihreän alueen valkotasapaino.<br>Säädä tummansinisen alueen valkotasapaino.                                                                                                    |  |  |
|                                                                                                    | 5             | otasapaino                 | Punaisen<br>vähennys<br>Vihreän<br>vähennys<br>Sinisen<br>vähennys<br>Palauta oletukset                                                                                                    | Säädä tummanpunaisen alueen valkotasapaino.<br>Säädä tummanvihreän alueen valkotasapaino.<br>Säädä tummansinisen alueen valkotasapaino.<br>Paina OK-painiketta palauttaaksesi valkotasapainon oletusarvot                                                                                                    |  |  |
| -                                                                                                    | Lisä          | otasapaino                 | Punaisen<br>vähennys<br>Vihreän<br>vähennys<br>Sinisen<br>vähennys<br>Palauta oletukset<br>Punaisen sävy                                                                                                    | Säädä tummanpunaisen alueen valkotasapaino.<br>Säädä tummanvihreän alueen valkotasapaino.<br>Säädä tummansinisen alueen valkotasapaino.<br>Paina OK-painiketta palauttaaksesi valkotasapainon oletusarvot<br>Säädä punaisen alueen värisävy.                                                                                                    |  |  |
| Ku                                                                                                    | Lisäase       | otasapaino                 | Punaisen<br>vähennys<br>Vihreän<br>vähennys<br>Sinisen<br>vähennys<br>Palauta oletukset<br>Punaisen sävy<br>Vihreän sävy                                                                                                    | Säädä tummanpunaisen alueen valkotasapaino.<br>Säädä tummanvihreän alueen valkotasapaino.<br>Säädä tummansinisen alueen valkotasapaino.<br>Paina OK-painiketta palauttaaksesi valkotasapainon oletusarvot<br>Säädä punaisen alueen värisävy.<br>Säädä vihreän alueen värisävy.                                                                                                    |  |  |
| Kuva                                                                                                    | Lisäasetuk    | otasapaino Vä              | Punaisen<br>vähennys<br>Vihreän<br>vähennys<br>Sinisen<br>vähennys<br>Palauta oletukset<br>Punaisen sävy<br>Vihreän sävy<br>Sinisen sävy                                                                                                    | Säädä tummanpunaisen alueen valkotasapaino.<br>Säädä tummanvihreän alueen valkotasapaino.<br>Säädä tummansinisen alueen valkotasapaino.<br>Paina OK-painiketta palauttaaksesi valkotasapainon oletusarvot<br>Säädä punaisen alueen värisävy.<br>Säädä vihreän alueen värisävy.                                                                                                    |  |  |
| Kuva                                                                                                    | Lisäasetukset | otasapaino Värinh:         | Punaisen<br>vähennys<br>Vihreän<br>vähennys<br>Sinisen<br>vähennys<br>Palauta oletukset<br>Punaisen sävy<br>Vihreän sävy<br>Sinisen sävy<br>Punaisen<br>kylläisyys                                                                                 | Säädä tummanpunaisen alueen valkotasapaino.<br>Säädä tummanvihreän alueen valkotasapaino.<br>Säädä tummansinisen alueen valkotasapaino.<br>Paina OK-painiketta palauttaaksesi valkotasapainon oletusarvot<br>Säädä punaisen alueen värisävy.<br>Säädä vihreän alueen värisävy.<br>Säädä sinisen alueen värisävy.                                                                                                    |  |  |
| Kuva                                                                                                    | Lisäasetukset | otasapaino Värinhallint    | Punaisen<br>vähennys<br>Vihreän<br>vähennys<br>Sinisen<br>vähennys<br>Palauta oletukset<br>Punaisen sävy<br>Vihreän sävy<br>Sinisen sävy<br>Punaisen<br>kylläisyys<br>Vihreän<br>kylläisyys                                                        | Säädä tummanpunaisen alueen valkotasapaino.<br>Säädä tummanvihreän alueen valkotasapaino.<br>Säädä tummansinisen alueen valkotasapaino.<br>Paina OK-painiketta palauttaaksesi valkotasapainon oletusarvot<br>Säädä punaisen alueen värisävy.<br>Säädä vihreän alueen värisävy.<br>Säädä sinisen alueen värisävy.<br>Säädä punaisen alueen kylläisyys.                                                                                                    |  |  |
| Kuva                                                                                                    | Lisäasetukset | otasapaino Värinhallinta   | Punaisen<br>vähennys<br>Vihreän<br>vähennys<br>Sinisen<br>vähennys<br>Palauta oletukset<br>Punaisen sävy<br>Vihreän sävy<br>Sinisen sävy<br>Punaisen<br>kylläisyys<br>Vihreän<br>kylläisyys                                                        | Säädä tummanpunaisen alueen valkotasapaino.<br>Säädä tummanvihreän alueen valkotasapaino.<br>Säädä tummansinisen alueen valkotasapaino.<br>Paina OK-painiketta palauttaaksesi valkotasapainon oletusarvot<br>Säädä punaisen alueen värisävy.<br>Säädä vihreän alueen värisävy.<br>Säädä sinisen alueen värisävy.<br>Säädä punaisen alueen kylläisyys.<br>Säädä sinisen alueen kylläisyys.                                                                                                    |  |  |
| Kuva                                                                                                    | Lisäasetukset | otasapaino Värinhallinta   | Punaisen<br>vähennys<br>Vihreän<br>vähennys<br>Sinisen<br>vähennys<br>Palauta oletukset<br>Punaisen sävy<br>Vihreän sävy<br>Sinisen sävy<br>Punaisen<br>kylläisyys<br>Vihreän<br>kylläisyys<br>Sinisen<br>kylläisyys<br>Palauta oletukset          | Säädä tummanpunaisen alueen valkotasapaino.<br>Säädä tummanvihreän alueen valkotasapaino.<br>Säädä tummansinisen alueen valkotasapaino.<br>Paina OK-painiketta palauttaaksesi valkotasapainon oletusarvot<br>Säädä punaisen alueen värisävy.<br>Säädä vihreän alueen värisävy.<br>Säädä sinisen alueen värisävy.<br>Säädä punaisen alueen kylläisyys.<br>Säädä vihreän alueen kylläisyys.<br>Säädä sinisen alueen kylläisyys.<br>Paina OK-painiketta palauttaaksesi Värinhallinnan oletusarvot                                                                                                    |  |  |
| Kuva                                                                                                    | Lisäasetukset | otasapaino Värinhallinta G | Punaisen<br>vähennys<br>Vihreän<br>vähennys<br>Sinisen<br>vähennys<br>Palauta oletukset<br>Punaisen sävy<br>Vihreän sävy<br>Sinisen sävy<br>Punaisen<br>kylläisyys<br>Vihreän<br>kylläisyys<br>Sinisen<br>kylläisyys<br>Palauta oletukset<br>Gamma | Säädä tummanpunaisen alueen valkotasapaino.<br>Säädä tummanvihreän alueen valkotasapaino.<br>Säädä tummansinisen alueen valkotasapaino.<br>Paina OK-painiketta palauttaaksesi valkotasapainon oletusarvot<br>Säädä punaisen alueen värisävy.<br>Säädä vihreän alueen värisävy.<br>Säädä punaisen alueen värisävy.<br>Säädä punaisen alueen kylläisyys.<br>Säädä sinisen alueen kylläisyys.<br>Säädä sinisen alueen kylläisyys.<br>Paina OK-painiketta palauttaaksesi Värinhallinnan oletusarvot<br>Muuttaa gammakaaren <b>(S Curve / 1.8 / 2.0 / 2.2 / 2.4 / 2.6)</b>                                                                                                    |  |  |

# Kopioi asetukset toiseen tuloon Kopioi säädöt

Voit kopioida valitut Ammattilainen 1- ja Ammattilainen 2-tilojen asetukset toiseen tuloon. Kontrasti-, Kirkkaus-, Väri-, Terävyys- ja Sävy-asetukset sekä Lisäasetukset kopioidaan. **Valitse kohde johon kopioidaan** 

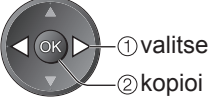

Et voi kopioida lukittuun tilaan.

Kopioi säädöt Kohde Lisätoiminnot

Kuvan lisäasetukset

# **USB HDD -tallennus**

Voit tallentaa digitaaliset TV-ohjelmat liitettyyn USB-HDD:hen ja nauttia niiden toistosta monilla tavoilla. • Analogisia TV-ohjelmia ei voida tallentaa USB HDD:lle.

- Tietolähetyksiä (MHEG, jne.), radiolähetyksiä ja signaalittomia hetkiä ei tallenneta.
- •Kaikkia ohjelmia ei voi tallentaa riippuen ohjelman lähettäjästä ja palveluntarjoajasta.
- Tämä TV tukee USB-kiintolevyä, jonka kapasiteetti on 160 Gt 2 Tt.
- Jos USB-kiintolevyllä ei ole riittävästi tilaa, tallennusta ei voi suorittaa.
- •Kaikkien USB HDD -laitteiden toimintaa ei taata.

Tarkista tämän TV:n kanssa testatut USB HDD:t seuraavasta sivustosta. (vain englanniksi) http://panasonic.jp/support/global/cs/tv/

#### Huomio

 Rekisteröi USB HDD tämän TV:n kanssa, jotta voit käyttää sitä tallentamiseen. Huomaa, että USB HDD alustetaan ja kaikki tiedot (mukaan lukien tiedot tietokoneeltasi, jne.) tuhotaan kun rekisteröit sen.

- Jos haluat käyttää USB HDD:ta tietokoneesi kanssa kun olet käyttänyt sitä tämän TV:n kanssa, alusta asema tietokoneellasi.
   Alustamistiedot on mainittu tietokoneen käyttöoppaassa. Huomaa, että kaikki tiedot tuhoutuvat, kun USB HDD alustetaan.
- Tällä TV:llä tallennettuja tietoja voidaan toistaa ainoastaan TV:llä. Et voi toistaa sen sisältöä toisella televisiolla (mukaan lukien saman mallin TV) tai tietokoneella.
- Mikäli TV:täsi korjataan, rekisteröity USB-kiintolevy ei välttämättä ole käytettävissä korjatun TV:n kanssa. Rekisteröi USB-kiintolevy uudelleen, jotta voit käyttää sitä korjatun television kanssa. (Kaikki tiedot hävitetään.)

## USB HDD:n liitäntä

#### Liitä USB HDD USB 1- tai 2-porttiin.

pistokkeen ulostulo

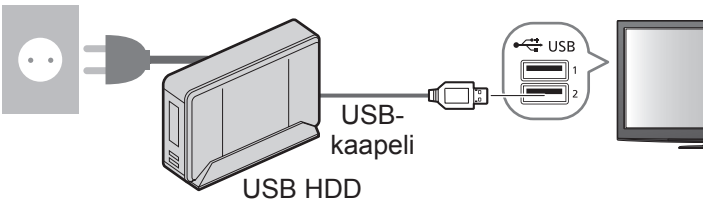

- Varmista, että liität USB HDD:n pistokkeen ulostuloon.
- Älä sammuta tai irrota USB HDD:ta tämän toiminnon aikana. Se voi aiheuttaa aseman toimintavirheen tai vahingoittaa tallennettuja tietoja.
- USB-kiintolevyn irrottaminen turvallisesti TV:stä → s. 51 ja s. 55

### **USB HDD:n asetus**

Rekisteröi ja viritä USB HDD tämän TV:n kanssa, jotta voit käyttää sitä tallentamiseen. Liitä USB HDD ennen kuin aloitat asetuksen. → USB HDD:n liitäntä (yllä)

Muista käynnistää USB-kiintolevy ennen asetusten säätämistä.

• Et voi muuttaa USB HDD:n asetuksia kun tallennus on käynnissä.

Huomaa, että USB-kiintolevy alustetaan ja kaikki tiedot tuhotaan kun rekisteröit sen.

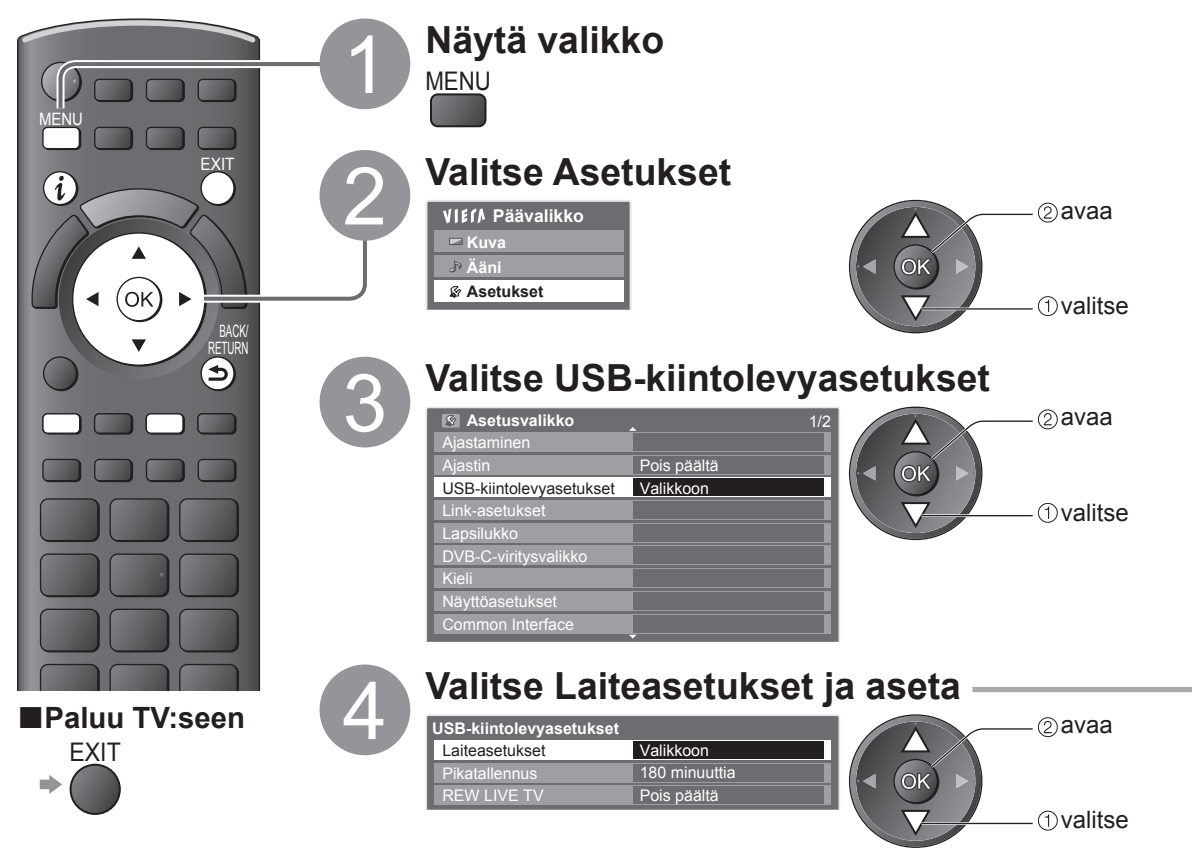

### Rekisteröi ja viritä USB HDD Laiteasetukset

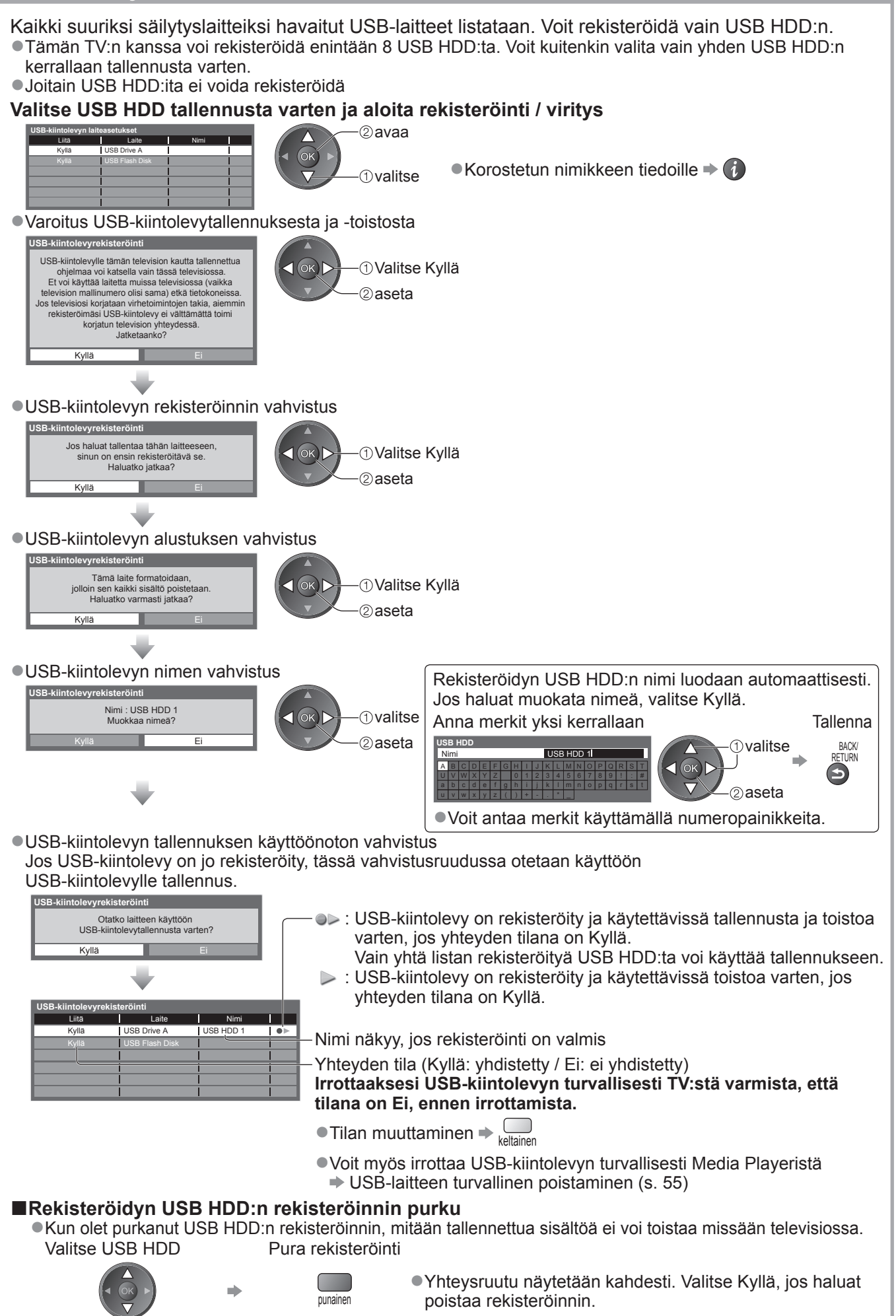

# **USB-kiintolevylle tallennus**

## TV-ohjelman tallennus USB HDD:lle

Voit tallentaa nykyisen ohjelman välittömästi käyttämällä Pikatallennusta. Voit myös tallentaa nykyisen ohjelman jatkuvasti tietyn ajan sisällä käyttämällä REW LIVE TV -toimintoa, jotta voit kelata tai pysäyttää nykyisen ohjelman.

jotta voit kelata tai pysäyttää nykyisen ohjelman. ●Varmista, että liitäntä, rekisteröinti ja viritys ovat valmiit, ennen kuin aloitat tallennuksen ➡ s. 50 ja s. 51

 Varmista, että et liitä etkä irrota mitään USB-laitteita USB HDD -tallennuksen aikana. Muussa tapauksessa tallennus ei ehkä toimi oikein.

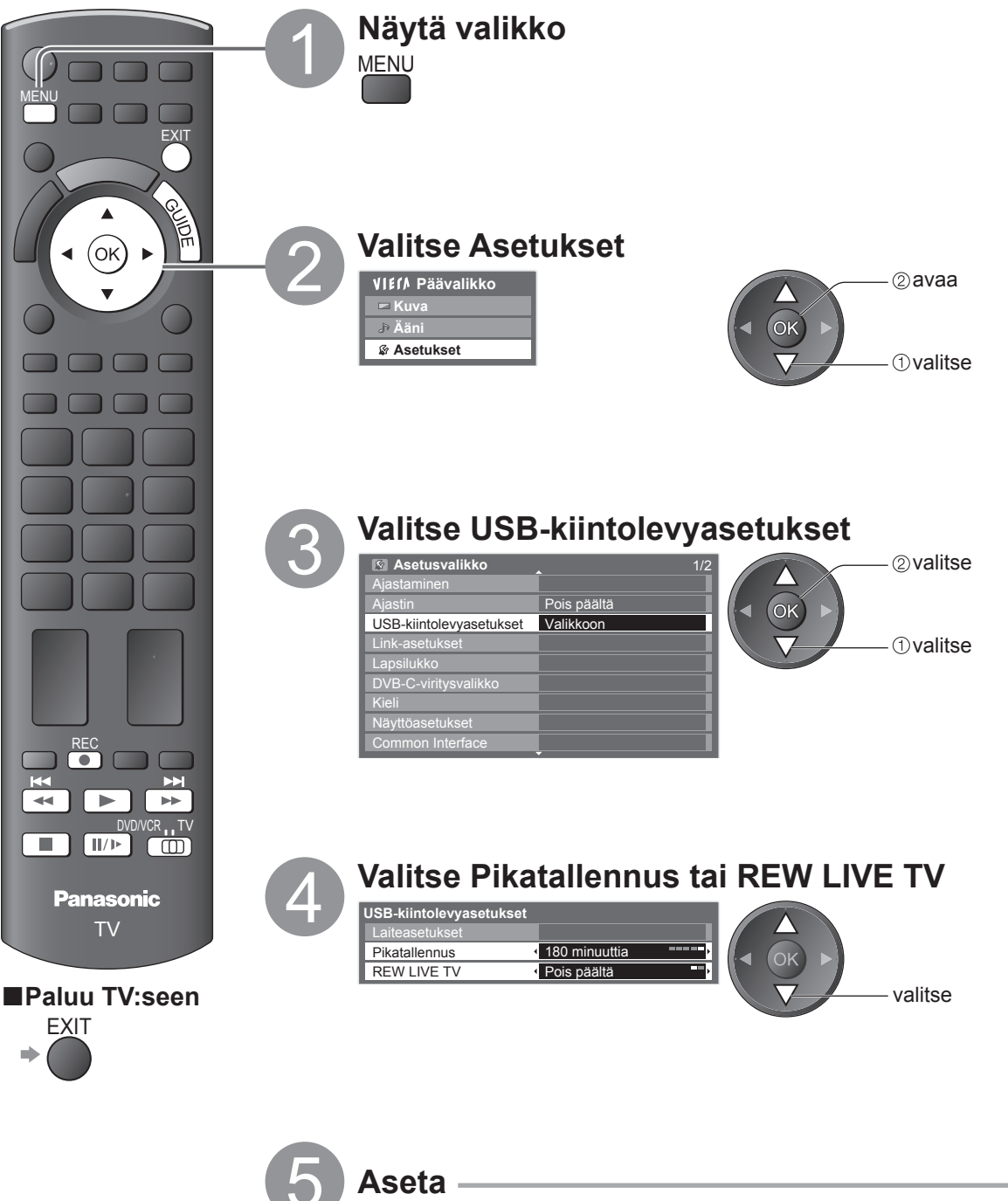

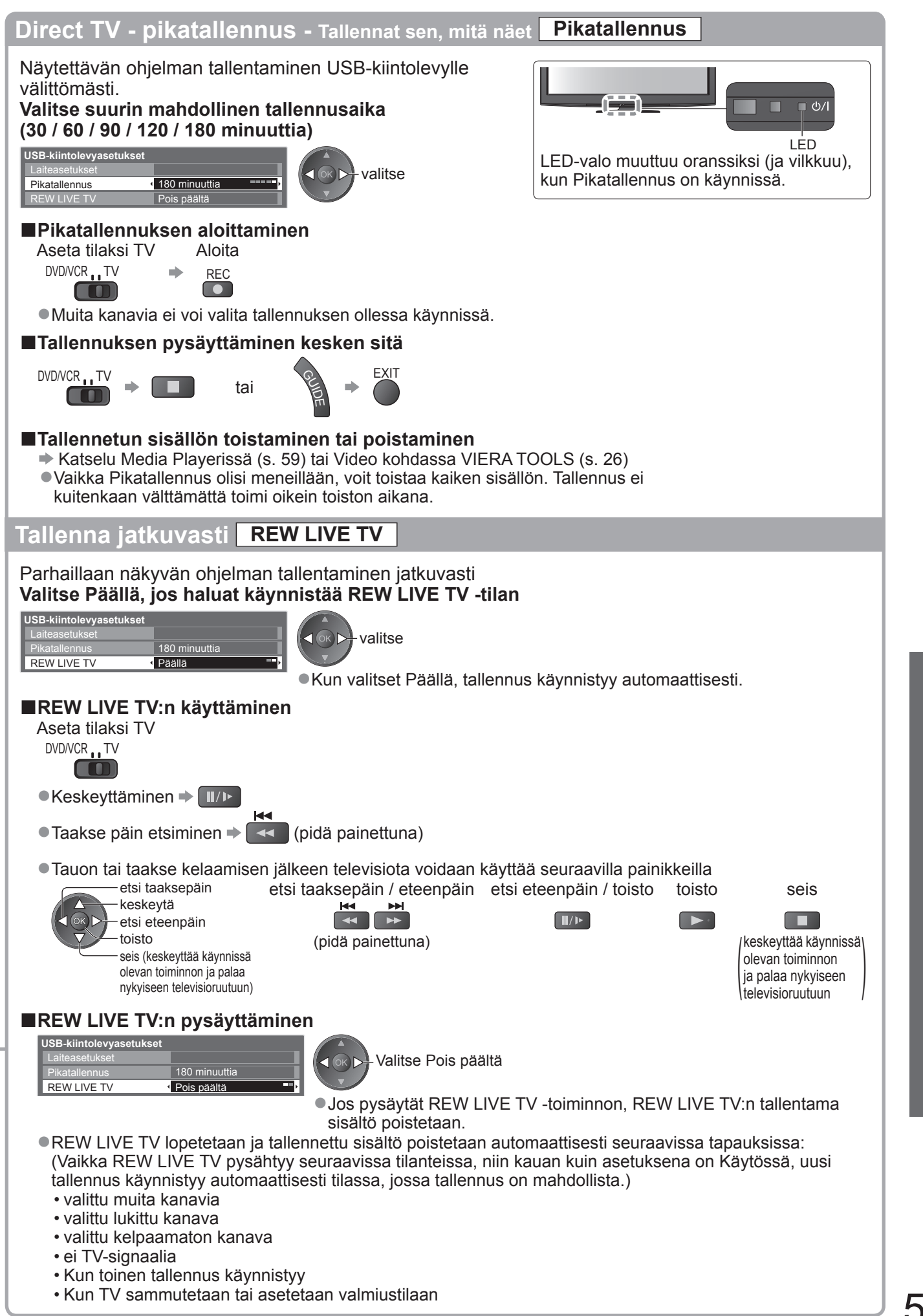

# Katselu Media Playerilla

Mediasoittimen avulla voit nauttia SD-kortille tai USB Flash -muistiin tallennetuista valokuvista, videoista tai musiikista sekä rekisteröidyn USB HDD:n sisällöstä.

VIERA IMAGE VIEWER on toiminto, jolla voit helposti katsoa SD-kortille tallennettuja valokuvia tai videoita televisioruudulla yksinkertaisesti laittamalla kortin SD-korttipaikkaan.

Valokuvatila : Digikameralla tallennettuja valokuvia näytetään.

Kuvatila : (SD-kortille/USB-muistille) Digitaalisilla videokameroilla tallennettua videokuvaa toistetaan. (Rekisteröidyn USB-kiintolevyn kanssa) Televisioon rekisteröidylle USB-kiintolevylle tallennettuja televisio-ohjelmia toistetaan.

Musiikkitila : Digitaalista musiikkia toistetaan.

Käytön aikana äänisignaali lähetetään AV1-, AV2-, AUDIO OUT ja DIGITAL AUDIO OUT -liittimistä.
 Videosignaaleja ei kuitenkaan lähetetä. AV1- ja AV2-liittimistä lähetetään äänisignaalia, kun Asetusvalikon (s. 30) kohtaan AV1 / AV2 ulostulo -asetuksena on Monitor.

 Pvm näyttää päivämäärän, jolloin tallennus tehtiin tallennusvälineellä. Jos tiedostoon ei ole tallennettu päiväystä, näkyy \*\*/\*\*/\*\*\*\*.

### SD-kortin tietomuoto / USB-muistin selaus

 Valokuva : DCF\*- ja EXIF-standardien kanssa yhteensopivilla digitaalisilla valokuvakameroilla tallennetut valokuvat Tietomuoto - Baseline JPEG (Sub-sampling 4:4:4, 4:2:2 tai 4:2:0) Kuvan tarkkuus - 8 × 8 - 30 719 × 17 279 pikseliä

 Video
 SD-Video Standard Ver. 1.2 [MPEG-2 (PS-muoto)]- ja AVCHD-standardin kanssa yhteensopivat tiedostot, joiden audiomuoto on joko MPEG-1/Layer-2 tai Dolby Digital (Tietokoneella muutetut tiedot eivät ehkä näy oikein.) DivX ➡ s. 83

- Musiikki : Tietomuoto MP3 ja AAC (Kopiosuojattuja tiedostoja ei voi toistaa.)
- SD-kortin muoto: SDXC-kortti exFAT

SDHC-kortti / SD-kortti - FAT16 tai FAT32

- Yhteensopiva korttityyppi (enimmäiskapasiteetti): SDXC-kortti (64 Gt), SDHC-kortti (32 Gt), SD-kortti (2 Gt), miniSD-kortti (2 Gt) (vaatii miniSD-sovittimen)
- Jos käytetään miniSD-korttia, aseta / irrota se yhdessä sovittimen kanssa.
- Tarkista viimeisimmät tiedot korttityypeistä seuraavasta sivustosta. (vain englanniksi) http://panasonic.jp/support/global/cs/tv/
- USB-muistin muoto : FAT16, FAT32 tai exFAT

(Tietokoneella alustettua USB HDD:tä ei tueta Mediasoittimessa.)

\*DCF (Design rule for Camera File system): Yhdenmukaistettu standardi, jonka on laatinut Japan Electronics and Information Technology Industries Association (JEITA).

### (Huomautus)

- Alusta laite tallennuslaitteella.
- •Kuva ei ehkä näy oikein tässä TV:ssä käytetyn tallennuslaitteiston mukaan.
- •Näyttäminen voi kestää jonkin aikaa, jos tiedostoja ja kansioita on paljon.
- Tämä toiminto ei voi näyttää Motion JPEG- ja yksittäiskuvia, jotka eivät ole JPEG-muotoisia (ts. TIFF, BMP).
- PC:ssä muokattua tietoa ei välttämättä voi näyttää.
- PC:stä tuotujen kuvien on oltava EXIF (Exchangeable Image File) 2.0-, 2.1- ja 2.2-yhteensopivia.
- Osittain huonontuneita tiedostoja voidaan näyttää alennetulla tarkkuudella.
- •Kansio- ja tiedostonimet voivat vaihdella käytettävän digikameran tai digitaalisen videokameran mukaan.
- Älä käytä kaksitavuisia merkkejä tai muita erikoiskoodeja.
- Jos tiedoston tai kansion nimeä muutetaan, laitetta ei ehkä voi enää käyttää tällä televisiolla.

### SD-kortin / USB-muisti asentaminen tai poistaminen

●USB-kiintolevy-yhteydelle ⇒ s. 50

**USB-muisti**  Aseta tai poista suoraan ja kokonaan. Ennen kuin irrotat USB-muistin, muista suorittaa Irrota USB-laite turvallisesti \_\_\_\_\_ (s. 55) SD-kortti SD-kortin asettaminen SD-kortin poistaminen Työnnä SD-kortti Etikettipinta varovasti etiketti eteenpäin Paina kortin keskiosaa atkaistu kulma Paina, kunnes kuuluu napsahdus Lisätietoja SD-kortista - s. 82

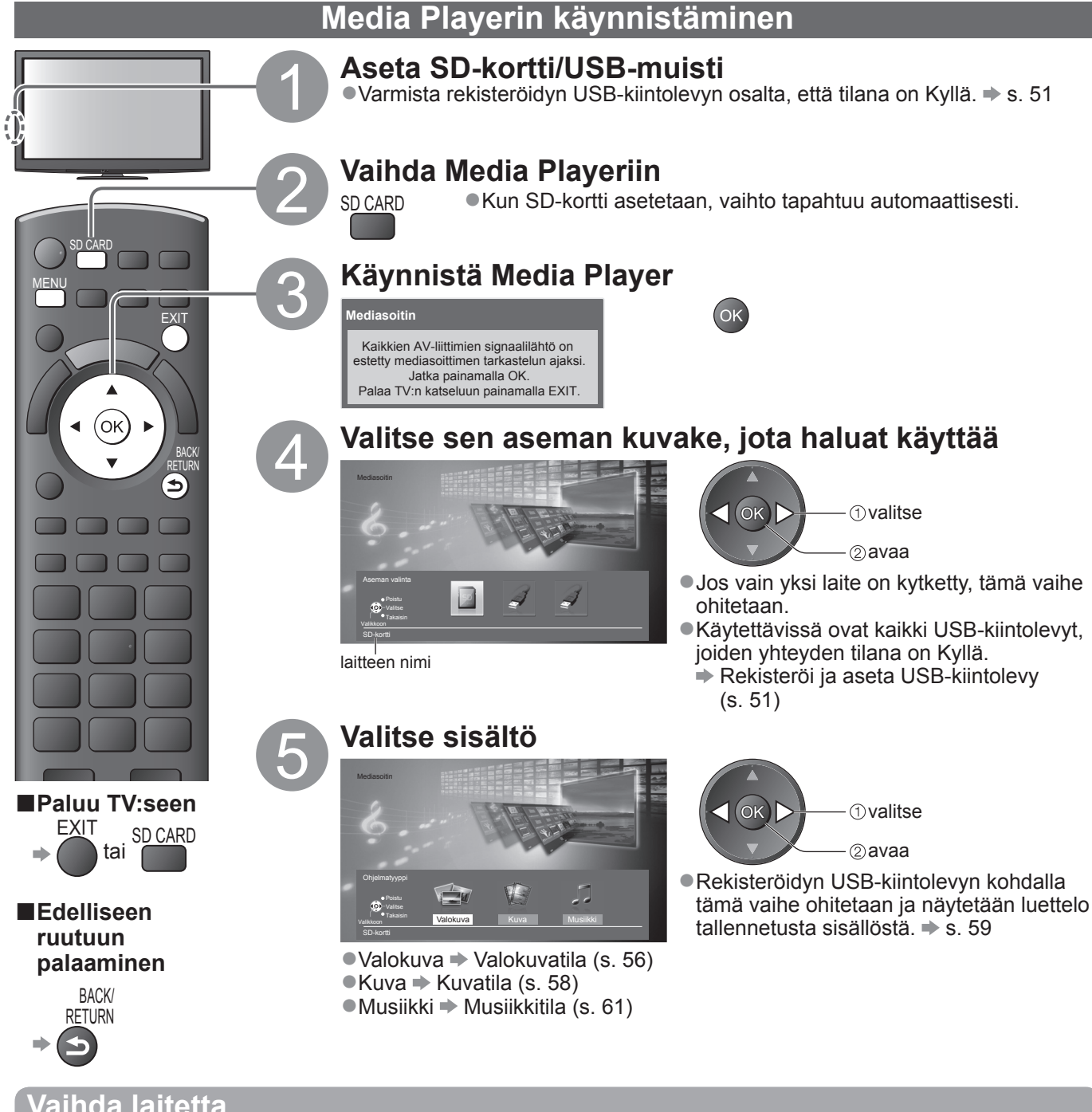

## Vaihda laitetta

Jos vähintään kaksi laitetta on kytketty, voit vaihtaa toiseen laitteeseen suoraan samassa tilassa. Nävtä Valitse Aseman valinta Valitse sen aseman kuvake, jota haluat käyttää valikko ②avaa VIETA Päävalikko MENU

⊏ Kuva .∌ Ääni valitse Kuvien asetukset Videoiden aseti Musiikkiasetuk Aseman valinta Tulee näkyviin, jos USB-laite ista USB turvall on liitetty televisioon.

USB-laitteen turvallinen poistaminen

Valitse Poista USB turvallisesti

Ennen kuin poistat USB-laitteet, suorita seuraavat vaiheet laitteiden suojaamiseksi.

Näytä valikko

# MENU

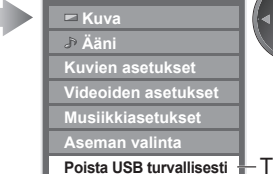

VIEIA Päävalikko

②avaa valitse

Tulee näkyviin, jos USB-laite on liitetty televisioon.

| 6 .                                   |    |   |     |  |
|---------------------------------------|----|---|-----|--|
|                                       | 17 |   |     |  |
| Aseman valinta<br>Pointu<br>O Valitee | 4  | 4 |     |  |
| •Takalain<br>Valikkoon<br>SD-kortti   |    |   | - 1 |  |

valitun laitteen nimi

 valitse -(2) avaa

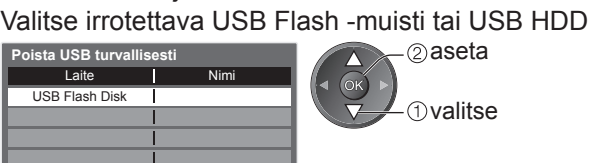

2) aseta ①valitse

# Katselu Media Playerilla

### Valokuvatila

Valokuvatila lukee kaikki SD-kortilla tai USB-muistilla olevat tiedostot, joiden tarkenne on .jpg.

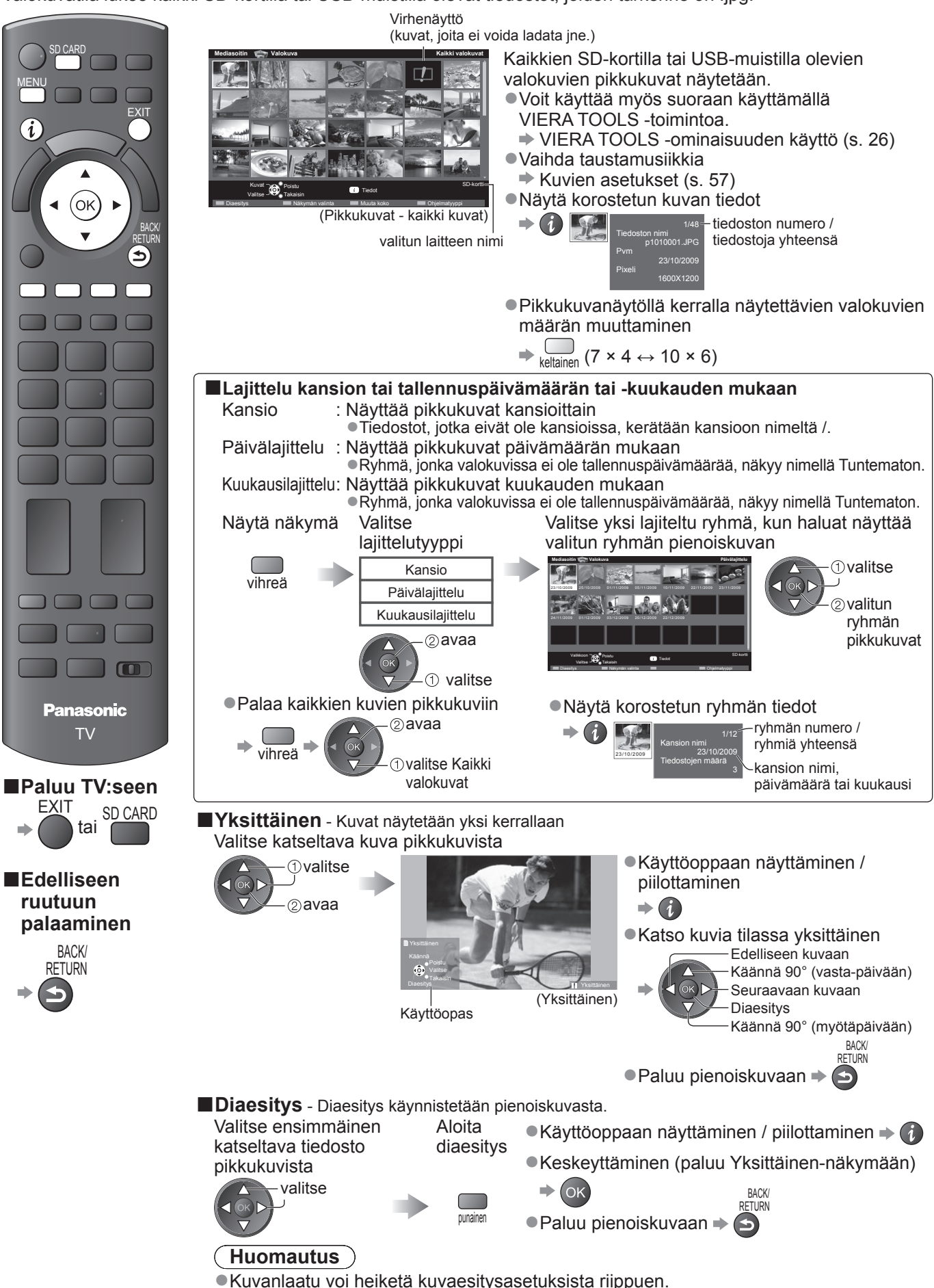

Kuva-asetus ei ehkä toimi kuvaesitysasetuksista riippuen.

| Kuvien asetukset                                                                                                    |                                                                                                    |                                                                                                    |  |  |  |  |  |
|----------------------------------------------------------------------------------------------------|----------------------------------------------------------------------------------------------------|----------------------------------------------------------------------------------------------------|--|--|--|--|--|
| Määritä valokuvatilan asetukset.         Näytä valikko         Valitse Kuvien asetukset         ViffA Päävalikko         Kuvien asetukset         Videoiden asetukset         Videoiden asetukset         Nusiikkilasetukset         Videoiden asetukset         Videoiden asetukset         Videoiden asetukset         Videoiden asetukset         Videoiden asetukset         Videoiden a |                                                                                                    |                                                                                                    |  |  |  |  |  |
| Valikko                                                                                                    | Kohde                                                                                                    | ohde Säädöt / Määritykset (vaihtoehdot)                                                                                                    |  |  |  |  |  |
|                                                                                                    | Taustamusiikki                                                                                                    | <ul> <li>Valitsee valokuvatilan aikana käytettävän taustamusiikin</li> <li>(Pois päältä / Tyyppi1 / Tyyppi2 / Tyyppi3 / Automaattinen / Käyttäjä)</li> <li>Tyyppi1, Tyyppi2 ja Tyyppi3 ovat musiikkia, joka on asennettu TV:hen.</li> <li>Automaattinen : SD-kortin juurihakemistoon tallennettua musiikkia toistetaan satunnaisessa järjestyksessä.</li> <li>Jos musiikkia ei ole käytettävissä, mitään ääntä ei tuoteta.</li> <li>Käyttäjä : Musiikki-tilassa valitussa laitteessa rekisteröimäsi musiikki toistetaan.</li> <li>Musiikin rekisteröiminen → Määritä valokuvatilan taustamusiikki (s. 61)</li> <li>Jos musiikkia ei ole rekisteröity tai rekisteröity musiikkilaite poistetaan, mitään musiikkia ei toisteta.</li> </ul> |  |  |  |  |  |
| Ku                                                                                                    | Kehys                                                                                                    | Valitsee diaesityksen kehyksen (Pois päältä / 3x3 kuvaa / Kollaasi / Virta(+kalenteri) /<br>Virta / Galleria(+kalent.) / Galleria / Elokuva)<br>3x3 kuvaa : 9:ään kuvaan jaettu näyttö<br>Kollaasi : Kuva näytetään satunnaisessa paikassa ja satunnaisessa koossa.<br>Virta(+kalenteri) / Virta : Kuvat näytetään virtaavina.<br>• Voit valita, näytetäänkö kalenteri. Kalenterin kuukausi<br>vaihdetaan painamalla ylä- tai alanuolipainiketta.<br>Galleria(+kalent.) / Galleria : Kehyksen erikokoiset kuvat näytetään.<br>• Voit valita, näytetäänkö kalenteri. Kalenterin kuukausi<br>vaihdetaan painamalla ylä- tai alanuolipainiketta.                                                                                            |  |  |  |  |  |
| vien ase                                                                                                    | Väritehoste                                                                                                    | <ul> <li>Elokuva: Kuvat näytetään vanhojen valokuvien näköisinä (seepia).</li> <li>Valitsee valokuvan väritehosteen yksittäisen kuvan esittämisen ja diaesityksen aikana</li> <li>(Pois päältä / Seepia / Harmaasävyt)</li> <li>Tämä toiminto ei ole käytettävissä, kun kohdan Kehys asetukseksi on valittu Virta, Galleria tai Elokuva</li> </ul>                                                                                                    |  |  |  |  |  |
| etukset                                                                                                    | Liikkuva<br>vaihto                                                                                                    | <ul> <li>Valitsee valokuvan vaihtotehosteen diaesityksen aikana</li> <li>(Pois päältä / Häivytys / Liuku / Sulauta / Liike / Satunnainen)</li> <li>Häivytys : Seuraava valokuva tulee näkyviin vähitellen.</li> <li>Liuku : Seuraava valokuva liukuu esiin vasemmalta.</li> <li>Sulauta : Valokuva korvataan epämääräisellä lohkolla.</li> <li>Liike : Valokuva korvataan, suurennetaan, pienennetään tai sitä liikutetaan ylös ta Satunnainen: Valitsee tehosteet satunnaisesti.</li> <li>Toiminto on käytettävissä, kun kohdan Kehys asetukseksi on valittu Pois päältä.</li> </ul>                                                                                                    |  |  |  |  |  |
|                                                                                                    | <ul> <li>Valitse suurennettu tai normaalikoko, kun kuvia yksitellen tai diaesityksessä (Normaali / Su</li> <li>Tämä toiminto ei ole käytettävissä, kun kohdan Kehys asetukseksi on valittu Co</li> <li>Virta, Galleria tai Elokuva.</li> <li>Tämä toiminto ei ole käytettävissä, kun Liikkuva vaihto -asetuksena on Liike.</li> <li>Valokuvan koosta riippuen sitä ei ehkä voi suurentaa.</li> </ul> |                                                                                                    |  |  |  |  |  |
|                                                                                                    | Vaihtumisaika                                                                                                    | Valitse diojen vaihtumisaika <b>(5 / 10 / 15 / 30 / 60 / 90 / 120 sekuntia)</b><br>• Tämä toiminto ei ole käytettävissä, kun kohdan Kehys asetukseksi on valittu Virta, Galleria tai Elokuva.<br>• Tämä toiminto ei ole käytettävissä, kun Liikkuva vaihto -asetuksena on Liike.                                                                                                    |  |  |  |  |  |
|                                                                                                    | Toisto                                                                                                    | Diaesityksen toisto (Pois päältä / Päällä)                                                                                                    |  |  |  |  |  |
|                                                                                                    | Jatkuva<br>toisto                                                                                                    | <ul> <li>Valitsee, näytetäänkö jatkuvat kuvaukset lyhyiden välien kanssa (Pois päältä / Päällä)</li> <li>Tämä toiminto ei ole käytettävissä, kun kohdan Kehys asetukseksi on valittu Virta, Galleria tai Elokuva.</li> <li>Tämä toiminto ei ole käytettävissä, kun Liikkuva vaihto -asetuksena on Liike.</li> </ul>                                                                                                    |  |  |  |  |  |

# Vaihda sisältöä

Voit vaihtaa Media Playerin toiseen tilaan pikkukuvista.

•Käytetyn laitteen tila voidaan vaihtaa.

Laitteen vaihtaminen → Laitteen vaihtaminen (s. 55)
 Näytä sisältö, kun
 Valitse sisältö

Näytä sisältö, kun pikkukuvat ovat näkyvissä

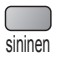

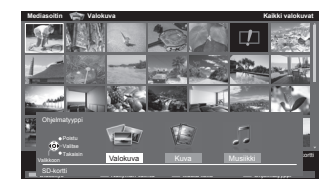

Valokuva → Valokuvatila (s. 56)
Kuva → Kuvatila (s. 58)

●Musiikki ➡ Musiikkitila (s. 61)

57

# Katselu Media Playerilla

### Kuvatila

# SD-kortille/USB-muistille

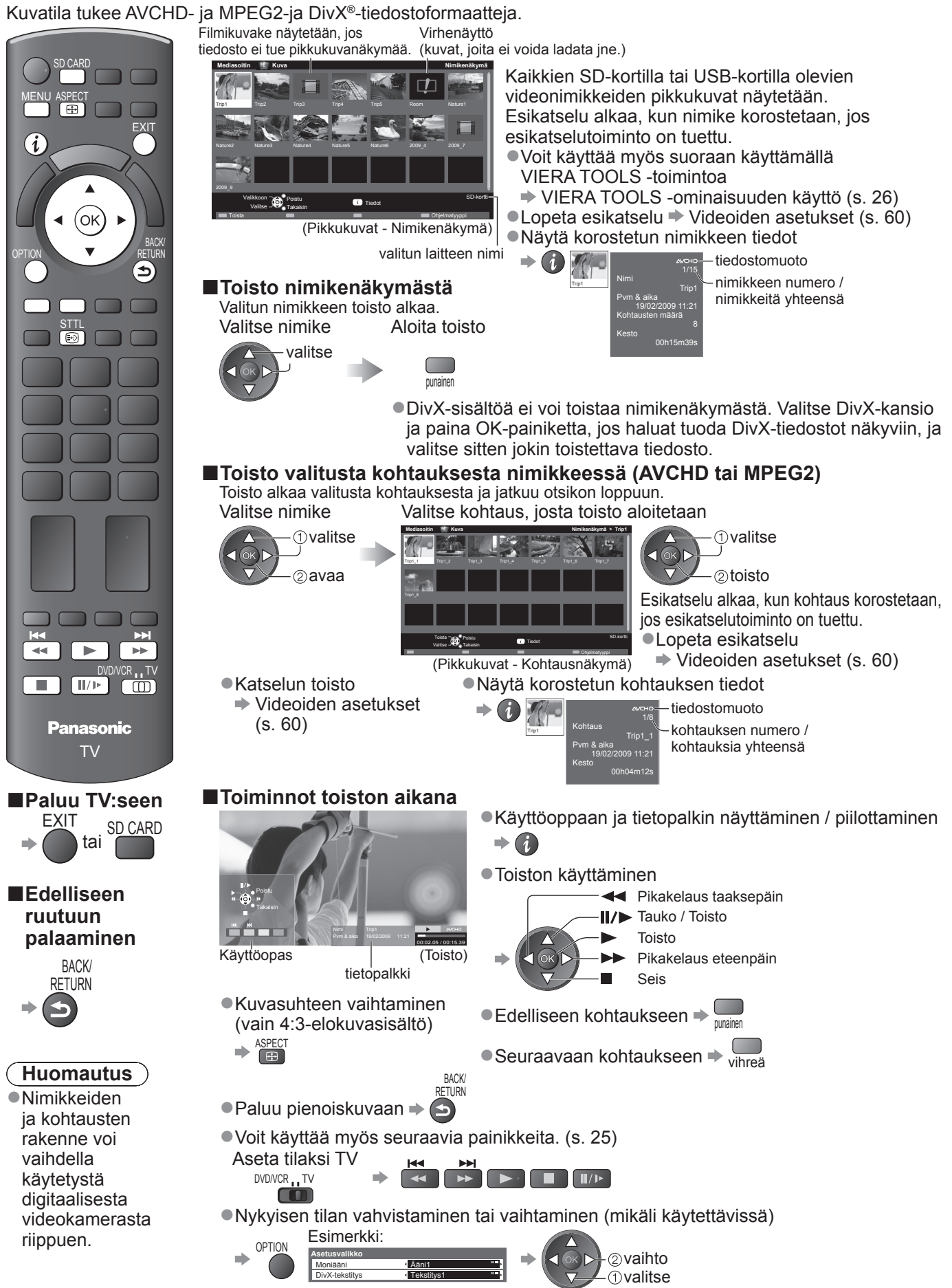

Sisällön muuttaminen valitussa laitteessa
 Vaihda sisältöä (s. 57)

# Rekisteröidyn USB-kiintolevyn kanssa

Kiintolevyn vapaa tila

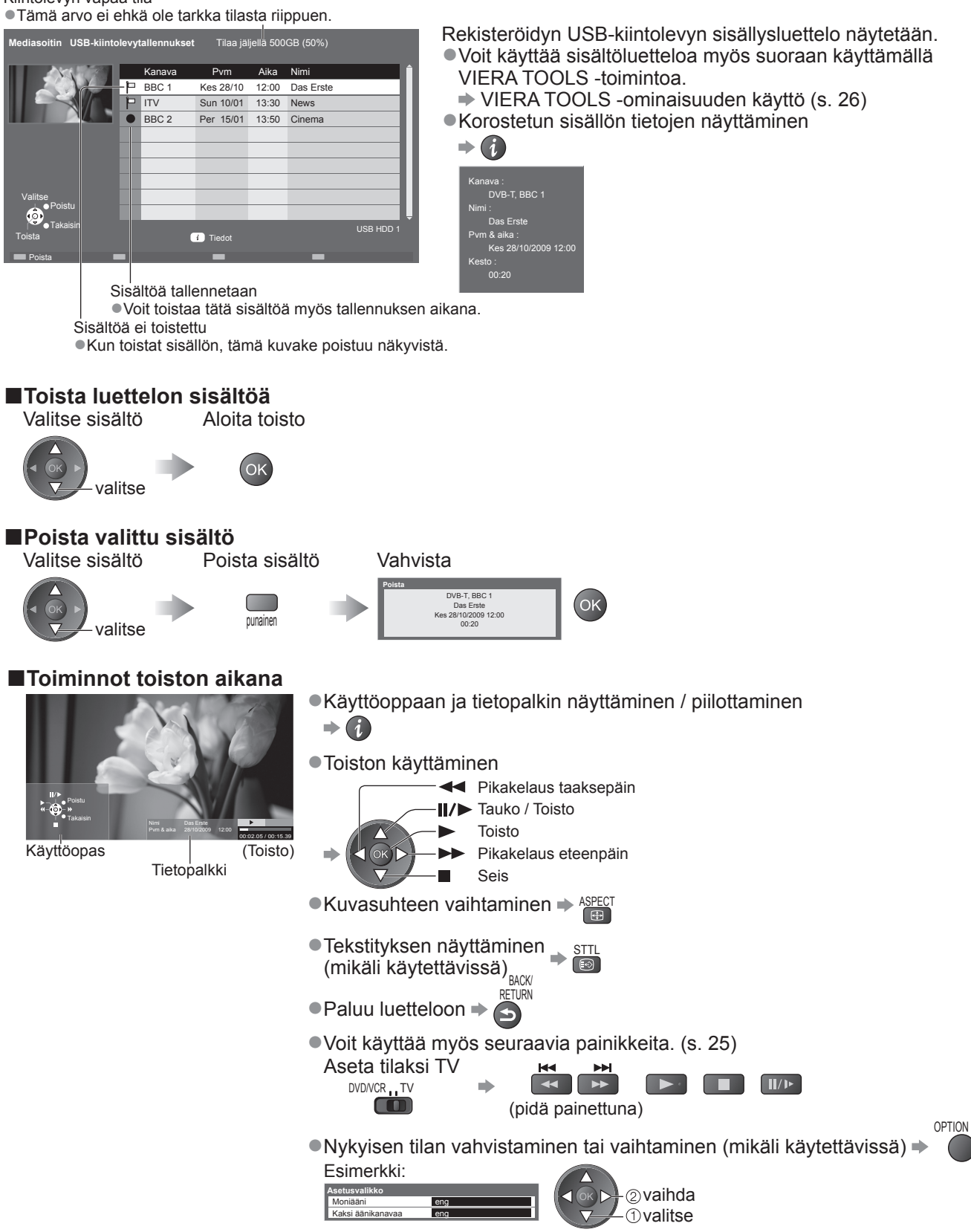

### Huomautus

Tallennetuista ohjelmista riippuen tietyt toistotoiminnot eivät ehkä toimi oikein.

# Katselu Media Playerilla

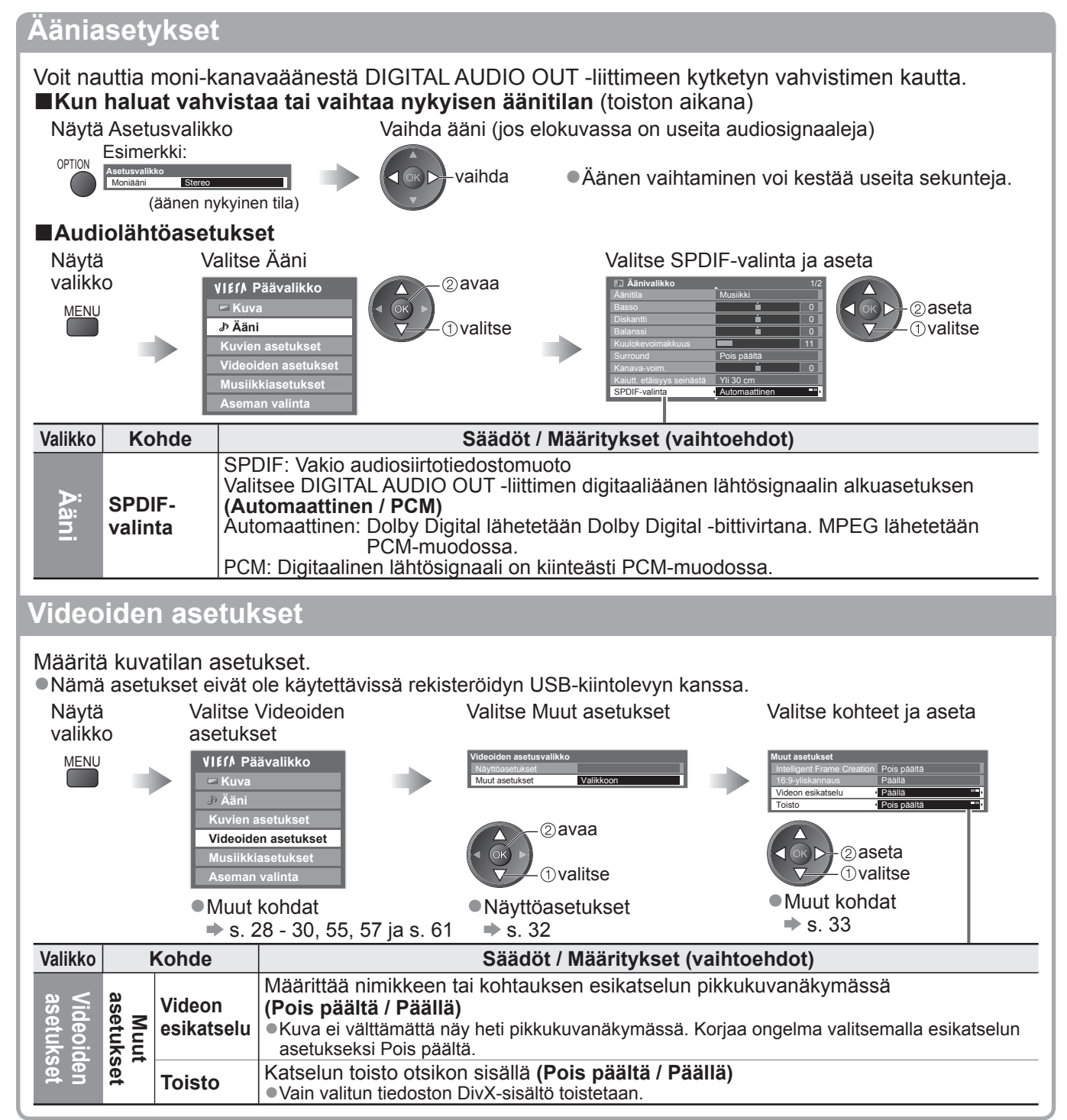

### Musiikkitila

Musiikkitila tukee MP3- ja AAC-tiedostomuotoja.

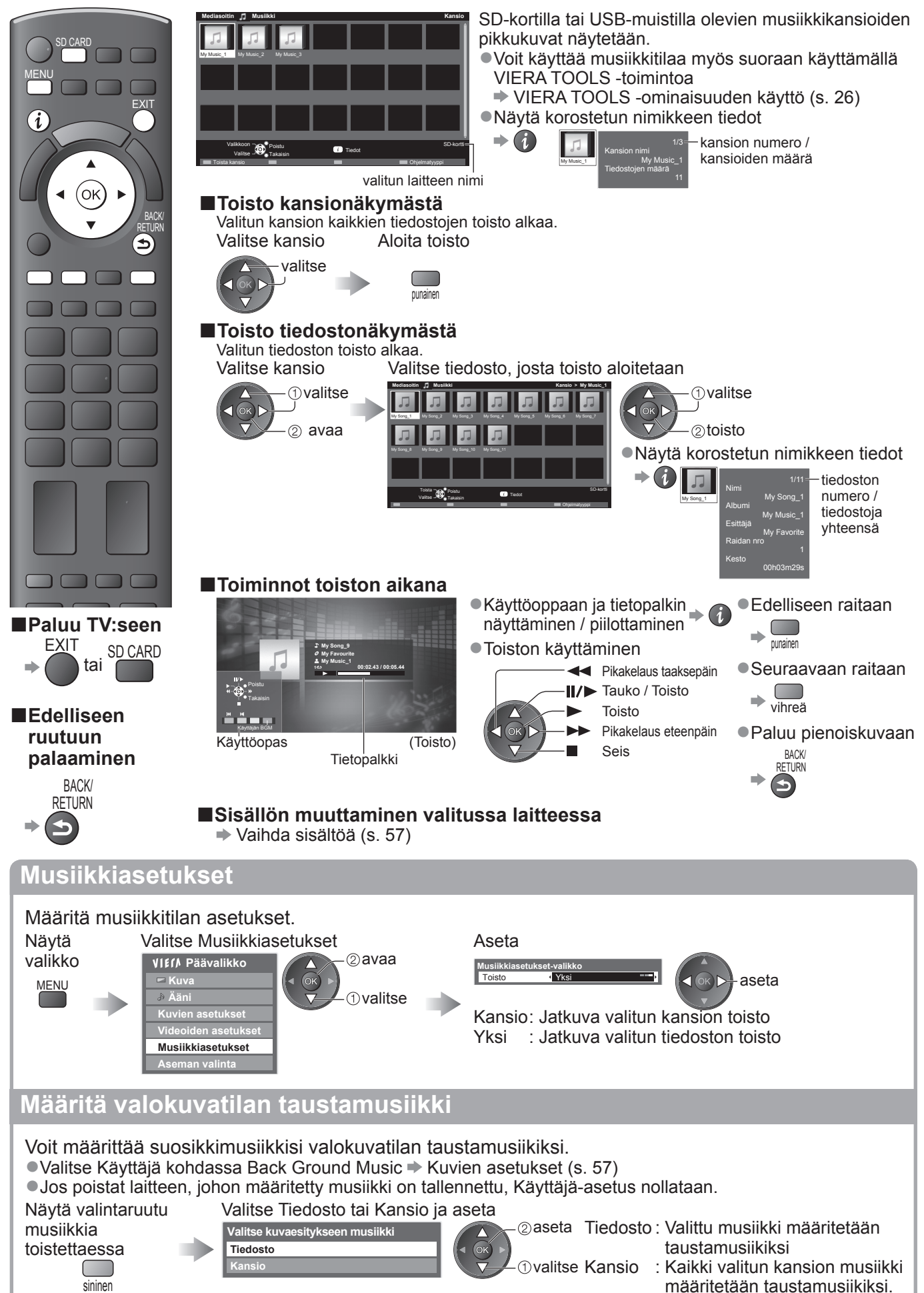

# Verkkopalveluiden käyttäminen (DLNA / VIERA CAST)

# **DLNA**<sup>®</sup>

Tämä TV on DLNA Certified™ tuote.

DLNA (Digital Living Network Alliance) on standardi, joka tekee DLNA Certified digitaalielektroniikasta yksinkertaisempaa ja helpompaa käyttää kotiverkossa. Katso lisätietoja ositteesta www.dlna.org. Sen avulla voit jakaa kotiverkkoon kytketylle DLNA-settifioidulle mediapalvelimelle tallennettuja valokuvia tai videoita (esim. PC, jossa Windows 7, DIGA-tallennin jne.) ja katsoa niitä televisioruudulta.

#### Käytettävä datamuoto

Valokuva : JPEG (aliotanta 4:4:4, 4:2:2 tai 4:2:0)

Kuvan tarkkuus: 8 × 8 – 30 719 × 17 279 kuvapistettä

MOTION JPEG- ja Progressive JPEG -muotoja ei tueta.

Kuva : MPEG-2 (PS-muoto ja TS-muoto)

•DLNA ei tue AVCHD- ja DivX-tiedostoja, mutta niitä voidaan soittaa Mediasoittimella (s. 58).

DLNA ei tue musiikkitiedostoja, mutta MP3- ja AAC-tiedostoja voidaan soittaa Mediasoittimella (s. 61).

#### Mediapalvelin

Varmista, että liitetyllä laitteella on DLNA Certified -mediapalvelin.

Jos haluat käyttää tietokonetta, määritä se mediapalvelimeksi asentamalla siihen palvelinohjelmisto.

Kun tallennat valokuvia tai videoita mediapalvelimelle, voit katsoa niitä televisiosta.

Palvelinohjelmistot TwonkyMedia server 5.1.x ja Windows 7 on testattu toimivan tämän television kanssa (tammikuu, 2010).

Katso asennusohjeet palvelinohjelmiston ohjekirjasta.

- Tämä televisio ei tue Windows 7:n DLNA-hallintatoimintoa.
- Kun mediapalvelimen palvelinohjelmisto asennetaan tietokoneeseen, muut käyttäjät saattavat päästä käsiksi tietoihin. Huolehdi verkkoasetuksista ja -liitännöistä toimistossa, hotellissa ja myös kotona, jos et käytä reititintä.

Kun kytket DLNA-yhteensopivan DIGA-tallentimen kotiverkkoon, voit nauttia siitä ja hallita sitä yhtenä mediapalvelimista.

Lisätietoja on DIGA-tallentimen käyttöohjeissa.

#### Verkkoyhteys

Esimerkki 1 tai Esimerkki 2 kohdassa Verkkoyhteydet (s. 63)

#### Verkkoasetukset

➡ s. 64 - 67

#### DLNA-toiminnot

➡ s. 68 - 70

## VIERA CAST™

VIERA CAST on portti Panasonicin tarjoamiin Internet-palveluihin. Kytkemällä television internetiin VIERA CAST mahdollistaa internetsisällön kuten valokuvien, videoiden, säätiedotusten jne. katsomisen VIERA CAST -kotiruudulta. Pääset VIERA CAST -aloitusnäyttöön painamalla kaukosäätimen VIERA CAST -painiketta.

### ■Verkkoyhteys

Esimerkki 1 tai Esimerkki 3 kohdassa Verkkoyhteydet (s. 63)

#### ■Verkkoasetukset ⇒ s. 64 - 67

### VIERA CAST -toiminnot

➡ s. 71

# Verkkoyhteydet

Jos haluat käyttää vain DLNA-ominaisuuksia, voit käyttää niitä ilman laajakaistaverkkoympäristöä.

- Jos haluat käyttää VIERA CAST -ominaisuuksia, tarvitset laajakaistaverkon.
- Jos käytössäsi ei ole laajakaistayhteyttä, kysy neuvoa jälleenmyyjältä.

• Tarkista sopimusehdot Internet-palvelujen tarjoajalta (ISP) tai teleoperaattorilta.

- Asenna ja liitä verkkoympäristöä varten tarvittavat verkkolaitteet.
- Vaadittava nopeus (tehollinen): vähintään 1,5 Mbps SD-kuvanlaatua ja 6 Mbps HD-kuvanlaatua varten.

•Lue myös verkkolaitteen ohjekirja.

#### Esimerkki 1

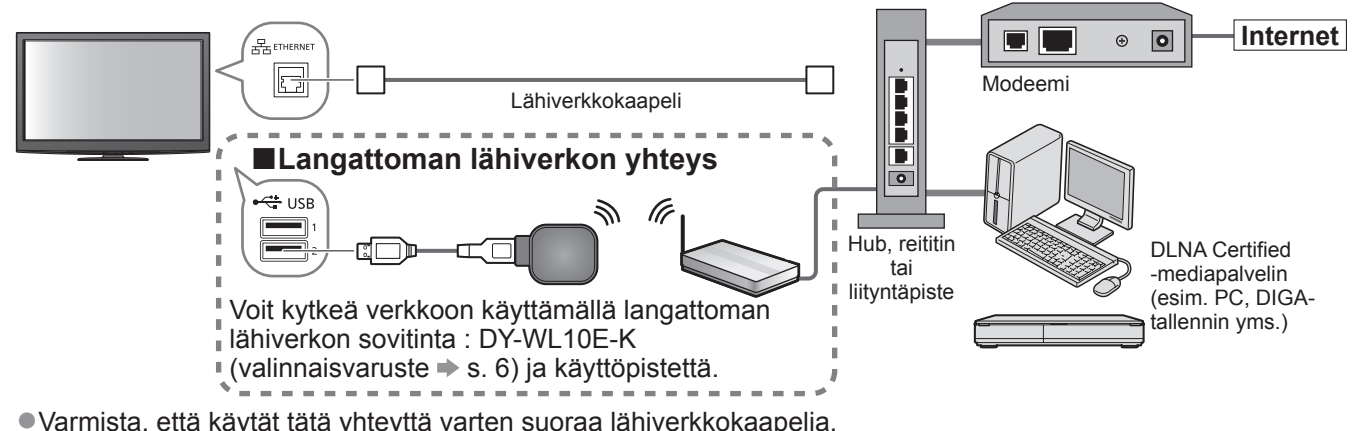

Jos modeemissasi ei ole laajakaistareititintoimintoja, käytä laajakaistareititintä.

- Jos modeemissasi on laajakaistareititintoiminnot, mutta ei yhtään vapaata porttia, käytä keskitintä.
- Varmista, että laajakaistareitittimet ja keskittimet ovat 10BASE-T- / 100BASE-TX-yhteensopivia.
- Jos käyttämäsi laitteet ovat ainoastaan 100BASE-TX-yhteensopivia, on käytettävä luokan 5 lähiverkkokaapeleita.

#### Esimerkki 2

Voit liittää TV:n ja laitteet siten, että DLNA-toiminnot ovat suoraan käytettävissä.

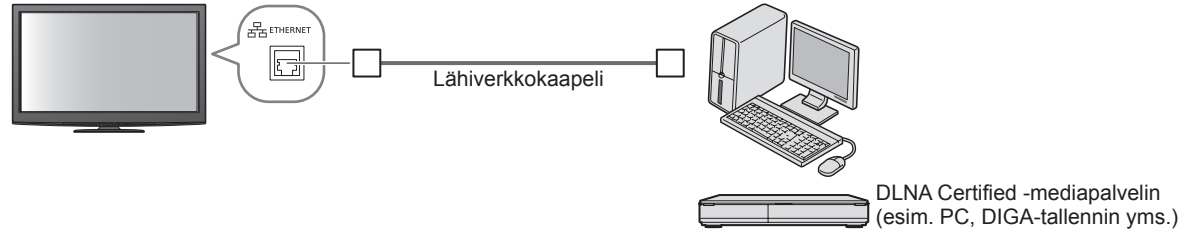

Varmista, että käytät tätä yhteyttä varten ristiinkytkettyä lähiverkkokaapelia.

#### Esimerkki 3

Voit liittää TV:n ja televiestintälaitteet toisiinsa siten, että VIERA CAST -toiminnot ovat suoraan käytettävissä.

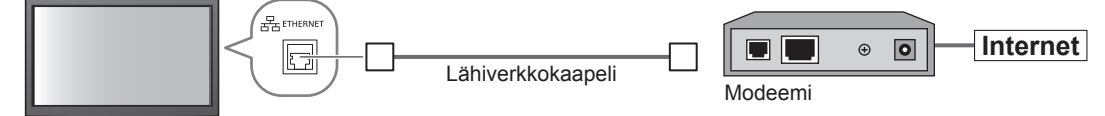

### (Huomautus)

- Vaadittava laitteisto ja Internet-yhteyden muodostamismenettely vaihtelevat Internet-palvelujen tarjoajan tai teleoperaattorin mukaan. Varmista, että käyttämäsi laitteisto on Internet-palvelujen tarjoajan tai teleoperaattorin hyväksymä.
- Verkkolaitteiston asetuksia ei voi määrittää tämän TV:n kautta. Asetukset voi olla tarpeen määrittää tietokoneen avulla.
- Riippuen internet-yhteyspalveluntarjoajan tai televiestintäyrityksen sopimuksen ehdoista voit joutua maksamaan lisäkustannuksia tai usea yhteys internetiin voi olla mahdoton.
- •Kysy verkkolaitteista tarvittaessa Internet-palvelujen tarjoajalta tai teleoperaattorilta.

Lisäasetukset

# Verkkopalveluiden käyttäminen (DLNA / VIERA CAST)

Verkkoasetukset

Varmista, että yhteydet on muodostettu, ennen kuin aloitat Verkkoasetukset määrittämisen.
 Verkkoyhteydet (s. 63)

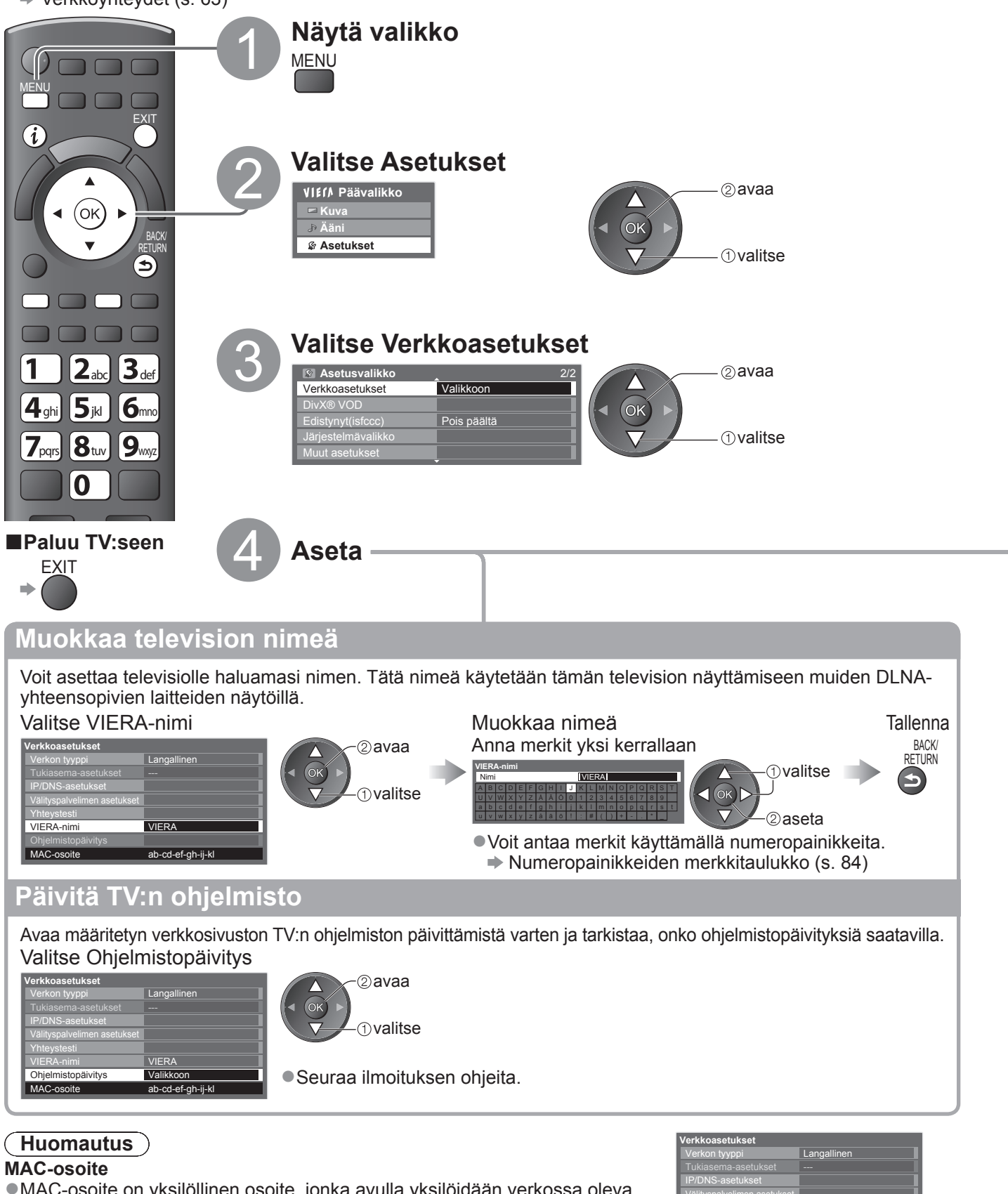

MAC osoit

ab-cd-ef-gh-ij-kl

 MAC-osoite on yksilöllinen osoite, jonka avulla yksilöidään verkossa oleva laite. (vain tiedoksi)

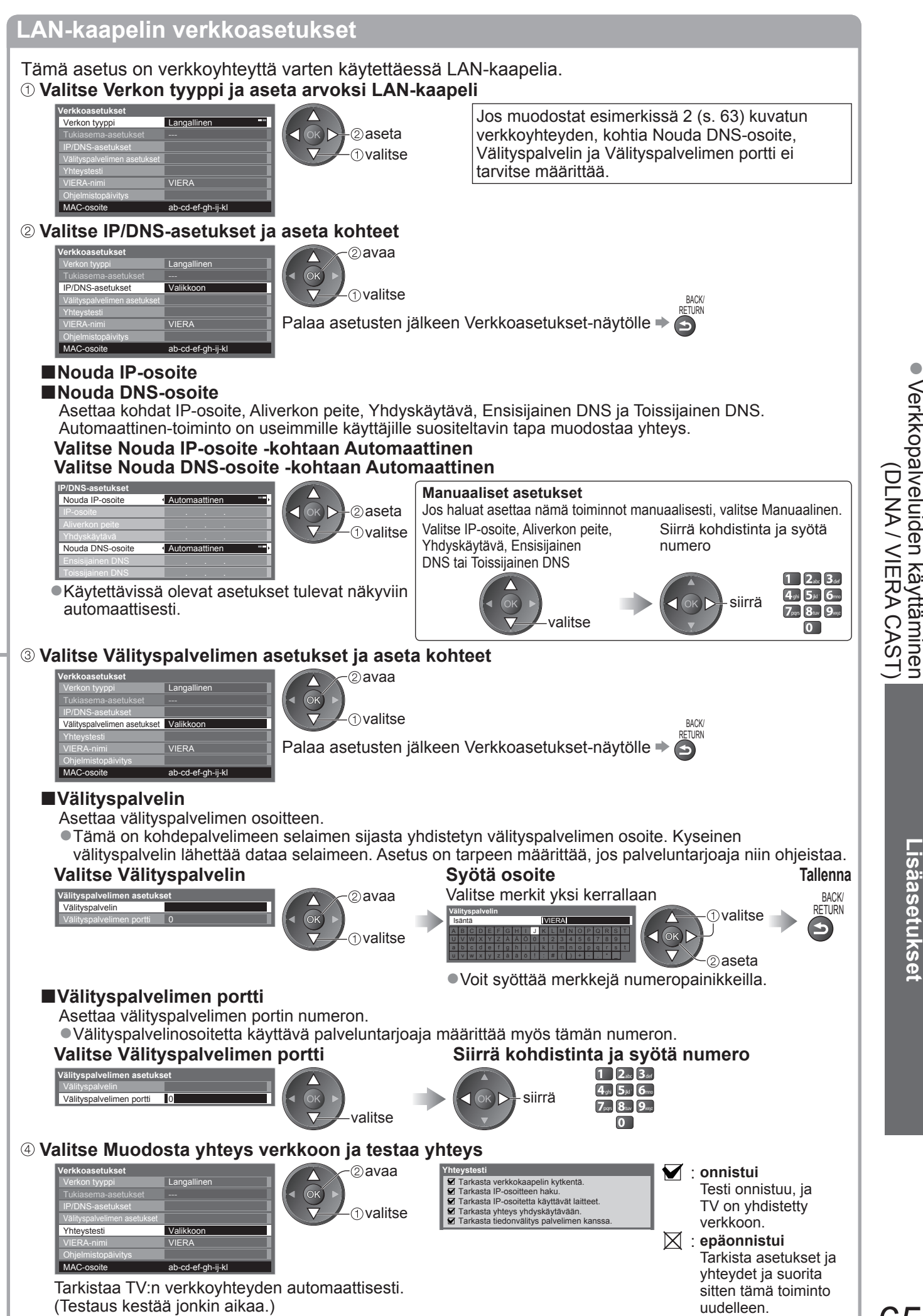

Verkkopalveluiden käyttäminen

# Verkkopalvelujen käyttäminen (DLNA / VIERA CAST)

Langattoman lähiverkon asetukset Tämä asetus on verkkoyhteydelle käytettäessä langattoman lähiverkon sovitinta. (Langattoman lähiverkon yhteys) ① Valitse Verkon tyyppi ja aseta arvoksi Langaton lähiverkko /erkkoasetukset Verkon tyyppi -②aseta (1) valitse ab-cd-ef-gh-ij-kl ② Valitse Tukiasema-asetukset /erkkoasetukset 2avaa Tukiasema-asetukset Ei asetuks (1) valitse ab-cd-ef-gh-ij-kl ③ Valitse yhteystyyppi ja vahvista Yhteystyyppi Valitse verkkoyhteystyyppi Lisätietoja kustakin yhteystyypistä > s. 67 2 avaa WPS (painike) nvalitse Palaa asetusten jälkeen Verkkoasetukset-näytölle I ④ Vahvista Tukiasema-asetusten yhteyden tila erkkoasetukset : Langallinen on valittu Verkon tyypiksi. Ei sovitinta : Langattoman lähiverkon sovitinta ei ole kytketty. Tukiasema-asetukset Yhdistetty Ei asetuksia : Käyttöpisteen yhteyden asetusta ei ole asetettu. muodostetaan : Yhteyden muodostaminen tukiasemaan meneillään. : Langattoman LAN-yhteyden muodostus tukiasemaan onnistui ab-cd-ef-gh-ij-k Yhdistetty Voit näyttää voimassa olevat tukiasemien asetukset painamalla OK-painiketta. Jos haluat muuttaa asetuksia, valitse Ei tällä näytöllä. Jotkin tukiasemat eivät salli Internet-yhteyksiä. Suorita Yhteystesti (alla), jos haluat tarkistaa, onko Internet-yhteys käytettävissä. USBylivirtavirhe : Ylivirtavirhe 🗭 s. 89 **5 Valitse Yhteystesti ja testaa yhteys** 2 avaa Tarkasta yhteys tukiasemaan. Tarkasta IP-osoitteen haku. Tarkasta IP-osoittetta käyttävät laitteet. Tarkasta yhteys yhdyskäytävään. Tarkasta tiedonvälitys palvelimen kanssa nvalitse Yhteystesti Valikkoor onnistui Testi onnistuu, ja TV on yhdistetty verkkoon.  $\boxtimes$ epäonnistui • Tarkistaa TV:n verkkoyhteyden automaattisesti. Tarkista asetukset ja yhteydet ja suorita sitten tämä (Testaus kestää jonkin aikaa.) toiminto uudelleen. Jos sinulla on edelleen vaikeuksia, ota yhteys Internetpalveluntarjoajaan.

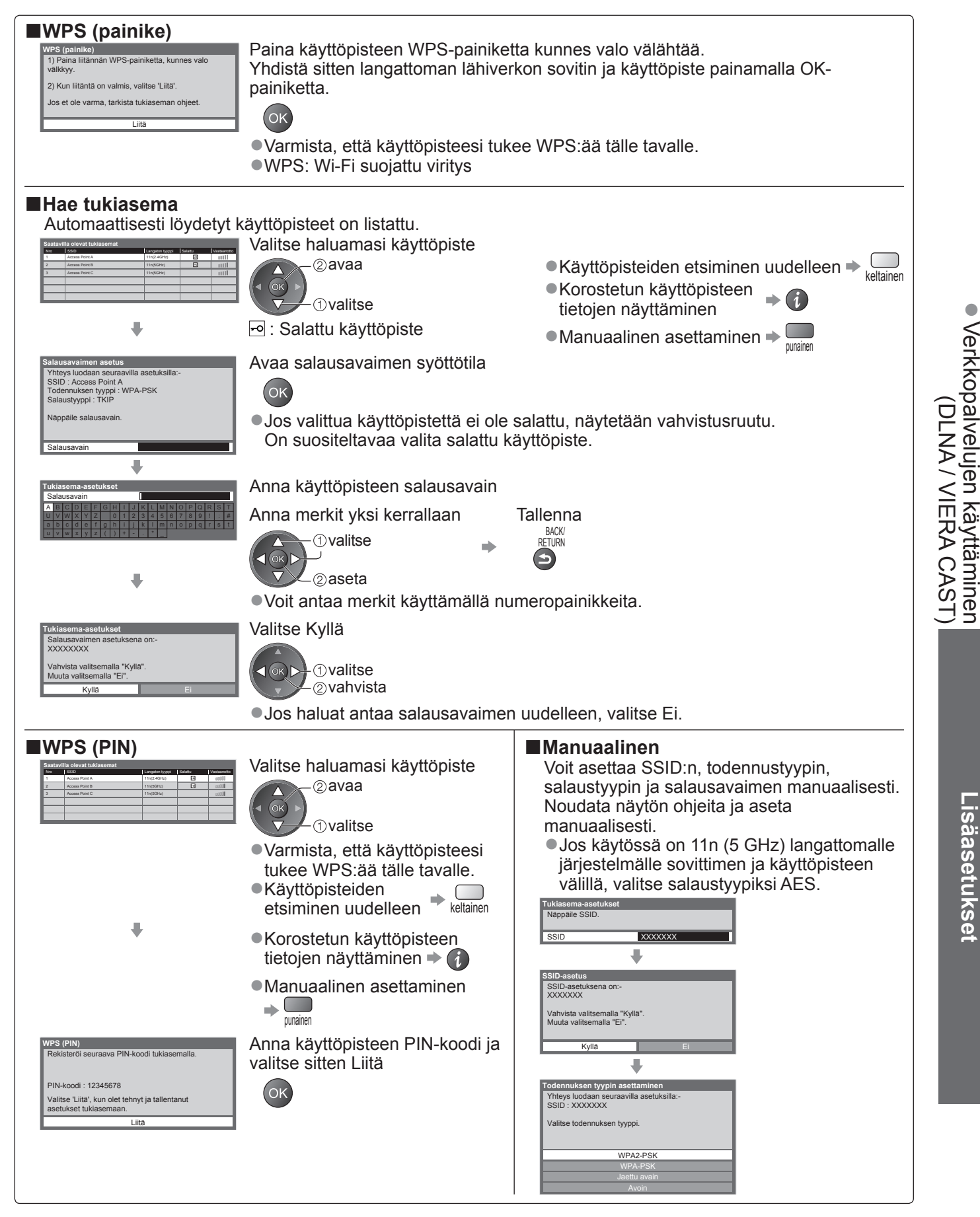

# Verkkopalveluiden käyttäminen (DLNA / VIERA CAST)

## DLNA<sup>®</sup>-toimintojen käyttäminen

 Tarkista, että mediapalvelin, verkkoyhteydet ja verkkoasetukset määritetty. Mediapalvelin (s. 62), Verkkoyhteydet (s. 63), Verkkoasetukset (s. 64 - 67)

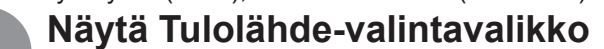

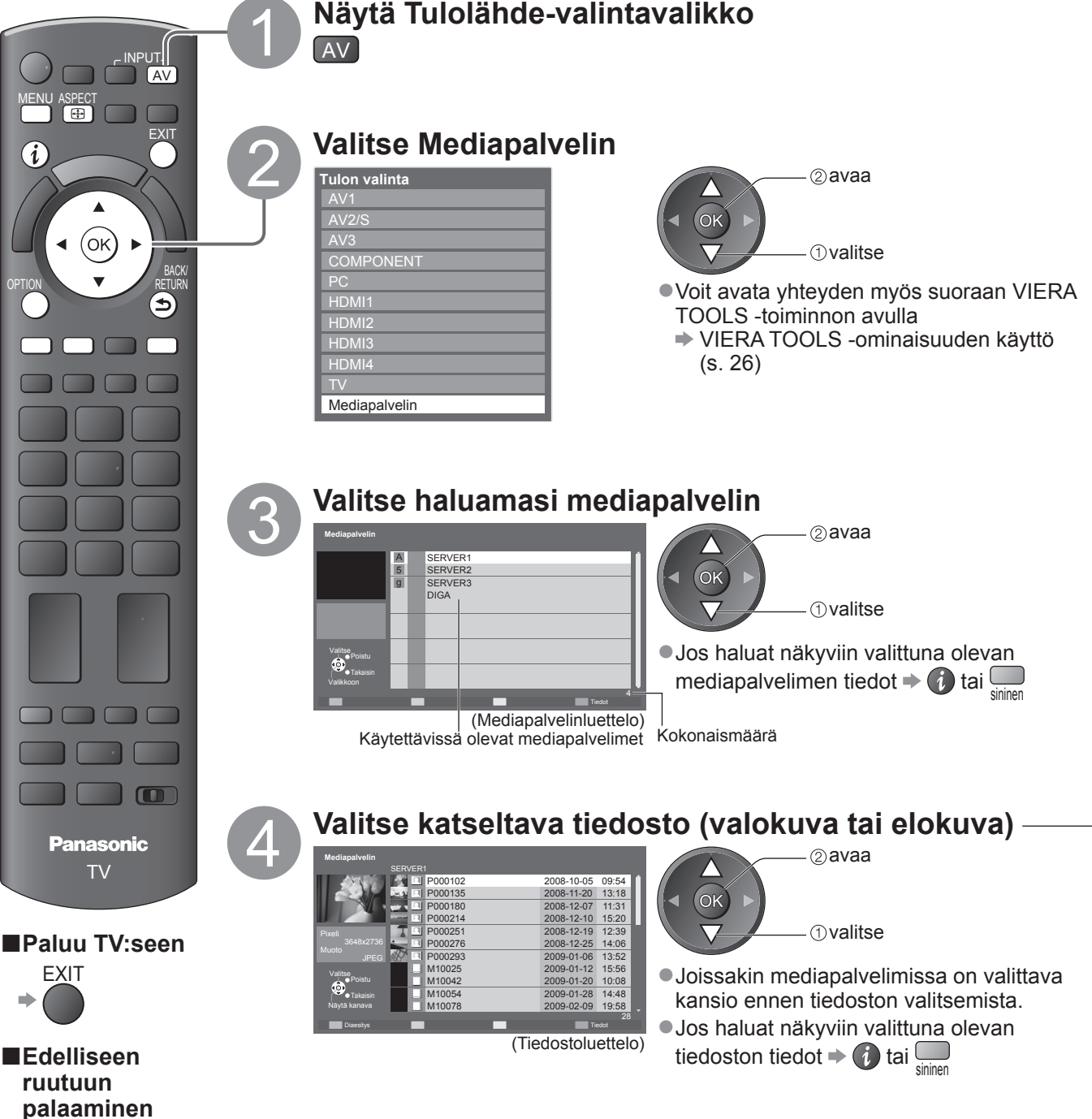

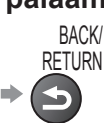

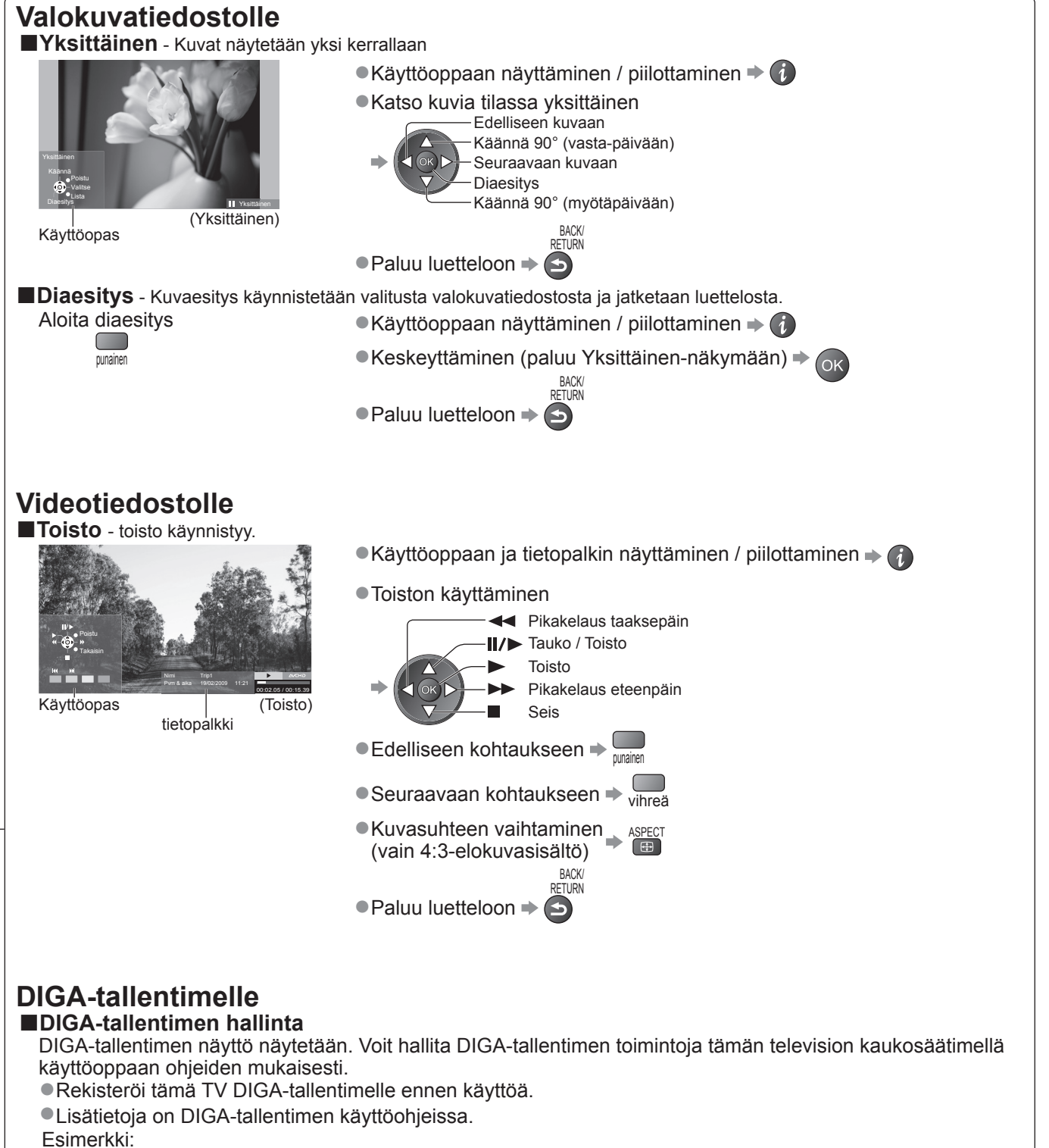

Verkkopalveluiden käyttäminen

#### Huomautus

•Voit valita musiikkitiedoston ja toistaa sen.

- Ei-toistettavat tiedostot näkyvät luettelossa, mutta niitä ei voi valita.
- Sammuta TV ja kytke sen virta uudelleen päälle, kun muutat verkkoyhteyttä tai teet sen uudelleen.

# Verkkopalveluiden käyttäminen (DLNA / VIERA CAST)

# Kuvien asetukset (valokuvasisällölle) ja Videoiden asetukset (videosisällölle)

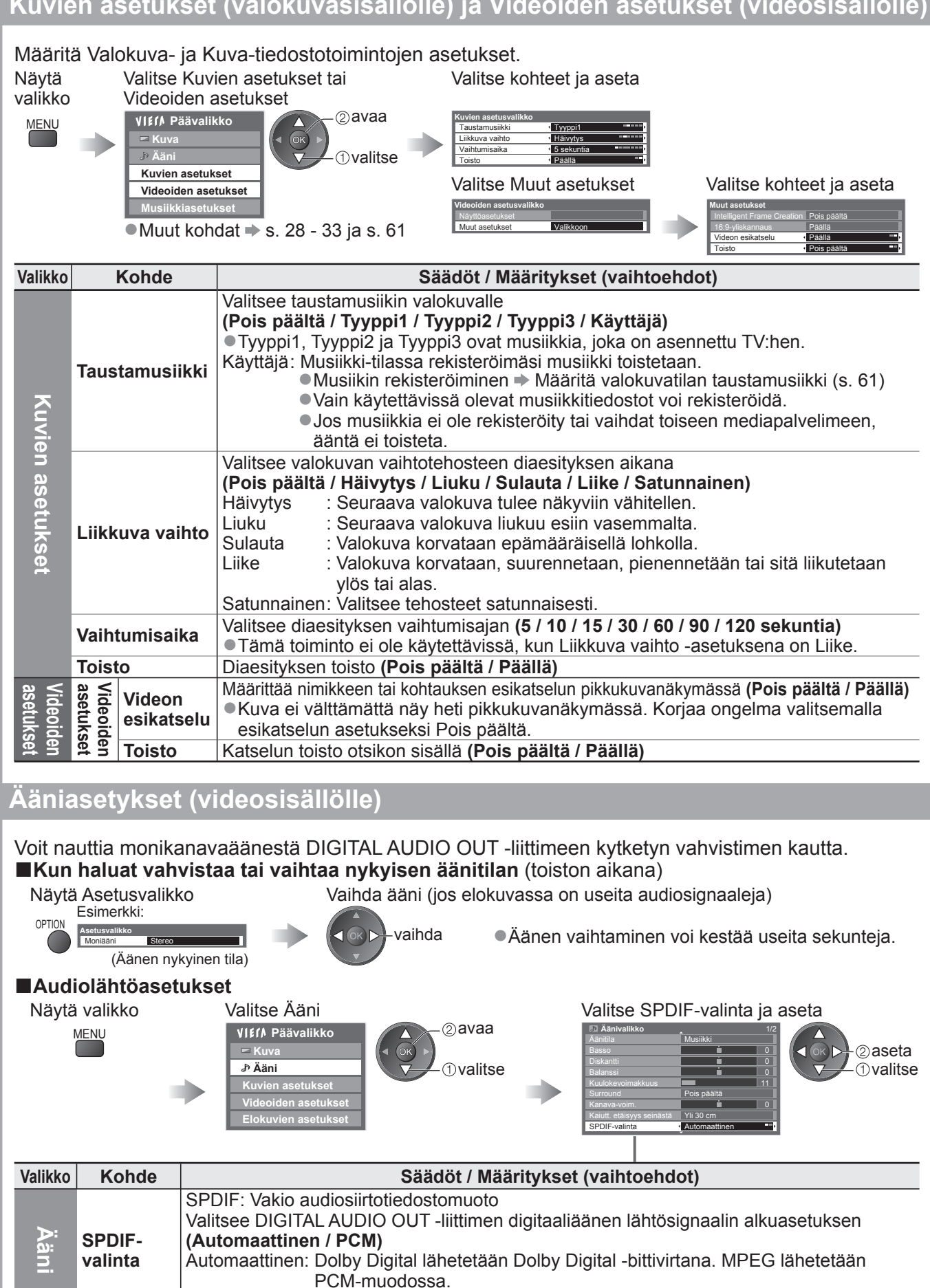

PCM: Digitaalinen lähtösignaali on kiinteästi PCM-muodossa.

# VIERA CAST™

Pääset käyttämään erilaisia Internet-palveluja VIERA CAST -aloitusnäytöstä. Tällaisia palveluja ovat esimerkiksi YouTube ja Picasa-verkkoalbumit (maaliskuussa 2010).

•VIERA CAST -toiminnon käyttö edellyttää laajakaistayhteyttä. Puhelinverkkoyhteyttä ei voi käyttää tähän tarkoitukseen. Tarkista, että verkkoyhteydet ja -asetukset on määritetty.

Verkkoyhteydet (s. 63), Verkkoasetukset (s. 64 - 67)

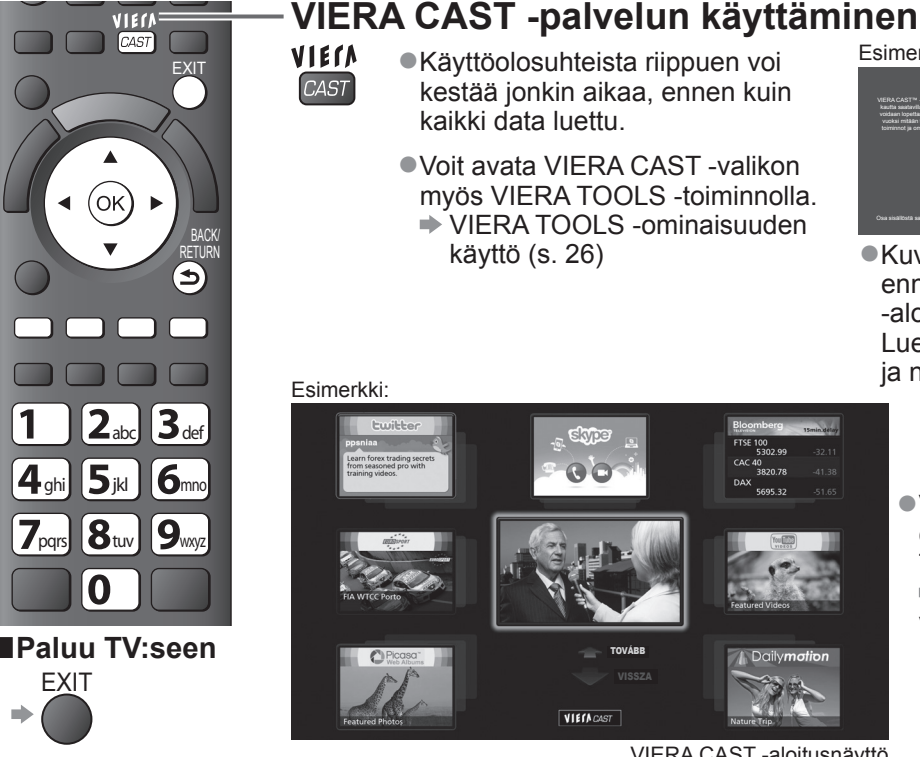

 Videoviestintä (esim. Skype™) edellyttää erityistä viestintäkameraa TY-CC10W (valinnaisvaruste p. 6). Lisätietoja on viestintäkameran käyttöohjeissa.

(Asetukset-valikon sisältöä voidaan muuttaa

palveluille

käytettäessä

Vaihtaa kunkin palvelun paikkaa

-ruudulla antamasi television tilitiedot

Asettaa käyttörajoituksen tietyille

Asettaa äänimerkin päälle tai

Näyttää VIERA CAST -tiedot

pois päältä VIERA CAST -tilaa

VIERA CAST -kotiruudulla Vahvistaa tai poistaa VIERA CAST

VIERA CAST -aloitusnäyttö

Asetusvalikko

alkunäyttö

Oma tili

Lukitus

Äänimerkki

Ilmoitukset

ilmoittamatta.) Mukauta

### VIERA CAST -aloitusnäytön käyttäminen (maaliskuussa 2010)

- Seuraavaan kerrokseen siirtyminen 
  Valitse LISÄÄ
- Edelliseen kerrokseen siirtyminen 
  Valitse TAAKSE
- Kohdistimen siirtäminen / kohteen valinta Avaaminen 
  (ok TURN Paluu edelliseen näyttöön VIERA CAST -kotiruutuun palaaminen -Kun avainsanat näkyvät väripalkissa + punainen vihreä keltainen sininen 4 gi 5 ja 6 ma Kun kuvaruudussa näkyy numeroituja valintoja 7pp: 8ta 9mp

■USB-näppäimistö

Voit syöttää merkkejä VIERA CAST -ruudulla käyttämällä USB-porttiin kytkettyä näppäimistöä.

- Et voi käyttää kahta näppäimistöä samanaikaisesti.
- Ohjaimen vaativaa USB-näppäintä ei tueta.

### Huomautus

- Muista päivittää ohjelmisto, kun päivitystä koskeva kehote näytetään televisioruudulla. Jos ohjelmistoa ei päivitetä, et pysty käyttämään VIERA CAST -tilaa.
- Voit päivittää ohjelmiston myöhemmin manuaalisesti ➡ Ohjelmistopäivitys Verkkoasetukset-valikosta (s. 64) ●VIERA CAST™ -aloitusnäyttö voi muuttua ilman erillistä ilmoitusta.
- ●VIERA CAST™ -aloitusnäytön palvelut ovat asianomaisten palveluntarjoajien tuottamia. Näiden palvelujen tarjoaminen voidaan keskeyttää tai lopettaa ilman erillistä ilmoitusta. Panasonic ei voi tämän vuoksi antaa palvelujen sisällöstä tai jatkuvuudesta minkäänlaista takuuta.

0

- Verkkosivuston kaikki toiminnot tai sisällöt eivät ehkä ole käytettävissä.
- Jotkin sisällöistä voivat olla sopimattomia joillekin katsojille.
- Jotkin sisällöistä eivät ehkä ole saatavilla tietyissä maissa tai saattavat olla saatavilla vain tietyillä kielillä.
- Internet-yhteys voi olla hidas tai katketa kokonaan yhteysympäristöstä riippuen.
- Käytön aikana äänisignaali lähetetään AV1-, AV2-, AUDIO OUT ja DIGITAL AUDIO OUT -liittimistä. Videosignaaleja ei kuitenkaan lähetetä. AV1- ja AV2-liittimistä lähetetään äänisignaalia, kun Asetusvalikon (s. 30) kohtaan Monitor on valittu asetus. AV1 / AV2 ulostulo.
- VIERA CAST -aloitusnäytön käyttöä voi rajoittaa Lapsilukko (s. 42)
- Sammuta TV ja kytke sen virta uudelleen päälle, kun muutat verkkoyhteyttä tai teet sen uudelleen.

Verkkopalveluiden käyttäminen

DLNA / VIERA CAST

 Kuvaruutuun voi tulla ilmoituksia, ennen kuin siirryt VIERA CAST -aloitusnäyttöön.

Esimerkki:

Lue nämä ohjeet ennen laitteen käyttöä ja noudata näytöllä näkyviä ohjeita.

# Link-toiminnot (Q-Link VIERA Link)

Q-Link liittää TV:n ja DVD-tallentimen / videonauhurin yhteen tallennuksen ja toiston yms. helpottamiseksi. (s. 74)

VIERA Link (HDAVI Control<sup>™</sup>) liittää television ja VIERA Link -toiminnolla varustetut laitteet yhteen ja helpon ohjauksen, tallennuksen, toiston, virransäästön, kotiteatterin luomisen yms. ilman monimutkaisia asetuksia. (s. 75 – 79)

Voit käyttää Q-Link- ja VIERA Link -toimintoja yhdessä.

 Tämä TV tukee HDÁVI Control 5 -toimintoa. Käytettävissä olevat ominaisuudet riippuvat kuitenkin liitetyn laitteen HDAVI Control -versiosta. Tarkista versio laitteen käyttöohjeista.

•VIERA Link -ominaisuudet voivat olla käytettävissä myös muiden valmistajien laitteissa, joissa on HDMI CEC -tuki.

### Q-Link- ja VIERA Link -ominaisuuksien yleiskuvaus

#### **Q-Link (vain SCART-liitäntä)**

| Liitetyt laitteet<br>Ominaisuudet | DVD-tallennin /<br>videonauhuri, jossa<br>on Q-Link-toiminto | Yhteys                                                      |  |
|-----------------------------------|--------------------------------------------------------------|-------------------------------------------------------------|--|
| Esiasetusten lataaminen           | 0                                                            |                                                             |  |
| Helppo toisto                     | 0                                                            | SCART-kaapeli jossa on Q-Link-toiminto                      |  |
| Virta päälle-linkki               | 0                                                            | Käytä täysin kytkettyä SCART-kaapelia.                      |  |
| Virta pois-linkki                 | 0                                                            | Liitä Q-Link-ominaisuutta tukeva DVD-tallennin /            |  |
| Direct TV -tallennus              | 0                                                            | videonauhuri TV:n AV1- tai AV2-liittimeen SCART-kaapelilla. |  |

#### VIERA Link (vain HDMI-liitäntä)

| Liitetyt laitteet<br>Ominaisuudet                             | DIGA-tallennin, jossa on<br>VIERA Link -toiminto | DVD-soitin / Blu-ray Disc<br>-soitin, jossa on<br>VIERA Link -toiminto | HD-videokamera /<br>LUMIX-kamera, jossa on<br>VIERA Link -toiminto |
|---------------------------------------------------------------|--------------------------------------------------|------------------------------------------------------------------------|--------------------------------------------------------------------|
| Esiasetusten lataaminen                                       |                                                  | -                                                                      | -                                                                  |
| Helppo toisto                                                 | 0                                                | 0                                                                      | 0                                                                  |
| Virta päälle-linkki                                           | 0                                                | 0                                                                      | 0                                                                  |
| Virta pois-linkki                                             | 0                                                | 0                                                                      | 0                                                                  |
| Vähennä tarpeetonta virrankulutusta valmiustilassa            | ○*3                                              | ○*3                                                                    | _                                                                  |
| Tarpeettoman laitteen automaattinen valmiustila               | ○*3                                              | ○*3                                                                    | -                                                                  |
| Pause Live TV -ohjelma                                        | ⊖ <del>*</del> 2<br>*4                           | -                                                                      | -                                                                  |
| Direct TV -tallennus                                          | ○*2                                              | -                                                                      | _                                                                  |
| Liitetyn laitteen valikon ohjaaminen<br>VIERA-kaukosäätimellä | ○*1                                              | ○*1                                                                    | ○*1                                                                |
| Kaiutinohjaus                                                 | _                                                | _                                                                      | _                                                                  |

Yhteys

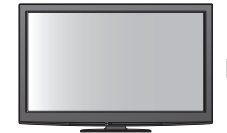

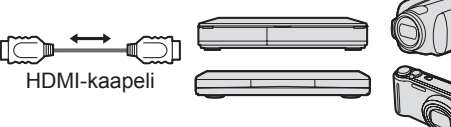

DIGA-tallennin / DVD-soitin / Blu-ray Disc -soitin / HD-videokamera / LUMIX-kamera, jossa on VIERA Link -toiminto

•Käytä täysin kytkettyä HDMI-yhteensopivaa kaapelia.

Liitä VIERA Link -ominaisuutta tukeva laite television HDMI1-, HDMI2-, HDMI3- tai HDMI4-liittimeen HDMI-kaapelilla.
 Tietoja Panasonic HD-videokameran tai LUMIX-kameran HDMI-kaapelin liittämisestä on laitteen käyttöoppaassa.

### ■VIERA Link (HDMI- ja SCART-liitännät)

| Liitetyt laitteet                                             | DIGA-tallennin,                  | Yhteys                                                                                                    |
|---------------------------------------------------------------|----------------------------------|----------------------------------------------------------------------------------------------------|
| Ominaisuudet                                                  | jossa on VIERA Link<br>-toiminto |                                                                                                    |
| Esiasetusten lataaminen                                       | 0                                |                                                                                                    |
| Helppo toisto                                                 | 0                                | DIGA-tallennin,                                                                                                    |
| Virta päälle-linkki                                           | 0                                | VIERA Link -toiminto                                                                                                   |
| Virta pois-linkki                                             | 0                                | SCART-kaapeli                                                                                                    |
| Vähennä tarpeetonta virrankulutusta valmiustilassa            | ⊖*3                              | <ul> <li>Käytä täysin kytkettyä HDMI-yhteensopivaa<br/>kaapelia.</li> </ul>                                            |
| Tarpeettoman laitteen automaattinen valmiustila               | ⊖*3                              | <ul> <li>Liitä VIERA Link -ominaisuutta tukeva laite<br/>television HDMI1 HDMI2 HDMI3- tai HDMI4-</li> </ul>           |
| Pause Live TV -ohjelma                                        | ○*2                              | liittimeen HDMI-kaapelilla.                                                                                            |
| Direct TV -tallennus                                          | ○*2                              | <ul> <li>Käytä täysin kytkettyä SCART-kaapelia.</li> </ul>                                                             |
| Liitetyn laitteen valikon ohjaaminen<br>VIERA-kaukosäätimellä | ○*1                              | <ul> <li>Liitä VIERA Link -ominaisuutta tukeva laite</li> <li>SCART-kaapelilla TV:n AV1- tai AV2-liittimeen</li> </ul> |
| Kaiutinohjaus                                                 | -                                |                                                                                                    |
### VIERA Link (HDMI- ja äänilähtöliitännät)

| Liitetyt laitteet<br>Ominaisuudet                             | Player-kotiteatteri,<br>jossa on<br>VIERA Link -toiminto | Blu-ray Disc -kotiteatteri,<br>jossa on VIERA Link<br>-toiminto | Vahvistin, jossa on<br>VIERA Link -toiminto |
|---------------------------------------------------------------|----------------------------------------------------------|-----------------------------------------------------------------|---------------------------------------------|
| Esiasetusten lataaminen                                       | -                                                        | -                                                               | _                                           |
| Helppo toisto                                                 | ○*5                                                      | ○*5                                                             | -                                           |
| Virta päälle-linkki                                           | 0                                                        | 0                                                               | _                                           |
| Virta pois-linkki                                             | 0                                                        | 0                                                               | 0                                           |
| Vähennä tarpeetonta virrankulutusta<br>valmiustilassa         | -                                                        | ○*3                                                             | _                                           |
| Tarpeettoman laitteen automaattinen valmiustila               | ⊖ <mark>*</mark> 3<br>*6                                 | ○*3                                                             | ○*3                                         |
| Pause Live TV -ohjelma                                        | -                                                        | _                                                               | _                                           |
| Direct TV -tallennus                                          | -                                                        | -                                                               | -                                           |
| Liitetyn laitteen valikon ohjaaminen<br>VIERA-kaukosäätimellä | O*1                                                      | ○*1                                                             | _                                           |
| Kaiutinohjaus                                                 | 0                                                        | 0                                                               | 0                                           |

#### Yhteys

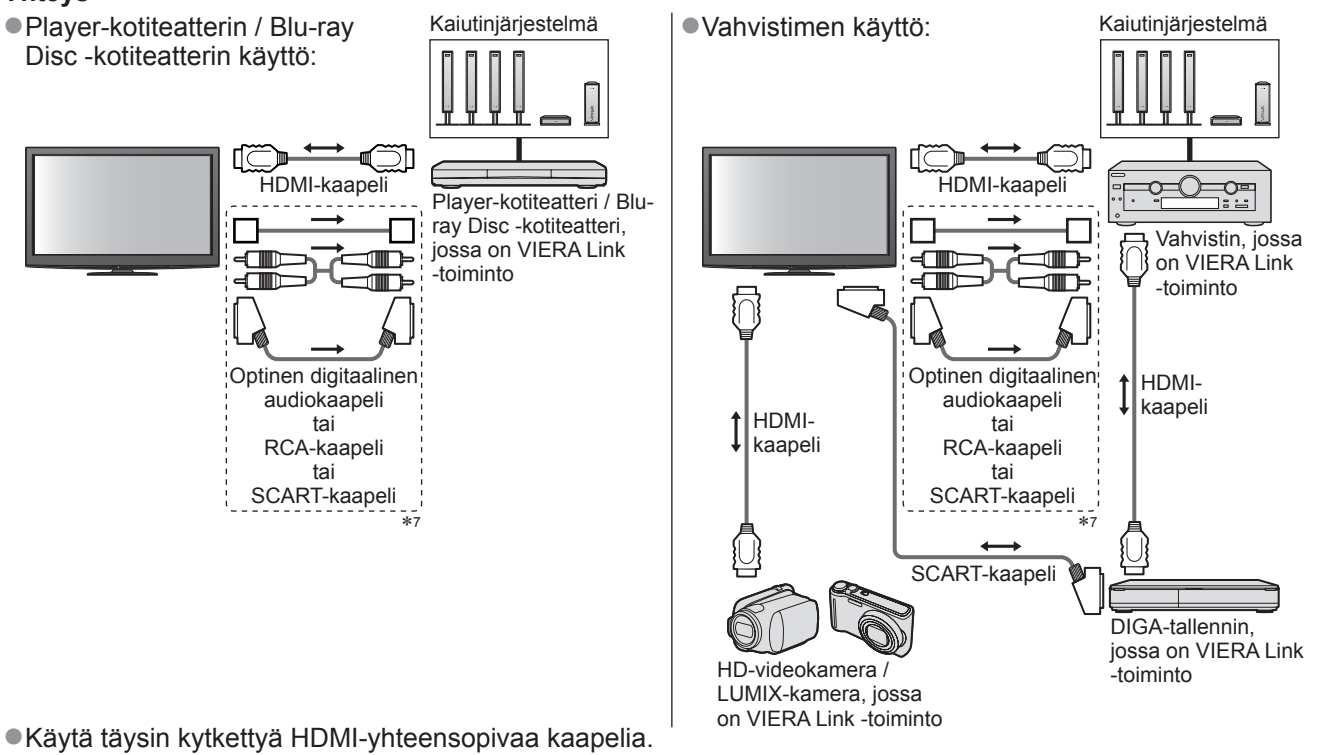

- Liitä VIERA Link -ominaisuutta tukeva laite television HDMI2-, HDMI3- tai HDMI4-liittimeen HDMI-kaapelilla.
- •Käytä täysin kytkettyä SCART-kaapelia.
- Jos äänilähtöön käytetään SCART-kaapelia, liitä laite, jossa on VIERA Link-tuki, TV:n AV1- tai AV2-liittimeen ja valitse AV1 / AV2 ulostulo -asetukseksi Monitor Asetusvalikossa (s. 28).
- •Käytä TV:n äänilähtöön optista digitaalista äänikaapelia, RCA-kaapelia tai SCART-kaapelia.
- \*1: Käytettävissä laitteissa, joissa on HDAVI Control 2 tai uudempi -toiminto.
- \*2: Käytettävissä laitteissa, joissa on HDAVI Control 3 tai uudempi -toiminto.
- \*3: Käytettävissä laitteissa, joissa on HDAVI Control 4 tai uudempi -toiminto.
- \*4: Käytettävissä DIGA-tallentimessa, jossa on kiintolevy.
- \*5: kun toistetaan levyä
- \*6: paitsi kun katsellaan levyä
- \*7: Jos kytketyssä laitteessa on HDAVI Control 5 -toiminto, äänikaapeli (optinen digitaalinen audiokaapeli, RCAkaapeli tai SCART-kaapeli) ei ole tarpeen. Kytke tässä tapauksessa TV:n HDMI 2 -liittimeen HDMI-kaapeli.

### ■Yhteensopivan laitteen VIERA Link ohjaus (VIERA Link ohjaus → s. 78)

 Alla olevasta taulukosta näet VIERA Link Čontrol kautta hallittavien yhteensopivien laitteiden enimmäismäärän. Tähän kuuluvat myös kytkennät laitteisiin, jotka on jo kytketty TV:hen. Esimerkiksi DIGA-tallennin, joka on yhdistetty vahvistimeen, joka puolestaan on yhdistetty TV:hen HDMI-kaapelilla.

| Laitteen tyyppi                                                                                                    | Enimmäismäärä |
|----------------------------------------------------------------------------------------------------|---------------|
| Tallennin (DIGA-tallennin yms.)                                                                                                    | 3             |
| Soitin (DVD-soitin, Blu-ray Disc -soitin, HD videokamera, LUMIX-kamera, digitaalinen kamera, Player-kotiteatteri, Blu-ray Disc -kotiteatteri yms.) | 3             |
| Äänijärjestelmä (Player-kotiteatteri, Blu-ray Disc -kotiteatteri, vahvistin yms.)                                                                  | 1             |
| Viritin (digisovitin yms.)                                                                                                    | 4             |

## Link-toiminnot (Q-Link VIERA Link)

### **Q-Link**

### ■Valmistelut

• Liitä DVD-tallennin / videonauhuri, jossa on seuraavat logot:

Q-Link, NEXTVIEWLINK, DATA LOGIC, Easy Link, Megalogic tai SMARTLINK

●Q-Link-liitäntä ➡ s. 72

• Käytä täysin kytkettyä SCART-kaapelia.

• Tee DVD-tallentimen / videonauhurin asetukset. Lue tallentimen käyttöopas.

- Q-Link-liittimen asetukset asetusvalikossa > Q-Link (s. 30), AV1- / AV2 ulostulo (s. 30)
- ●Lataa esiasetukset kanava-, kieli- ja maan / alueen asetukset 🜩 Esiasetusten lataaminen (katso alla)

### Käytettävissä olevat ominaisuudet

### Esiasetusten lataaminen

Kanavan, kielen ja maan / alueen asetukset voidaan ladata tallentimeen.

DVB-C-kanava-asetuksia ei voi ladata.

 Asetusten lataus 
 Lataus (s. 30) tai Automaattinen viritys (s. 35) tai Automaattinen viritys – kun TV:tä käytetään ensimmäisen kerran (s. 12 ja s. 13)

Direct TV -tallennus – Näet sen, mitä tallennetaan

Tallentaa nykyisen ohjelman DVD-tallentimeen / videonauhuriin välittömästi. • Käytettävissä olevat olosuhteet:

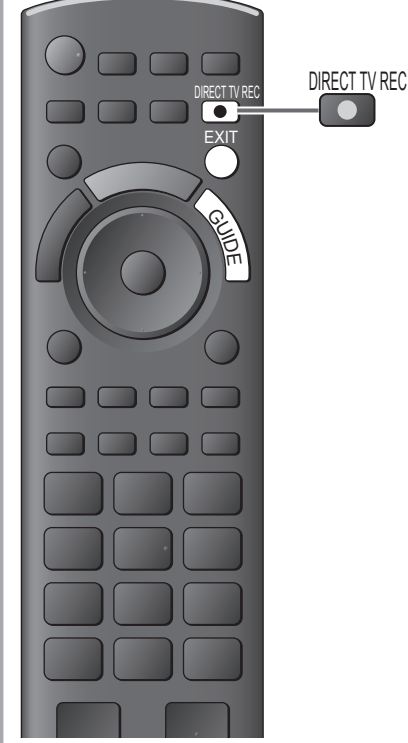

| Nykyinen tila                              | Virittimen käyttö | Tallentaminen                |  |  |  |
|--------------------------------------------|-------------------|------------------------------|--|--|--|
| Anglaginan                                 | TV                | TV-monitorilähtö             |  |  |  |
| Analoginen                                 | Tallennin         | Tallentimen viritin          |  |  |  |
| DVB                                        | TV                | TV-monitorilähtö             |  |  |  |
| AV<br>(tallentimen virittimen katselu)     | Tallennin         | Tallentimen viritin          |  |  |  |
| AV<br>(tallentimen ulkoisen tulon katselu) | -                 | Tallentimen<br>ulkoinen tulo |  |  |  |
| AV<br>(TV:n ulkoisen tulon katselu)        | _                 | TV-monitorilähtö             |  |  |  |

 Kun Direct TV -tallennus suoritetaan, tallennin käynnistetään automaattisesti, jos se on valmiustilassa.

- Kanava voidaan vaihtaa tai TV voidaan sammuttaa, kun tallennin tallentaa omasta virittimestään.
- •Kanavaa ei voi vaihtaa, kun tallennin tallentaa TV:n virittimestä.
- Tallennuksen pysäyttäminen

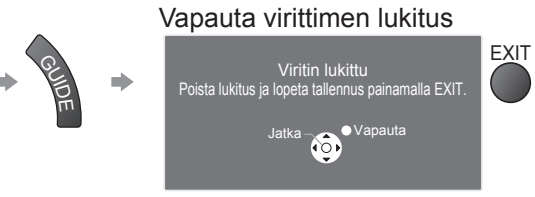

### Virta päälle-linkki ja helppo toisto

Valitse Asetusvalikossa Virta päälle-linkki -asetukseksi Päällä, kun haluat käyttää tätä toimintoa ➡ Virta päälle-linkki (s. 30)

Kun DVD-tallennin / videonauhuri aloittaa toiston tai laitteen suoranavigointi- / toimintovalikko aktivoidaan, TV käynnistyy ja tulotila vaihtuu automaattisesti niin, että voit katsella sisältöä. (Vain, kun TV on valmiustilassa.)

### Virta pois-linkki

#### Valitse Asetusvalikossa Virta pois-linkki -asetukseksi Päällä, kun haluat käyttää tätä toimintoa → Virta pois-linkki (s.30)

Kun TV asetetaan valmiustilaan, myös tallennin siirtyy automaattisesti valmiustilaan. (Vain, kun videokasetti tai levy ei ole aktiivinen.)

Tämä toiminto on käytössä, vaikka TV siirtyisikin ajastintoiminnon avulla valmiustilaan automaattisesti.

• DATA LOGIC (Metz Corporation tavaramerkki)

- Easy Link (Philips Corporation tavaramerkki)
   SN
- Megalogic (Grundig Corporation tavaramerkki)
   SMARTLINK (Sony Corporation tavaramerkki)

### Huomautus

### VIERA Link HDAVI Control™∗

\*Käytä HDMI-lisäyhteentoimivuutta HDAVI Control -toiminnolla varustettujen Panasonic-tuotteiden kanssa. Tämä TV tukee HDAVI Control 5 -toimintoa.

Liittämällä laitteet (DIGA-tallennin, HD-videokamera, Player-kotiteatteri, vahvistin jne.) HDMI- ja SCARTkaapeleilla voit muodostaa niiden välille yhteyden automaattisesti (s. 72 ja s. 73).

- Nämä ominaisuudet koskevat vain malleja, joissa on HDAVI Control ja VIERA Link.
- Kaikki toiminnot eivät ole käytettävissä laitteiston HDAVI Control -version mukaan. Tarkista liitetyn laitteiston HDAVI Control -versio.
- VIERA Link HDAVI Control, joka perustuu HDMI CEC (Consumer Electronics Control) -nimellä tunnetun alan standardin HDMI:n tarjoamiin ohjaustoimintoihin, on ainutlaatuinen kehittämämme ja lisäämämme toiminto. Tästä syystä sen toimivuutta muiden valmistajien HDMI CEC:tä tukevien laitteiden kanssa ei voida taata.
- •Katso tietoja muiden valmistajien VIERA Link -toimintoa tukevien laitteiden käyttöohjeista.
- Kysy tietoja soveltuvista Panasonic-laitteista paikalliselta Panasonic-jälleenmyyjältä.

### ■Valmistelut

- Liitä VIERA Link -toimintoa tukeva laite.
- ●VIERA Link-liitäntä 🗭 s. 72 ja s. 73
- •Käytä täysin kytkettyä HDMI-yhteensopivaa kaapelia. Muita kuin HDMI-yhteensopivia kaapeleita ei voi käyttää. Panasonic suositeltavan HDMI-kaapelin osanumero:
  - RP-CDHS15 (1,5 m) RP-CDHS30 (3,0 m) RP-CDHS50 (5,0 m)
- •Käytä täysin kytkettyä SCART-kaapelia.
- Tee liitetyn laitteen asetukset. Lue laitteen käyttöopas.
- Mahdollisimman hyvän tallennustuloksen saavuttamiseksi tallentimen asetuksia täytyy ehkä muuttaa. Katso lisätietoja tallentimen käyttöoppaasta.
- ●Lataa esiasetukset kanava-, kieli- ja maan / alueen asetukset → Esiasetusten lataaminen (katso alla)
- ●Aseta VIERA Link päälle asetusvalikossa ➡ VIERA Link (s. 30)
- Tee TV:n asetukset
  - Käynnistä liitännän jälkeen laite ja sitten TV.
     Valitse tulotilaksi HDMI1, HDMI2, HDMI3 tai HDMI4 (s. 24) ja varmista, että kuva näkyy oikein.
     Tämä asetus täytyy tehdä aina seuraavissa tilanteissa:
     ensimmäinen käyttökerta
    - laitteita lisätään tai liitetään uudelleen
    - asetuksia muutetaan

### Käytettävissä olevat ominaisuudet

### Esiasetusten lataaminen

Kanavan, kielen ja maan / alueen asetukset voidaan ladata tallentimeen.

•DVB-C-kanava-asetuksia ei voi ladata.

 Asetusten lataus 
 Lataus (s. 30) tai Automaattinen viritys (s. 35) tai Automaattinen viritys – kun TV:tä käytetään ensimmäisen kerran (s. 12 ja s. 13)

### Helppo toisto

Automaattinen tulolähteen vaihto – Kun liitettyä laitetta käytetään, tulotila vaihtuu automaattisesti. Kun sen käyttö lopetetaan, tulotila palaa ennalleen.

### Virta päälle-linkki

#### Valitse Asetusvalikossa Virta päälle-linkki -asetukseksi Päällä, kun haluat käyttää tätä toimintoa → Virta päälle-linkki (s. 30)

Kun liitetty laite aloittaa toiston tai laitteen suoranavigointi- / toimintovalikko aktivoidaan, TV käynnistyy automaattisesti. (Vain, kun TV on valmiustilassa.)

### Virta pois-linkki

#### Valitse Asetusvalikossa Virta pois-linkki -asetukseksi Päällä, kun haluat käyttää tätä toimintoa → Virta pois-linkki (s. 30)

Kun TV asetetaan valmiustilaan, myös liitetty laite siirtyy automaattisesti valmiustilaan. ●Tämä toiminto on käytössä, vaikka TV siirtyisikin ajastintoiminnon avulla valmiustilaan automaattisesti.

## Link-toiminnot (Q-Link VIERA Link)

### Käytettävissä olevat ominaisuudet

### Vähennä tarpeetonta virrankulutusta valmiustilassa Virransäästö (valm.tila)

#### Valitse Asetusvalikossa Virransäästö (valm.tila) Päällä, kun haluat käyttää tätä toimintoa → Virransäästö (valm.tila) (s. 30)

Liitetyn laitteen virrankulutusta valmiustilassa ohjataan suuremmaksi tai pienemmäksi yhdessä TV:n päällä / pois päältä -tilan kanssa kulutuksen pienentämiseksi.

Kun TV on valmiustilassa, liitetty laite asetetaan automaattisesti valmiustilaan, ja liitetyn laitteen virrankulutus valmiustilassa minimoidaan automaattisesti.

Kun TV on päällä, liitetty laite on edelleen valmiustilassa, mutta virrankulutus kasvaa käynnistymisajan lyhentämiseksi.

- Tästä toiminnosta on hyötyä, jos liitetty laite voi muuttaa virrankulutusta valmiustilassa ja se on asetettu kuluttamaan enemmän.
- Tämä toiminto toimii, kun Virta pois-linkki on Päällä.

### Tarpeettoman laitteen automaattinen valmiustila Älykäs valmiustila

### Valitse Asetusvalikossa Älykäs valmiustila -asetukseksi Päällä (muistuta) tai Päällä (ei muistuta), kun haluat käyttää tätä toimintoa.

Älykäs valmiustila (s. 30)

Kun TV on päällä, liitetty laite, jota ei katsella tai käytetä, siirtyy automaattisesti valmiustilaan virrankulutuksen pienentämiseksi. Kun esimerkiksi tulotila vaihdetaan HDMI:stä, kun kaiutinvalinnaksi vaihdetaan TV (paitsi kun katsotaan levyä).

• Jos valitaan Päällä (muistuta), kuvaruutuun tulee ilmoitus ennen tämän toiminnon suorittamista.

• Tämä toiminto ei välttämättä toimi kunnolla liitetyn laitteen mukaan. Valitse tarvittaessa Pois päältä.

### Käytettävissä olevat ominaisuudet (VIERA Link-valikon käyttö)

Direct TV -tallennus – Näet sen, mitä tallennetaan Direct TV Rec

Nykyisen ohjelman tallentaminen DIGA-tallentimeen välittömästi.

- Jos liitetään erilaisia, myös muiden valmistajien tallentimia samaan aikaan, liitä DIGA-tallennin TV:n pienimpään HDMI-liittimen numeroon. Jos esimerkiksi käytetään HDMI1- ja HDMI2-liitintä kahta tallenninta varten, liitä DIGA-tallennin HDMI1-liittimeen.
- Jos käyttö ei onnistu, tarkista asetukset ja laitteet

Q-Link- ja VIERA Link -ominaisuuksien yleiskuvaus (s. 72 ja s. 73), Valmistelut (s. 75)

- Jos haluat tallentaa ohjelman, jota DIGA-tallennin ei tue, vaaditaan SCART-liitäntä. Ohjelma tallennetaan Q-Link-toiminnon avulla (s. 74).
- Riippuen ohjelmasta tallentaminen voi vaatia SCART-liitännän.
- •Kanava voidaan vaihtaa tai TV voidaan sammuttaa, kun tallennin tallentaa omasta virittimestään.
- Kanavaa ei voi vaihtaa, kun tallennin tallentaa TV:n virittimestä.

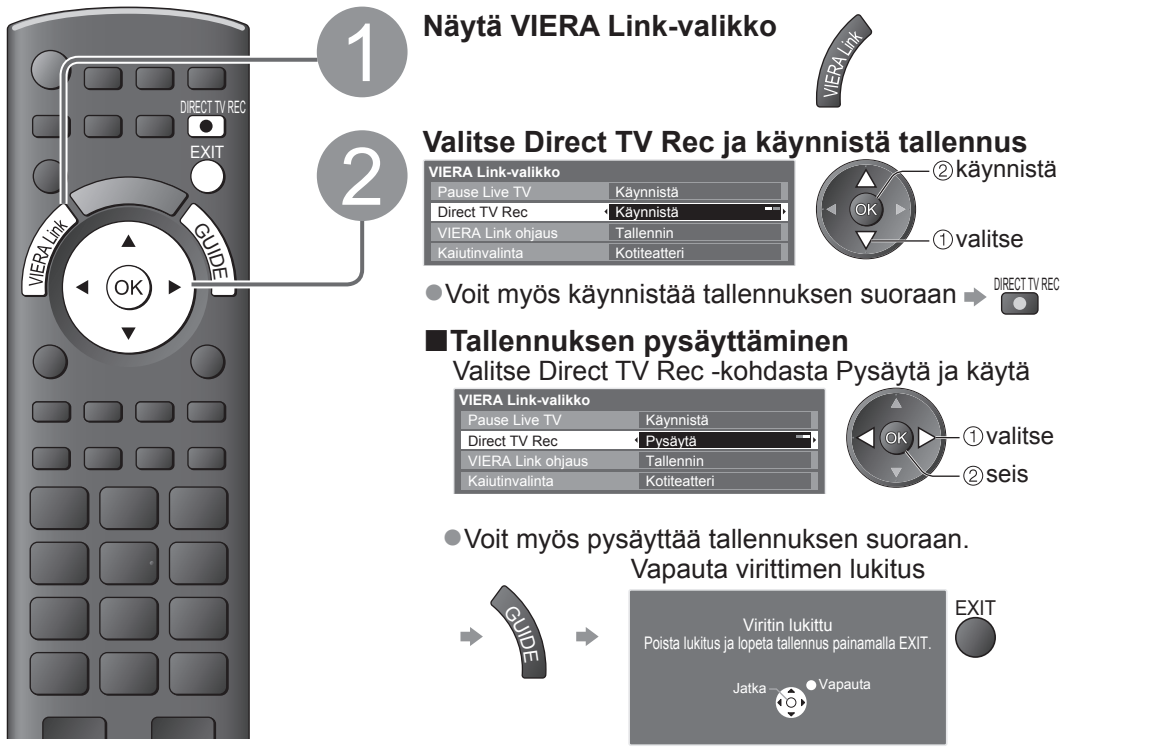

### **Käytettävissä olevat ominaisuudet** (VIERA Link-valikon käyttö)

### Pause Live TV -ohjelma Pause Live TV

Voit keskeyttää televisiolähetyksen ja jatkaa sitä myöhemmin.

- Suora TV-ohjelma tallennetaan liitetyn DIGA-tallentimen kiintolevylle.
- Tämä toiminto on käytettävissä DIGA-tallentimessa, jossa on kiintolevy.

Jos liitetään erilaisia, myös muiden valmistajien tallentimia samaan aikaan, liitä DIGA-tallennin TV:n pienimpään HDMI-liittimen numeroon. Jos esimerkiksi käytetään HDMI1- ja HDMI2-liitintä kahta tallenninta varten, liitä kiintolevyllä varustettu DIGA-tallennin HDMI1-liittimeen.
 Jos käyttö ei onnistu, tarkista asetukset ja laitteet

→ Q-Link- ja VIERA Link -ominaisuuksien yleiskuvaus (s. 72 ja s. 73), Valmistelut (s. 75)

### Aloita ja keskeytä TV-lähetys

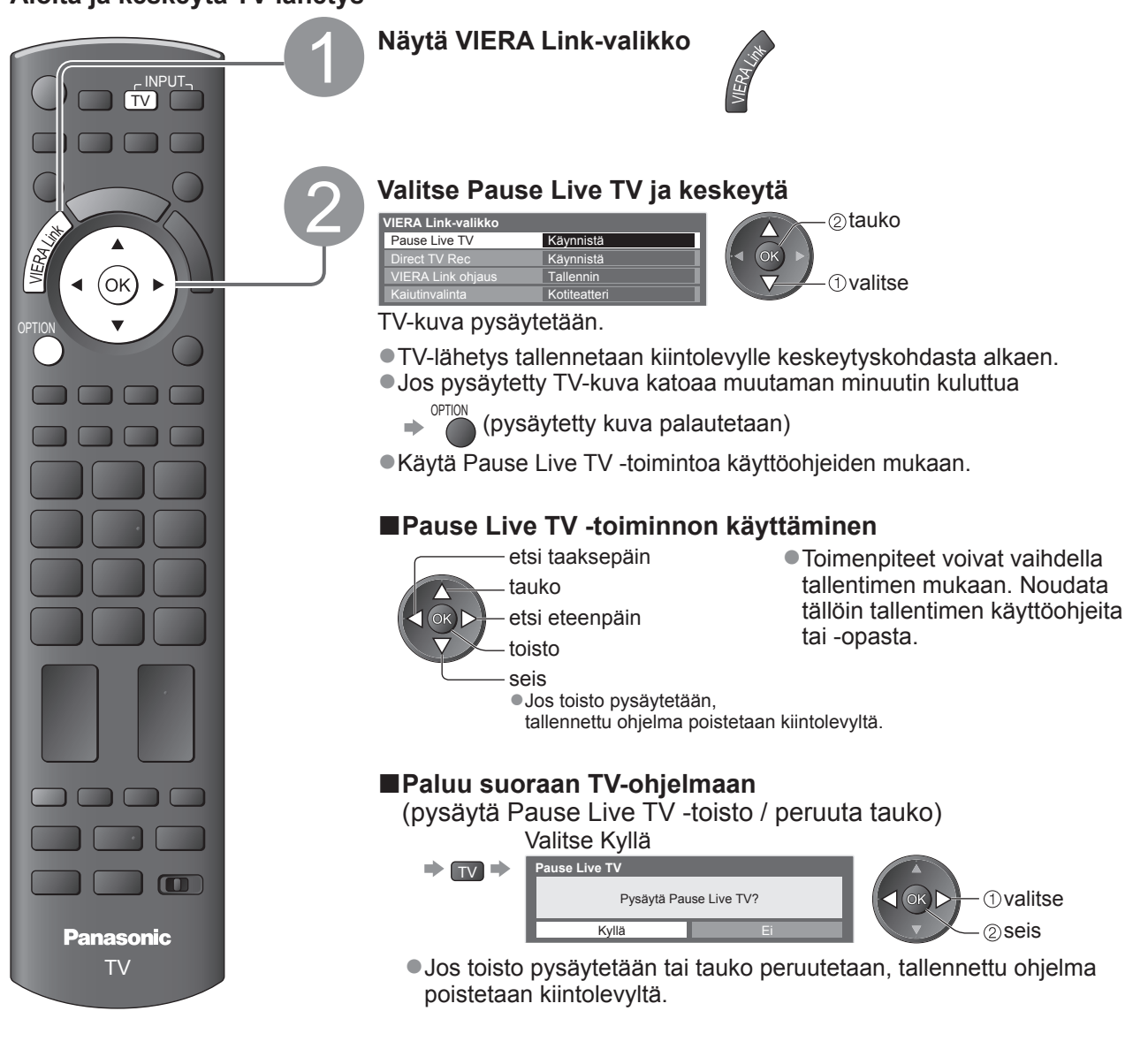

# Link-toiminnot (Q-Link VIERA Link

Käytettävissä olevat ominaisuudet (VIERA Link-valikon käyttö)

### Liitetyn laitteen valikon ohjaaminen VIERA-kaukosäätimellä VIERA Link ohjaus

Voit ohjata tiettyjä liitetyn laitteen toimintoja tämän TV:n kaukosäätimellä (suuntaa kaukosäädin TV:n signaalin vastaanottimeen).

Jos käyttö ei onnistu, tarkista asetukset ja laitteet

Q-Link- ja VIERA Link -ominaisuuksien yleiskuvaus (s. 72 ja s. 73), Valmistelut (s. 75) Tietoja liitetyn laitteen toiminnosta on sen käyttöohjeissa.

Avaa laitteen valikko ja käytä sitä

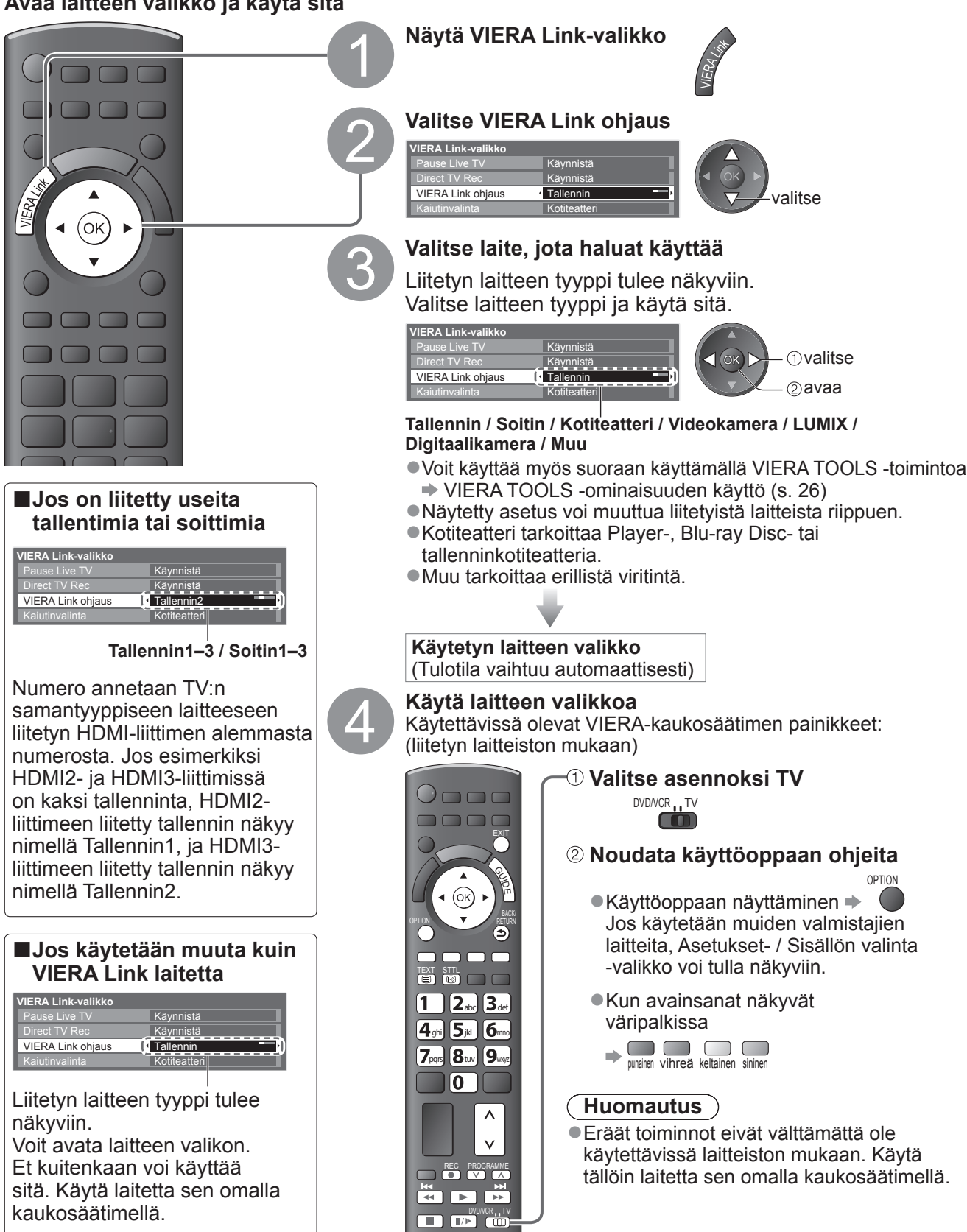

### **Käytettävissä olevat ominaisuudet** (VIERA Link-valikon käyttö)

### Kaiutinohjaus Kaiutinvalinta

Voit ohjata liitettyjä teatterin kaiuttimia tällä TV-kaukosäätimellä (suuntaa kaukosäädin TV:n signaalin vastaanottimeen).

Jos käyttö ei onnistu, tarkista asetukset ja laitteet

Q-Link- ja VIERA Link -ominaisuuksien yleiskuvaus (s. 72 ja s. 73), Valmistelut (s. 75)

### Kaiuttimien äänenvoimakkuuden ohjaus

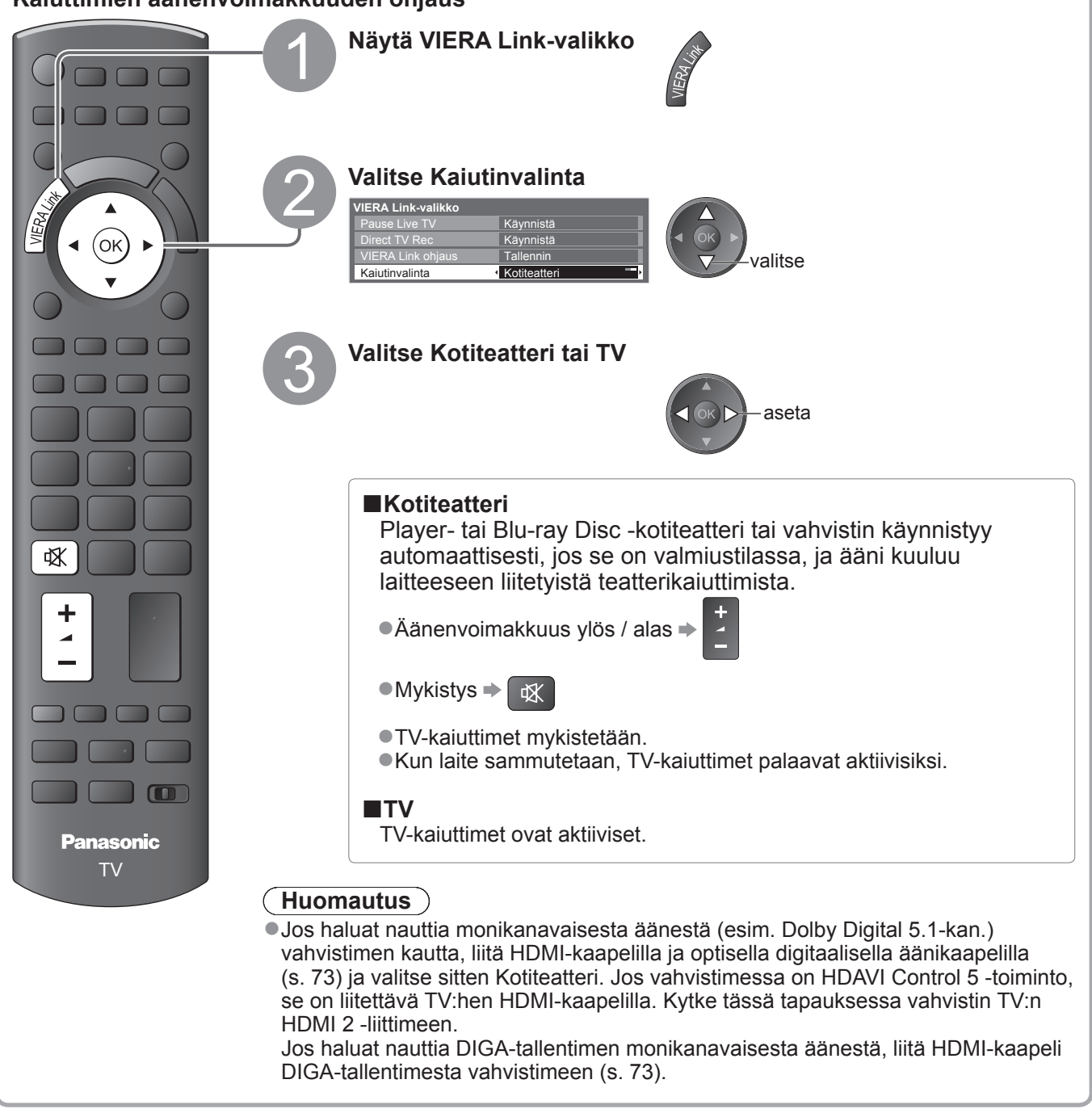

### Huomautus

•Nämä toiminnot eivät välttämättä toimi kunnolla liitetyn laitteen mukaan.

- Muutaman ensimmäisen sekunnin aikana ei välttämättä ole kuvaa eikä ääntä, kun tulotila vaihdetaan.
- Helppo toisto voi olla käytettävissä Player- tai Blu-ray Disc -kotiteatterin tai vahvistimen kaukosäätimen avulla. Lue laitteen käyttöopas.
- HDAVI Control 5 on HDAVI Control -yhteensopivien laitteiden uusin standardi (joulukuusta 2009 alkaen). Tämä standardi on yhteensopiva perinteisten HDAVI-laitteiden kanssa.
- Tämän TV:n HDAVI Control -version tarkistaminen Järjestelmätiedot (s. 33)

(Q-Link / VIERA Link)

Link-toiminnot

Lisäasetukset

## **Ulkoinen laitteisto**

Näissä kaavioissa on suosituksia TV:n liittämisestä eri laitteisiin. Tietoja muista liitännöistä on kunkin laitteen käyttöohjeissa, alla olevassa taulukossa ja teknisissä tiedoissa (s. 91).

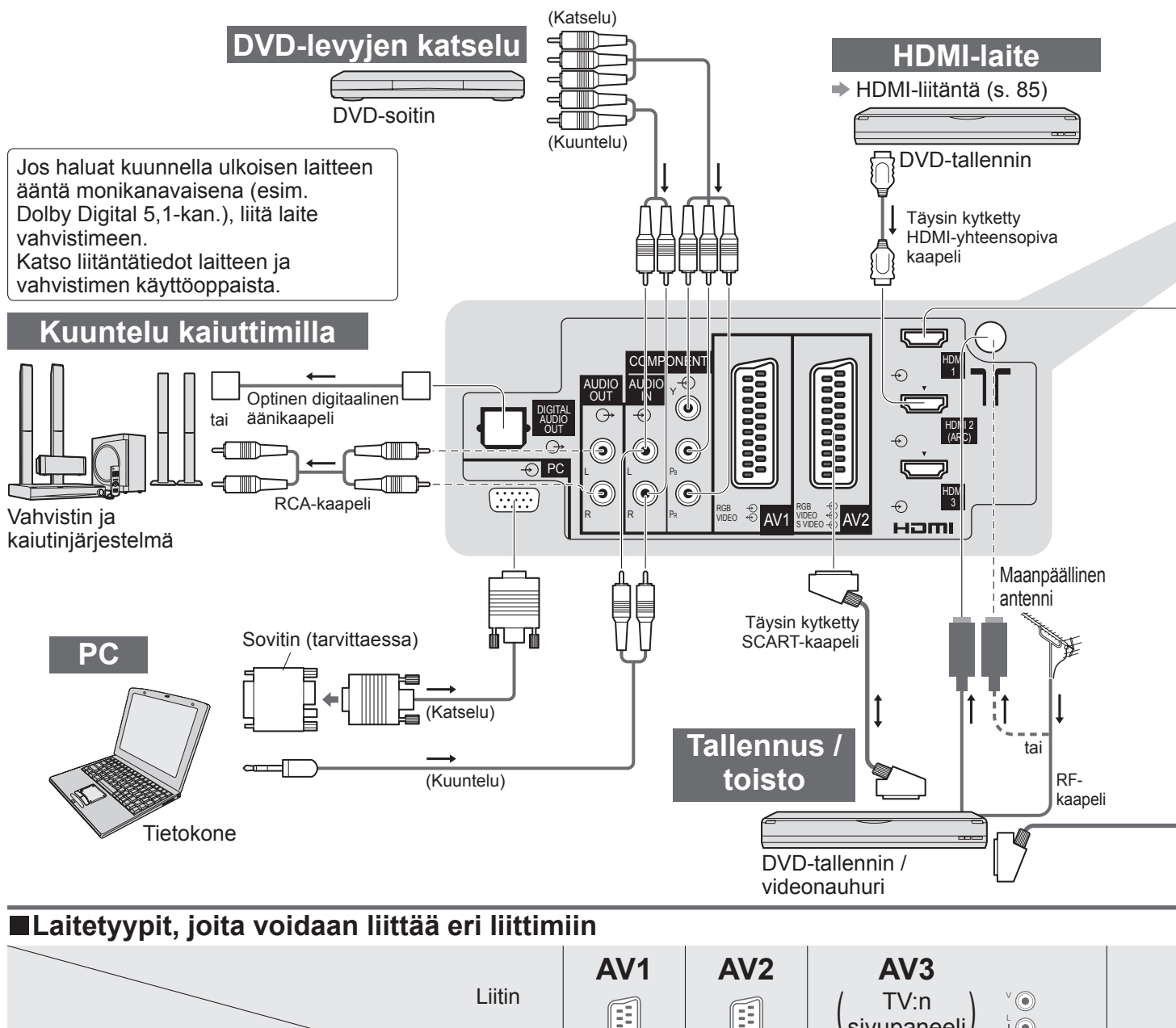

| Tallennus / toisto<br>(laite)                                                     |                 |                 | (TV:n<br>(sivupaneeli) ¦⊙<br>ĵ⊙ |  |
|-----------------------------------------------------------------------------------|-----------------|-----------------|---------------------------------|--|
| Videokasettien / DVD-levyjen tallennus / toisto<br>(Videonauhuri / DVD-tallennin) | 0               | $\bigcirc$      |                                 |  |
| DVD-levyjen katselu (DVD-soitin)                                                  | $\bigcirc$      | $\bigcirc$      | $\bigcirc$                      |  |
| Videokameran kuvien katselu (Videokamera)                                         | $\bigcirc$      | $\bigcirc$      | $\bigcirc$                      |  |
| Satelliittilähetysten katselu (Kotipääte)                                         | 0               | $\bigcirc$      | $\bigcirc$                      |  |
| Pelien pelaaminen (Pelilaite)                                                     | 0               | 0               | $\bigcirc$                      |  |
| Vahvistimen ja kaiutinjärjestelmän käyttö                                         |                 |                 |                                 |  |
| Verkkopalvelujen käyttäminen                                                      |                 |                 |                                 |  |
| USB-kiintolevytallennus                                                           |                 |                 |                                 |  |
| Q-Link                                                                            | 0               | 0               |                                 |  |
| VIERA Link                                                                        | (HDMI:n kanssa) | (HDMI:n kanssa) |                                 |  |
| Direct TV -tallennus                                                              |                 | i O             |                                 |  |

🔿 : suositeltu liitäntä

\*1 : käytössä, jos vahvistimessa on ARC- (Audio Return Channel) toiminto

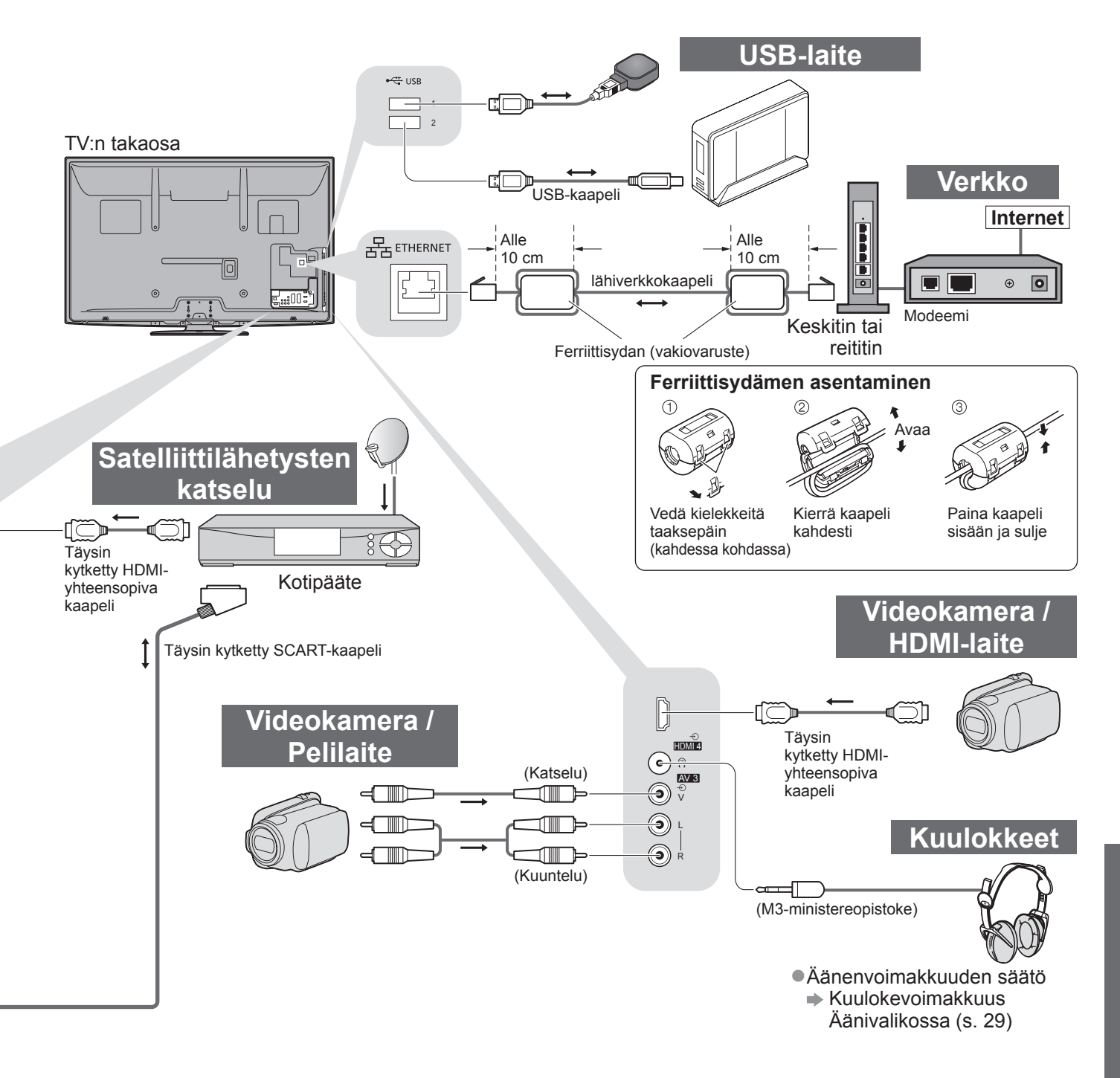

| COMPONENT | AUDIO OUT | DIGITAL AUDIO OUT | ETHERNET |   | нати       |            | USB        |        |            |
|-----------|-----------|-------------------|----------|---|------------|------------|------------|--------|------------|
|           |           |                   | ł, s     |   |            |            |            | 1<br>2 |            |
| R Pa      | r.        |                   |          | 1 | 2          | 3          | 4          | 1      | 2          |
|           |           |                   |          |   |            |            |            |        |            |
| 0         |           |                   |          | 0 | 0          | 0          | 0          |        |            |
|           |           |                   |          | 0 | $\bigcirc$ | $\bigcirc$ | $\bigcirc$ |        |            |
|           |           |                   |          | 0 |            |            |            |        |            |
|           |           |                   |          | 0 | 0          | $\bigcirc$ | 0          |        |            |
|           | 0         | 0                 |          |   | ○*1        |            |            |        |            |
|           |           |                   | 0        |   |            |            |            | 0      | $\bigcirc$ |
|           |           |                   |          |   |            |            |            | 0      | 0          |
|           |           |                   |          |   |            |            |            |        |            |
|           |           |                   |          | 0 | 0          | $\bigcirc$ | 0          |        |            |
|           |           |                   |          | 0 | 0          | $\bigcirc$ | 0          |        |            |

## Teknisiä tietoja

### Automaattinen kuvasuhde

Optimaalinen koko ja kuvasuhde voidaan valita automaattisesti, ja voit nauttia tarkemmista kuvista. (s. 18)

### Kuvasuhteen ohjaussignaali

Ruudun vasemmassa yläkulmassa näkyy Laaja, jos laajakuvan tunnistussignaali (WSS) löytyi tai jos SCART- / HDMI-liittimestä löytyi ohjaussignaali.

Kuvasuhde vaihtuu vaihtaa vastaavaan 16:9 tai 14:9 laajakuvatilaan. Tämä toiminto toimii kaikissa kuvasuhdetiloissa.

|                               |                              | Kuvasuhteen ohjaussignaali |                                                             |  |  |
|-------------------------------|------------------------------|----------------------------|-------------------------------------------------------------|--|--|
| Tuloliitin                    | Tulosignaalin muoto          | Laajakuvasignaali<br>(WSS) | Ohjaa signaalia<br>SCART- (nasta 8) / HDMI-liittimen kautta |  |  |
|                               | DVB-C                        | 0                          |                                                             |  |  |
|                               | DVB-T                        | 0                          |                                                             |  |  |
|                               | PAL B, G, H, I               | 0                          |                                                             |  |  |
|                               | PAL D, K                     | 0                          |                                                             |  |  |
|                               | SECAM B, G                   | 0                          |                                                             |  |  |
| Kaapeli                       | SECAM L, L'                  | 0                          |                                                             |  |  |
|                               | SECAM D, K                   | 0                          |                                                             |  |  |
| κr                            | PAL 525/60 6,5 MHz           | -                          |                                                             |  |  |
|                               | PAL 525/60 6,0 MHz           | -                          |                                                             |  |  |
|                               | PAL 525/60 5,5 MHz           | _                          |                                                             |  |  |
|                               | M.NTSC 6,5 MHz               | _                          |                                                             |  |  |
|                               | M.NTSC 6,0 MHz               | -                          |                                                             |  |  |
|                               | M.NTSC 5,5 MHz               | _                          |                                                             |  |  |
|                               | PAL                          | 0                          | 0                                                           |  |  |
| AV1 (komposiitti)             | SECAM                        | 0                          | 0                                                           |  |  |
| AV2 (komposiitti tai S-Video) | PAL 525/60                   | -                          | 0                                                           |  |  |
| AV3                           | M.NTSC                       | -                          | 0                                                           |  |  |
|                               | NTSC                         | -                          | 0                                                           |  |  |
|                               | 525 (480) / 60i              | -                          |                                                             |  |  |
|                               | 525 (480) / 60p              | _                          |                                                             |  |  |
|                               | 625 (576) / 50i              | 0                          |                                                             |  |  |
| COMPONENT                     | 625 (576) / 50p              | 0                          |                                                             |  |  |
|                               | 750 (720) / 60p              | _                          |                                                             |  |  |
|                               | 750 (720) / 50p              | _                          |                                                             |  |  |
|                               | 1 125 (1 080) / 60i          | _                          |                                                             |  |  |
|                               | 1 125 (1 080) / 50i          |                            |                                                             |  |  |
|                               | 525 (480) / 60i              | -                          | 0                                                           |  |  |
|                               | 525 (480) / 60p              | _                          | 0                                                           |  |  |
|                               | 625 (576) / 50i              | _                          | 0                                                           |  |  |
| HDMI1<br>HDMI2<br>HDMI3       | 625 (576) / 50p              | -                          | 0                                                           |  |  |
|                               | 750 (720) / 60p              | _                          | 0                                                           |  |  |
|                               | 750 (720) / 50p              | -                          | 0                                                           |  |  |
|                               | 1 125 (1 080) / 60i          | -                          | 0                                                           |  |  |
|                               | <u>  1 125 (1 080) / 50i</u> | -                          | 0                                                           |  |  |
|                               | 1 125 (1 080) / 60p          | -                          | 0                                                           |  |  |
|                               | 1 125 (1 080) / 50p          | _                          | 0                                                           |  |  |
|                               | 1 125 (1 080) / 24p          | -                          | 0                                                           |  |  |

#### Automaattinen tila

Automaattinen tila määrittää parhaan kuvasuhteen kuvaruudun täyttämiseksi. Määritykseen käytetään nelivaiheista menettelyä (WSS, SCART- / HDMI-liittimen ohjaussignaali, Letterbox-tunnistus tai Tasaus näytön täyttämiseksi).

Tämä voi kestää useita minuutteja kuvan tummuuden mukaan.

Letterbox-tunnistus: Jos ruudun ylä- ja alaosassa havaitaan mustia palkkeja, automaattinen tila valitse parhaan kuvasuhteen ja levittää kuvan täyttämään kuvaruudun.

Jos kuvasuhdesignaaleja ei havaita, Automaattinen-tila parantaa kuvaa katselunautinnon optimoimiseksi.

### Huomautus

87

- Suhde vaihtelee ohjelman yms. mukaan. Jos suhde on muu kuin vakio 16:9, ruudun ylä- ja alaosassa voivat näkvä mustat palkit.
- Jos ruudun koko näyttää epätavalliselta toistettaessa laajakuvamuodossa tallennettua ohjelmaa videonauhurilla, säädä nauhurin seurantaa. Lue videonauhurin käyttöopas.

### SD-kortti

- Käytä SD-korttia, joka täyttää SD-normit.Ellei, TV:ssä voi esiintyä toimintahäiriöitä.
- Älä irrota korttia, kun TV käsittelee tietoja (kortti tai TV voi vahingoittua).
- Älä koske kortin takana oleviin nastoihin.
- Älä altista korttia korkealle paineelle tai iskuille.
- Asenna kortti oikein päin (muuten se voi vahingoittua).
- Sähköiset häiriöt, staattinen sähkö tai virheellinen käyttö voi vahingoittaa tietoja tai korttia. • Varmuuskopioi tallennetut tiedot säännöllisesti turmeltuneiden tai vaurioituneiden tietoien
- tai TV:n arvaamattoman toiminnan varalta. (Panasonic ei vastaa tallennettujen tietojen

2,1 mm 32 mm

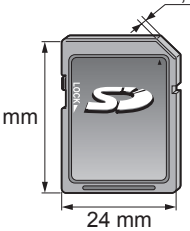

### DivX

### TIETOJA DIVX VIDEO:

DivX® on digitaalinen videoformaatti, jonka on kehittänyt DivX, Inc. Tämä laite on virallisesti DivX Certified toistamaan DivX-muotoisia videoita. Osoitteessa www.divx.com on lisätietoja ja ohjelmistotyökaluja tiedostojen muuntamiseksi DivX-videomuotoon.

### ■DivX-videotiedosto

DivX Certified DivX-videon toistamiseen enintään tarkkuudella HD 1 080p, mukaan lukien erikoissisällön. Tunniste: .divx tai .avi

Kuvan tarkkuus: enintään 1 920 × 1 080 kuvapistettä

Videokuva

Virtojen määrä: enintään 1

• Koodekki: DIV3, DIV4, DIVX, DX50, DIV6

· Kuvataajuus: enintään 60 kuvaa sekunnissa

Ääni

- Virtojen määrä: enintään 8
- Formaatti: MP3, MPEG, AC3
- Monikanavaisuus: AC3 on mahdollinen. MPEG multi on 2-kanavainen muunnos.

GMC (Global Motion Compensation) -toistoa ei tueta.

### ■DivX-tekstitystiedosto

Tekstitysformaatti: MicroDVD, SubRip, TMPlayer

- DivX-videotiedosto ja -tekstitystiedostot sijaitsevat samassa kansiossa, ja niillä on sama tiedostonimi tunnistetta lukuun ottamatta.
- Jos samassa kansiossa on useita tekstitystiedostoja, ne näytetään seuraavassa järjestyksessä: .srt, .sub, .txt.
- •Voit vahvistaa nykyisen tekstitystilan tai muuttaa sitä DivX-sisällön toiston aikana Asetusvalikko, joka avautuu, kun painat OPTION-painiketta.
- Riippuen tiedoston luomistavasta tai tallennuksen tilasta voidaan näyttää vain osa tekstityksestä tai tekstitystä ei ehkä näytetä ollenkaan.

### Huomautus

- SD-kortin tai USB-muistin asetuksista riippuen tiedostot ja kansiot eivät välttämättä näy numerojärjestyksessä.
- Tiedostot eivät ehkä toistu oikein riippuen siitä, mitä ohjelmaa käyttäen DivX-tiedostot on luotu.
- Riippuen tiedostojen luomistavasta ja kansioiden rakenteesta tiedostoja ja kansioita ei ehkä näytetä.
- Kun tiedostoja ja/tai kansioita on useita, valitun toiminnon suorittaminen voi kestää jonkin aikaa tai jotkin tiedostoista eivät näy tai niitä ei voi toistaa.

TIETOJA DIVX VIDEO-ON-DEMAND (DivX VOD-koodi):

Tämä DivX Certified<sup>®</sup> -laite on rekisteröitävä, jotta voit toistaa DivX Video-on-Demand (VOD) -sisältöä. Jos haluat tuottaa rekisteröintikoodin, etsi DivX VOD -osa Asetusvalikosta. Anna tämä koodi osoitteessa vod.divx. com päättääksesi rekisteröintiprosessin ja oppiaksesi lisää DivX VOD -toiminnosta.

### DivX VOD -rekisteröintitunnuksen näyttäminen

- Valitse Asetusvalikko DivX® VOD (s. 32)
- Jos haluat tuottaa uuden rekisteröintikoodin, sinun on peruutettava nykyisen koodin rekisteröinti. Kun olet toistanut DivX VOD -sisällön kerran, rekisteröinnin peruuttamisen vahvistusnäyttö näytetään Asetusvalikon kohdassa DivX® VOD. Jos painat OK-painiketta vahvistusnäytöllä, tuotetaan rekisteröinnin peruutuskoodi etkä voi toistaa mitään sisältöä, jonka olet ostanut nykyisellä rekisteröintikoodilla. Saat uuden rekisteröintikoodin painamalla OK-painiketta rekisteröinnin peruutuskoodin näytöllä.
- Jos ostat DivX VOD -sisältöä käyttämällä tämän TV:n tunnuksesta poikkeavaa rekisteröintitunnusta, et pysty toistamaan kyseistä sisältöä. (Kuvaruutuun tulee Laitteellasi ei voi toistaa tätä DivX-suojattua videoaineistoa.)

### DivX-sisällöt, joiden toistokertojen määrä on rajoitettu

Jotkin DivX VOD -sisällöt voi toistaa vain määrätyn määrän kertoja.

Kun toistat tällaista sisältöä, kuvaruudussa näkyy jäljellä oleva toistokertojen määrä. Sisältöä ei voi toistaa, kun jäljellä oleva toistokertojen määrä on nolla. (Kuvaruutuun tulee Vuokraus päättynyt.)

•Kun tätä sisältöä toistetaan, jäljellä olevien toistojen määrää vähennetään yhdellä seuraavissa tilanteissa:

- Suljet aktiivisen sovelluksen
- Jos toistat muuta sisältöä.
- · Siirryt seuraavaan tai edelliseen sisältöön.

## Teknisiä tietoja

## Numeropainikkeiden merkkitaulukko

Voit syöttää merkkejä käyttämällä vapaiden syöttökohteiden numeropainikkeita. Painele numeropainiketta, kunnes haluamasi merkki saavutetaan.

2 3 de Merkki valitaan automaattisesti, jos et tee mitään yhden sekunnin kuluessa.

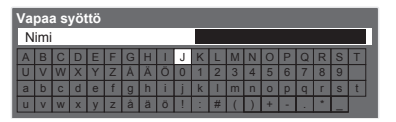

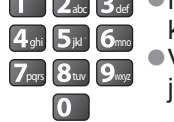

 Voit asettaa merkin myös painamalla OK-painiketta tai jotain numeropainiketta yhden sekunnin sisällä.

### Merkkitaulukko:

| Kuinka monta<br>kertaa<br>painetaan<br>Numeropainikkeet | 1          | 2 | 3 | 4 | 5 | 6 | 7 | 8 | 9 | 10 | 11 |
|---------------------------------------------------------|------------|---|---|---|---|---|---|---|---|----|----|
| 1                                                       | · ·        | 1 | ! | : | # | + | - | * | _ | (  | )  |
| 2 <sub>abc</sub>                                        | а          | b | с | 2 | A | В | С | å | ä | Å  | Ä  |
| <b>3</b> def                                            | d          | е | f | 3 | D | E | F |   |   |    |    |
| 4 ghi                                                   | g          | h | i | 4 | G | Н | I |   |   |    |    |
| 5ји                                                     | j          | k | I | 5 | J | К | L |   |   |    |    |
| <b>6</b> mno                                            | m          | n | 0 | 6 | M | N | 0 | Ö | Ö |    |    |
| <b>7</b> pqrs                                           | р          | q | r | s | 7 | Р | Q | R | S |    |    |
| 8 tuv                                                   | t          | u | v | 8 | Т | U | V |   |   |    |    |
| <b>9</b> wxyz                                           | w          | х | у | z | 9 | W | X | Y | Z |    |    |
| 0                                                       | Välilyönti | 0 |   |   |   |   |   |   |   |    |    |

## Tietoja SCART- ja HDMI-liittimistä

#### AV1 SCART -liitin (RGB, VIDEO, Q-Link)

AV1-liittimeen sopivia tuloja ovat RGB (punainen / vihreä / sininen).

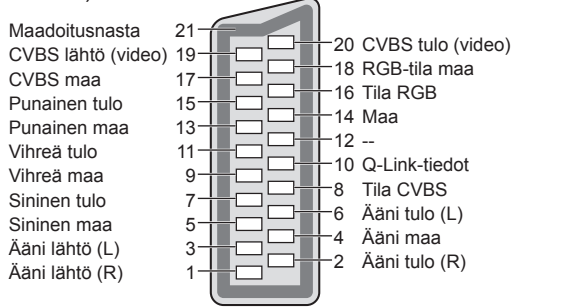

### ■AV2 SCART -liitin (RGB, VIDEO, S-VIDEO, Q-Link)

AV2 – nastat 15 ja 20 riippuvat AV2 S-VHS- / VIDEOkytkennästä.

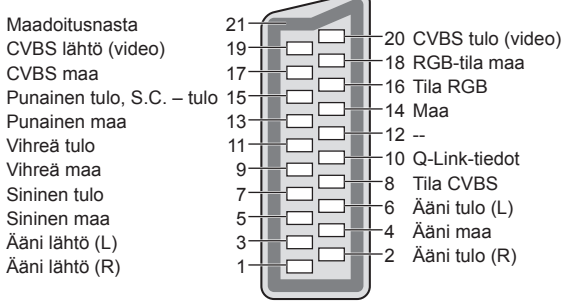

### **HDMI** -liitin

Lennostakytkennän tunnistus 19 DDC/CEC maa 17 SCL 15 CEC 13 TMDS Clock suoja 11 TMDS Data0- 9 TMDS Data0+ 7 TMDS Data1 suoja 5 TMDS Data2- 3 TMDS Data2+ 1

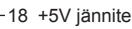

16 SDA

6

4

2

- 14 Varattu (kaapelissa mutta ei liitetty laitteessa)
- 12 TMDS Clock-
- 10 TMDS Clock+ 8 TMDS Data0 si
  - TMDS Data0 suoja
  - TMDS Data1-
  - TMDS Data1+ TMDS Data2 suoja

### HDMI-liitäntä

HDMI (teräväpiirtoinen multimediarajapinta) on maailman ensimmäinen täydellinen, kuluttajille tarkoitettu AV-rajapinta, joka noudattaa pakkaamatonta standardia.

HDMI:n avulla voit nauttia teräväpiirtoisista digitaalisista kuvista ja korkealuokkaisesta äänestä liittämällä TV:n ja laitteen.

HDMI-yhteensopiva laite<sup>(\*1)</sup>, jossa on HDMI- tai DVI-lähtöliitäntä (esimerkiksi DVD-soitin, digisovitin tai pelikonsoli), voidaan liittää HDMI-liittimeen HDMI-yhteensopivalla (täysin kytketyllä) kaapelilla.

Tietoja liitännöistä, katso Ulkoinen laitteisto (s. 80).

### Soveltuvat HDMI-ominaisuudet

Äänisignaalitulo : 2-kan. Linear PCM (näytteenottotaajuudet 48 kHz, 44,1 kHz, 32 kHz)

• Videosignaalitulo : 480i, 480p, 576i, 576p, 720p, 1080i ja 1080p

➡ Tulosignaali, joka voidaan näyttää (s. 86)

Valitse digitaalisen laitteen lähtöasetus vastaavasti.

: ➡ Tulosignaali, joka voidaan näyttää (s. 86)

Valitse PC:n lähtöasetus vastaavasti.

●VIERA Link (HDAVI Control 5) : → VIERA Link (s. 75)

Deep Colour

PC-signaalitulo

■x.v.Ċolour™

Audio Return Channel<sup>(\*3)</sup> (vain HDMI 2 -liitin)

### ■DVI-liitäntä

Jos ulkoisessa laitteessa on vain DVI-lähtö, liitä se HDMI-liittimeen DVI-HDMI -sovitinkaapelilla<sup>(\*2)</sup>. DVI-HDMI-sovitinkaapelia käytettäessä liitä äänikaapeli äänituloliittimeen (HDMI1 / 2 / 3: käytä COMPONENT-AUDIO-liittimiä / HDMI4: käytä AV3-ääniliittimiä).

### (Huomautus)

Ääniasetukset voidaan tehdä äänivalikon HDMI1 / 2 / 3 / 4-liitäntä-ruudussa. (s. 30)

- Jos liitetyssä laitteessa on kuvasuhteen säätötoiminto, valitse kuvasuhteeksi 16:9.
- Nämä HDMI-liittimet ovat tyyppiä A.
- Nämä HDMI-liittimet ovat yhteensopivia HDCP (High-Bandwidth Digital Content Protection) -tekijänoikeussuojauksen kanssa.
- Laité, jossa ei ole digitaalista lähtöliitintä, voidaan liittää COMPONENT-, S-VIDEO- tai VIDEO-tuloliittimeen analogisten signaalien vastaanottoa varten.
- ●Tämä TV sisältää HDMI™-tekniikkaa.

(\*1): HDMI-yhteensopivissa laitteissa on HDMI-logo.

- (\*2): Tiedustele paikalliselta digitaalisten laitteiden jälleenmyyjältä.
- (\*3): Audio Return Channel- (ARC) toiminnon avulla pystyt
  - lähettämään digitaalisia äänisignaaleja HDMI-kaapelin kautta.

### PC-liitäntä

Tähän TV:seen voidaan liittää PC, jolloin PC:n näyttö näkyy ja ääni kuuluu TV:stä.

- PC-signaalit, joita voidaan vastaanottaa: Vaakapyyhkäisytääjuus 31 69 kHz, pystypyyhkäisytääjuus
- 59 86 Hz (yli 1 024 signaalijuovaa voi aiheuttaa kuvan näkymisen väärin).

• PC-sovitinta ei tarvita 15-nastaiselle DOS/V-yhteensopivalle D-sub-liittimelle.

### Huomautus

- •Kaikkia PC-malleja ei voi liittää tähän TV:seen.
- •PC:tä käytettäessä aseta sen värinäyttölaatu korkeimpaan asentoonsa.
- Lisätietoja soveltuvista PC-signaaleista
- ➡ Tulosignaali, joka voidaan näyttää (s. 86)

Näytön enimmäistarkkuus

5 4 3 2 1 10 9 8 7 6 15 4 13 12 11

| -         |      |                        |
|-----------|------|------------------------|
| Kuwasuhda | 4:3  | 1 440 × 1 080 pikseliä |
| Kuvasunue | 16:9 | 1 920 × 1 080 pikseliä |

#### 15-nastaisen D-sub-liittimen signaali

|   | Nastan<br>nro | Signaalin nimi   | Nastan<br>nro | Signaalin nimi   | Nastan<br>nro | Signaalin nimi   |
|---|---------------|------------------|---------------|------------------|---------------|------------------|
| / | 1             | R                | 6             | GND (maa)        | 1             | NC (ei liitetty) |
|   | 2             | G                | 7             | GND (maa)        | (12)          | NC (ei liitetty) |
|   | 3             | В                | 8             | GND (maa)        | (13)          | HD               |
|   | 4             | NC (ei liitetty) | 9             | NC (ei liitetty) | (14)          | VD               |
|   | 5             | GND (maa)        | 10            | GND (maa)        | 15            | NC (ei liitetty) |

## Teknisiä tietoja

### **USB-yhteys**

• On suositeltavaa kytkeä USB-kiintolevy tai USB-muisti suoraan television USB-portteihin.

Tiettyjä USB-laitteita tai USB-keskuksia ei ehkä voi käyttää tämän TV:n kanssa.

Et voi kytkeä mitään laitteita käyttämällä USB-kortinlukijaa.

### Kunkin television USB-portin kanssa testatut USB-laiteyhdistelmät.

USB-portin 1 ja USB-portin 2 yhdistelmä (ja päinvastoin):

- USB-kiintolevy + USB-muisti
- USB-kiintolevy + langattoman lähiverkon sovitin
- USB-kiintolevy + USB-näppäimistö
- USB-muisti + langattoman lähiverkon sovitin
- USB-muisti + USB-näppäimistö
- Langattoman lähiverkon sovitin + USB-näppäimistö

#### (Huomautus)

• Lisätietoja USB-laitteista voi olla seuraavassa sivustossa. (vain englanniksi) http://panasonic.jp/support/global/cs/tv/

### Tulosignaali, joka voidaan näyttää

### COMPONENT (Y, PB, PR), HDMI

Merkki: soveltuva tulosignaali

| 0                   |           |      |
|---------------------|-----------|------|
| Signaalin nimi      | COMPONENT | HDMI |
| 525 (480) / 60i     | *         | *    |
| 525 (480) / 60p     | *         | *    |
| 625 (576) / 50i     | *         | *    |
| 625 (576) / 50p     | *         | *    |
| _750 (720) / 60p    | *         | *    |
| 750 (720) / 50p     | *         | *    |
| 1 125 (1 080) / 60i | *         | *    |
| 1 125 (1 080) / 50i | *         | *    |
| 1 125 (1 080) / 60p |           | *    |
| 1 125 (1 080) / 50p |           | *    |
| 1 125 (1 080) / 24p |           | *    |
|                     |           |      |

### PC (D-sub 15P -liitännästä)

## PC:n soveltuva tulosignaali on periaatteessa yhteensopiva VESA-vakioajoituksen kanssa.

| Signaalin nimi              | Vaakataajuus (kHz) | Pystytaajuus (Hz) |
|-----------------------------|--------------------|-------------------|
| 640 × 400 @70 Hz            | 31,47              | 70,07             |
| 640 × 480 @60 Hz            | 31,47              | 59,94             |
| 640 × 480 @75 Hz            | 37,50              | 75,00             |
| 800 × 600 @60 Hz            | 37,88              | 60,32             |
| 800 × 600 @75 Hz            | 46,88              | 75,00             |
| 800 × 600 @85 Hz            | 53,67              | 85,06             |
| 852 × 480 @60 Hz            | 31,44              | 59,89             |
| 1 024 × 768 @60 Hz          | 48,36              | 60,00             |
| 1 024 × 768 @70 Hz          | 56,48              | 70,07             |
| 1 024 × 768 @75 Hz          | 60,02              | 75,03             |
| 1 024 × 768 @85 Hz          | 68,68              | 85,00             |
| 1 280 × 768 @60 Hz          | 47,70              | 60,00             |
| 1 280 × 1 024 @60 Hz        | 63,98              | 60,02             |
| 1 366 × 768 @60 Hz          | 48,39              | 60,04             |
| Macintosh 13" (640 × 480)   | 35,00              | 66,67             |
| Macintosh 16" (832 × 624)   | 49,73              | 74,55             |
| Macintosh 21" (1 152 × 870) | 68,68              | 75,06             |

### PC (HDMI-liittimestä)

### PC:n soveltuva tulosignaali on periaatteessa yhteensopiva

|                     |                    | ndivii-vakioajoituksen kanssa. |
|---------------------|--------------------|--------------------------------|
| Signaalin nimi      | Vaakataajuus (kHz) | Pystytaajuus (Hz)              |
| 640 × 480 @60 Hz    | 31,47              | 60,00                          |
| 750 (720) / 60p     | 45,00              | 60,00                          |
| 1 125 (1 080) / 60p | 67.50              | 60.00                          |

### (Huomautus)

• Muut kuin yllä olevat signaalit eivät ehkä näy oikein.

•Yllä olevien signaalien muotoa muutetaan ruudussa katseluun sopivaksi.

•PC-signaalia suurennetaan tai pakataan näyttämistä varten, joten hienoja yksityiskohtia ei ehkä voi näyttää riittävän tarkasti.

## Usein kysyttyjä kysymyksiä

Ennen huollon tai avun pyytämistä yritä ratkaista ongelma noudattamalla näitä yksinkertaisia ohjeita. Jos ongelma ei poistu, pyydä apua paikalliselta Panasonic-jälleenmyyjältä.

### Kohinaa, pysähtelevä tai katoileva kuva DVBtilassa / Valkoisia pilkkuja tai varjokuvia (haamukuvia) analogisessa tilassa / Eräitä kanavia ei voi virittää

- Tarkista antennin asento, suunta ja liitäntä.
- Tarkista Signaalin tila (s. 36). Jos Signaalin laatu näytetään punaisena, DVB-signaali on heikko.
- Sääolosuhteet vaikuttavat signaalin vastaanottoon (rankkasade, lumi yms.) erityisesti alueilla, joilla on huono vastaanotto. Jopa hyvällä säällä korkeapaine voi aiheuttaa joidenkin kanavien signaalin vastaanoton huononemista.
- Käytettävistä digitaalisista vastaanottotekniikoista johtuen digitaalisten signaalien laatu voi olla eräissä tapauksissa suhteellisen heikko huolimatta analogisten kanavien hyvästä vastaanotosta.
- Sammuta TV päävirtakytkimellä ja käynnistä se sitten uudelleen.
- Jos ongelma ei poistu, kysy neuvoa paikalliselta jälleenmyyjältä tai tiedustele palveluntarjoajalta palvelun käytettävyyttä.

## Ei kuvaa eikä ääntä

- Onko TV AV-tilassa?
- Tarkista, että oikea AV-tulotila on valittu.
- Tarkista, että virtapistoke on kytketty pistorasiaan.
- Onko TV käynnistetty?
- Tarkista Kuva-valikko (s. 28) ja äänenvoimakkuus.
- Tarkista, että kaikki tarvittavat kaapelit ja liitännät ovat kunnolla paikoillaan.

## Automaattinen kuvasuhde

- Automaattinen kuvasuhde on suunniteltu tarjoamaan paras kuvasuhde kuvaruudun täyttämiseksi. (s. 82) Paina ASPECT-painiketta, jos haluat muuttaa
- kuvasuhteen manuaalisesti (s. 18).

## S-Video / mustavalkoinen kuva

 Tarkista, että ulkoisen laitteen lähtö vastaa TV:n tuloa. Jos ulkoisen laitteen lähdöksi on valittu S-Video, myös TV täytyy asettaa S-Video-tilaan (s. 24).

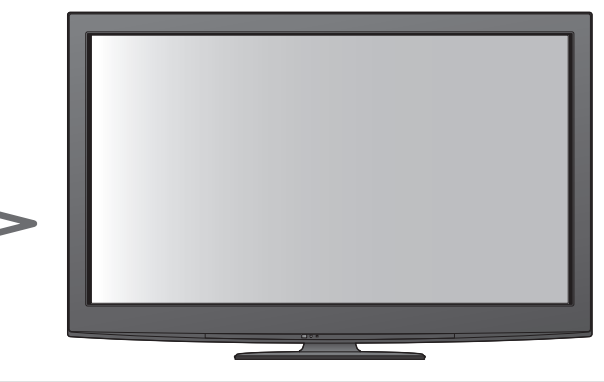

## TV-oppaassa ei näy ohjelmia

- Tarkista digitaalinen lähetin.
- Suuntaa antenni tai lautasantenni toiseen lähistöllä olevaan lähettimeen.
- Tarkista analoginen lähetys.
- Jos kuvanlaatu on huono, tarkista antenni ja ota yhteyttä paikalliseen jälleenmyyjään.

## Tulotila, ts. EC/AV1, jää näkyviin kuvaruutuun

 Poista ne i painamalla painiketta. Paina uudelleen, kun haluat nähdä ne uudelleen.

## Q-Link-toiminto ei toimi

 Tarkista SCART-kaapeli ja -liitäntä. Valitse myös Asetusvalikossa AV1 / AV2 ulostulo (s. 30).

## VIERA Link -toiminto ei toimi ja virheilmoitus tulee esiin

Tarkista liitäntä. (s. 72 ja s. 73)

Käynnistä liitetty laite ja sitten TV. (s. 75)

### Tallennus ei käynnisty välittömästi

 Tarkista tallentimen asetukset. Katso lisätietoja tallentimen käyttöoppaasta.

## Kontrasti on pienentynyt

- Kontrastia pienennetään seuraavissa olosuhteissa, kun käyttäjä ei tee mitään toimenpiteitä muutamaan minuuttiin:
- ei signaalia DVB- tai AV-tilassa
- on valittu lukittu kanava
- valittu kanava ei kelpaa
- on valittu radiokanava
- valikko näytetään
- Pikkukuva, luettelo tai valokuva Mediasoitin- tai DLNA-toiminnoissa

## Usein kysyttyjä kysymyksiä

|           | Ongelma                                                                                 |  | Toimenpiteet                                                                                                    |
|-----------|-----------------------------------------------------------------------------------------|--|----------------------------------------------------------------------------------------------------|
| Kuvaruutu | Kaoottinen kuva, kohinaa                                                                |  | <ul> <li>Valitse kuvavalikossa P-NR (kohinan poistamiseksi). (s. 28)</li> <li>Tarkista, onko lähellä sähkölaitteita<br/>(auto, moottoripyörä, loistelamppu).</li> </ul>                                                                                            |
|           | Kuvaa ei voi näyttää                                                                    |  | <ul> <li>Onko Kontrasti, Kirkkaus tai Väri asetettu kuvavalikossa minimiin?<br/>(s. 28)</li> </ul>                                                                                                    |
|           | <b>Epäselvä tai vääristynyt kuva</b><br>(ei ääntä tai alhainen<br>äänenvoimakkuus)      |  | ●Nollaa kanavat. (s. 34 - 35)                                                                                                    |
|           | Epätavallinen kuva näkyy                                                                |  | ●Sammuta TV päävirtakytkimellä ja käynnistä se sitten uudelleen.<br>●Jos ongelma ei poistu, palauta Tehdasasetukset (s. 45).                                                                                                    |
| Ääni      | Ei ääntä                                                                                |  | ●Onko ääni mykistetty? (s. 8)<br>●Onko äänenvoimakkuus asetettu minimiin?                                                                                                    |
|           | Äänenvoimakkuus on<br>alhainen tai ääni on vääristynyt                                  |  | <ul> <li>Äänisignaalin vastaanotto voi olla heikentynyt.</li> <li>Valitse äänivalikossa MPX-asetukseksi Mono (s. 29).<br/>(vain analoginen)</li> </ul>                                                                                                    |
|           | Epätavallinen ääni televisiosta                                                         |  | <ul> <li>Kun virta on kytketty, television sisältä voi kuulua käyntihälyä (ei<br/>merkki virhetoiminnosta).</li> </ul>                                                                                                    |
| HDMI      | Ääni kuulostaa oudolta                                                                  |  | <ul> <li>Valitse liitetyn laitteen ääniasetukseksi 2ch L.PCM.</li> <li>Tarkista äänivalikon HDMI1 / 2 / 3 / 4-liitäntä-asetus. (s. 30)</li> <li>Jos digitaalisessa ääniliitännässä on ongelma, valitse analoginen<br/>ääniliitäntä. (s. 85)</li> </ul>             |
|           | Ulkoisesta laitteesta<br>tuleva kuva on outo,<br>kun laite on liitetty<br>HDMI:n kautta |  | <ul> <li>Tarkista, että HDMI-kaapeli on liitetty oikein. (s. 80)</li> <li>Sammuta TV sekä laite ja käynnistä ne sitten uudelleen.</li> <li>Tarkista laitteen tulosignaali. (s. 86)</li> <li>Käytä laitetta, joka noudattaa standardia EIA/CEA-861/861B.</li> </ul> |

| Ongelma |                                                    | Toimenpiteet                                                                                                    |  |
|---------|----------------------------------------------------|----------------------------------------------------------------------------------------------------|--|
| Verkko  | Verkkoyhteyden<br>muodostaminen ei onnistu         | <ul> <li>Tarkista, että LAN-kaapeli tai langattoman lähiverkon sovitin on kytketty oikein. (s. 63)</li> <li>Tarkista yhteydet ja asetukset. (s. 63 - 67)</li> <li>Tarkista verkkolaitteet ja -ympäristö.</li> <li>Reititin ei ehkä anna IP-osoitetta automaattisesti. Jos verkon ylläpitäjä haluaa jakaa IP-osoitteet itse, aseta IP-osoite käsin. (s. 65)</li> <li>Reititin saattaa käyttää MAC-osoitesuodatusta (turvallisuusasetus) Vahvista tämän television MAC-osoite (s. 64) ja aseta reititin niin, että se pystyy käyttämään sitä.</li> <li>Jos ongelma toistuu, ota yhteys Internet-palvelujen tarjoajaan tai teleoperaattoriin.</li> </ul> |  |
|         | Tiedostoa ei voi valita<br>DLNA-toimintojen aikana | ●Onko kytketyn laitteen mediapalvelin valmisteltu? (s. 62)<br>●Tarkista dataformaatti. (s. 62)                                                                                                    |  |
|         | VIERA CAST -aloitusnäyttö ei ole käytettävissä     | ●Tarkista yhteydet ja asetukset. (s. 63 - 67)<br>●Palvelin tai linja voi olla varattu.                                                                                                    |  |
| Muu     | TV ei käynnisty                                    | <ul> <li>Tarkista, että virtapistoke on kytketty pistorasiaan.</li> </ul>                                                                                                    |  |
|         | TV siirtyy<br>valmiustilaan                        | <ul> <li>Ajastintoiminto on aktivoitu.</li> <li>TV siirtyy valmiustilaan noin 30 minuutin kuluttua analogisen<br/>lähetyksen päättymisestä.</li> </ul>                                                                                                    |  |
|         | Kaukosäädin ei toimi tai toimii<br>satunnaisesti   | <ul> <li>Onko paristot asennettu oikein? (s. 8)</li> <li>Onko TV käynnistetty?</li> <li>Paristot voivat olla lopussa. Vaihda ne.</li> <li>Suuntaa kaukosäädin suoraan TV:n etuosaan (enintään 7 metrin päässä ja 30 asteen kulmassa TV:n edestä).</li> <li>Sijoita TV pois auringonpaisteesta tai muista kirkkaista valonlähteistä niin, että ne eivät osu TV:n kaukosäätimen signaalin vastaanottimeen.</li> </ul>                                                                                                    |  |
|         | Jokin osa TV:stä kuumenee                          | <ul> <li>Vaikka TV:n edessä, päällä tai takana olevat osat lämpenisivätkin,<br/>tämä lämpötilannousu ei aiheuta ongelmia tuotteen<br/>toimintavarmuuteen tai laatuun.</li> </ul>                                                                                                    |  |
|         | Jatkuvasti palavia pisteitä<br>ruudussa            | <ul> <li>Tähän teknologiaan liittyvän valmistusprosessin seurauksena<br/>voi esiintyä kuvapisteitä, jotka palavat jatkuvasti tai eivät pala<br/>ollenkaan.</li> </ul>                                                                                                    |  |
|         | Ylivirtavirheilmoitus tulee<br>näkyviin            | <ul> <li>Kytketty USB-laite voi aiheuttaa tämän virheen. Irrota laite ja<br/>sammuta TV päävirtakytkimellä ja käynnistä se sitten uudelleen.</li> <li>Tarkista, ettei USB-portin sisällä ole vieraita esineitä.</li> </ul>                                                                                                    |  |
|         | Virheilmoitus tulee näkyviin                       | <ul> <li>Noudata ilmoituksen ohjeita.</li> <li>Jos ongelma ei poistu, ota yhteys paikalliseen Panasonic-<br/>jälleenmyyjään tai valtuutettuun huoltokeskukseen.</li> </ul>                                                                                                    |  |

## Lisenssi

Vaikka yrityksen tai tuotteen tavaramerkkejä ei olisi erikseen mainittu, nämä tavaramerkit on otettu täysin huomioon.

- DVB ja DVB-logot ovat DVB Projectin tavaramerkkejä.
- VGA on International Business Machines Corporationin tavaramerkki.
- Macintosh on Apple Inc., USA:n rekisteröity tavaramerkki.
- S-VGA on Video Electronics Standard Associationin rekisteröity tavaramerkki.
- SDXC-logo on tavaramerkki, jonka omistaa SD-3C, LLC.
- HDMI, HDMI-logo ja High-Definition Multimedia Interface ovat HDMI Licensing LLC:n tavaramerkkejä tai rekisteröityjä tavaramerkkejä Yhdysvalloissa ja muissa maissa.
- ●HDAVI Control<sup>™</sup> on Panasonic Corporation tavaramerkki.
- •AVCHD ja AVCHD-logo ovat Panasonic Corporation ja Sony Corporation tavaramerkkejä.
- ■x.v.Colour<sup>™</sup> on tavaramerkki.
- THX ja THX-logo ovat THX Ltd. -yhtiön tavaramerkkejä ja voivat olla rekisteröityjä joillakin alueilla. Kaikki oikeudet pidätetään.
- Valmistettu Dolby Laboratoriesin myöntämällä lisenssillä.
- Dolby ja kaksois-D-symboli ovat Dolby Laboratoriesin tavaramerkkejä.
   Valmistettu lisenssillä, johon liittyy yhdysvaltalainen patentti nro 5 451 942 sekä muut yhdysvaltalaiset ja maailmanlaajuiset patentit, jotka on myönnetty tai haettu. DTS ja sen symboli ovat rekisteröityjä tavaramerkkejä
- ja DTS Digital Out ja DTS-logot ovat tavaramerkkejä, jotka omistaa DTS, Inc. Tuote sisältää ohjelmistoja. © DTS, Inc. Kaikki oikeudet pidätetään.
- Valmistettu Real Sound Lab, SIAn lisenssillä.
   CONEQ on Real Sound Lab, SIAn tavaramerkki.
- GUIDE Plus+ on Gemstar-TV Guide International, Inc. -yhtiön ja/tai sen tytäryhtiöiden omistama tai näille lisensoitu (1) rekisteröity tavaramerkki tai tavaramerkki, (2) valmistettu näiden lisenssillä, ja (3) sitä koskevat näiden omistamat kansainväliset patentit ja patenttihakemukset.
- ●VIERA CAST<sup>™</sup> on Panasonic Corporationin tavaramerkki.
- DLNA<sup>®</sup>, DLNA-logo ja DLNA CERTIFIED<sup>™</sup> ovat Digital Living Network Alliancen tavaramerkkejä, palvelumerkkejä tai sertifiointimerkkejä.
- •Windows on Microsoft Corporationin rekisteröity tavaramerkki Yhdysvalloissa ja muissa maissa.
- DivX<sup>®</sup> on DivX, Inc:n rekisteröity tavaramerkki, jota käytetään lisenssillä.
- YouTube ja Picasa ovat Google, Inc:n tavaramerkkejä.
- ●Skype™ on Skype Limitedin tavaramerkki.

## **Tekniset tiedot**

|                                                               |              |                        | TX-P42G20E                                                                                                    | TX-P46G20E                                                                                                    | TX-P50G20E                                                                                                    |  |  |  |  |
|---------------------------------------------------------------|--------------|------------------------|----------------------------------------------------------------------------------------------------|----------------------------------------------------------------------------------------------------|----------------------------------------------------------------------------------------------------|--|--|--|--|
| Virtalähda                                                    |              |                        | 1X-P42G20E5                                                                                                    | IX-P46G20E5                                                                                                    | 1X-P50G20E5                                                                                                    |  |  |  |  |
| Nimellisvirrankulutus                                         |              |                        | 220 – 240 V AC, 50 7 60 HZ                                                                                                    | 290 W                                                                                                    | 325 W                                                                                                    |  |  |  |  |
| Tilassa Virrankulutukson                                      |              | utuksen                | 200 W                                                                                                    | 230 W                                                                                                    |                                                                                                    |  |  |  |  |
| keskiarvo<br>(perustuu IEC 62087 Ed.2)<br>(mittausmenetelmään |              | 7 Ed.2)                | 129 W                                                                                                    | 150 W                                                                                                    | 175 W                                                                                                    |  |  |  |  |
| Valmiustilan virrankulutus                                    |              | ankulutus              | 0,40 W<br>17 00 W (monitorilähtötallennuksen kanssa)                                                                                                    |                                                                                                    |                                                                                                    |  |  |  |  |
| N.                                                            | Kuvasuhde    |                        | 16:9                                                                                                    |                                                                                                    |                                                                                                    |  |  |  |  |
| lyttöpan                                                      | Ruudun näl   | kyvä koko              | 106 cm (kulmasta kulmaan)<br>921 mm (L) × 518 mm (K)                                                                                                    | 117 cm (kulmasta kulmaan)<br>1 019 mm (L) × 573 mm (K)                                                                       | 127 cm (kulmasta kulmaan)<br>1 105 mm (L) × 622 mm (K)                                                                       |  |  |  |  |
| eeli                                                          | Kuvapisteid  | len määrä              | 2 073 600 (1 920 (L) × 1 080 (K)) [5 760 × 1 080 pistettä]                                                                                                    |                                                                                                    |                                                                                                    |  |  |  |  |
| Þ:                                                            | Kaiutin      |                        | 120 mm × 35 mm × 2, 6 Ω                                                                                                    |                                                                                                    |                                                                                                    |  |  |  |  |
| ni.                                                           | Äänilähtö    |                        | 20 W (10 W + 10 W)                                                                                                    |                                                                                                    |                                                                                                    |  |  |  |  |
| Kuulokkeet                                                    |              |                        | M3 (3,5 mm) ministereopistoke × 1                                                                                                    |                                                                                                    |                                                                                                    |  |  |  |  |
| PC-signaalit                                                  |              |                        | VGA, SVGA, WVGA, XGA SXGA, WXGA ······ (pakattu)<br>Vaakapyyhkäisytaajuus 31 - 69 kHz<br>Pystypyyhkäisytaajuus 59 - 86 Hz                                                                                                    |                                                                                                    |                                                                                                    |  |  |  |  |
| Vastaanottojärjestelmät /<br>Kaistan nimi                     |              |                        | PAL B, G, H, I, SECAM B, G, SECAM L, L'VHF E2 - E12VHF H1 - H2 (ITALIA)VHF A - H (ITALIA)UHF E21 - E69CATV (S01 - S05)CATV S1 - S10 (M1 - M10)CATV S11 - S20 (U1 - U10)CATV S21 - S41 (Hyperkaista)PAL D, K, SECAM D, KVHF R1 - R2VHF R6 - R12UHF E21 - E69PAL 525/60NTSC-nauhan toisto eräillä PAL-videonauhureilla (VCR)M.NTSCM.NTSC-videonauhureiden (VCR) toistoNTSC (vain AV-tulo)NTSC-videonauhureiden (VCR) toistoDVB-TDigitaaliset maanpäälliset palvelut (MPEG2 ja MPEG4-AVC(H.264))DVB-CDigitaaliset kaapeliverkon palvelut (MPEG2 ja MPEG4-AVC(H.264))Maat, joissa DVB-C on saatavilla: Maat, joissa voi katsoa DVB-C-<br>lähetyksiä: Saksa, Sveitsi, Tanska, Ruotsi, Norja, Suomi, Alankomaat• Tarkista viimeisimmät tiedot palveluista seuraavasta sivustosta. (vain englanniksi) |                                                                                                    |                                                                                                    |  |  |  |  |
|                                                               |              |                        | http://panasonic.jp/support/g                                                                                                    | lobal/cs/tv/                                                                                                    |                                                                                                    |  |  |  |  |
| Ante                                                          | nnitulo      |                        | VHF / UHF                                                                                                    |                                                                                                    |                                                                                                    |  |  |  |  |
| Kayt                                                          | toolosunteel | [<br>[]                | Lampotila: 0 - 35 °C Kosteus : 20 - 80 % RH (tiivistymätön)                                                                                                    |                                                                                                    |                                                                                                    |  |  |  |  |
| l iit                                                         | AV1 (SCAR    | I-IIITIN)<br>T liitim) | 21 nastainen ilitin (aani-/video-tulo, aani-/video-lanto, KGB-tulo, Q-Link)                                                                                                    |                                                                                                    |                                                                                                    |  |  |  |  |
| än                                                            | AVZ (SCAR    |                        | 21-nastainen ilitin (aani-/video-tuio, aani-/video-lanto, RGB-tulo, S-Video-tulo, Q-Link)                                                                                                    |                                                                                                    |                                                                                                    |  |  |  |  |
| nät                                                           | AV3          |                        |                                                                                                    | 0.5 \/[rmo]                                                                                                    |                                                                                                    |  |  |  |  |
|                                                               |              | AUDIO L - K            |                                                                                                    |                                                                                                    |                                                                                                    |  |  |  |  |
|                                                               | COMPONENT    |                        | PB, PR                                                                                                    | ±0,35 V[p-p]                                                                                                    |                                                                                                    |  |  |  |  |
|                                                               |              | HDMI<br>1/2/3/4        | TYPE A -liittimet<br>HDMI1 / 3 / 4: HDMI (versio 1,4 ja Content Type) sekä HDMI (versio 1,3a ja Deep Colour,<br>x.v.Colour™)<br>HDMI2 : HDMI (versio 1,4 ja Content Type, Audio Return Channel) sekä HDMI (versio<br>1,3a ja Deep Colour, x.v.Colour™)                                                                                                    |                                                                                                    |                                                                                                    |  |  |  |  |
|                                                               | Muut         | PC                     | I ama I V tukee HDAVI Control 5 -toimintoa.         HIGH-DENSITY D-SUB 15PIN       R,G,B/0,7 V[p-p] (75 Ω)         HD, VD/TTL Level 2,0 - 5,0 V[p-p] (korkea impedanssi)                                                                                                    |                                                                                                    |                                                                                                    |  |  |  |  |
|                                                               |              | Korttipaikka           | SD-korttipaikka × 1<br>Common Interface -korttipaikka (vhteensopiva CIPlus:n kanssa) × 1                                                                                                    |                                                                                                    |                                                                                                    |  |  |  |  |
|                                                               |              | ETHERNET               | RJ45. IEEE802.3 10BASE-T / 100BASE-TX                                                                                                    |                                                                                                    |                                                                                                    |  |  |  |  |
|                                                               |              | USB 1 / 2              | USB2,0 DC 5 V, enint. 500 mA                                                                                                    | <ul> <li>Käytettävissä oleville US</li> </ul>                                                                                | B-laitteille ➡ s. 86                                                                                                    |  |  |  |  |
|                                                               |              | AUDIO L - R            | RCA PIN -tyyppi × 2 0,5 V[rms] (korkea impedanssi)                                                                                                    |                                                                                                    |                                                                                                    |  |  |  |  |
|                                                               | Lähtöteho    | DIGITAL<br>AUDIO OUT   | PCM / Dolby Digital / DTS, kuituoptinen                                                                                                    |                                                                                                    |                                                                                                    |  |  |  |  |
| Mitat (L × K × S)                                             |              |                        | 1 029 mm × 693 mm × 308 mm<br>(jalustan kanssa)<br>1 029 mm × 654 mm × 82 mm<br>(vain TV)<br>23.5 kg netto (jalustan kanssa)                                                                                                    | 1 132 mm × 761 mm × 335 mm<br>(jalustan kanssa)<br>1 132 mm × 722 mm × 82 mm<br>(vain TV)<br>27 0 kg netto (jalustan kanssa) | 1 218 mm × 808 mm × 335 mm<br>(jalustan kanssa)<br>1 218 mm × 769 mm × 82 mm<br>(vain TV)<br>29 0 kg netto (jalustan kanssa) |  |  |  |  |
| Massa                                                         |              |                        | 20,5 kg netto (vain TV)                                                                                                    | 24,0 kg netto (vain TV)                                                                                                    | 26,0 kg netto (vain TV)                                                                                                    |  |  |  |  |

Pidätämme oikeuden teknisiin muutoksiin ilman eri ilmoitusta. Ilmoitetut mitat ja paino ovat likimääräisiä.
 Tämä laite on alla lueteltujen EMC-standardien mukainen.

EN55013, EN61000-3-2, EN61000-3-3, EN55020, EN55022, EN55024

91

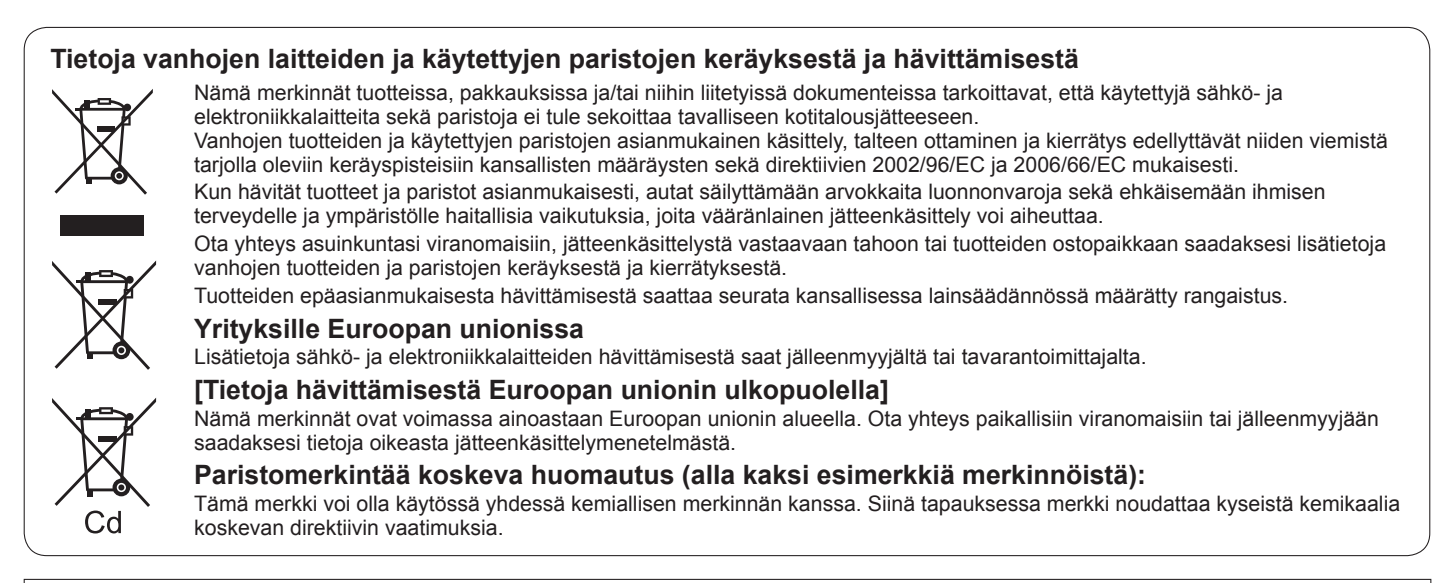

GEMSTAR-TV GUIDE INTERNATIONAL, INC. JA/TAI SEN TYTÄRYHTIÖT EIVÄT OLE VASTUUSSA GUIDE PLUS+ -JÄRJESTELMÄN TARJOAMISTA OHJELMATIEDOISTA. GEMSTAR-TV GUIDE INTERNATIONAL, INC. JA/TAI SEN TYTÄRYHTIÖT EIVÄT OLE VASTUUSSA TULOJEN MENETYKSESTÄ, LIIKETOIMINNAN MENETYKSESTÄ, EPÄSUORISTA, ERITYISISTÄ TAI VÄLILLISISTÄ VAHINGOISTA, JOTKA LIITTYVÄT GUIDE PLUS+ -JÄRJESTELMÄÄN LIITTYVIEN TIETOJEN, LAITTEIDEN TAI PALVELUIDEN TARJOAMISEEN TAI KÄYTTÖÖN.

http://www.europe.guideplus.com/

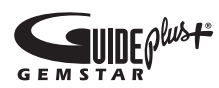

## CE

### Vaatimustenmukaisuusvakuutus (DoC)

Jos haluat kopion alkuperäisestä DoC:stä, käy seuraavassa sivustossa: http://www.doc.panasonic.de

Valtuutettu edustaja: Panasonic Testing Centre Panasonic Marketing Europe GmbH Winsbergring 15, 22525 Hamburg, Germany

### Asiakkaan tiedot

Tuotteen malli- ja sarjanumero löytyvät sen takapaneelista. Merkitse sarjanumero muistiin alla olevaan tilaan ja säilytä tämä opas sekä kuitti pysyvänä ostotodistuksena, joka auttaa tunnistuksessa varkaus- tai katoamistapauksessa ja takuuhuoltoa tarvittaessa.

Mallinumero

Sarjanumero

### Panasonic Corporation

Web Site : http://panasonic.net © Panasonic Corporation 2010 M0210-1030